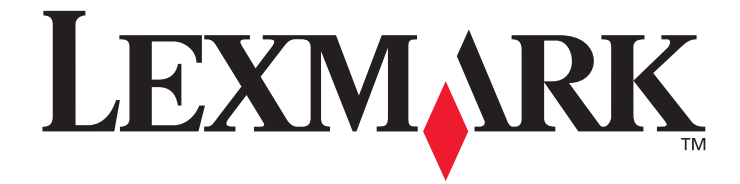

# 4800 Series

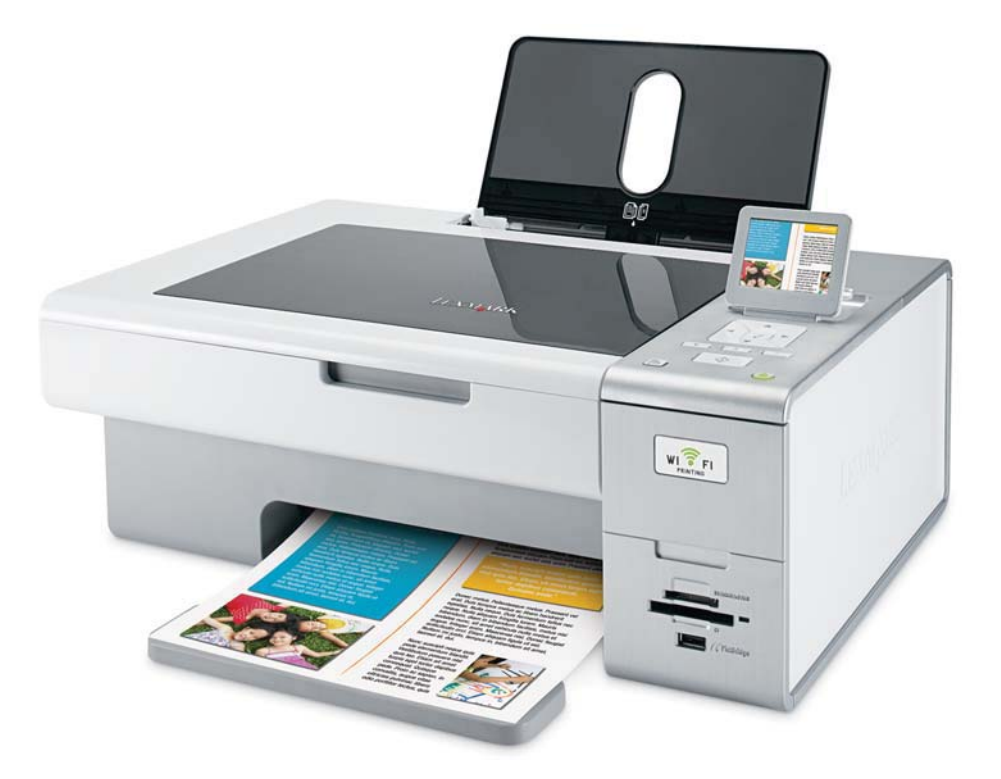

www.lexmark.sk

Jún 2007

#### Bezpečnostné informácie

Používajte iba napájací zdroj a sieťovú šnúru dodávané s týmto zariadením, alebo náhradný napájací zdroj a sieťovú šnúru autorizované výrobcom.

Sieťovú šnúru zapojte do správne uzemnenej elektrickej zásuvky, ktorá sa nachádza v blízkosti zariadenia a je ľahko dostupná.

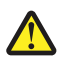

**UPOZORNENIE:** Sieťovú šnúru nevykrúcajte, nezväzujte, nekrčte ani na ňu neumiestňujte ťažké predmety. Nevystavujte šnúru obrusovaniu alebo tlaku. Nezatláčajte sieťovú šnúru medzi predmety, akými sú napr. nábytok alebo steny. Pri nesprávnom používaní sieťovej šnúry môže dôjsť k riziku požiaru alebo poraneniu elektrickým prúdom. Pravidelne vizuálne kontrolujte sieťovú šnúru a pokúste sa vyhľadať akékoľvek znaky nesprávneho používania. Pred kontrolou odpojte sieťovú šnúru od elektrickej siete.

Servisné opravy a opravy iné ako opísané v návode na použitie prenechajte na profesionálnych servisných technikov. Toto zariadenie je navrhnuté, otestované a schválené tak, aby sa zhodovalo s prísnymi celosvetovými bezpečnostnými štandardmi pri používaní špecifických komponentov Lexmark. Bezpečnostné charakteristiky niektorých dielov nemusí byť vždy zreteľné. Spoločnosť Lexmark nie je zodpovedná za používanie iných náhradných dielov.

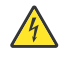

**UPOZORNENIE:** Počas búrky nenastavujte toto zariadenie a nevykonávajte žiadne elektrické alebo káblové prepojenia, akými sú napríklad zapojenie sieťovej šnúry alebo telefónnej prípojky. Ak je k tomuto zariadeniu pripojená telefónna linka, nepoužívajte telefón v blízkosti možného unikania plynov.

#### USCHOVAJTE TENTO NÁVOD.

# Obsah

| Bezpečnostné informácie                                                                                           | 2        |
|----------------------------------------------------------------------------------------------------|----------|
| Úvod                                                                                                    |          |
| Vyhľadanie informácií o tlačiarni                                                                                 |          |
| Kompatibilita s bezdrôtovou sieťou                                                                                | 14       |
| Nastavenie tlačiarne                                                                                              |          |
| Kontrola obsahu balenia                                                                                           | 15       |
| Pochopenie častí tlačiarne                                                                                        | 16       |
| Samostatná nastavenie                                                                                             | 18       |
| Softvár tlaðiarna                                                                                                 | 10<br>22 |
|                                                                                                    |          |
|                                                                                                    |          |
| Pouzívanie ovladacieno panela                                                                                     | 20<br>27 |
| l Ikladanie nastavení                                                                                             | 27       |
| Inštalácia softvéru tlačiarne                                                                                     | 29       |
| Čo znamonajú indikátory Wi-Ei2                                                                                    | 20       |
| Zapputia alaba vyroputia blazovaj patifikćaja tlaža                                                               |          |
|                                                                                                    |          |
| Bezpechostne Informacie                                                                                           |          |
| Sieť                                                                                                    | 31       |
| Sieť všeobecne                                                                                                    |          |
| Prehľad sietí                                                                                                    | 31       |
| Spoločné konfigurácie domácej siete                                                                               | 31       |
| Aké informácie potrebujem a kde ich nájdem?                                                                       | 33       |
| Vyhľadanie MAC adresy                                                                                             | 33       |
| Tlač sieťových nastavení                                                                                          |          |
| Zdielanie tlaciarne v prostredi Windows                                                                           |          |
| Rozdrótová sioť                                                                                                   |          |
| Vyhľadávania IP adrias                                                                                            |          |
| Priradenie IP adresv                                                                                              |          |
| Konfigurácia IP adresv                                                                                            |          |
| Sila signálu                                                                                                    |          |
| Inštalácia tlačiarne na sieti                                                                                     |          |
| Zdieľanie tlačiarne na sieti                                                                                      | 36       |
| Konfigurácia sieťových tlačiarní                                                                                  | 37       |
| Typy bezdrôtových sietí                                                                                           |          |
| Rady pre pouzivanie sieťovych adapterov                                                                           |          |
| Hozsirene bezarotove nastavenie                                                                                   |          |
| vytvorenie bezarotovej siete ad noc pomocou Windows<br>Pridania tlačiarna da avistujúcaj bazdrôtovaj sieta ad bas |          |
| ד התמווום וומטומדום עט פאוסנעונעכן שבעויטנטיפן אפנפ מע הטט.                                                       | 40       |

| Vkladanie papiera a originálnych dokumentov                                       | 41       |
|-----------------------------------------------------------------------------------|----------|
| Vkladanje papiera.                                                                |          |
| Používanie automatického senzora tvpu papiera                                     |          |
| Vkladanie obálok                                                                  |          |
| Vkladanie štítkov                                                                 | 42       |
| Vkladanie korešnondenčných lístkov, kartotékových lístkov, fotografií a pohľadníc | 42       |
| Vkladanie priobľadných fólií                                                      | _+<br>۱۵ |
|                                                                                   | 40       |
|                                                                                   |          |
| vkladanie papiera s uzivatelskou velkostou                                        |          |
| Vkladanie "baneroveho" papiera                                                    |          |
| Vkladanie originálnych dokumentov na sklenenú plochu skenera                      |          |
| Používanie podponuky Paper Handling                                               | 44       |
| Tlač                                                                              | 45       |
| Tlač základných dokumentov                                                        | <b></b>  |
|                                                                                   |          |
| Tlač uokumentu                                                                    | 45<br>15 |
| Tlač fotografií alebo obrázkov na web stránke                                     | 40       |
| Tlač viacerých kópií dokumentu                                                    |          |
| Tlač zoradených kópií                                                             | 47       |
| Tlač poslednej strany ako prvej v poradí (opačné poradie strán)                   | 47       |
| Tlač niekoľkých strán na jeden list (N-Up)                                        | 47       |
| Pozastavenie tlačových úloh                                                       | 48       |
| Zrušenie tlačových úloh                                                           | 48       |
| Ponuka Print Files Options                                                        |          |
| Tlač dokumentov z odoberateľného pamäťového zariadenia                            |          |
| Tlač suborov dokumentov z pamatovej karty alebo disku Flash                       |          |
| hac specialnych dokumentov                                                        |          |
| vyber kompatibilnych typov specialnych papierov                                   | 50       |
| Tlač obdiok<br>Tlač pozdravov, kartotékowich listkov, fotografií a pohľadnic      |          |
| Tlač dokumentu ako plagatu                                                        |          |
| Tlač obrázka ako plagátu                                                          |          |
| Tlač brožúry                                                                      |          |
| Skladanie brožúry                                                                 | 52       |
| Tlač na papier užívateľskej veľkosti                                              | 52       |
| Tlač na nažehľovacie fólie                                                        | 53       |
| Tlač na priehľadné fólie                                                          | 53       |
| Tlač banera                                                                       | 53       |
| Tlač na obidve strany papiera                                                     | 54       |
| Pochopenie funkcie obojstrannej tlače (duplex)                                    | 54       |
| Automatická tlač na obidve strany papiera (duplex)                                | 54       |
| Manuálna tlač na obidve strany papiera (duplex)                                   | 55       |

| Zm      | ena nastavení tlačiarne                                                                 | . 55 |
|---------|-----------------------------------------------------------------------------------------|------|
|         | Uloženie a vymazanie nastavení tlače                                                    | 55   |
|         | Podponuka Change Printer Default Settings                                               | 56   |
|         | Obnovenie predvolených nastavení softvéru tlačiarne od výroby                           | 56   |
|         | Obnovenie predvolených nastavení tlačiarne od výroby                                    | 57   |
|         | fotografiami                                                                            | 50   |
| Praca s | i totografiami                                                                          | 58   |
| Ροι     | izivanie odporucaneno papiera                                                           | . 58 |
| Nad     | dobudnutie a správa fotografií                                                          | . 58 |
|         | Pochopenie ponuky Photo Card Mode                                                       | 58   |
|         | Tlač fotografií z PictBridge-kompatibilného digitálneho fotoaparátu                     | 59   |
|         | Vloženie disku Flash                                                                    | 60   |
|         | Vloženie pamäťovej karty                                                                | 60   |
|         | Ponuka PictBridge Default Print Settings                                                | 62   |
|         | Prenos fotografií z pamäťového zariadenia do počítača pomocou ovládacieho panela        | 62   |
|         | Prenos všetkých fotografií z pamäťovej karty pomocou počítača                           | 63   |
|         | Prenos zvolených fotografií z pamäťovej karty pomocou počítača                          | 63   |
|         | Prenos zvolených fotografií z disku CD alebo disku Flash pomocou počítača               | 64   |
|         | Prenos všetkých fotografií z disku CD alebo disku Flash pomocou počítača                | 64   |
|         | Prenos fotografií z pamäťovej karty na disk Flash                                       | 65   |
|         | Zmena nastavení dočasných súborov Productivity Studio                                   | 65   |
|         | Zmena nastavení prehľadávaných priečinkov Productivity Studio                           | 65   |
|         | Zmena nastavení knižnice Productivity Studio                                            | 66   |
|         | Zmena prenosových nastavení Productivity Studio                                         | 66   |
| Edi     | tovanie fotografií                                                                      | . 66 |
|         | Orezávanie fotografií                                                                   | 66   |
|         | Editovanie fotografií pomocou ovládacieho panela                                        | 66   |
|         | Otáčanie fotografie                                                                     | 67   |
|         | Zmena rozlíšenia / veľkosti fotografie (Resolution / Size)                              | 67   |
|         | Aplikovanie nastavenia One-Click Auto Fixes (automatická úprava jedným kliknutím) na    |      |
|         | fotografiu                                                                              | 68   |
|         | Redukcia efektu červených očí vo fotografii                                             | 68   |
|         | Rozmazanie/Zostrenie fotografie                                                         | 68   |
|         | Vylepšenie fotografie                                                                   | 69   |
|         | Zmena farebného nádychu / sýtosti fotografie                                            | 69   |
|         | Zmena hodnoty Gamma fotografie alebo obrázka                                            | 69   |
|         | Odstránenie škvŕn z fotografie                                                          | 69   |
|         | Zmena nastavení fotografie Brightness / Contrast (jas / kontrast)                       | 70   |
|         | Aplikovanie farebných efektov na fotografie                                             | 70   |
|         | Zmena nastavenia fotografie Exposure                                                    | 70   |
|         | Odstránenie vlnitých vzoriek z naskenovaných fotografií, časopisov alebo novín          | 70   |
| Tla     | č fotografií                                                                            | .71  |
|         | Tlač fotografií z disku CD alebo odoberateľného pamäťového zariadenia pomocou počítača. | 71   |
|         | Prehliadanie / Tlač fotografií pomocou nástroja Productivity Studio                     | 71   |
|         | Tlač fotografických balíkov (Photo Packages)                                            | 72   |
|         | Vytváranie pohľadníc z fotografií                                                       | 72   |
|         | Prehliadanie fotografií v poradí za sebou (Slideshow) na displeji ovládacieho panela    | 73   |
|         | Tlač fotografie alebo zvolených fotografií                                              | 73   |
|         | Tlač všetkých fotografií z pamäťového zariadenia                                        | 74   |
|         | Tlač fotografií uložených na pamäťovom zariadení pomocou skúšobného listu               | 74   |
|         | Tlač fotografií z digitálneho fotoaparátu pomocou DPOF                                  | 75   |
|         |                                                                                         |      |

| Vytvorenie a zobrazenie Slideshow (prehliadanie fotografií v poradí za sebou) | 75 |
|-------------------------------------------------------------------------------|----|
| Kopírovanie                                                                   | 77 |
| Vytvorenie kópie                                                              | 77 |
| Vytvorenie farebnej alebo čiernobielej kópie                                  | 77 |
| Kopírovanie fotografií                                                        | 77 |
| Kopírovanie fotografie pomocou počítača                                       | 78 |
| Zväčšenie alebo zmenšenie obrázka                                             | 78 |
| Nastavenie kvality kopírovania                                                | 79 |
| Nastavenie jasu kópie                                                         | 79 |
| Zoraďovanie kópií pomocou počítača                                            |    |
| Opakovanie obrázka na jednej strane                                           | 81 |
| Kopírovanie na obidve strany papiera (duplex)                                 | 81 |
| Kopírovanie viacerých strán na jeden list (N-Up)                              |    |
| Zmena predvolených nastavení kopírovania                                      |    |
| Ponuka Copy Mode                                                              |    |
| Skenovanie                                                                    | 84 |
| Skenovanie dokumentu                                                          |    |
| Skenovanie dokumentu pomocou počítača                                         |    |
| Skenovanie textu pre editovanie                                               |    |
| Skenovanie obrázkov pre editovanie                                            |    |
| Skenovanie fotografie do priečinka Work with Documents and Photos             |    |
| Vytvorenie farebnej alebo čiernobielej kópie                                  |    |
| Skenovanie viacerých fotografií súčasne pomocou počítača                      |    |
| Vytvorenie PDF z naskenovaného obrázka                                        |    |
| Zrušenie skenovanej úlohy                                                     |    |
| Úprava nastavení skenovania pomocou počítača                                  |    |
| Ponuka Scan Mode                                                              |    |
| Skenovanie do počítača po sieti pomocou ovládacieho panela                    |    |
| Uloženie naskenovaného obrázka do počítača                                    |    |
| Zmena nastavení skenovania v nástroji Productivity Studio                     |    |
| Zmena predvolených nastavení skenovania                                       |    |
| Pridanie súboru do e-mailovej správy                                          | 91 |
| Pridanie nového naskenovaného obrázka do e-mailovej správy                    | 91 |
| Skenovanie dokumentov alebo obrázkov pre e-mail                               |    |
| Zmena nastavení zobrazenia e-mailu v nástroji Productivity Studio             |    |

| Faxovanie                                                                                                    | 93    |
|----------------------------------------------------------------------------------------------------|-------|
| Kopírovanie fotografie pomocou počítača                                                                       | 93    |
| Odosielanie faxu pomocou softvéru                                                                             | 93    |
|                                                                                                    |       |
| Udržba tlačiarne                                                                                              | 94    |
| Inštalácia tlačových kaziet                                                                                   | 94    |
| Odstránenie použitej tlačovej kazety                                                                          | 96    |
| Repasované tlačové kazety                                                                                     | 96    |
| Používanie pravých tlačových kaziet Lexmark                                                                   | 96    |
| Zarovnanie tlačových kaziet                                                                                   | 97    |
| Čistenie trvsiek tlačových kaziet                                                                             | 97    |
| Utieranie trysiek a kontaktov tlačovej kazety                                                                 | 97    |
| Skladovanje tlačových kaziet                                                                                  | 98    |
| Čistonio sklanonoj plochy skonora                                                                             | 00    |
|                                                                                                    | 99    |
|                                                                                                    | 99    |
| Objednavanie spotrebneho materialu                                                                            | 99    |
| Objednavanie tlacovych kaziet                                                                                 | 99    |
| Objednavanie papiera a ineno spotrebneno materialu                                                            | 99    |
| Riešenie problémov                                                                                            | 101   |
| Riešenie problémov s nastavením                                                                               | . 101 |
| Na displeji sa zobrazuje nesprávny jazyk.                                                                     | 101   |
| Sieťové tlačidlo nesvieti                                                                                     | 101   |
| Softvér sa nenainštaluje                                                                                      | . 102 |
| Strana sa nevytlačí                                                                                           | . 103 |
| Pochopenie výstražných úrovní                                                                                 | . 104 |
| Odobratie a preinštalovanie softvéru                                                                          | . 105 |
| Aktivovanie portu USB                                                                                         | .105  |
| Riesenie problemov s komunikaciou tiaciarne                                                                   | 106   |
| Riesenie problemov s bezarotovou sietou                                                                       | 100   |
| Ako zistim typ bezpecnosti pouzivanej na mojej sieti?                                                         | 106   |
| Tlačiareň je nakonfigurovaná správne, ale nie je ju možné nájsť na sjeti                                      | 106   |
| Bezdrôtová sieťová tlačiareň netlačí                                                                          | . 107 |
| Wi-Fi indikátor nesvieti                                                                                      | . 108 |
| Wi-Fi indikátor bliká počas inštalácie na oranžovo                                                            | 108   |
| Wi-Fi indikátor je oranžový                                                                                   |       |
| Bezdrôtová tlačiareň nefunguje                                                                                | 111   |
| Sieťová tlačiareň sa nezobrazí v zozname tlačiarní počas inštalácie                                           | .112  |
| Tlačiareň sa nedokáže pripojiť k bezdrôtovej sieti                                                            | . 113 |
| Nástroj Wireless Setup Utility nedokáže komunikovať s tlačiarňou počas inštalácie (iba<br>užívatolia Windows) | 11/   |
| Kontrola sieťového názvu (iba užívatelia Windows)                                                             | . 115 |
| Použite príkaz ping na bezdrôtový prístupový bod                                                              |       |
| Použite príkaz ping na tlačiareň                                                                              |       |
| Spustite nástroj Wireless Setup Utility (iba užívatelia Windows)                                              | 116   |
| Zmena bezdrôtových nastavení po inštalácii                                                                    | .116  |
| Obnovenie predvolených nastavení od výroby interného bezdrôtového tlačového servera                           | . 117 |
| Skontrolujte porty tlačiarne (iba užívatelia Windows)                                                         | 117   |

| Riešenie problémov s tlačou                                                                 | 117 |
|---------------------------------------------------------------------------------------------|-----|
| Čiastočné výtlačky fotografií 10 x 15 cm pri používaní PictBridge-kompatibilného digitálnel | no  |
| fotoaparátu                                                                                 | 117 |
| Vylepšenie kvality tlače                                                                    | 118 |
| Slabá kvalita textu a grafiky                                                               | 119 |
| Slabá kvalita na okrajoch strany                                                            | 120 |
| Rýchlosť tlače je pomalá                                                                    | 121 |
| Čiastočné výtlačky dokumentu alebo fotografie                                               | 121 |
| Šmuhy alebo škrabance na fotografii                                                         | 121 |
| Kontrola tlačových kaziet                                                                   | 122 |
| Hladina atramentov sa zdá byť nesprávna                                                     | 122 |
| Hladina atramentov sa zdá, že sa znižuje príliš rýchlo                                      | 122 |
| Vytlačí sa prázdna alebo nesprávna strana                                                   | 122 |
| Znaky na výtlačku chýbajú alebo sa vyskytli nečakané znaky                                  | 123 |
| Farby na výtlačku sú vyblednuté alebo sú odlišné od farieb na monitore                      | 123 |
| Lesklý fotografický papier alebo priehľadné fólie sa zliepajú                               | 124 |
| Strana sa vytlačí s inými fontmi                                                            | 124 |
| Tlač je príliš tmavá alebo rozmazaná                                                        | 124 |
| Vytlačené znaky sú nesprávne tvarované alebo nie sú správne zarovnané                       | 125 |
| Na výtlačkoch sa nachádzajú striedavé svetlé a tmavé pásiky                                 | 125 |
| Priehľadné fólie alebo fotografie obsahujú biele čiary                                      | 125 |
| Vertikálne priame čiary nie sú rovné                                                        | 126 |
| Biele čiary sa zobrazujú v oblasti grafických objektov alebo na čiernych plochách           | 126 |
| Kontrola stavu tlačiarne                                                                    | 127 |
| Nastavenia sú uložené                                                                       | 127 |
| Skontrolovanie pripravenosti tlačiarne                                                      | 127 |
| Kontrola nastavení Spool Settings pre banerovú tlač                                         | 128 |
| Riešenie problémov s fontmi                                                                 | 128 |
| Tlačiareň je zaneprázdnená tlačou ďalšej úlohy                                              | 129 |
| Ako stav je uvedené Ready alebo Busy Printing                                               | 129 |
| Tlač testovacej strany                                                                      | 129 |
| Testovacia strana sa nevytlačí                                                              | 130 |
| Externý tlačový server nepracuje                                                            | 130 |
| Duplexná jednotka nepracuje správne                                                         | 131 |
| Odobranie externého tlačového servera                                                       | 131 |
| Kábel nie je zapojený, je uvoľnený alebo poškodený                                          | 131 |
| Tlačiareň je zapojená, ale netlačí                                                          | 131 |
| Tlačiareň sa pokúša tlačiť do súboru (File)                                                 | 132 |
| Nie je možné tlačiť dokumenty z pamäťovej karty alebo disku Flash                           | 132 |
| Nie je možné tlačiť z digitálneho fotoaparátu pomocou PictBridge                            | 133 |
| Tlačiareň nedokáže komunikovať s počítačom cez sieť peer-to-peer                            | 133 |
| Tlačiareň nedokáže komunikovať s počítačom                                                  | 134 |
| Problémy pri kopírovaní, skenovaní alebo faxovaní                                           | 135 |
| Je pripojená nesprávna tlačiareň                                                            |     |
| Aktualizácia softvéru tlačiarne                                                             |     |
| Nie je vytvorená obojsmerná komunikácia                                                     |     |
| Slabá kvalita alebo nesprávny výstup                                                        |     |
| Overenie nastavenia portu                                                                   |     |
|                                                                                             |     |

| Riešenie problémov so zaseknutým papierom a nesprávnym podávaním papiera | 136 |
|--------------------------------------------------------------------------|-----|
| Odstránenie a predchádzanie zaseknutiu papiera                           | 136 |
| Zaseknutý papier v tlačiarni                                             | 137 |
| Zaseknutý papier v podpornej jednotke papiera                            | 137 |
| Nesprávne podávanie papiera alebo špeciálnych médií                      | 137 |
| Tlačiareň nepodáva papier, obálky alebo špeciálne médiá                  | 138 |
| Zaseknutý "banerový" papier                                              | 138 |
| Papier sa stále zasekáva                                                 | 139 |
| Zaseknutý papier v duplexnej jednotke                                    | 139 |
| Riešenie problémov s pamäťovou kartou                                    | 140 |
| Nie je možné vložiť pamäťovú kartu                                       | 140 |
| Nič sa po vložení pamäťovej karty nedeje                                 | 140 |
| Fotografie sa neprenesú z pamäťovej karty po bezdrôtovej sieti           | 141 |
| Riešenie problémov s kopírovaním                                         | 142 |
| Konírka neodnovedá                                                       | 142 |
| Skener sa nezatvorí                                                      | 142 |
| Slabá kvalita kopírovania                                                | 143 |
| Kopírovaný dokument sa nezhoduje s originálnom                           | 144 |
| Čiastočné kónie dokumentu alebo fotografie                               | 144 |
| Riešenie problémov so skepovaním                                         | 144 |
| Skoper podpovodá                                                         | 1/1 |
| Skenevenia nabala úgražné                                                | 144 |
| Skenovanie trvá príliž dlho oleho počítož dôoledkom konírovanie zomrzno  | 145 |
|                                                                          | 140 |
| Šiada kvalila Skellovallých obřazkov                                     | 140 |
| Clasioche skenovanie dokumentu alebo lotograne                           | 140 |
| Nie je možne skenoval do počilača po sleti                               | 140 |
|                                                                          | 147 |
| Alignment Error                                                          | 147 |
| Cartridge Error (1102, 1203, 1204 alebo 120F)                            | 147 |
| Black Ink Low / Color Ink Low / Photo Ink Low                            | 148 |
| Clear Carrier Jam                                                        | 148 |
| Cover Open                                                               | 148 |
| Error 1104                                                               | 148 |
| Invalid Device                                                           | 148 |
| Left Cartridge Error / Right Cartridge Error                             | 149 |
| Left Cartridge Incorrect / Right Cartridge Incorrect                     | 149 |
| Left Cartridge Missing / Right Cartridge Missing                         | 149 |
| Memory Failure                                                           | 150 |
| No images have been selected                                             | 150 |
| No photo/paper size selection has been made                              | 150 |
| Could not detect a proof sheet                                           | 150 |
| No proof sheet information                                               | 150 |
| No valid photo image files detected                                      | 150 |
| Only one photo enhancement may be chosen at a time                       | 151 |
| Only one photo/size selection can be chosen at a time                    | 151 |
| Paper Mismatch                                                           | 151 |
| Paper Jam                                                                | 151 |
| Paper Out                                                                | 151 |
| Paper or Photo Size error                                                | 151 |
| Paper Size/Type error                                                    | 151 |
| Photo size error. Photo must fit on page                                 | 151 |

| PictBridge Communication Error                                                |     |
|-------------------------------------------------------------------------------|-----|
| Please remove the camera card                                                 |     |
| Printer Carrier Stall                                                         |     |
| Proof Sheet Error                                                             |     |
| Some photos removed from card by host                                         |     |
| Problems reading the memory card                                              |     |
| Two-sided paper type error                                                    |     |
| Two-sided printing is not supported on the current paper size                 |     |
| Two-sided printing is not supported on the current paper type                 |     |
| Chybové hlásenia na počítačovom monitore                                      |     |
| Zrušenie chybových hlásení                                                    |     |
| Left/Right Cartridge Missing                                                  |     |
| Nedostupná komunikácia (Communication not available)                          |     |
| Všeobecný problém s tlačou                                                    |     |
| Nízka hladina atramentu (Ink Low)                                             |     |
| Málo pamäte (Out of Memory)                                                   |     |
| Došiel papier (Out of Paper)                                                  |     |
| Zaseknutý papier (Paper Jam)                                                  |     |
| Nájdených niekoľko tlačiarní All-In-One                                       |     |
| Chyba s tlačou do súboru (Print File Error)                                   |     |
| Vyhlásenia                                                                    |     |
| Informácie o zariadení                                                        |     |
| Vyhlásenie o vydaní                                                           | 156 |
| Vyllaselle o vydali                                                           |     |
| vyniasenie o znode so smernicami Europskej Unie (EU) pre radiove zariadenia . |     |
| Spotreba energie                                                              |     |
| Sieťový slovník                                                               |     |
| Index                                                                         |     |
|                                                                               |     |

# Vyhľadanie informácií o tlačiarni

### Príručka Nastavenia (Quick Setup)

| Popis                                                                                    | Kde hľadať                                                                                                    |
|------------------------------------------------------------------------------------------|----------------------------------------------------------------------------------------------------|
| V príručke <i>Nastavenia</i> sa nachádzajú pokyny pre<br>nastavenie hardvéru a softvéru. | Tento dokument je možné nájsť v balení tlačiarne<br>alebo na web stránke Lexmark: <b>www.lexmark.com</b><br>(resp. <b>www.lexmark.sk</b> ). |

# Návod na použitie (User's Guide)

| Popis                                                                                                    | Kde hľadať                                                                                                    |
|----------------------------------------------------------------------------------------------------|----------------------------------------------------------------------------------------------------|
| Príručka <i>User's Guide</i> obsahuje pokyny pre<br>nastavenie hardvéru a softvéru (v operačných<br>systémoch Windows) a niektoré základné pokyny<br>pre používanie tlačiarne. | Tento dokument je možné nájsť v balení tlačiarne<br>alebo na web stránke Lexmark:<br>www.lexmark.com (resp. www.lexmark.sk). |
| <b>Poznámka:</b> Ak tlačiareň podporuje operačné systémy Macintosh, pozrite si pomocník Mac Help:                                                                              |                                                                                                    |
| <ol> <li>Na pracovnej ploche Finder dvakrát kliknite na<br/>priečinok Lexmark 4800 Series.</li> </ol>                                                                          |                                                                                                    |
| 2 Dvakrát kliknite na ikonu tlačiarne Help.                                                                                                    |                                                                                                    |

### Návod na použitie: Plná verzia (User's Guide: Comprehensive Version)

| Popis                                                                                                    |                                                                           | Kd                      | e hľadať                                                                                                    |
|----------------------------------------------------------------------------------------------------|---------------------------------------------------------------------------|-------------------------|----------------------------------------------------------------------------------------------------|
| User's Guide: Comp<br>informácie pre použ<br>akými sú napr.:                                                         | <i>prehensive Version</i> poskytuje<br>ívanie tlačiarne a iné informácie, | Poò<br>naii<br><b>1</b> | čas inštalácie softvéru tlačiarne je možné<br>nštalovať tiež <i>Návod na použitie (User's Guide</i> ).<br>Vykonajte nasledovné:                                                                                                 |
| <ul> <li>Používanie softv<br/>Windows).</li> <li>Vkladanie papie</li> <li>Tlač.</li> <li>Práca s fotograf</li> </ul> | véru (v operačných systémoch<br>era.<br>iami.                             | 2                       | <ul> <li>V systéme Windows Vista kliknite na .</li> <li>V systéme Windows XP a predchádzajúcich verziách kliknite na Start.</li> <li>Kliknite na Programs alebo All Programs → Lexmark 4800 Series</li> </ul>                   |
| <ul> <li>Skenovanie (ak je</li> </ul>                                                                                | e podporované tlačiarňou).                                                | 3                       | Kliknito na <b>Liser's Guide</b>                                                                                                    |
| <ul><li>Vytváranie kópií</li><li>Faxovanie (ak je</li></ul>                                                          | (ak je podporované tlačiarňou).<br>podporované tlačiarňou).               | Ak<br>pra               | sa odkaz na <i>Návod na použitie</i> nenachádza na<br>covnej ploche, vykonajte nasledovné:                                                                                                    |
| Údržba tlačiarne                                                                                                    | 9.                                                                        | 1                       | Vložte CD disk.                                                                                                    |
| <ul> <li>Pripojenie tlačia<br/>tlačiarňou).</li> </ul>                                                               | rne k sieti (ak je podporované                                            |                         | Zobrazí sa inštalačná obrazovka.                                                                                                    |
| <ul> <li>Riešenie problé<br/>skenovaním, fax<br/>nesprávnym poor</li> </ul>                                          | mov s tlačou, kopírovaním,<br>kovaním, zaseknutím papiera a<br>dávaním.   |                         | na ( → Run. V systéme Windows XP<br>a predchádzajúcich verziách kliknite na Start<br>→ Run a potom napíšte D: \setup, kde D                                                                                                    |
| Poznámka: Ak tlači systémy Macintosh,                                                                                | areň podporuje operačné<br>pozrite si pomocník Mac Help:                  |                         | predstavuje písmeno priradené CD-ROM mechanike.                                                                                                    |
| 1 Na pracovnej pl                                                                                                    | oche Finder dvakrát kliknite na                                           | 2                       | Kliknite na Documentation.                                                                                                    |
| priečinok Lexma                                                                                                    | ark 4800 Series.                                                          | 3                       | Kliknite na View User's Guide (including                                                                                                    |
| 2 Dvakrat kliknite                                                                                                   | na ikonu tlaciarne <b>Help</b> .                                          | 4                       | Setup Iroubleshooting).                                                                                                    |
|                                                                                                    |                                                                           | <b>4</b><br>Ten         | Nikhite na <b>Yes</b> .<br>Na pracovnej ploche sa zobrazí ikona <i>User's</i><br><i>Guide</i> a na obrazovke sa zobrazí <i>User's Guide:</i><br><i>Comprehensive Version.</i><br>to dokument je možné nájsť tiež na web stránke |

### Lexmark Solution Center

| Popis                                                                                                    | Kde hľadať                                                                                                    |
|----------------------------------------------------------------------------------------------------|----------------------------------------------------------------------------------------------------|
| Softvér Lexmark Solution Center je zahrnutý na<br>CD disku v prípade, že je tlačiareň prepojená s<br>počítačom. Inštaluje sa s iným softvérom. | <ul> <li>Prístup k softvéru Lexmark Solution Center:</li> <li>1 Vykonajte nasledovné: <ul> <li>V systéme Windows Vista kliknite na </li> </ul> </li> <li>V systéme Windows XP a predchádzajúcich verziách kliknite na Start.</li> </ul> |
|                                                                                                    | <ul> <li>2 Kliknite na Programs alebo All Programs →<br/>Lexmark 4800 Series.</li> <li>3 Zvolte Lexmark Solution Center.</li> </ul>                                                                                                    |

### Zákaznícka podpora

| Popis             | Kde hľadať                                                                                                    |
|-------------------|----------------------------------------------------------------------------------------------------|
| Telefónna podpora | Telefónne čísla a prevádzková doba podpory sú rozdielne v každej krajine alebo oblasti.                                                                                    |
|                   | Navštívte našu web stránku <b>www.lexmark.com</b> (resp. <b>www.lexmark.sk</b> ). Vyberte krajinu alebo oblasť a potom zvoľte odkaz Customer Support (Zákaznícka podpora). |
|                   | <b>Poznámka:</b> Podrobnosti o kontaktovaní spoločnosti Lexmark sú uvedené na záručnom liste dodávanom s tlačiarňou.                                                       |
| E-mailová podpora | E-mailová podpora je rozdielna v každej krajine alebo oblasti a niekedy<br>nemusí byť dostupná.                                                                            |
|                   | Navštívte našu web stránku www.lexmark.com (resp. www.lexmark.sk).                                                                                                    |
|                   | Vyberte krajinu alebo oblasť a potom zvoľte odkaz Customer Support (Zákaznícka podpora).                                                                                   |
|                   | <b>Poznámka:</b> Podrobnosti o kontaktovaní spoločnosti Lexmark sú uvedené na záručnom liste dodávanom s tlačiarňou.                                                       |

### Obmedzená záruka

| Popis                                                                                                    | Kde hľadať                                                                                                    |
|----------------------------------------------------------------------------------------------------|----------------------------------------------------------------------------------------------------|
| Limited Warranty information<br>(Informácie o záruke)<br>Spoločnosť Lexmark International, Inc. poskytuje<br>obmedzenú záruku, v rámci ktorej bude<br>tlačiareň bezplatne opravená pri chybe materiálu<br>a spracovania počas 12 mesiacov (24 mesiacov pre<br>Slovensko) po dátume zakúpenia. | Záruka je rozdielna v každej krajine alebo oblasti.<br>Podrobnosti sú uvedené na záručnom liste<br>dodávanom s tlačiarňou. |

Zapíšte si nasledovné informácie (uvedené na dodacom liste a na zadnej strane tlačiarne) a majte ich pripravené pri kontaktovaní spoločnosti Lexmark, čím urýchlite čas obsluhy:

- Označenie typu zariadenia.
- Sériové číslo.
- Dátum kúpy.
- Obchod, v ktorom ste zariadenie kúpili.

# Kompatibilita s bezdrôtovou sieťou

Tlačiareň obsahuje bezdrôtový tlačový server IEEE 802.11g. Tlačiareň je kompatibilná so smerovačmi IEEE 802.11 b/g/n, ktoré sú Wi-Fi certifikované. V prípade problémov so smerovačom typu N overte u výrobcu smerovača, či je aktuálne nastavenie režimu kompatibilné so zariadeniami typu G, pretože toto nastavenie je odlišné v závislosti od značky/modelu smerovača.

# Kontrola obsahu balenia

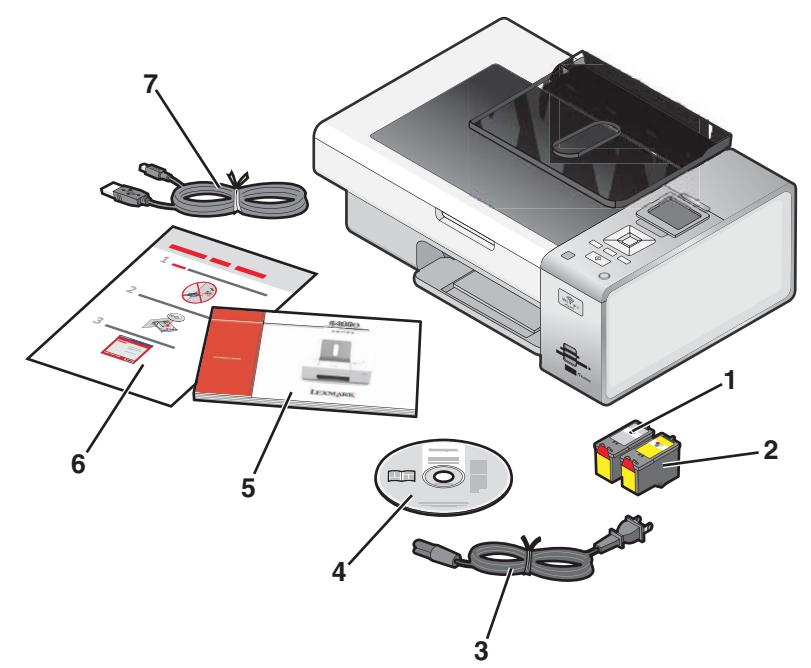

|   | Názov                                    | Popis                                                                                                    |
|---|------------------------------------------|----------------------------------------------------------------------------------------------------|
| 1 | Čierna tlačová kazeta                    | Kazety (náplne) pre inštaláciu do tlačiarne.                                                                                                    |
| 2 | Farebná tlačová kazeta                   | <b>Poznámka:</b> Kombinácie kaziet sa líšia v závislosti od zakúpeného zariadenia.                                                              |
| 3 | Sieťová šnúra                            | Pripája sa k napájaciemu konektoru na zadnej strane<br>tlačiarne. Používaná sieťová šnúra sa môže líšiť od zobrazenej<br>šnúry.                 |
|   |                                          | <b>Poznámka:</b> Sieťová šnúra môže byť odlišná od šnúry<br>zobrazenej na obrázku.                                                              |
| 4 | CD disk s inštalačným softvérom pre      | <ul> <li>Inštalačný softvér pre tlačiareň.</li> </ul>                                                                                           |
|   | Windows a Macintosh                      | <ul> <li>Pomocník pre Windows (Windows Help).</li> </ul>                                                                                        |
|   |                                          | • Návod na použitie (User's Guide) v elektronickej forme.                                                                                       |
|   |                                          | Pomocník pre Macintosh (Mac Help).                                                                                                    |
| 5 | Getting Started (Začíname)               | Vytlačená brožúra, ktorá slúži ako príručka.                                                                                                    |
|   |                                          | <b>Poznámka:</b> Úplné užívateľské informácie <i>(User's Guide</i> alebo <i>Mac Help)</i> je možné nájsť na CD diskoch s inštalačným softvérom. |
| 6 | Príručka Quick Setup (Rýchle nastavenie) | Počiatočné pokyny k nastaveniam.                                                                                                    |
| 7 | Inštalačný kábel                         | Dočasné prepojenie tlačiarne s počítačom pri niektorých spôsoboch inštalácie.                                                                   |

# Pochopenie častí tlačiarne

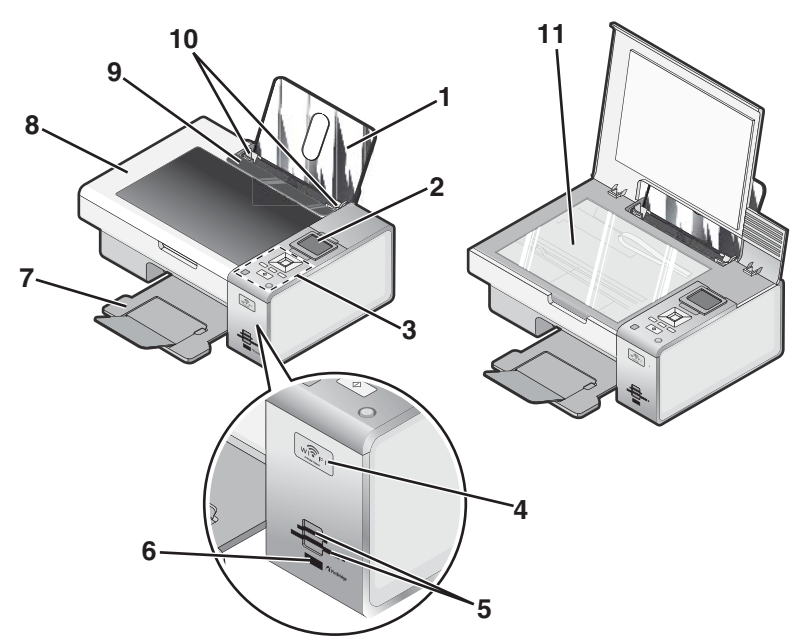

|    | Použite                        | Pre                                                                                                    |  |
|----|--------------------------------|----------------------------------------------------------------------------------------------------|--|
| 1  | Podpera papiera                | Vloženie papiera.                                                                                                    |  |
| 2  | Displej ovládacieho panela     | Zobrazenie ponúk.                                                                                                    |  |
| 3  | Ovládací panel                 | Ovládanie tlačiarne.                                                                                                    |  |
|    |                                | Podrobnosti sú uvedené v časti "Používanie ovládacieho panela" na str. 26.                                                                          |  |
| 4  | Indikátor Wi-Fi                | Kontrola stavu bezdrôtového pripojenia:                                                                                                    |  |
|    |                                | <ul> <li>Vypnutý—Znázorňuje, že nie je nainštalované žiadne bezdrôtové<br/>príslušenstvo.</li> </ul>                                                |  |
|    |                                | <ul> <li>Oranžový—Znázorňuje, že je tlačiareň pripravená na nastavenie<br/>bezdrôtovej tlače, ale nie je pripojená do bezdrôtovej siete.</li> </ul> |  |
|    |                                | <ul> <li>Oranžové blikanie—Znázorňuje, že tlačiareň je nakonfigurovaná,<br/>ale nedokáže komunikovať s bezdrôtovou sieťou.</li> </ul>               |  |
|    |                                | • Zelený—Znázorňuje, že tlačiareň je pripojená k bezdrôtovej sieti.                                                                                 |  |
| 5  | Konektory pamäťových<br>kariet | Vloženie pamäťovej karty.                                                                                                    |  |
| 6  | Konektor PictBridge            | Pripojenie PictBridge-kompatibilného digitálneho fotoaparátu alebo pamäte Flash k tlačiarni.                                                        |  |
| 7  | Výstupný zásobník papiera      | Uloženie papiera po výstupe.                                                                                                    |  |
| 8  | Horný kryt                     | Prístup k sklenenej ploche skenera.                                                                                                    |  |
| 9  | Ochrana podávača<br>papiera    | Zabraňuje padnutiu predmetov do otvoru pre papier.                                                                                                  |  |
| 10 | Vodiaca lišta papiera          | Udržanie zarovnaného papiera pri podávaní.                                                                                                    |  |
| 11 | Sklenená plocha skenera        | Kopírovanie, skenovanie, alebo vyberanie dielu.                                                                                                    |  |

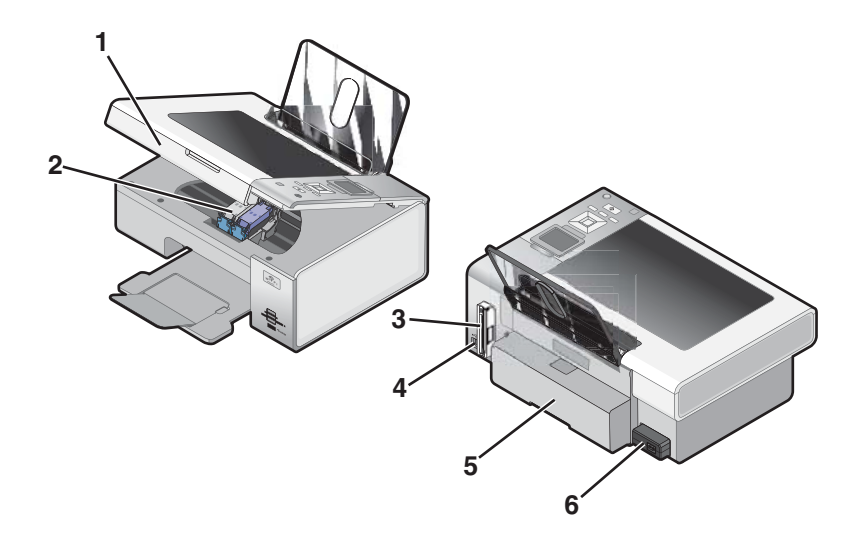

|   | Použite                                           | Pre                                                                                                    |
|---|---------------------------------------------------|----------------------------------------------------------------------------------------------------|
| 1 | Skener                                            | Prístup k tlačovým kazetám.                                                                                       |
| 2 | Nosič tlačovej kazety                             | Inštalácia, výmena alebo odobratie tlačovej kazety.                                                               |
| 3 | Lexmark N2050 (interný bezdrôtový tlačový server) | Pripojenie tlačiarne do bezdrôtovej siete.                                                                        |
| 4 | USB konektor                                      | Prepojenie počítača s tlačiarňou pomocou USB kábla.                                                               |
|   |                                                   | <b>Poznámka:</b> Do not touch the USB port except when plugging in or removing a USB cable or installation cable. |
| 5 | Napájací zdroj s konektorom                       | Pripojenie tlačiarne k napájaciemu zdroju.                                                                        |
|   |                                                   |                                                                                                    |

# Samostatné nastavenie

1 Vybaľte tlačiareň.

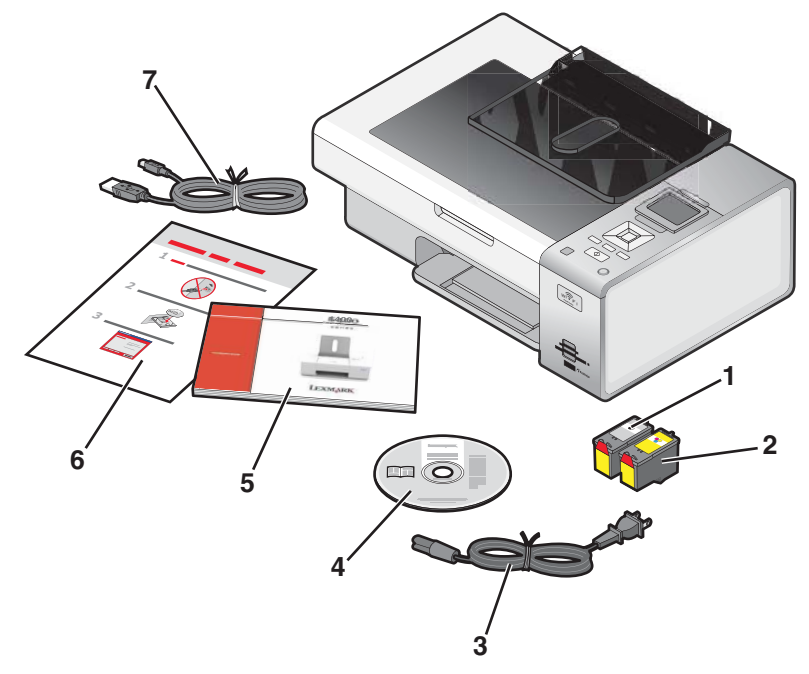

2 Odstráňte všetok lepiaci a obalový materiál bol zo všetkých oblastí tlačiarne.

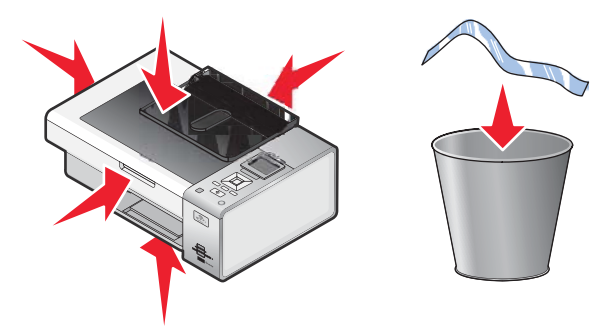

**3** Vysuňte výstupný zásobník papiera.

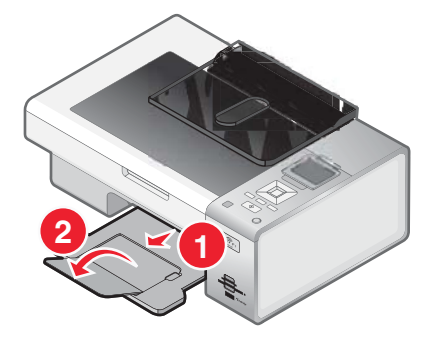

4 Zdvihnite podperu papiera.

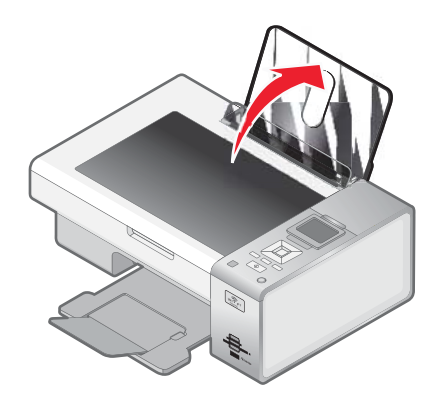

5 Vysuňte vodiace lišty papiera.

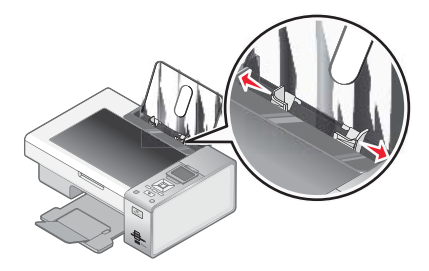

6 Vložte papier.

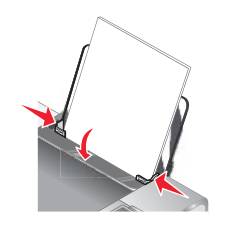

7 Zapojte sieťovú šnúru.

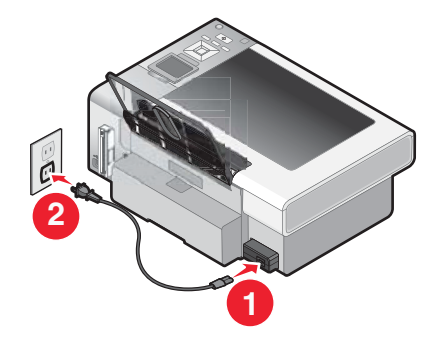

8 Uistite sa, že je tlačiareň zapnutá.

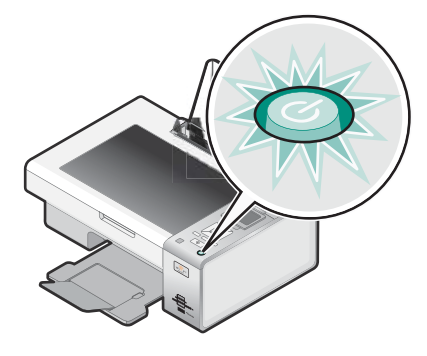

9 Vyklopte displej ovládacieho panela.

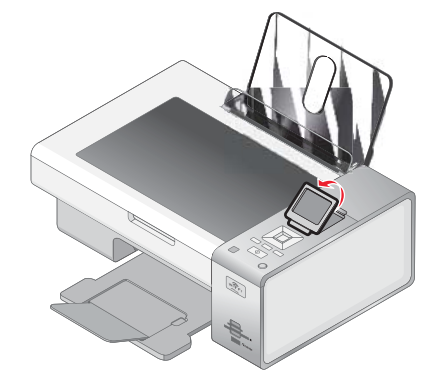

**10** V prípade potreby nastavte jazyk.

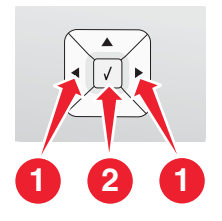

- a Na ovládacom paneli tlačiarne stláčajte ◀ alebo ►, kým sa na displeji nezobrazí požadovaný jazyk.
- **b** Stlačením ✓ nastavenie uložte.
- **11** V prípade potreby nastavte krajinu.

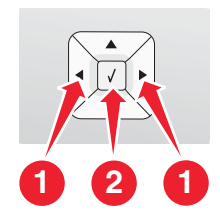

- a Na ovládacom paneli tlačiarne stláčajte ◀ alebo ►, kým sa na displeji nezobrazí požadovaná krajina/región.
- **b** Stlačením ✓ nastavenie uložte.

12 Otvorte tlačiareň.

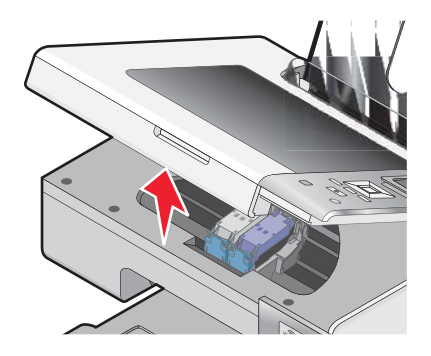

13 Zatlačte na páčky nosičov kaziet.

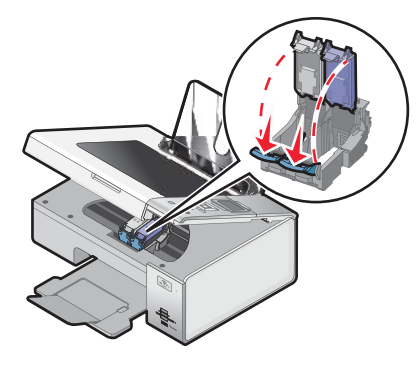

14 Odstráňte pásku z čiernej tlačovej kazety a vložte kazetu do ľavého nosiča.

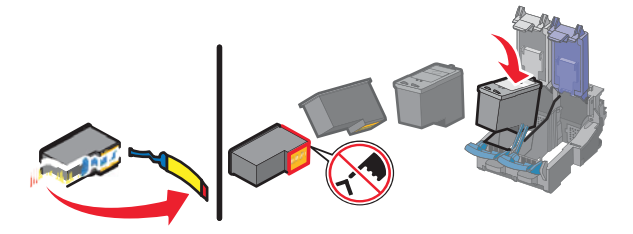

15 Zatvorte kryt nosiča čiernej kazety.

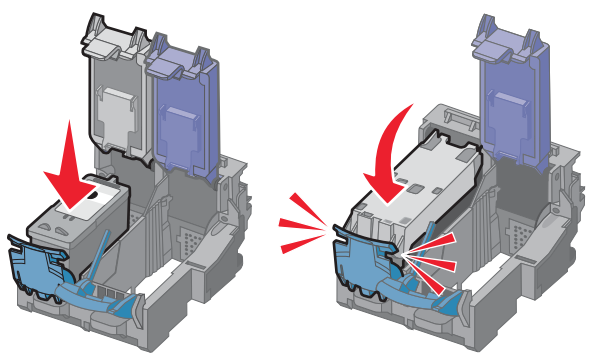

16 Odstráňte pásku z farebnej tlačovej kazety a vložte kazetu do pravého nosiča.

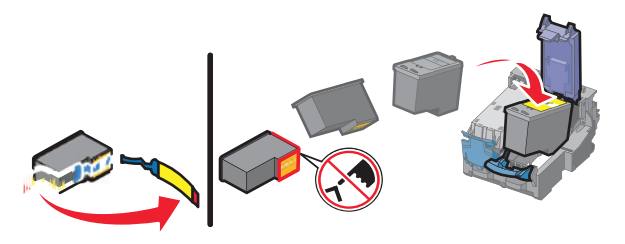

17 Zatvorte kryt nosiča farebnej kazety.

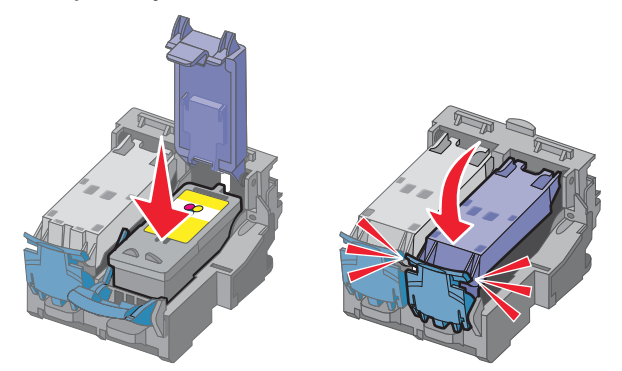

18 Zatvorte tlačiareň.

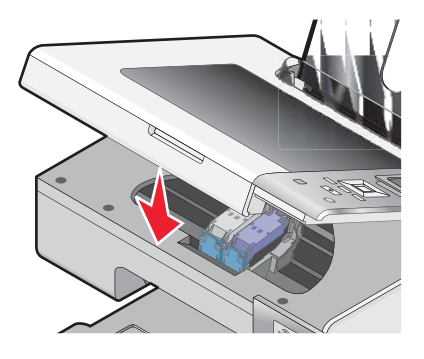

**19** Stlačte ✓.

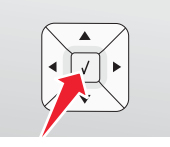

Vytlačí sa zarovnávacia strana.

20 Odstráňte vytlačenú zarovnávaciu stranu.

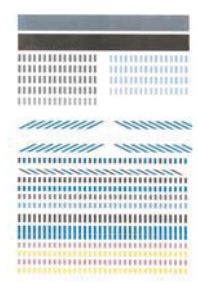

#### Poznámky:

- Zarovnávacia strana môže byť odlišná od strany zobrazenej na obrázku.
- Pruhy na zarovnávacej strane sú bežné a neznamenajú problém.

# Softvér tlačiarne

Pomocou softvéru inštalovaného spolu s tlačiarňou je možné editovať fotografie, odosielať faxy, vykonávať údržbu tlačiarne a vykonávať mnoho iných úloh. Nasledovná časť obsahuje prehľad funkcií softvéru Productivity Studio a Solution Center.

Úvodné okno softvéru Productivity Studio otvoríte pomocou jedného z nasledovných spôsobov:

| Spôsob 1                                                              | Spôsob 2                                                                                                    |
|-----------------------------------------------------------------------|----------------------------------------------------------------------------------------------------|
| Na pracovnej ploche dvakrát kliknite na ikonu<br>Productivity Studio. | <ol> <li>Vykonajte nasledovné:</li> <li>V systéme Windows Vista kliknite na .</li> <li>V systéme Windows XP a predchádzajúcich verziách kliknite na Start.</li> </ol> |
|                                                                       | 2 Kliknite na Programs alebo All Programs →<br>Lexmark 4800 Series.                                                                                                   |
|                                                                       | 3 Zvoľte Productivity Studio.                                                                                                    |

Kliknutím na ikonu **Productivity Studio** otvorte komponent potrebný pre dokončenie úlohy. V závislosti od tlačiarne nemusia byť niektoré funkcie tohto softvéru aplikovateľné.

| Kliknite na | Pre                | Podrobnosti                                                           |
|-------------|--------------------|-----------------------------------------------------------------------|
| Ø           | Skenovanie (Scan)  | Skenovanie fotografie alebo<br>dokumentu.                             |
|             |                    | Uloženie, editovanie alebo zdieľanie<br>fotografií alebo dokumentu.   |
|             | Kopírovanie (Copy) | <ul> <li>Kopírovanie fotografie alebo<br/>dokumentu.</li> </ul>       |
| )           |                    | <ul> <li>Opätovná tlač alebo zväčšenie<br/>fotografie.</li> </ul>     |
|             | Fax                | Odoslanie fotografie alebo dokumentu<br>v podobe faxu.                |
|             | E-mail             | Odoslanie dokumentu alebo fotografie ako prílohy v e-mailovej správe. |

| Kliknite na | Pre                                               | Podrobnosti                                                                                                    |
|-------------|---------------------------------------------------|----------------------------------------------------------------------------------------------------|
| ••••        | Prenos fotografií (Transfer<br>Photos)            | Stiahnutie fotografií z pamäťovej karty,<br>disku Flash, CD disku alebo PictBridge-<br>kompatibilného digitálneho fotoaparátu<br>do edície fotografií (Photo Library). |
|             | Fotografické pohľadnice<br>(Photo Greeting Cards) | Vytvorenie kvalitných pohľadníc z<br>vašich fotografií.                                                                                                    |
|             | Fotografické balíky (Photo<br>Packages)           | Tlač niekoľkých fotografií v rôznych veľkostiach.                                                                                                    |
| Konique!    | Plagát (Poster)                                   | Tlač fotografií ako viacstranový plagát.                                                                                                    |

V spodnom ľavom rohu úvodného okna Welcome sa nachádzajú dve voľby nastavení Settings:

| Kliknite na                    | Pre                                                                                                    |
|--------------------------------|----------------------------------------------------------------------------------------------------|
| Printer Status and Maintenance | Otvorenie softvéru Solution Center.                                                                                                    |
|                                | Kontrola úrovne atramentov.                                                                                                    |
|                                | Objednanie tlačových kaziet.                                                                                                    |
|                                | <ul> <li>Vyhľadanie informácií o údržbe.</li> </ul>                                                                                                    |
|                                | <ul> <li>Výber ostatných záložiek nástroja Solution Center pre viac<br/>informácií, vrátane spôsobu zmeny nastavení tlačiarne<br/>a riešenia problémov.</li> </ul> |
| Fax History and Settings       | Výber nastavení faxu tlačiarne pre:                                                                                                    |
|                                | <ul> <li>Vytáčanie a odosielanie (Dialing and Sending).</li> </ul>                                                                                                 |
|                                | Zvonenie a odpovedanie (Ringing and Answering).                                                                                                    |
|                                | <ul> <li>Tlač faxov/reportov (Fax Printing/Reports).</li> </ul>                                                                                                    |
|                                | <ul> <li>Čísla rýchlej predvoľby a skupinové vytáčanie (Speed Dial and<br/>Group Dial numbers).</li> </ul>                                                         |

Solution Center je kompletná príručka k takým funkciám tlače, akými sú napr. tlač fotografií, riešenie problémov s tlačou, inštalácia tlačových kaziet a vykonávanie úloh údržby. Solution Center otvoríte pomocou jedného z nasledovných spôsobov:

| Spôsob 1 |                                                                                                    | Spôsob 2                                                                                    |
|----------|----------------------------------------------------------------------------------------------------|---------------------------------------------------------------------------------------------|
|          | 1 Na pracovnej ploche dvakrát kliknite na ikonu Solution Center.                                    | <ol> <li>Vykonajte nasledovné:</li> <li>V systéme Windows Vista kliknite na (5).</li> </ol> |
|          | 2 Kliknite na tlačidlo Setup and diagnose printer<br>Nástroj Solution Center sa zobrazí s otvorenou | <ul> <li>V systéme Windows XP a predchádzajúcich<br/>verziách kliknite na Start.</li> </ul> |
|          | záložkou Maintenance.                                                                               | 2 Kliknite na Programs alebo All Programs →<br>Lexmark 4800 Series.                         |
|          |                                                                                                    | 3 Zvolte Solution Center.                                                                   |

| V tejto záložke      | Je možné                                                                                                    |  |
|----------------------|----------------------------------------------------------------------------------------------------|--|
| How To (Ako na to)   | Naučiť sa ako:                                                                                                    |  |
|                      | <ul> <li>Používať základné funkcie.</li> </ul>                                                                                         |  |
| How to               | <ul> <li>Tlačiť, skenovať, kopírovať a faxovať.</li> </ul>                                                                             |  |
|                      | <ul> <li>Tlačiť projekty, akými sú napr. banery, fotografie, obálky, pohľadnice,<br/>nažehľovacie fólie a priehľadné fólie.</li> </ul> |  |
|                      | Zobraziť elektronickú príručku User's Guide pre viac informácií.                                                                       |  |
|                      | Zobrazenie hladiny atramentov a objednanie nových tlačových kaziet.                                                                    |  |
| Troubleshooting      | Zobraziť rady o aktuálnom stave.                                                                                                    |  |
| (Riešenie problémov) | Riešenie problémov s tlačiarňou.                                                                                                    |  |
| Troubleshooting      | <ul> <li>Zobrazenie hladiny atramentov a objednanie nových tlačových kaziet.</li> </ul>                                                |  |
| Advanced (Rozšírené) | Zmena vzhľadu okna Printing Status.                                                                                                    |  |
|                      | <ul> <li>Zapnutie alebo vypnutie hlasovej notifikácie o tlači.</li> </ul>                                                              |  |
| (Advanced)           | Zmena nastavení sieťovej tlače.                                                                                                    |  |
|                      | <ul> <li>Zdieľanie informácií o tom, ako používate tlačiareň.</li> </ul>                                                               |  |
|                      | Získanie informácií o verzii softvéru.                                                                                                 |  |
|                      | Zobrazenie hladiny atramentov a objednanie nových tlačových kaziet.                                                                    |  |
| Maintenance (Údržba) | Inštalácia tlačovej kazety.                                                                                                    |  |
| Maintenance          | <b>Poznámka:</b> Pred inštaláciou novej tlačovej kazety počkajte, kým sa<br>nedokončí skenovanie.                                      |  |
| <b>N</b>             | <ul> <li>Zobrazenie možností na nákup nových kaziet.</li> </ul>                                                                        |  |
|                      | Tlač testovacej strany.                                                                                                    |  |
|                      | Čistenie pre odstránenie horizontálnych pruhov.                                                                                        |  |
|                      | Zarovnanie pre odstránenie rozmazaných okrajov.                                                                                        |  |
|                      | Riešenie ďalších problémov s atramentom.                                                                                               |  |
|                      | Zobrazenie hladiny atramentov a objednanie nových tlačových kaziet.                                                                    |  |

# Ovládací panel

# Používanie ovládacieho panela

Na displeji sú zobrazené:

- Indikátory režimu.
- Grafické hlásenia hlavnej ponuky.
- Ikony.
- Hladiny atramentových náplní.

|    | Režim | Hlásenie v oblasti hlavnej ponuky                                                                                                    |
|----|-------|----------------------------------------------------------------------------------------------------|
| 1  |       | Rolovanie cez podponuky.                                                                                                    |
|    |       | Zvýšenie počtu kópií pre tlač.                                                                                                    |
| 2  |       | Rolovanie cez ponuky, podponuky alebo nastavenia na displeji.                                                                                                    |
|    |       | Zvýšenie čísla.                                                                                                    |
| 3  | X     | Zrušenie tlače, kopírovania alebo skenovania prebiehajúcej úlohy.                                                                                                    |
|    |       | <ul> <li>Ukončenie ponuky alebo podponuky a návrat na predvolené zobrazenie<br/>kopírovania, skenovania alebo fotografie.</li> </ul>                                                                              |
|    |       | <ul> <li>Zrušenie aktuálnych nastavení alebo chybových hlásení a návrat na<br/>predvolené nastavenia.</li> </ul>                                                                                                  |
| 4  |       | V závislosti od zvoleného režimu zobrazenie ponuky Copy, Photo, Print files,<br>Scan, Setup a Maintenance.                                                                                                    |
|    |       | Výber podponúk (napr. Photo Menu pri prehliadaní fotografií).                                                                                                    |
| 5  | 0     | Zapnutie a vypnutie tlačiarne.                                                                                                    |
|    |       | Zastavenie tlače, kopírovania alebo skenovania.                                                                                                    |
| 6  |       | Stlačte pre duplexnú (obojstrannú) tlač.                                                                                                    |
|    |       | <b>Poznámka:</b> Toto tlačidlo nepracuje v operačnom systéme Macintosh.<br>Obojstranné dokumenty je možné v operačnom systéme Macintosh vytlačiť<br>pomocou nastavenia v ponuke Two-Sided dialógového okna Print. |
| 7  |       | V závislosti od zvoleného režimu spustenie kopírovania, skenovania alebo tlače fotografie.                                                                                                    |
| 8  | 5     | Uloženie dočasných nastavení.                                                                                                    |
|    |       | Návrat na predchádzajúce zobrazenie.                                                                                                    |
| 9  | ▼     | Rolovanie cez podponuky.                                                                                                    |
|    |       | Zníženie počtu kópií pre tlač.                                                                                                    |
| 10 | 1     | <ul> <li>Výber položky ponuky alebo podponuky zobrazenej na displeji.</li> </ul>                                                                                                    |
|    |       | Uloženie nastavení.                                                                                                    |
|    |       | Podanie alebo vysunutie papiera.                                                                                                    |
|    |       | V režime Photo označenie alebo zrušenie fotografie.                                                                                                    |
| 11 | <     | Rolovanie cez ponuky, podponuky alebo nastavenia na displeji.                                                                                                    |
|    |       | Zníženie čísla.                                                                                                    |

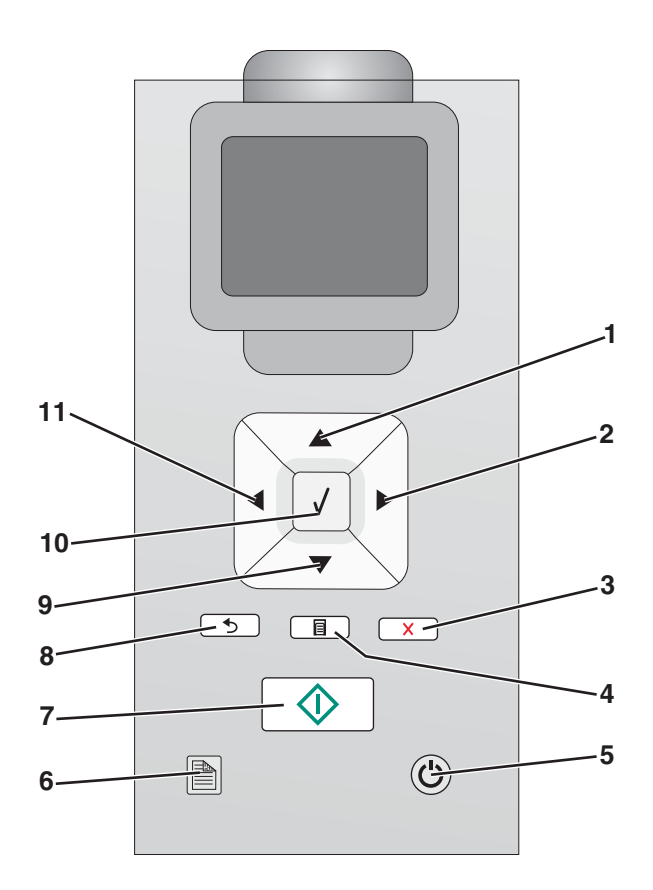

# Navigácia v ponukách ovládacieho panela

Hlavná ponuka sa skladá z nasledovných položiek:

- Сору
- Photo
- Print Files
- Fax
- Scan
- Setup
- Maintenance
- 1 Stláčajte ▲ alebo ▼, kým sa nezvýrazní požadovaná položka.
- 2 Stlačte √.

Zobrazí sa ponuka, ktorá sa zhoduje s predtým zvýraznenou položkou:

- Ponuka Copy Mode
- Ponuka Photo Card Mode
- Ponuka Print Files Mode
- Ponuka Fax Mode
- Ponuka scan Mode
- Ponuka Setup
- Ponuka Maintenance

V rámci týchto ponúk sa nachádzajú položky ponúk alebo podponuky. Napr. ponuka Copy Mode obsahuje položku ponuky nazývanú Color.

V rámci položiek ponúk alebo podponúk sa nachádzajú voľby nazývané hodnoty. Napr. položka ponuky Copy obsahuje hodnoty Color a Black & White.

- Stláčaním ▲ alebo ▼ rolujete cez položky ponúk alebo podponuky.
- Stláčaním ◀ alebo ► rolujete cez hodnoty.
- V niektorých ponukách je možné stlačením ✓ zobraziť prehľad úlohy pred jej spustením. Úlohou môže byť tlačová úloha, úloha kopírovania, faxová úloha alebo úloha skenovania. Zobrazenie ponuky ovládacieho panela znázorní stlačením ✓ pre náhľad.
- Ak si želáte vykonať zmenu po zobrazení náhľadu, pred spustením úlohy upravte pre túto jednu úlohu všetky voľby alebo nastavenia stlačením . Obnoví sa ponuka tak, aby ste mohli vykonať zmeny. Napr. ak ste v ponuke Copy Mode, stlačte ✓ pre náhľad. Stlačením sobnovíte ponuku Copy Mode za účelom vykonania ďalších zmien.
- Opakovaným stláčaním 🕤 obnovíte predchádzajúce ponuky.

Stláčaním **b** v niektorých podponukách, akou je napr. podponuka **Change Default Settings**, spôsobí uloženie zvolených hodnôt. Podrobnosti sú uvedené v časti "Pochopenie a používanie predvolených nastavení" na str. 28.

#### Pochopenie a používanie predvolených nastavení

Uložené nastavenia sa nazývajú predvolené užívateľské nastavenia, pretože vy ako užívateľ ste zvolili a uložili hodnoty. V ovládacom paneli sú uvedené ako *default settings* (predvolené nastavenia).

#### Poznámky:

- Hviezdička (\*) sa zobrazí vedľa predvoleného nastavenia. Takéto symboly je možné vidieť pri rolovaní cez hodnoty v podponukách.
- Predvolené nastavenia sa aplikujú, kým ich nezmeníte. Za účelom ich zmeny sprístupnite znova podponuku Change DefaultSettings pre príslušnú ponuku, zvoľte iné výbery volieb a stlačením služe hodnoty ako nové predvolené nastavenia.

Ak si želáte spustiť úlohu bez vykonávania akýchkoľvek zmien, stlačte \_\_\_\_\_. Úloha sa vytlačí na základe predvolených nastavení. Toto je jednoduchý a rýchly spôsob spustenia tlače akejkoľvek úlohy.

**Poznámka:** Ak nechcete používať predvolené nastavenia, môžete otvoriť ponuku, vykonať rôzne výbery pre hodnoty v podponukách a následne stlačiť . Úloha sa vytlačí s použitím hodnôt zvolených iba pre túto jednu individuálnu úlohu.

# Ukladanie nastavení

V ponuke nastavení sa zobrazí \* vedľa predvoleného nastavenia. Zmena nastavenia:

- 1 Stláčaním ▲ alebo ▼ na ovládacom paneli zvoľte Copy, Photo, Print Files, Scan, Setup alebo Maintenance.
- 2 Stlačte ✓.
- 3 Stláčaním ▲ alebo ▼, alebo stláčaním ◀ alebo ► zvoľte požadované nastavenie.
- 4 Stláčaním ✓ vyberte každé požadované nastavenie.

Poznámka: Stlačením ✓ v režime Copy sa zobrazí tiež náhľad.

5 Stlačte ✓ počas zvýrazneného ¥es, alebo stláčaním () uložíte všetky dočasné nastavenia a obnovíte hlavnú ponuku. Symbol \* sa zobrazí pri uloženom nastavení.

**Poznámka:** Tlačiareň obnoví predvolené nastavenie dočasného nastavenia po dvoch minútach nečinnosti, alebo po vypnutí tlačiarne. Nastavenia Photo nevypršia po dvoch minútach nečinnosti, alebo po vypnutí tlačiarne, ale obnovia sa predvolené nastavenia po vybraní pamäťovej karty alebo karty Flash.

# Inštalácia softvéru tlačiarne

# Pomocou CD disku s inštalačným softvérom (iba užívatelia Windows)

Pomocou CD disku dodávaného s tlačiarňou:

- 1 Spustite Windows.
- Po zobrazení pracovnej plochy vložte CD disk so softvérom.
   Zobrazí sa okno inštalácie softvéru.
- 3 Kliknite na Install.

## Pomocou CD disku s inštalačným softvérom (iba užívatelia Macintosh)

- 1 Zatvorte všetky otvorené softvérové aplikácie.
- 2 Vložte CD disk so softvérom.
- 3 Na pracovnej ploche Finder dvakrát kliknite na ikonu CD disku tlačiarne, ktorá sa objaví automaticky.
- 4 Dvakrát kliknite na ikonu Install.
- 5 Vykonajte pokyny na monitore počítača.

### Pomocou World Wide Web

- 1 Prejdite na web stránku Lexmark: www.lexmark.com.
- 2 Na domovskej stránke prechádzajte cez výber ponúk a kliknite na Drivers & Downloads.
- 3 Vyberte tlačiareň a ovládač tlačiarne pre váš operačný systém.
- 4 Vykonaním pokynom na monitore počítača stiahnite ovládač a nainštalujte softvér tlačiarne.

# Čo znamenajú indikátory Wi-Fi?

• **Vypnutý** znázorňuje, že tlačiareň nie je zapnutá, alebo že nie je nainštalované žiadny bezdrôtový tlačový server.

Vyberte túto voľbu:

- Ak chcete tlačiareň prepojiť s počítačom pomocou USB kábla.
- Ak tlačiareň nemá nainštalovaný bezdrôtový tlačový server a želáte si prepojiť tlačiareň s počítačom pomocou USB kábla.
- Oranžový znázorňuje, že je tlačiareň pripravená na nastavenie bezdrôtovej tlače, ale nie je pripojená do bezdrôtovej siete.
  - Vyberte túto voľbu, ak chcete nastaviť tlačiareň v bezdrôtovej sieti.
- **Oranžové blikanie** znázorňuje, že tlačiareň je nakonfigurovaná, ale nedokáže komunikovať s bezdrôtovou sieťou.

Vyberte túto voľbu, ak chcete upraviť bezdrôtové nastavenia tlačiarne.

Zelený znázorňuje, že tlačiareň je pripojená k bezdrôtovej sieti.

Vyberte túto voľbu pre spustenie používania tlačiarne, ktorá je už vo vašej bezdrôtovej sieti nastavená.

# Zapnutie alebo vypnutie hlasovej notifikácie tlače

Tlačiareň disponuje funkciou hlasovej notifikácie, ktorá vám oznámi spustenie tlače a jej dokončenie.

Zapnutie alebo vypnutie hlasovej notifikácie:

- **1** Vykonajte nasledovné:
  - V systéme Windows Vista kliknite na 💿.
  - V systéme Windows XP a predchádzajúcich verziách kliknite na Start.
- 2 Kliknite na Programs alebo All Programs → Lexmark 4800 Series.
- 3 Kliknite na Solution Center.
- 4 Kliknite na Advanced.
- 5 Kliknite na Printing Status.
- 6 Zvoľte alebo zrušte Play voice notification for printing events.
- 7 Kliknite na OK.

# Bezpečnostné informácie

Aplikácie tretích strán, vrátane antivírusových, bezpečnostných a firewall programov, vás môžu upozorniť na práve inštalovaný softvér tlačiarne. Pre správne fungovanie tejto tlačiarne je potrebné vo vašom počítači povoliť spúšťanie softvéru tlačiarne.

# Sieť všeobecne

# Prehľad sietí

*Sieť* je súbor zariadení, akými sú napr. počítače, tlačiarne, ethernetové rozbočovače, bezdrôtové prístupové body a smerovače pripojené spoločne pre komunikáciu cez káble alebo prostredníctvom bezdrôtového spojenia. Sieť môže byť káblová, bezdrôtová alebo navrhnutá pre káblové aj bezdrôtové zariadenia.

Zariadenia na káblovej sieti využívajú pre vzájomnú komunikáciu káble.

Zariadenia na bezdrôtovej sieti využívajú pre vzájomnú komunikáciu rádiové vlny namiesto káblov. Zariadenie za účelom bezdrôtovej komunikácie musí mať pripojený alebo nainštalovaný tlačový server, ktorý umožňuje príjem a prenos rádiových vĺn.

## Spoločné konfigurácie domácej siete

Počítače a laptopy vo všetkých piatich variantoch musia byť prepojené káblom a/alebo mať zabudované alebo nainštalované bezdrôtové sieťové adaptéry za účelom komunikácie po sieti.

Existuje niekoľko spôsobov, akými je možné nastaviť sieť. Ďalej je uvedených päť štandardných príkladov.

**Poznámka:** Tlačiarne v nasledovných schémach predstavujú tlačiarne Lexmark so zabudovaným alebo nainštalovaným interným tlačovým serverom Lexmark za účelom komunikácie po sieti. Interné tlačové servery Lexmark sú zariadenia vyrobené spoločnosťou Lexmark za účelom prepojenia tlačiarní Lexmark ku káblovým alebo bezdrôtovým sieťam.

#### Príklad káblovej siete

- Počítač, laptop a tlačiareň sú pripojené sieťovými káblami k rozbočovaču, smerovaču alebo prepínaču.
- Sieť je pripojená k internetu pomocou DSL alebo káblového modemu.

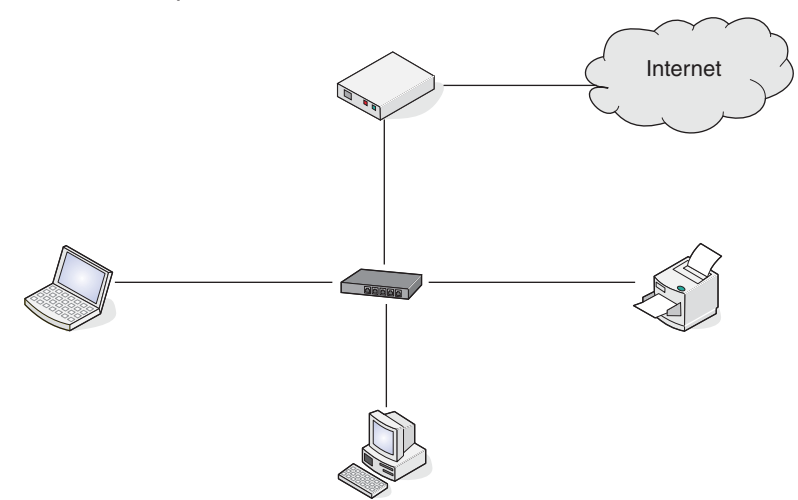

### Príklady bezdrôtovej siete

Štyri štandardné príklady bezdrôtových sietí:

- Variant 1: Laptop a tlačiareň prepojené bezdrôtovo s internetom.
- Variant 2: Počítač, laptop a tlačiareň prepojené bezdrôtovo s internetom.
- Variant 3: Počítač, laptop a tlačiareň prepojené bezdrôtovo bez internetu.
- Variant 4: Laptop prepojený bezdrôtovo s tlačiarňou bez internetu.

#### Variant 1: Laptop a tlačiareň prepojené bezdrôtovo s internetom.

- Počítač je pripojený k bezdrôtovému smerovaču pomocou ethernetového kábla.
- Laptop a tlačiareň sú pripojené bezdrôtovo k smerovaču.
- Sieť je pripojená k internetu pomocou DSL alebo káblového modemu.

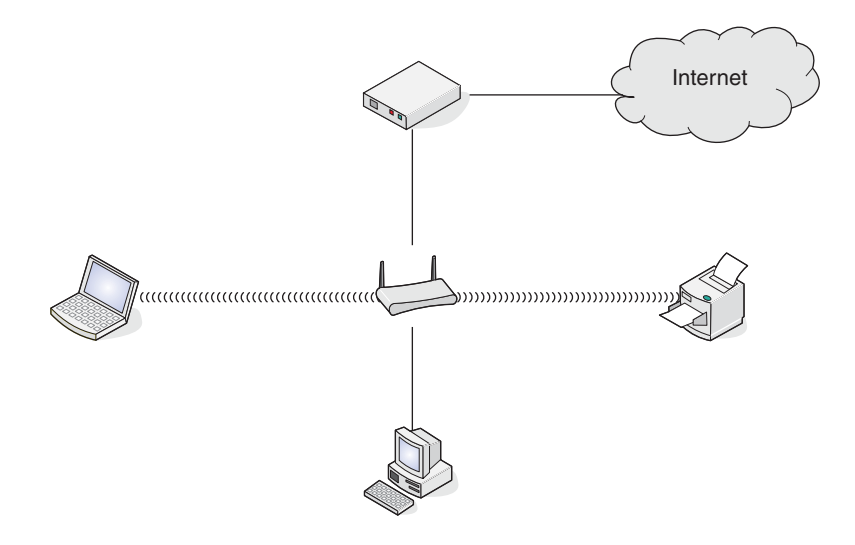

#### Variant 2: Počítač, laptop a tlačiareň prepojené bezdrôtovo s internetom.

- Počítač, laptop a tlačiareň sú pripojené bezdrôtovo k bezdrôtovému smerovaču.
- Sieť je pripojená k internetu pomocou DSL alebo káblového modemu.

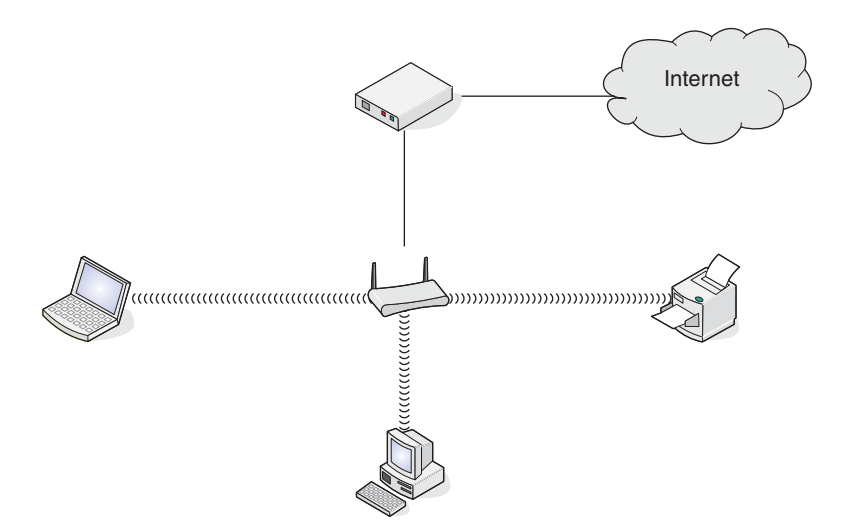

### Variant 3: Počítač, laptop a tlačiareň prepojené bezdrôtovo bez internetu.

- Počítač, laptop a tlačiareň sú pripojené bezdrôtovo k bezdrôtovému prístupovému bodu.
- Sieť nemá žiadne pripojenie k internetu.

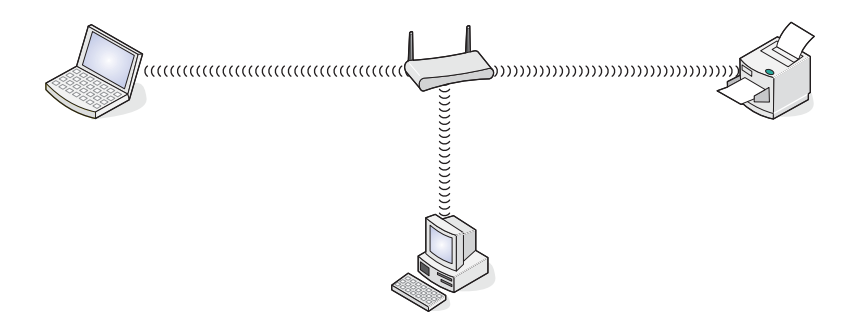

#### Variant 4: Laptop prepojený bezdrôtovo s tlačiarňou bez internetu.

- Laptop je priamo pripojený bezdrôtovo k tlačiarni bez prepojenia cez bezdrôtový smerovač.
- Sieť nemá žiadne pripojenie k internetu.

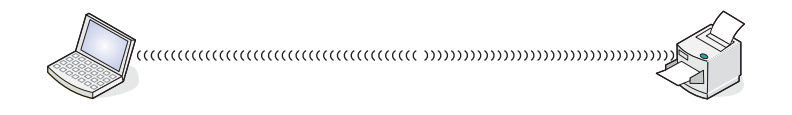

# Aké informácie potrebujem a kde ich nájdem?

Táto tlačiareň môže disponovať interným bezdrôtovým tlačovým serverom, ktorý umožňuje používať tlačiareň na bezdrôtovej sieti. Za účelom správnej konfigurácie tlačiarne pre sieťové používanie budete potrebovať nasledovné nastavenia:

- Sieťové meno, známe tiež ako SSID.
- Bezdrôtový režim (typ používanej bezdrôtovej siete, Ad-Hoc alebo Infrastructure).
- Typ bezpečnosti používanej na sieti (WEP, WPA alebo WPA2)
- Každý použiteľný bezpečnostný kľúč alebo heslo používané pri danom type bezpečnostného sieťového kódovania.

**Poznámka:** Tieto informácie je nutné poznať za účelom správneho nastavenia tlačiarne pre jej používanie na bezdrôtovej sieti. Tieto nastavenia sú uvedené v dokumentácii dodávanej s bezdrôtovým smerovačom, alebo sa obráťte na osobu, ktorá nastavovala vašu bezdrôtovú sieť.

# Vyhľadanie MAC adresy

Väčšina sieťového príslušenstva má unikátne hardvérové identifikačné číslo kvôli ich odlíšeniu od iných zariadení na sieti. Takýto identifikátor sa nazýva adresa *Media Access Control (MAC)*.

Ak tlačiareň disponuje nainštalovaným bezdrôtovým tlačovým serverom od výroby, MAC adresa je postupnosť písmen a číslic uvedených na zadnej strane tlačiarne.

Ak ste zakúpili interný bezdrôtový tlačový server samostatne, MAC adresa je uvedená na štítku dodávanom s bezdrôtovým tlačovým serverom. Nalepte štítok na tlačiareň tak, aby ste v prípade potreby dokázali vyhľadať MAC adresu.

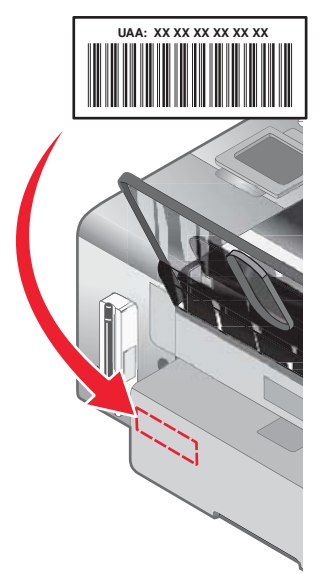

**Poznámka:** Na smerovači je možné nastaviť zoznam MAC adries tak, aby sa umožnila prevádzka v rámci siete iba zariadeniam so zhodujúcimi sa MAC adresami. Takéto nastavenie sa nazýva *filtrovanie MAC adries*. Ak je filtrovanie MAC adries aktivované na smerovači a chce pridať tlačiareň do svojej siete, MAC adresu tlačiarne je nutné zahrnúť do zoznamu filtra MAC adries.

# Tlač sieťových nastavení

Sieťové nastavenia obsahujú konfiguračné nastavenia.

**Poznámka:** Sieťové nastavenia je možné vytlačiť iba pri nainštalovanom internom bezdrôtovom tlačovom serveri.

Tlač sieťových nastavení:

- 1 Stláčajte ▲ alebo ▼ na ovládacom paneli tlačiarne, kým sa nezvýrazní Setup.
- 2 Stlačte ✓.
- 3 Stláčajte ▲ alebo ▼, kým sa nezvýrazní Network Setup.
- 4 Stlačte √.
- 5 Stláčajte ▲ alebo ▼, kým sa nezvýrazní Print Network Setup Page.
- 3 Stláčaním ▲ alebo ▼, alebo stláčaním ◀ alebo ► zvoľte požadované nastavenie.
   Vytlačí sa strana so sieťovými nastaveniami.

### Zdieľanie tlačiarne v prostredí Windows

- 1 Pripravte počítače pre zdieľanie tlačiarne.
  - **a** Sprístupnite všetky počítače, ktoré tlačia na tlačiareň, cez Network Neighborhood aktivovaním zdieľania File and Print Sharing. Podrobné pokyny sú uvedené v dokumentácii Windows.
  - **b** Nainštalujte softvér tlačiarne na všetky počítače, ktoré budú tlačiť na tlačiareň.
- 2 Identifikujte tlačiareň.

Na počítači, ktorý je prepojený s tlačiarňou:

- a Kliknite na Start → Settings → Printers alebo Printers and Faxes.
- **b** Pravým tlačidlom kliknite na ikonu Lexmark 4800 Series.
- c Kliknite na Sharing.
- d Kliknite na Share As pomenujte tlačiareň výstižným názvom.
- e Kliknite na OK.
- 3 Vyhľadajte tlačiareň na vzdialenom počítači.

Poznámka: Vzdialený počítač je počítač, ktorý nie je priamo prepojený s tlačiarňou.

#### Iba užívatelia Windows 2000 alebo Windows XP:

- a Kliknite na Start → Settings → Printers alebo Printers and Faxes.
- **b** Pravým tlačidlom kliknite na ikonu Lexmark 4800 Series.
- c Kliknite na Properties.
- d Kliknite na Ports a potom kliknite na Add Port....
- e Kliknite na Local Port a potom kliknite na New Port....
- f Zadajte názov Universal Naming Convention (UNC) Port name, ktorý sa skladá z názvu servera a vyhradeného názvu tlačiarne uvedeného v kroku 2 na str. 34. Názov by mal byť v tvare *llserver lprinter*.
- g Kliknite na OK.
- h Kliknite na Close v dialógovom okne Printer Ports.
- i Uistite sa, že je v záložke Ports vybraný nový port a kliknite na Apply.

Nový port je uvedený v zozname spolu s názvom tlačiarne.

e Kliknite na OK.

# Vyhľadanie tlačiarne/tlačového servera umiestneného na vzdialených podsieťach

CD disk so softvérom tlačiarne dokáže automaticky vyhľadať tlačiarne, ktoré sú umiestnené na rovnakej sieti ako počítač. Ak sú tlačiareň a tlačový server umiestnené na inej sieti (nazývanej podsieť), musíte počas inštalácie softvéru tlačiarne zadať IP adresu manuálne.

# Bezdrôtová sieť

### Vyhľadávanie IP adries

IP adresa je unikátne číslo používané zariadeniami na IP sieti za účelom vzájomného vyhľadania a komunikácie. Zariadenia na IP sieti dokážu navzájom komunikovať iba v prípade, že majú pridelenú unikátnu a platnú IP adresu. Unikátna IP adresa znamená, že žiadne dve zariadenia na sieti nemajú rovnakú IP adresu.

#### Vyhľadanie IP adresy tlačiarne

IP adresu tlačiarne je možné zistiť vytlačením sieťových nastavení tlačiarne. Podrobnosti sú uvedené v časti "Tlač sieťových nastavení" na str. 34.

### Vyhľadanie IP adresy počítača

- 1 Vykonajte nasledovné:
  - V systéme Windows Vista kliknite na
  - V systéme Windows XP a predchádzajúcich verziách kliknite na Start.
- 2 Zadajte ipconfig.

#### 3 Stlačte Enter.

IP adresa sa zobrazí ako štyri série čísel oddelených bodkami, napr. 192.168.0.100.

### Priradenie IP adresy

IP adresa môže byť priradená sieťou pomocou DHCP. Tlačový objekt, vytvorený na konci inštalácie, odosiela všetky tlačové úlohy po sieti do tlačiarne pripojenej k tlačovému serveru práve prostredníctvom tejto adresy.

Mnoho sietí dokáže automaticky priradiť IP adresu. V menších sieťach sa táto možnosť často nazýva Auto-IP. Väčšina sietí môže využívať DHCP pre priraďovanie adries.

Počas inštalácie priamej IP tlače softvéru tlačiarne je IP adresa viditeľná v zozname tlačiarní iba po jej priradení. Tlačový objekt vytvorený v systémovom priečinku Printers (Tlačiarne) sa bude odkazovať na fyzickú MAC adresu tlačového servera v názve portu.

Ak IP adresa nie je priradená automaticky počas inštalácie softvéru tlačiarne, môžete sa pokúsiť zadať adresu manuálne po zvolení tlačiarne/tlačového servera z dostupného zoznamu.

## Konfigurácia IP adresy

Ak ste stratili komunikáciu s tlačiarňou po sieti, zvolením **Use DHCP** znova obnovíte komunikáciou s tlačiarňou.

IP adresu je potrebné priradiť pri akejkoľvek z nasledovných situácií:

- IP adresy ste priradili manuálne pre ostatné sieťové zariadenia.
- Chcete priradiť určitú IP adresu.
- Presuniete tlačiareň do vzdialenej podsiete.
- Tlačiareň je uvedená v zozname ako Unconfigured v nástroji Configuration Utility.

Ohľadom bližších informácií sa obráťte na systémového administrátora.

### Sila signálu

Bezdrôtové zariadenia majú zabudované antény, ktoré vysielajú a prijímajú rádiové signály. Sila signálu uvedená na strane sieťových nastavení znázorňuje prijímanú silu vysielaného signálu. Silu signálu môže ovplyvniť mnoho faktorov. Jedným z takýchto faktorov je rušenie ďalšími bezdrôtovými zariadeniami alebo dokonca inými zariadeniami, akými sú napr. mikrovlnné rúry. Ďalším faktorom je vzdialenosť. Čím ďalej sú od seba dva bezdrôtové zariadenia vzdialené, tým je väčšia pravdepodobnosť, že bude signál slabší.

### Inštalácia tlačiarne na sieti

Vykonajte pokyny pre danú metódu pripojenia do siete, ktorú si želáte použiť. Dbajte na to, aby bola zvolená sieť nastavená a pracovala správne, a aby boli všetky príslušné zariadenia zapnuté. Podrobnosti o danej sieti sú uvedené v sieťovej dokumentácii, resp. sa obráťte na osobu, ktorá danú sieť nastavovala.

### Zdieľanie tlačiarne na sieti

#### Zdieľanie tlačiarne na sieti (na hostiteľskom počítači)

Iba užívatelia Windows Vista:

- 1 Podrobnosti sú uvedené v pokynoch pre nastavenia dodávaných s tlačiarňou.
- 2 Kliknite na ikonu Start → Control Panel → Printers.
- 3 Pravým tlačidlom kliknite na ikonu tlačiarne a zvoľte Sharing.
- 4 Kliknite na Change sharing options.
- 5 Kliknite na Continue.
- 6 Kliknite na Share this printer a pomenujte tlačiareň.
- 7 Vykonávajte pokyny na monitore počítača, kým nie je inštalácia dokončená.

Iba užívatelia Windows 2000 alebo Windows XP:

- 1 Podrobnosti sú uvedené v pokynoch pre nastavenia dodávaných s tlačiarňou.
- 2 Kliknite na ikonu Start → Settings → Printers.
- 3 Pravým tlačidlom kliknite na ikonu tlačiarne a zvoľte Sharing.
- 4 Kliknite na Shared as a pomenujte tlačiareň.
- **5** Vykonávajte pokyny na monitore počítača, kým nie je inštalácia dokončená.

### Inštalácia zdieľanej tlačiarne na sieťových počítačoch (na klientskych počítačoch)

| Pomocou metódy "peer-to-peer" |                                                                                                    | Pomocou metódy "point-and-print"                                                                                                    |                                                                                                   |
|-------------------------------|----------------------------------------------------------------------------------------------------|----------------------------------------------------------------------------------------------------|---------------------------------------------------------------------------------------------------|
| 1                             | Prejdite k sieťovému počítaču, na ktorom chcete<br>tlačiť na zdieľanú tlačiareň                      | 1                                                                                                    | Prejdite k sieťovému počítaču, na ktorom chcete<br>tlačiť na zdieľanú tlačiareň                   |
| 2                             | Vložte CD disk so softvérom tlačiarne.                                                               | 2                                                                                                    | Preskúmajte sieť (Network Neighborhood), kým                                                      |
| 3                             | Súhlaste s licenčnou zmluvou a kliknite na Next.                                                     |                                                                                                    | nenájdete názov zdieľanej tlačiarne priradený v kroku 4 na str. 37.                               |
| 4                             | Zvolite Manual Setup.                                                                                | 3                                                                                                    | Kliknite pravým tlačidlom na ikonu tlačiarne                                                      |
| 5                             | V dialógovom okne Network Printer Setup                                                              | <ul> <li>a zvoľte Open alebo Connect.</li> <li>A Skopíruje sa tým časť softvéru tlačiarr<br/>z hostiteľského počítača. V priečinku F<br/>klientovi sa vytvorí objekt tlačiarne.</li> </ul> | a zvolte <b>Open</b> alebo <b>Connect</b> .                                                       |
|                               | Next.                                                                                                |                                                                                                    | Skopíruje sa tým časť softvéru tlačiarne z hostiteľského počítača. V priečinku <b>Printers</b> na |
| 6                             | Vyberte príslušnú tlačiareň zo zoznamu<br>a kliknite na <b>Next</b> .                                |                                                                                                    | klientovi sa vytvorí objekt tlačiarne.                                                            |
| 7                             | Vyberte softvér, ktorý si želáte nainštalovať<br>a kliknite na <b>Next</b> .                         |                                                                                                    |                                                                                                   |
| 8                             | Po dokončení nastavenia kliknite na Finished.                                                        |                                                                                                    |                                                                                                   |
| 9                             | Tento postup zopakujte na každom počítači,<br>z ktorého chcete pristupovať na zdieľanú<br>tlačiareň. |                                                                                                    |                                                                                                   |

# Konfigurácia sieťových tlačiarní

### Konfigurácia

Za účelom konfigurácie sieťovej tlačiarne vyberte tlačiareň zo zoznamu v okne. Kliknite na **Configure** za účelom priradenia IP (Internet Protocol) adresy tlačiarni. Ohľadom bližších informácií sa obráťte na systémového administrátora.

### Pridávanie tlačiarní

Špecifikujte vzdialené podsiete, ktoré sa môžu mať priamo pripojené sieťové tlačiarne. Ak softvér zistí tlačiareň priamo zapojenú v sieti, musíte najprv tlačiareň zvýrazniť v okne a potom kliknutím na **Configure** manuálne priradiť IP adresu tlačiarni. Ohľadom bližších informácií sa obráťte na systémového administrátora.

Poznámka: Softvér automaticky nenakonfiguruje tlačiarne nájdené na vzdialených podsieťach.

#### Obnova

Kliknutím na **Refresh** nástroj Configuration Utility automaticky vyhľadá a nakonfiguruje naposledy pridané tlačiarne.

# Typy bezdrôtových sietí

Siete dokážu pracovať v jednom z dvoch režimov: infrastructure alebo ad hoc. Spoločnosť Lexmark odporúča nastavenie siete v režime infrastructure prostredníctvom inštalačného CD disku, ktorý sa dodáva s tlačiarňou.

Bezdrôtová sieť, kde každé zariadenie komunikuje s ostatnými zariadeniami cez bezdrôtový prístupový bod (bezdrôtový smerovač), je nastavená v režime infrastructure. Pri sieti ad hoc musia mať všetky zariadenia priradené platné IP adresy a zdieľať rovnaké SSID a kanál ako bezdrôtový prístupový bod (bezdrôtový smerovač).

Jednoduchý typ bezdrôtovej siete je ten, kde PC s bezdrôtovým tlačovým serverom komunikuje priamo s tlačiarňou vybavenou pre bezdrôtovú sieť. Tento režim komunikácie sa nazýva ad hoc. Zariadenie v tomto type siete musí mať platnú IP adresu a musí byť prepnuté do režimu ad hoc. Bezdrôtový tlačový server musí byť rovnako nakonfigurovaný s rovnakým SSID a kanálom.

|                                              | Infrastructure                                                          | Ad hoc                                                |
|----------------------------------------------|-------------------------------------------------------------------------|-------------------------------------------------------|
| Charakteristiky                              |                                                                         |                                                       |
| Komunikácia                                  | Cez bezdrôtový prístupový bod<br>(bezdrôtový smerovač)                  | Priamo medzi zariadeniami                             |
| Bezpečnosť                                   | Viac bezpečnostných možností                                            |                                                       |
| Dosah                                        | Určený dosahom a počtom<br>prístupových bodov                           | Obmedzené na dosah<br>jednotlivých zariadení na sieti |
| Rýchlosť                                     | Zvyčajne rýchlejšie                                                     | Zvyčajne pomalšie                                     |
| Požiadavky pre všetky<br>zariadenia na sieti |                                                                         |                                                       |
| Unikátna IP adresa pre každé<br>zariadenie   | Áno                                                                     | Áno                                                   |
| Režim nastavený na                           | Infrastructure                                                          | Ad hoc                                                |
| Rovnaké SSID                                 | Áno, vrátane bezdrôtového<br>prístupového bodu (bezdrôtový<br>smerovač) | Áno                                                   |
| Rovnaký kanál                                | Áno, vrátane bezdrôtového<br>prístupového bodu (bezdrôtový<br>smerovač) | Áno                                                   |

Režim infrastructure je odporúčanou metódou nastavenia, pretože má:

- Zvýšenú sieťovú bezpečnosť.
- Zvýšenú spoľahlivosť.
- Rýchlejší výkon.
- Jednoduchšie nastavenie.

## Rady pre používanie sieťových adaptérov

- Uistite sa, že sú prepojenia adaptéra vykonané pevne.
- Uistite sa, že je počítač zapnutý.
- Uistite sa, že ste zadali správnu IP adresu.

# Rozšírené bezdrôtové nastavenie

# Vytvorenie bezdrôtovej siete ad hoc pomocou Windows

Odporúčaným spôsobom je nastaviť bezdrôtovú sieť pomocou bezdrôtového prístupového bodu (bezdrôtový smerovač). Takýto spôsob nastavenia siete sa nazýva sieť *infrastructure*. Ak máte v domácnosti nastavenú sieť infrastructure, mali by ste nakonfigurovať tlačiareň pre jej používanie na takejto sieti.

Ak nemáte bezdrôtový prístupový bod (bezdrôtový smerovač), alebo ak by ste chceli nastaviť samostatnú sieť medzi tlačiarňou a počítačom s bezdrôtovým sieťovým adaptérom, môžete nastaviť sieť *ad hoc*.

#### Iba užívatelia Windows Vista

- 1 Kliknite na 💿 → Control Panel → Network and Internet.
- 2 V Network and Sharing Center kliknite na Connect to a Network.
- 3 V dialógovom okne Connect to a Network kliknite na Set up a wireless ad-hoc (computer-tocomputer) network a kliknite na Next.
- 4 Vykonajte pokyny v sprievodcovi "Set up a wireless ad hoc network". Ako súčasť nastavenia:
  - **a** Vytvorte sieťový názov alebo SSID pre sieť medzi počítačom a tlačiarňou.
  - **b** Zapíšte si názov siete do prázdneho políčka. Dbajte na to, aby ste si ho zaznamenali presne, vrátane akýchkoľvek veľkých písmen.
  - **c** Prejdite na rozbaľovaciu ponuku Security Type, zvoľte WEP a vytvorte bezpečnostný kľúč (alebo heslo).

Poznámka: Heslá WEP musia byť dlhé buď 5 alebo 13 znakov.

**d** Zapíšte si heslo pre sieť do prázdneho políčka. Dbajte na to, aby ste si ho zaznamenali presne, vrátane akýchkoľvek veľkých písmen.

Windows Vista aktivuje pre vás sieť ad hoc. Sieť sa zobrazí v dialógovom okne "Connect to a network" pod dostupnými sieťami, čo znamená, že počítač je nakonfigurovaný pre sieť ad hoc.

- 5 Zatvorte Control Panel a všetky otvorené okná.
- 6 Vložte CD disk tlačiarne do počítača a vykonajte pokyny pre bezdrôtovú inštaláciu.
- 7 Po zobrazení dostupných sietí zadajte názov siete a bezpečnostné informácie, ktoré ste vytvorili v kroku 4. Inštalátor nakonfiguruje tlačiareň pre používanie s počítačom.
- 8 Uschovajte názov siete a bezpečnostné kľúče na bezpečnom mieste pre prípadné budúce použitie.

#### Iba užívatelia Windows XP

- 1 Kliknite na Start → Settings → Control Panel → Network Connections.
- 2 Pravým tlačidlom kliknite na Wireless Network Connections.
- 3 Kliknite na **Enable**, ak je táto voľba dostupná v rozbaľovacej ponuke.

Poznámka: Ak sa Enable nezobrazí, bezdrôtové pripojenie je aktívne.

- 4 Pravým tlačidlom kliknite na ikonu Wireless Network Connections.
- 5 Kliknite na Properties.
- 6 Kliknite na záložku Wireless Networks.

**Poznámka:** Ak sa záložke Wireless Networks nezobrazí, počítač používa softvér tretej strany, ktorý ovláda bezdrôtové nastavenia. Musíte použiť tento softvér pre nastavenie bezdrôtovej siete ad hoc. Podrobnosti o vytvorení siete ad hoc sú uvedené v dokumentácii softvéru.

#### 7 Zvolite Use Windows to configure my wireless network settings.

- 8 Pod Preferred Networks (preferované siete) vymažte akékoľvek existujúce siete.
  - a Kliknite na sieť, ktorá sa má odstrániť.
  - **b** Kliknite na tlačidlo **Remove**.
- 9 Kliknutím na Add vytvorte sieť ad hoc.
- 10 Do políčka Network Name (SSID) zadajte názov, ktorý chcete priradiť bezdrôtovej sieti.
- **11** Zapíšte si zvolený názov siete tak, aby ste ho mali k dispozícii počas nastavovania bezdrôtovej siete. Dbajte na to, aby ste si ho zaznamenali presne, vrátane akýchkoľvek veľkých písmen.
- 12 Ak sa v zozname zobrazí Network Authentication, zvoľte Open.
- 13 V zozname Data encryption zvolte WEP.
- 14 V prípade potreby zrušte zaškrtnutie The key is provided for me automatically.
- 15 Do políčka Network Key zadajte bezpečnostný kód.
- **16** Zapíšte si zvolený bezpečnostný kód tak, aby ste ho mali k dispozícii počas nastavovania bezdrôtovej siete. Dbajte na to, aby ste si ho zaznamenali presne, vrátane akýchkoľvek veľkých písmen.

**Poznámka:** Podrobnosti o heslách (bezpečnostných kľúčoch) sú uvedené v časti "Kontrola bezpečnostných kľúčov" v časti "Riešenie problémov s bezdrôtovou sieťou" časti "Riešenie problémov".

- 17 Zadajte rovnaký bezpečnostný kód do políčka Confirm network key.
- 18 Zaškrtnite This is a computer-to-computer (ad hoc) network; wireless access points are not used.
- 19 Dvojitým kliknutím na OK zatvoríte dva otvorené okná.
- 20 Rozpoznanie nových nastavení počítačom môže trvať niekoľko minút. Kontrola stavu siete:
  - a Pravým tlačidlom kliknite na ikonu Wireless Network Connections.
  - **b** Zvolte View Available Wireless Networks.
    - Ak je sieť uvedená v zozname, ale počítač nie je pripojený, vyberte sieť ad hoc a kliknite na tlačidlo Connect.
    - Ak sieť nie je uvedená v zozname, počkajte jednu minútu a kliknite na tlačidlo **Refresh** network list.
- 21 Kliknite na Programs alebo All Programs → Lexmark 4800 Series.
- 22 Kliknite na Wireless Setup Utility.

**Poznámka:** Môžete byť počas procesu nastavenia vyzvaný, aby ste znova zapojili tlačiareň do počítača pomocou inštalačného kábla.

- **23** Vykonajte pokyny na počítačovom monitore.
- 24 Uschovajte názov siete a bezpečnostné kľúče na bezpečnom mieste pre prípadné budúce použitie.

# Pridanie tlačiarne do existujúcej bezdrôtovej siete ad hoc

- 1 Kliknite na Programs alebo All Programs → Lexmark 4800 Series.
- 2 Kliknite na Wireless Setup.
- **3** Vykonajte pokyny na počítačovom monitore.

# Vkladanie papiera

- 1 Uistite sa, že:
  - Používate papier navrhnutý pre atramentové tlačiarne.
  - Pri používaní fotografického, lesklého alebo ťažkého matného papiera ho vkladáte lesklou alebo tlačiteľnou stranou smerom k vám. (Ak si nie ste istý, na ktorú stranu sa má tlačiť, pozrite si pokyny dodávané s papierom.)
  - Papier ešte nebol používaný alebo nie je poškodený.
  - V prípade používania špeciálneho papiera postupujete podľa pokynov dodávaných s takýmto papierom.
  - Netlačíte papier do tlačiarne silou.
- 2 Pred prvým vložením papiera stlačte papier a posuňte ho k ľavej strane podpery papiera. Je možné vkladať až:
  - 100 listov obyčajného papiera.
  - 25 listov ťažkého matného papiera.
  - 25 listov fotografického papiera.
  - 25 listov lesklého papiera.

**Poznámka:** Fotografie vyžadujú dlhší čas na schnutie. Vyberte každú fotografiu pri výstupe a usušte ju, aby ste predišli rozmazaniu atramentu.

**3** Vložte papier zvisle do stredu podpery papiera a nastavte vodiace lišty papiera tak, aby sa dotýkali okrajov papiera.

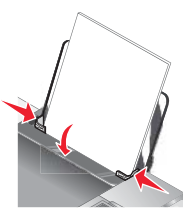

**Poznámka:** Za účelom predchádzania zaseknutí papiera sa uistite, či sa papier po nastavení vodiacej lišty neohýba.

# Používanie automatického senzora typu papiera

Tlačiareň je vybavená zariadením automatického zisťovania typu papiera. Paper Type Sensor automaticky zisťuje typ papiera, ktorý ste vložili do tlačiarne a upraví pre vás nastavenia. Napr. ak si želáte tlačiť fotografie, vložte do tlačiarne fotografický papier. Tlačiareň detekuje typ papiera a automaticky upraví nastavenia tak, aby vám poskytla optimálne výsledky fotografickej tlače.

# Vkladanie obálok

Súčasne je možné vložiť maximálne 10 obálok.

Výstraha: Nepoužívajte obálky, ktoré majú kovové spony, motúzovú väzbu, ani kovový hrebeň.

- 1 Vložte obálky do stredu podpery papiera s miestom pre nálepku do horného ľavého rohu.
- 2 Uistite sa, že:
  - Tlačená strana obálok smeruje k vám.
  - Obálky boli navrhnuté pre použitie v atramentovej tlačiarni.

• Vodiace lišty papiera sa opierajú o okraj obálok.

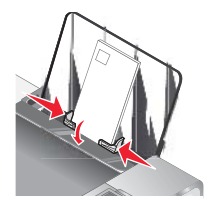

#### Poznámky:

- Nevkladajte obálky s otvormi, perforáciami, výrezmi alebo hlbokými reliéfmi.
- Nepoužívajte obálky s odkrytými samolepiacimi jazýčkami.
- Obálky vyžadujú dlhší čas na schnutie. Vyberte každú obálku pri výstupe a usušte ju, aby ste predišli rozmazaniu atramentu.

# Vkladanie štítkov

Súčasne je možné vložiť maximálne 25 listov štítkov.

- 1 Vkladajte štítky tlačenou stranou smerom k vám a hornou stranou listu smerom do tlačiarne.
- 2 Uistite sa, že:
  - Tlačená strana štítkov smeruje k vám.
  - Horná časť štítkov vstupuje do tlačiarne ako prvá.
  - Lepiaca plocha štítkov nepresahuje 1 mm za okraj štítku.
  - Používate listy s plnými štítkami. Čiastočné listy (s oblasťami nechránenými chýbajúcimi štítkami) môžu spôsobiť odlepovanie štítkov počas tlače, čo môže mať za následok zaseknutie papiera.
  - Sú štítky vložené v strede podpery papiera.
  - Vodiace lišty papiera sa opierajú o okraj štítkov.

**Poznámka:** Štítky vyžadujú dlhší čas na schnutie. Vyberte každý štítok pri výstupe a usušte ho, aby ste predišli rozmazaniu atramentu.

# Vkladanie korešpondenčných lístkov, kartotékových lístkov, fotografií a pohľadníc

Súčasne je možné vložiť maximálne 25 korešpondenčných lístkov, kartotékových lístkov, fotografií alebo pohľadníc

- 1 Vkladajte kartičky tlačenou stranou smerom k vám.
- 2 Uistite sa, že:
  - Sú kartičky vložené v strede podpery papiera.
  - Vodiace lišty papiera sa opierajú o okraj štítkov.

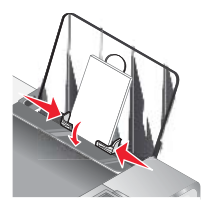

**Poznámka:** Fotografie vyžadujú dlhší čas na schnutie. Vyberte každú fotografiu pri výstupe a usušte ju, aby ste predišli rozmazaniu atramentu.

# Vkladanie priehľadných fólií

Súčasne je možné vložiť maximálne 50 priehľadných fólií.

- 1 Vkladajte priehľadné fólie drsnou stranou smerom k vám. Ak majú priehľadné fólie odstrániteľný pásik, každý pásik by mal smerovať od vás a nadol smerom k tlačiarni.
- 2 Uistite sa, že:
  - Drsná strana priehľadných fólií smeruje k vám.
  - Vodiace lišty papiera sa opierajú o okraj priehľadných fólií.

#### Poznámky:

- Neodporúčajú sa používať priehľadné fólie s papierovým podkladom.
- Priehľadné fólie vyžadujú dlhší čas na schnutie. Vyberte každú fóliu pri výstupe a usušte ju, aby ste predišli rozmazaniu atramentu.

# Vkladanie nažehľovacích fólií

Súčasne je možné vložiť maximálne 10 nažehľovacích fólií, ale najlepšiu kvalitu dosiahnete súčasným vložením iba jednej fólie.

- 1 Vkladajte nažehľovacie fólie tlačenou stranou nažehľovacej fólie smerom k vám.
- 2 Uistite sa, že:
  - Vykonávate pokyny dodávané s nažehľovacími fóliami.
  - Je nažehľovacia fólia vkladaná do stredu podpery papiera.
  - Vodiace lišty papiera sa opierajú o okraj nažehľovacích fólií.

# Vkladanie papiera s užívateľskou veľkosťou

Súčasne je možné vložiť maximálne 100 papierov s užívateľskou veľkosťou.

- 1 Vkladajte papier s užívateľskou veľkosťou tlačenou stranou smerom k vám.
- 2 Uistite sa, že:
  - Veľkosť papiera je v nasledovných rozmeroch:

Šírka:

- 76,0-216,0 mm

Dĺžka:

- 127-432,0 mm
- Výška stohu nepresahuje 10 mm.
- Papier je vložený v strede podpery papiera.
- Vodiace lišty papiera sa opierajú o okraj papiera.

# Vkladanie "banerového" papiera

Súčasne je možné vložiť maximálne 20 listov "banerového" papiera.

- 1 Pred vkladaním "banerového" papiera vyberte všetok papier z podpery papiera.
- 2 Odtrhnite iba toľko strán "banerového" papiera, koľko je potrebné na vytlačenie banera.

- **3** Umiestnite požadovaný stoh papiera na vrchnú časť tlačiarne.
- 4 Začiatočný okraj banera vkladajte do tlačiarne ako prvý.

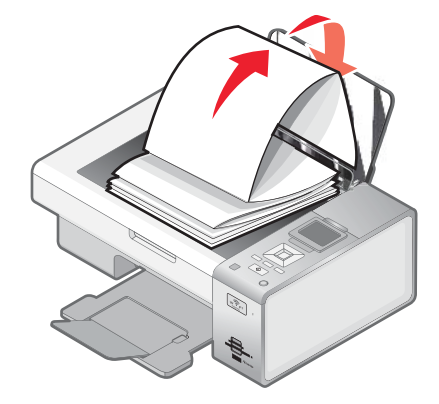

- 5 Uistite sa, že:
  - Je papier vložený v strede podpery papiera.
  - Vodiaca lišta papiera sa opiera o okraj papiera.

# Vkladanie originálnych dokumentov na sklenenú plochu skenera

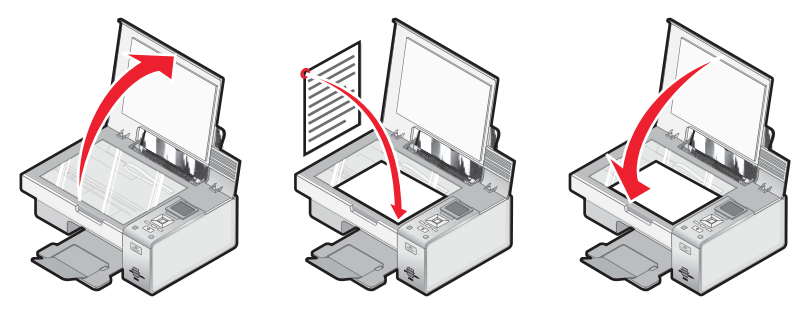

Môžete kopírovať, skenovať a tlačiť fotografie, textové dokumenty, články z časopisov, noviny a iné publikácie. Dokument je možné naskenovať aj pre fax.

- 1 Uistite sa, že je tlačiareň zapnutá.
- 2 Otvorte horný kryt.
- **3** Položte originálny dokument smerom nadol na sklenenú plochu skenera do ľavého horného rohu.
- 4 Zatvorením horného krytu predchádzajte tmavým okrajom na naskenovanom obrázku.

# Používanie podponuky Paper Handling

- 1 V ponuke Setup stláčajte ▲ alebo ▼, kým sa nezvýrazní Paper Handling.
- 2 Stlačte √.
- 3 Po zmene hodnôt tieto hodnoty uložíte a opustíte podponuku stlačením 5.

| Použite | Pre                          |
|---------|------------------------------|
| Size    | Nastavenie veľkosti papiera. |
| Туре    | Určenie typu papiera.        |

# Tlač základných dokumentov

## Tlač dokumentu

- 1 Vložte papier.
- 2 Pri otvorenom dokumente kliknite na File → Print.
- 3 Kliknite na Properties, Preferences, Options alebo Setup.
- 4 Upravte nastavenia.
- 5 Kliknite na OK.
- 6 Kliknite na OK alebo Print.

# Tlač web stránky

Lištu nástrojov Toolbar je možné použiť na vytvorenie web stránky prijateľné pre tlačiareň.

Address 🗃 https://11.usbwb03.place.lexmark.com/knowledg.nst/pages/USHomepage?open

- 1 Vložte papier.
- 2 Otvorte web stránku pomocou Microsoft Internet Explorer 5.5 alebo novšej verzie.
- **3** Ak chcete skontrolovať alebo zmeniť nastavenia tlače:
  - a V oblasti lišty kliknite na Lexmark → Page Setup.
  - **b** Upravte nastavenia tlače.
  - c Kliknite na OK.
- 4 Ak si želáte zobraziť web stránku pred tlačou:
  - a Kliknite na Preview.
  - **b** Pomocou volieb lišty nástrojov rolujete medzi stranami, zväčšujete alebo zmenšujete náhľad, alebo vyberáte tlač textu a obrázkov alebo iba textu.
  - c Kliknite na:
    - **Print** v okne Print Preview, potom kliknite na **Print** v otvorenom dialógovom okne Print, *alebo*
    - Close a pokračujte nasledujúcim krokom.
- 5 Podľa potreby zvoľte voľbu tlače na paneli nástrojov:
  - Normal
  - Quick
  - Black and White
  - Text Only

# Tlač fotografií alebo obrázkov na web stránke

- 1 Vložte papier. Pre čo najlepšie výsledky používajte fotografický alebo ťažký matný vkladaný lesklou alebo tlačiteľnou stranou smerom k vám. (Ak si nie ste istý, na ktorú stranu sa má tlačiť, pozrite si pokyny dodávané s papierom.)
- 2 Otvorte web stránku pomocou Microsoft Internet Explorer 5.5 alebo novšej verzie.

Na lište nástrojov Web Toolbar sa počet fotografií alebo obrázkov platných pre tlač zobrazí vedľa textu Photos.

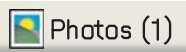

- 3 Ak sa vedľa Photos nezobrazí žiadne číslo:
  - a V rozbaľovacej ponuke pri logu Lexmark zvoľte Options.
  - **b** Zvoľte záložku **Advanced**.
  - c Zvoľte nižšiu minimálnu veľkosť fotografie.
  - d Kliknite na OK.

Počet fotografií alebo obrázkov platných pre tlač sa zobrazí vedľa textu Photos.

4 Kliknite na Photos.

Zobrazí sa dialógové okno Fast Pics.

- **5** Ak si želáte vytlačiť všetky fotografie alebo obrázky pomocou rovnakých nastavení, zvoľte požadovanú veľkosť, veľkosť čistého papiera v tlačiarni a počet kópií.
- 6 Ak si želáte vytlačiť jednu fotografiu alebo obrázok súčasne:
  - a Kliknutím na fotografie alebo obrázky, ktoré nechcete vytlačiť, zrušte ich označenie.
  - **b** Za účelom vytvorenia spoločných zmien editovania:
    - 1 Kliknite pravým tlačidlom na fotografiu alebo obrázok.
    - 2 Kliknite na Edit.
    - **3** Vykonajte výber.
    - **4** Vykonajte pokyny na obrazovke.
    - 5 Po vykonaní zmien kliknite na Done.
    - 6 Zvoľte požadovanú veľkosť, veľkosť čistého papiera a počet kópií.
- 7 Kliknite na Print Now.

## Tlač viacerých kópií dokumentu

- 1 Pri otvorenom dokumente kliknite na File → Print alebo Printer Setup.
- 2 V dialógovom okne Print Setup kliknite na Properties, Preferences, Options alebo Setup.
- 3 V časti Copies na záložke Quality/Copies zadajte počet požadovaných kópií.

**Poznámka:** Ak tlačíte niekoľko kópií viacstranového dokumentu a chcete ich zoradiť, zaškrtnite voľbu **Collate Copies**.

- 4 Kliknutím na OK zatvorte všetky otvorené dialógové okná softvéru tlačiarne.
- **5** Vytlačte dokument.

# Tlač zoradených kópií

Ak tlačíte niekoľko kópií dokumentu, môžete zvoliť tlač každej kópie ako jednej série (zoradenej), alebo tlač kópií ako skupiny strán (nezoradenej).

#### Zoradené

Nezoradené

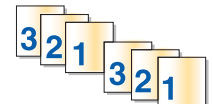

- 1 Pri otvorenom dokumente kliknite na File → Print.
- 2 Kliknite na Properties, Preferences, Options alebo Setup.
- 3 Kliknite na záložku Quality/Copies.
- 4 V časti Multiple kliknite na Collate Copies.
- 5 Kliknutím na OK zatvorte všetky otvorené dialógové okná softvéru tlačiarne.
- 6 Vytlačte dokument.

#### Poznámky:

- Táto voľba je dostupná iba pri tlači viacerých kópií.
- Aby ste predišli rozmazávaniu pri tlači fotografií, vyberte každú fotografiu na výstupe a nechajte ju pred založením uschnúť.

# Tlač poslednej strany ako prvej v poradí (opačné poradie strán)

- 1 Pri otvorenom dokumente kliknite na File → Print.
- 2 Kliknite na Properties, Preferences, Options alebo Setup.
- 3 Na záložke Quality/Copies zvoľte Print Last Page First.
- 4 Kliknite na OK.
- 5 Kliknite na OK alebo Print.

# Tlač niekoľkých strán na jeden list (N-Up)

- 1 Pri otvorenom dokumente kliknite na File → Print.
- 2 Kliknite na Properties, Preferences, Options alebo Setup.
- 3 Na záložke Print Layout zvoľte N-up.
- 4 Zvoľte počet strán pre tlač na každej strane.
- 5 Ak si želáte nastaviť okolo každej strany okraj, zvoľte Print Page Borders.
- 6 Kliknite na OK.
- 7 Kliknite na OK alebo Print.

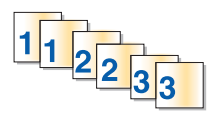

# Pozastavenie tlačových úloh

- V systéme Windows Vista kliknite na 
   → Control Panel → Printer.
   V systéme Windows XP kliknite na Start → Settings → Printers and Faxes.
- 2 Pravým tlačidlom kliknite na ikonu Lexmark 4800 Series.
- 3 Zvoľte Pause.

# Zrušenie tlačových úloh

- V systéme Windows Vista kliknite na 
   ♥ → Control Panel → Printer.
   V systéme Windows XP kliknite na Start → Settings → Printers and Faxes.
- 2 Pravým tlačidlom kliknite na ikonu Lexmark 4800 Series.
- 3 Zvoľte Open.
- 4 Pravým tlačidlom kliknite na názov dokumentu.
- 5 Zvoľte Cancel.

# Ponuka Print Files Options

Za účelom používania funkcie Print Files musí byť tlačiareň prepojená s počítačom a tlačiareň aj počítač musia byť zapnuté.

1 Do tlačiarne vložte pamäťovú kartu alebo disk Flash so súbormi dokumentov.

Podporované sú nasledovné typy:

- .doc (Microsoft Word)
- .xls (Microsoft Excel)
- .ppt (Microsoft Powerpoint)
- .pdf (Adobe Portable Document Format)
- .rtf (Rich Text Format)
- .docx (Microsoft Word Open Document Format)
- .xlsx (Microsoft Excel Open Document Format)
- .pptx (Microsoft Powerpoint Open Document Format)
- .wps (Microsoft Works)
- .wpd (WordPerfect)
- 2 Po nájdení pamäťového zariadenia stlačte √.

| V položke      | Je možné                      |
|----------------|-------------------------------|
| Paper Handling | Zvoliť veľkosť a typ papiera. |

- 3 Pomocou tlačidiel ovládacieho vykonajte svoje výbery.
- 4 Stlačením 5 dočasne uložíte svoje nastavenia.

# Tlač dokumentov z odoberateľného pamäťového zariadenia

- 1 Uistite sa, že tlačiareň je prepojená s počítačom pomocou USB kábla a že sú tlačiareň aj počítač zapnuté.
- 2 Vložte pamäťovú kartu do otvoru pre kartu alebo kartu Flash do konektora PictBridge na prednej strane tlačiarne.

#### Poznámky:

- Tlačiareň sa automaticky prepne do režimu **Print Files**, ak sú na pamäťovej karte alebo disku Flash uložené iba súbory dokumentov. Rozpoznajú sa iba súbory, ktoré majú súborové prípony DOC, XLS, PPT, PDF, RTF, DOCX, XLSX, PPTX, WPS alebo WPD.
- Tlačiareň sa automaticky prepne do režimu **Photo Card**, ak sú na pamäťovej karte alebo disku Flash uložené fotografie.
- 3 Stláčajte ▲ alebo ▼, kým sa nezobrazí Print Files.
- 4 Stlačením ✓ vykonajte zmeny veľkosti alebo typu papiera, alebo upravte predvolené nastavenia tlačiarne.
- 5 Vykonajte výber pomocou tlačidiel ovládacieho panela.
- 6 Stlačením 😏 uložíte vykonané zmeny.
- 7 Opätovným stlačením 🕥 obnovíte režim Print Files.
- 8 Stlačením 💿 zobrazte zoznam súborov na odoberateľnom pamäťovom zariadení.
- 9 Stláčajte ▲ alebo ▼, kým sa nedostanete k dokumentu požadovanému pre tlač.
- 10 Stlačením 🔷 vytlačte dokument.

### Tlač súborov dokumentov z pamäťovej karty alebo disku Flash

Za účelom používania funkcie Print Files musí byť tlačiareň prepojená s počítačom a tlačiareň aj počítač musia byť zapnuté.

1 Do tlačiarne vložte pamäťovú kartu alebo disk Flash so súbormi dokumentov.

Podporované sú nasledovné typy:

- .doc (Microsoft Word)
- .xls (Microsoft Excel)
- .ppt (Microsoft Powerpoint)
- .pdf (Adobe Portable Document Format)
- .rtf (Rich Text Format)
- .docx (Microsoft Word Open Document Format)
- .xlsx (Microsoft Excel Open Document Format)
- .pptx (Microsoft Powerpoint Open Document Format)
- .wps (Microsoft Works)
- .wpd (WordPerfect)
- 2 Stlačením 🔷 zvoľte Print Files.
- 3 Stláčaním ▲ alebo ▼ vyberte súbor pre tlač.
- 4 Stlačte 🔷.

# Tlač špeciálnych dokumentov

# Výber kompatibilných typov špeciálnych papierov

- **Ťažký matný papier**—Fotografický papier s matným povrchom používaný pre tlač vysokokvalitných grafických objektov.
- Fotografický papier Lexmark PerfectFinish<sup>™</sup>—Vysokokvalitný fotografický papier špecificky navrhnutý pre atramentové tlačiarne Lexmark, ale kompatibilný so všetkými atramentovými tlačiarňami. Využíva sa najmä pre tlač profesionálnych kvalitných fotografií s lesklým povrchom. Najvhodnejšie je používanie spolu so značkovým atramentom Lexmark evercolor<sup>™</sup> 2, ktorý vytvorí fotografie odolné voči vyblednutiu a vode.
- Fotografický papier Lexmark—Vynikajúci "každodenný" ťažký atramentový fotografický papier navrhnutý pre používanie v tlačiarňach Lexmark, ale kompatibilný so všetkými značkovými atramentovými tlačiarňami. Hoci nie príliš drahý, poskytuje výbornú obrazovú kvalitu a vynikajúcu hodnotu.
- Priehľadné fólie—Priezračné, umelohmotné médiá využívané najmä pre spätné projektory.
- Štítky-Veľmi hrubý papier pre tlač robustnejších položiek, napr. pohľadníc.
- Nažehľovacie fólie—Typ média, na ktoré sa vytlačí opačný obraz a je ho možné zažehliť do vlákien.

# Tlač obálok

- 1 Vložte obálky.
- 2 Pri otvorenom dokumente kliknite na File → Print.
- 3 Kliknite na Properties, Preferences, Options alebo Setup.
- 4 V ponuke "I Want To" zvoľte Print on an envelope.
- 5 V zozname Envelope Size zvoľte veľkosť vloženej obálky.
- 6 Zvoľte orientáciu Portrait alebo Landscape.

#### Poznámky:

- Väčšina obálok používa orientáciu na výšku (Landscape).
- Dbajte na to, aby bola rovnaká orientácia nastavená aj v softvérovej aplikácii.
- 7 Kliknutím na OK zatvorte všetky otvorené dialógové okná softvéru tlačiarne.
- 8 Kliknite na OK alebo Print.

## Tlač pozdravov, kartotékových lístkov, fotografií a pohľadníc

- 1 Vložte kartičky, kartotékové karty alebo pohľadnice.
- 2 Pri otvorenom dokumente kliknite na File  $\rightarrow$  Print.
- 3 Kliknite na Properties, Preferences, Options alebo Setup.
- 4 Zvoľte nastavenie Quality/Speed.

Zvoľte Photo pre fotografie a pohľadnice a Normal pre iné typy kartičiek.

- 5 Zvoľte záložku Paper Setup.
- 6 Zvoľte Paper.
- 7 V zozname Paper Size zvoľte veľkosť kartičky.
- 8 Kliknite na OK.
- 9 Kliknite na OK alebo Print.

#### Poznámky:

- Aby ste predišli zaseknutiu papiera, nezatláčajte kartičky do tlačiarne.
- Aby ste predišli rozmazávaniu, vyberte každú kartičku na výstupe a nechajte ju pred uložením uschnúť.

## Tlač dokumentu ako plagátu

- 1 Pri otvorenom dokumente kliknite na File → Print.
- 2 Kliknite na Properties, Preferences, Options alebo Setup.
- 3 Kliknite na záložku Print Layout.
- 4 V rozbaľovacej ponuke Layout zvoľte Poster.
- 5 Zvoľte veľkosť plagátu, ktorý chcete vytlačiť. Zvolené číslo predstavuje počet strán, ktoré vytvárajú výšku a šírku plagátu.
- 6 Zvoľte Print Crop Marks, ak chcete na každej strane plagátu zobraziť orezové značky.
- 7 Kliknutím na Select Pages To Print opätovne vytlačte poškodené strany plagátu bez nutnosti vytlačiť všetky strany plagátu. Kliknutím na strany ich vyberte alebo ich výber zrušte.
- 8 Kliknutím na OK zatvorte všetky otvorené dialógové okná softvéru tlačiarne.
- 9 Kliknite na OK alebo Print.

**Poznámka:** Určité programy môžu spôsobovať orezanie alebo zmiznutie textu pri používaní príliš veľkých alebo príliš malých písem. V takomto prípade sa pokúste znížiť alebo zvýšiť veľkosť písma.

## Tlač obrázka ako plagátu

- 1 Na pracovnej ploche dvakrát kliknite na ikonu Productivity Studio.
- 2 V oblasti Photo Printing okna Welcome kliknite na Poster.
- **3** Ak skenujete fotografiu:
  - a Umiestnite fotografiu smerom nadol na sklenenú plochu skenera.
  - b Kliknite na File → Add Photo from Scanner.
- 4 Ak neskenujete novú položku, otvorte priečinok, ktorý obsahuje vašu fotografiu.
- 5 Potiahnite fotografiu na obrazovke do náhľadovej oblasti Print a Multi-Page Poster.
- 6 Kliknite na Next Step v spodnej časti ľavého okna.
- 7 V rozbaľovacom zozname "Paper size to print poster on" vyberte veľkosť papiera.
- 8 V rozbaľovacom zozname "Print Quality for poster" vyberte kvalitu tlače.
- 9 V rozbaľovacom zozname Poster Size vyberte veľkosť plagátu.
- 10 Ak si želáte otáčať plagátom tak, aby lepšie vošiel na vytlačené strany, kliknite na Rotate 90 degrees.
- 11 Kliknite na Print Now v pravom spodnom rohu obrazovky.

# Tlač brožúry

- 1 Pred akoukoľvek zmenou nastavení Print Properties je potrebné zvoliť správnu veľkosť papiera v programe. Brožúry je možné tlačiť na nasledovné veľkosti papiera:
  - Letter.
  - A4.
- 2 Vložte papier.
- 3 Pri otvorenom dokumente kliknite na File → Print.
- 4 Kliknite na Properties, Preferences, Options alebo Setup.
- 5 Kliknite na záložku Print Layout a potom kliknite na Booklet.
- 6 Ak tlačíte veľkú brožúru, zvoľte počet vytlačených listov na zväzok Printed sheets per bundle.
  - a Kliknite na Options → Layout Options.
  - **b** V rozbaľovacej ponuke **Printed sheets per bundle** zvoľte počet vytlačených listov na zväzok.

**Poznámka:** Zväzok je stanovený počet listov papiera zložených dohromady. Vytlačené zväzky sú zhromaždené jeden na druhom pri zachovaní správnej postupnosti strán. Zhromaždené zväzky je možné zviazať pre vytvorenie brožúry. Pri tlači na ťažší stoh papiera vyberte menšie číslo pre **Printed sheets per bundle**.

- 7 Kliknutím na OK zatvorte všetky otvorené dialógové okná softvéru tlačiarne.
- 8 Vytlačte dokument.

# Skladanie brožúry

- 1 Otočte vytlačený stoh papiera vo výstupnom zásobníku papiera.
- 2 Vyberte prvý zväzok zo stohu, zložte ho v polovici a potom ho odložte bokom prvou stranou nadol.
- **3** Vyberte ďalší zväzok stohu, zložte ho v polovici a potom ho položte prednou stranou nadol na vrchnú časť prvého zväzku.

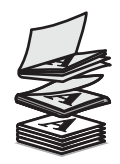

- 4 Poukladajte zvyšok zväzkov prednou stranou nadol, jeden na druhý, kým nie je brožúra kompletná.
- 5 Zviazaním zväzkov dohromady dokončite brožúru.

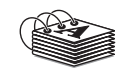

# Tlač na papier užívateľskej veľkosti

- 1 Vložte maximálne 100 listov papiera užívateľskej veľkosti.
- 2 Pri otvorenom dokumente kliknite na File → Print.
- 3 Kliknite na Properties, Preferences, Options alebo Setup.
- 4 V záložke Quality/Copies zvoľte nastavenie Quality/Speed.
- 5 Kliknite na záložku Paper Setup.

- 6 V časti Paper Size zvolite Paper a potom zvolite Custom Size.
- 7 Zvoľte merné jednotky pre použitie.
- 8 Použite posuvníky alebo zadajte veľkosť papiera vloženého v tlačiarni.
- 9 Kliknutím na OK zatvorte všetky otvorené dialógové okná softvéru tlačiarne.
- 10 Vytlačte dokument.

Poznámka: Netlačte papier do tlačiarne nasilu.

### Tlač na nažehľovacie fólie

- 1 Vložte maximálne 10 nažehľovacích fólií.
- 2 Pri otvorenom dokumente kliknite na File  $\rightarrow$  Print.
- 3 Kliknite na Properties, Preferences, Options alebo Setup.
- V záložke Print Layout zvoľte Mirror, ak chcete, aby softvér tlačiarne otočil obrázok.
   Zvoľte Normal, ak disponujete programom, ktorý automaticky otočí obrázok.
- 5 Kliknutím na OK zatvorte všetky otvorené dialógové okná softvéru tlačiarne.
- 6 Vytlačte nažehľovacie fólie.

Poznámka: Netlačte nažehľovacie fólie do tlačiarne nasilu.

## Tlač na priehľadné fólie

- 1 Vložte maximálne 50 priehľadných fólií.
- 2 Pri otvorenom dokumente kliknite na File  $\rightarrow$  Print.
- 3 Kliknite na OK alebo Print.

**Poznámka:** Aby ste predišli rozmazávaniu, vyberte každú priehľadnú fóliu na výstupe a nechajte ju pred založením uschnúť. Priehľadné fólie môžu potrebovať na zaschnutie až 15 minút.

## Tlač banera

- 1 Pri otvorenom dokumente kliknite na File → Print.
- 2 Kliknite na Properties, Preferences, Options alebo Setup.
- 3 V záložke Print Layout zvoľte Banner.

Poznámka: Po vytlačení banera obnovte nastavenie na Normal.

- 4 Za účelom predchádzania zasekávania banerového papiera zvoľte Letter Banner alebo A4 Banner v dialógovom okne Banner Paper Size.
- 5 V záložke Paper Setup zvoľte orientáciu Landscape.
- 6 Kliknite na OK.
- 7 Kliknite na OK alebo Print.

# Tlač na obidve strany papiera

# Pochopenie funkcie obojstrannej tlače (duplex)

Tlačiareň disponuje zabudovanou duplexnou jednotkou, ktorá umožňuje automatickú tlač na obidve strany papiera. Táto funkcia je tiež známa ako obojstranná tlač alebo duplex.

**Poznámka:** Automatická obojstranná tlač (duplex) pracuje iba pri obyčajnom papieri veľkosti Letter a A4. Ak chcete tlačiť obojstranné dokumenty na inú veľkosť alebo typ, použite metódu manuálneho duplexu.

Pre obojstranné kopírovanie musí byť rozsvietený indikátor 🗎. Tlačidlo 🗎 pracuje v spolupráci s nastaveniami Duplexing v softvéri tlačiarne. Prístup k nastaveniam Duplexing:

- 1 Pri otvorenom dokumente kliknite na File  $\rightarrow$  Print.
- 2 Kliknite na Properties, Preferences, Options alebo Setup.
- 3 Kliknite na záložku Print Layout.

Oblasť Duplexing sa nachádza v spodnej časti dialógového okna.

Možnosti pod rozbaľovacou ponukou Duplexing sú "Use Printer Settings", "On", "Off" a "Manual".

| Zvoľte               | Pre                                                                                                    |
|----------------------|----------------------------------------------------------------------------------------------------|
| Use Printer Settings | Ovládanie obojstrannej tlače pomocou tlačidla 🖹. Stlačením 🖹 indikátor zapnete alebo vypnete.                                                                                                    |
|                      | <ul> <li>Pri rozsvietenom indikátore la sa dokumenty tlačia na obidve strany papiera<br/>(duplex).</li> </ul>                                                                                                   |
|                      | <ul> <li>Pri zhasnutom indikátore la sa dokumenty netlačia na obidve strany papiera<br/>(duplex).</li> </ul>                                                                                                    |
|                      | Poznámka: Nastavenie Use Printer Settings je predvolené nastavenie od výroby.                                                                                                    |
| On                   | Zapnite tlačidlo 🖹 pre tlač všetkých dokumentov na obidve strany papiera.                                                                                                    |
|                      | Poznámka: Indikátor 🗎 je zapnutý, kým nevyberiete inú voľbu.                                                                                                    |
| Off                  | Vypnite tlačidlo 🖹 pre tlač všetkých dokumentov na jednu stranu papiera.                                                                                                    |
|                      | Poznámka: Indikátor 🗎 je vypnutý, kým nevyberiete inú voľbu.                                                                                                    |
| Manual               | Manuálna duplexná tlač úlohy. Túto voľbu je nutné vybrať pri tlači obojstranných úloh, ktoré sa majú tlačiť na veľkosť alebo typ papiera iný než obyčajný papier s rozmermi Letter alebo A4 (napr. pohľadnice). |
|                      | Poznámka: Môžete zvoliť tlač duplexných strán tak, aby vyzerali ako časopis (                                                                                                    |
|                      | bočná väzba) alebo ako strany zápisníka ( horná                                                                                                    |
|                      | väzba). Side-Flip (bočná väzba) je predvolené nastavenie od výroby.                                                                                                    |

Podrobnosti sú uvedené v časti "Automatická tlač na obidve strany papiera (duplex)" na str. 54 a v časti "Manuálna tlač na obidve strany papiera (duplex)" na str. 55.

# Automatická tlač na obidve strany papiera (duplex)

Tlačiareň disponuje zabudovanou duplexnou jednotkou, ktorá umožňuje automatickú tlač na obidve strany papiera.

**Poznámka:** Automatická obojstranná tlač (duplex) pracuje iba pri obyčajnom papieri veľkosti Letter a A4. Ak chcete tlačiť obojstranné dokumenty na inú veľkosť alebo typ, použite metódu manuálneho duplexu.

- 1 Stlačte 🗎.
- 2 Pri otvorenom dokumente kliknite na File → Print.
- 3 Kliknite na Properties, Preferences, Options alebo Setup.
- 4 Kliknite na záložku Print Layout.
- 5 V oblasti Duplexing vyberte Use Printer Settings v rozbaľovacej ponuke.
- 6 Uistite sa, že je indikátor 🗎 rozsvietený.
- 7 Kliknutím na OK zatvorte všetky otvorené dialógové okná softvéru tlačiarne.
- 8 Stlačte 🔷.

Poznámka: Za účelom obnovenia jednostrannej tlače dbajte na to, aby nebol indikátor 🗎 rozsvietený.

## Manuálna tlač na obidve strany papiera (duplex)

Ak chcete obojstranný (duplexný) dokument na veľkosť alebo typ papiera iný než obyčajný papier s rozmermi Letter alebo A4, musíte použiť metódu manuálneho duplexu. Táto metóda zahŕňa tlač nepárnych strán, následné otočenie a opätovné vloženie papiera pre tlač párne očíslovaných strán na opačnú stranu listov.

- 1 Pri otvorenom dokumente kliknite na File  $\rightarrow$  Print.
- 2 Kliknite na Properties, Preferences, Options alebo Setup.
- 3 Kliknite na záložku Print Layout.
- 4 V oblasti Duplexing vyberte Manual v rozbaľovacej ponuke.
- 5 Zaškrtnite Print manual duplex instructions.
- 6 Stlačte 🔷.
- 7 Tlačiareň vytlačí nepárne očíslované strany a list s pokynmi, ktorý popisuje spôsob otočenia a opätovného vloženia papiera.
- 8 Podľa listu s pokynmi otočte a znova vložte papier s vytlačenou stranou smerom k vám.
- **9** Tlačiareň následne vytlačí párne očíslované strany na opačné strany nepárnych strán, čím sa dokončia obojstranné listy.

**Poznámka:** Za účelom obnovenia automatickej obojstrannej tlače prejdite na rozbaľovaciu ponuku Duplexing a zvoľte **Use Printer Settings**.

# Zmena nastavení tlačiarne

#### Uloženie a vymazanie nastavení tlače

- 1 Pri otvorenom dokumente kliknite na File → Print.
- 2 Kliknite na Properties, Preferences, Options alebo Setup.
- 3 Kliknite na záložku Quality/Copies.
- 4 Vykonajte potrebné úpravy v nastaveniach Quality/Speed, Paper Type a Multiple Copies.

- 5 V rozbaľovacej ponuke Save Settings vyberte Save your current settings.
- 6 Kliknite na rádiové tlačidlo vedľa čísla umiestnenia, kde chcete uložiť nastavenia, potom zadajte meno pre nastavenia vo zvolenom políčku.

**Poznámka:** Prvé umiestnenie obsahuje predvolené nastavenia od výroby (Factory Default Settings), ktoré nie je možné zmeniť ani vymazať.

7 Kliknite na Save.

#### Poznámky:

- Za účelom obnovenia nastavení tlače kliknite na rozbaľovaciu ponuku **Save Settings** a vyberte ich zo zoznamu.
- Za účelom vymazania nastavení zvoľte **Delete a setting from the list** v rozbaľovacej ponuke Save Settings. Zaškrtnite rádiové tlačidlo vedľa požadovaného nastavenia a následne kliknite na **Delete**.

# Podponuka Change Printer Default Settings

- 1 V ponuke Setup stláčajte ▲ alebo ▼, kým sa nezvýrazní Change Printer Default Settings.
- 2 Stlačte ✓.
- Po zmene hodnôt tieto hodnoty uložíte ako predvolené nastavenia a opustíte podponuku stlačením
   .

| Použite                                                  | Pre                                                                                                    |
|----------------------------------------------------------|----------------------------------------------------------------------------------------------------|
| Set Time                                                 | Nastavenie času pomocou číslic klávesnice.                                                                                                    |
| Set Date                                                 | Nastavenie aktuálneho dátumu pomocou číslic klávesnice.                                                                                                    |
| Paper Handling                                           | Nastavenie veľkosti a typu vloženého papiera. Podrobnosti sú uvedené v časti "Podponuka Paper Handling" na str. 44.                                              |
| Language Zmena jazyka zobrazovaného na ovládacom paneli. |                                                                                                    |
| Country                                                  | Zmena krajiny alebo oblasti zobrazenej v ovládacom paneli na vašu krajinu alebo oblasť.                                                                          |
| Key Press Tone                                           | Zapnutie (On) alebo vypnutie (Off) hlasitosti tónov pri stláčaní tlačidiel ovládacieho panela. On je predvolené nastavenie.                                      |
| Power Save                                               | Nastavenie tlačiarne pre prechod do úsporného režimu pri alebo po vypršaní určitého časového intervalu.                                                          |
| Block Host Settings                                      | Možnosť pre systémového administrátora zabrániť jednotlivým užívateľom na sieti vykonávať zmeny v nastaveniach tlačiarne pomocou nástroja Printer Setup Utility. |
| Speaker Volume                                           | Nastavenie hlasitosti reproduktora počas hovoru.                                                                                                    |

## Obnovenie predvolených nastavení softvéru tlačiarne od výroby

#### Užívatelia Windows 2000, Windows XP alebo Windows Vista

- V systéme Windows Vista kliknite na I → Control Panel → Printer.
   V systéme Windows XP kliknite na Start → Settings → Printers alebo Printers and Faxes.
- 2 Pravým tlačidlom kliknite na ikonu Lexmark 4800 Series.
- 3 Kliknite na Printing Preferences.
- 4 Kliknite na ponuku Save Settings.
- 5 V časti Restore zvoľte Factory Settings (Defaults).

Poznámka: Predvolené nastavenia od výroby (Factory Default Settings) nie je možné vymazať.

## Obnovenie predvolených nastavení tlačiarne od výroby

Pôvodné nastavenia tlačiarne je možné obnoviť bez použitia softvéru tlačiarne.

Poznámka: Obnovením predvolených nastavení od výroby sa vymažú všetky zvolené nastavenia tlačiarne.

- 1 Stláčaním ▼ zvoľte Maintenance.
- 2 Stlačte ✓.
- 3 Stláčaním ▼ zvoľte Reset Defaults.
- 4 Stlačte √.
- 5 Zvolením Yes obnovíte predvolené nastavenia všetkých ponúk.
- 6 Zvolením Yes obnovíte všetky predvolené sieťové nastavenia.

# Používanie odporúčaného papiera

Pre čo najlepšie výsledky pri tlači fotografií alebo iných vysokokvalitných obrázkov používajte fotografický papier Lexmark Photo Paper alebo Lexmark PerfectFinish Photo Paper. *Nepoužívajte* fotografický papier Lexmark Premium Photo Paper. Tlačové kazety nie sú kompatibilné s týmto typom papiera.

# Nadobudnutie a správa fotografií

# Pochopenie ponuky Photo Card Mode

Prístup k ponuke Photo Card Mode:

- 1 Vložte pamäťovú kartu alebo disk Flash.
- 2 Po nájdení pamäťového zariadenia stlačte √.

**Poznámka:** Ak pripojíte digitálny fotoaparát s podporovaným veľkokapacitným formátom k počítaču, zariadenie sa opýta, či chcete používať PictBridge. Zvolením **No** sa zobrazí ponuka Photo Card Mode.

| Použite                 | Pre                                                                                                    |  |
|-------------------------|----------------------------------------------------------------------------------------------------|--|
| Browse and Print Photos | Prehliadanie fotografií.                                                                                          |  |
|                         | <ul> <li>Výber fotografií pre editovanie a tlač.</li> </ul>                                                       |  |
|                         | Nastavenie počtu kópií pre tlač.                                                                                  |  |
| Select Computer         | Výber sieťového hostiteľského počítača.                                                                           |  |
|                         | Tento výber je zobrazený iba v prípade, že je bezdrôtový adaptér tlačiarne správne nakonfigurovaný.               |  |
| Photo Proof Sheet       | Tlač a následné naskenovanie skúšobného listu:                                                                    |  |
|                         | Pre všetky fotografie.                                                                                            |  |
|                         | <ul> <li>Pre posledných 20 fotografií, ak sa na pamäťovom zariadení<br/>nachádza 20 a viac fotografií.</li> </ul> |  |
|                         | Podľa dátumu.                                                                                                    |  |
| Print All Photos        | Výber spôsobu tlače všetkých fotografií:                                                                          |  |
|                         | • 1 na stranu.                                                                                                    |  |
|                         | • 2 na stranu.                                                                                                    |  |
|                         | • 3 na stranu.                                                                                                    |  |
|                         | • 4 na stranu.                                                                                                    |  |
|                         | Indexová tlač.                                                                                                    |  |
| View Slideshow          | <ul> <li>Zobrazenie fotografií v poradí za sebou (slide show).</li> </ul>                                         |  |
|                         | Výber fotografie alebo fotografií pre tlač.                                                                       |  |
| Save Photos             | Výber ukladania fotografií do počítača alebo na disk Flash.                                                       |  |
| Change Default Settings | Výber predvolených nastavení pre veľkosť, rozloženie, kvalitu fotografie a zaobchádzanie s papierom.              |  |

| Použite                 | Pre                                                                                           |
|-------------------------|-----------------------------------------------------------------------------------------------|
| Print Camera Selections | Výbery Print Digital Print Order Format (DPOF).                                               |
|                         | Táto voľba sa zobrazí iba v prípade, že sa na pamäťovom zariadení nachádza platný súbor DPOF. |

# Tlač fotografií z PictBridge-kompatibilného digitálneho fotoaparátu

PictBridge je technológia dostupná vo väčšine digitálnych fotoaparátoch, ktorá umožňuje tlač z digitálneho fotoaparátu bez používania počítača. PictBridge-kompatibilný digitálny fotoaparát je možné prepojiť s tlačiarňou a pomocou fotoaparátu ovládať tlač fotografií.

1 Jednu koncovku USB kábla vložte do fotoaparátu.

Poznámka: Používajte iba USB kábel dodávaný s digitálnym fotoaparátom.

2 Druhú koncovku kábla vložte do konektora PictBridge na prednej strane tlačiarne.

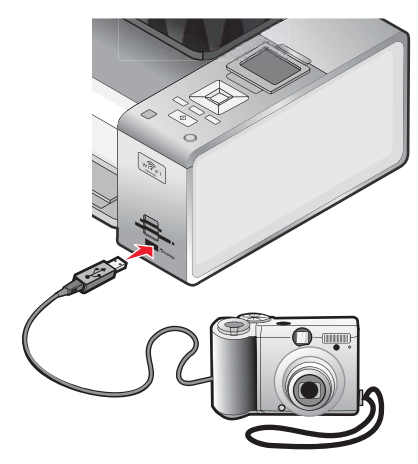

#### Poznámky:

- Dbajte na to, aby bol PictBridge-kompatibilný digitálny fotoaparát prepnutý do správneho USB režimu. Ak je výber USB fotoaparátu nesprávny, fotoaparát sa rozpozná ako záznamové zariadenie USB, alebo sa na ovládacom paneli tlačiarne zobrazí chybové hlásenie. Podrobnosti sú uvedené v dokumentácii fotoaparátu.
- Tlačiareň načíta súčasne iba jedno pamäťové médium.

Výstraha: Počas aktívnej tlače z PictBridge-kompatibilného digitálneho fotoaparátu sa nedotýkajte USB kábla, žiadneho sieťového adaptéra, ani tlačiarne vo vyznačenej oblasti. Môže dôjsť k strate údajov. Počas aktívnej tlače z PictBridge-kompatibilného digitálneho fotoaparátu tiež nevyberajte USB kábel ani sieťový adaptér.

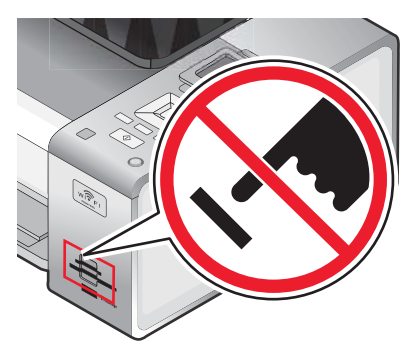

**3** V prípade úspešného prepojenia PictBridge sa na displeji zobrazí nasledovné hlásenie: Camera Connected. Refer to Camera display or Camera owners manual for further information.

Po niekoľkých sekundách sa zobrazí nasledovné hlásenie: Use Camera to choose and print photos. Press 🔲 to select printer default settings.

4 Ak si želáte používať fotoaparát na ovládanie tlače fotografií, pozrite si pokyny v dokumentácii fotoaparátu.

Stlačením 🔲 na ovládacom paneli uveďte predvolené nastavenia tlače PictBridge, ktoré sa využívajú v prípade, že sa na fotoaparáte nevykoná žiadny výber.

## Vloženie disku Flash

1 Vložte disk Flash do konektora PictBridge na prednej strane tlačiarne.

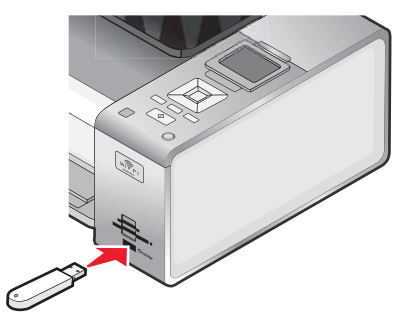

**Poznámka:** Ak disk nie je možné vložiť priamo do konektora, bude pravdepodobne potrebné použiť adaptér.

2 Počkajte na rozpoznanie vloženia disku Flash tlačiarňou. Po rozpoznaní disku Flash sa zobrazí hlásenie Storage Device Detected.

Ak tlačiareň neprečíta disk Flash, vyberte ho a znova vložte.

Výstraha: Počas aktívnej tlače, čítania alebo zápisu na disk Flash sa nedotýkajte káblov, žiadneho sieťového adaptéra, ani tlačiarne vo vyznačenej oblasti. Môže dôjsť k strate údajov. Počas aktívnej tlače, čítania alebo zápisu na disk Flash nevyberajte disk Flash.

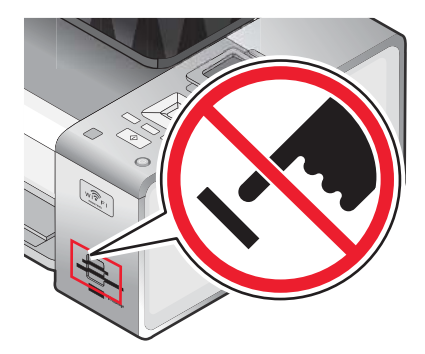

**Poznámka:** Tlačiareň načíta súčasne iba jedno aktívne pamäťové médium. Ak vložíte viac než jedno pamäťové médium, na displeji sa zobrazí hlásenie pre určenie zariadenia, ktoré sa má tlačiarňou rozpoznať.

# Vloženie pamäťovej karty

- 1 Vložte pamäťovú kartu.
  - Pamäťovú kartu vkladajte štítkom obchodnej značky nahor.
  - Ak sa na pamäťovej karte nachádza šípka, dbajte na to, aby smerovala k tlačiarni.
  - V prípade potreby vložte pamäťovú kartu do adaptéra ešte pred jej vložením do otvoru.

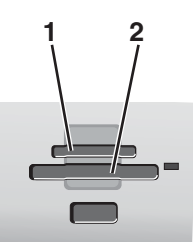

| Otvor | Pamäťová karta                                                                                  |  |
|-------|-------------------------------------------------------------------------------------------------|--|
| 1     | xD-Picture Card                                                                                 |  |
|       | xD-Picture Card (typ H)                                                                         |  |
|       | xD-Picture Card (typ M)                                                                         |  |
|       | Secure Digital (SD)                                                                             |  |
|       | Mini Secure Digital (s adaptérom)                                                               |  |
|       | Micro Secure Digital (s adaptérom)                                                              |  |
|       | MultiMedia Card (MMC)                                                                           |  |
|       | Reduced Size MultiMedia Card (s adaptérom)                                                      |  |
|       | MultiMedia Card mobile (s adaptérom)                                                            |  |
|       | Memory Stick (MS)                                                                               |  |
|       | Memory Stick PRO                                                                                |  |
|       | <ul> <li>Memory Stick Duo (s adaptérom) alebo Memory Stick Duo<br/>PRO (s adaptérom)</li> </ul> |  |
| 2     | CompactFlash Type I a Type II                                                                   |  |
|       | Microdrive                                                                                      |  |

2 Počkajte na rozsvietenie indikátora na tlačiarni napravo od otvorov. Indikátor bliká počas čítania pamäťovej karty alebo pri prenose údajov.

Výstraha: Počas aktívnej tlače, čítania alebo zápisu na pamäťovú kartu sa nedotýkajte káblov, žiadneho sieťového adaptéra, ani tlačiarne vo vyznačenej oblasti. Môže dôjsť k strate údajov. Počas aktívnej tlače, čítania alebo zápisu pamäťovú kartu nevyberajte.

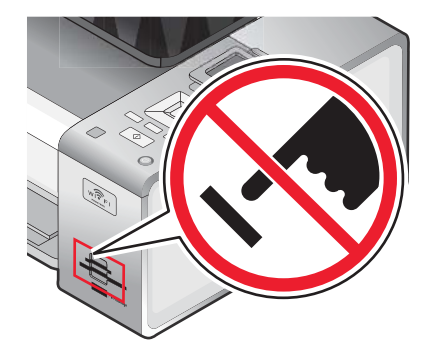

Po rozpoznaní pamäťovej karty sa na displeji ovládacieho panela zobrazí hlásenie Memory Card Detected.

Ak tlačiareň neprečíta pamäťovú kartu, vyberte ju a znova vložte.

#### Poznámky:

- Tlačiareň načíta súčasne iba jedno aktívne pamäťové médium. Ak vložíte viac než jedno pamäťové médium, na displeji sa zobrazí hlásenie pre určenie zariadenia, ktoré sa má tlačiarňou rozpoznať.
- V prípade súčasného vloženia USB disku a pamäťovej karty sa na displeji zobrazí hlásenie pre výber pamäťového zariadenie za účelom používania.

# Ponuka PictBridge Default Print Settings

Ponuka PictBridge Default Print Settings umožňuje vybrať predvolené nastavenia tlačiarne v prípade, že nie sú v digitálnom fotoaparáte zvolené žiadne nastavenia. Podrobnosti o vykonávaní výberov na fotoaparáte sú uvedené v dokumentácii fotoaparátu.

Prístup k ponuke PictBridge Default Print Settings:

- 1 Prepojte PictBridge-kompatibilný digitálny fotoaparát s tlačiarňou.
- 2 Po znázornení ovládacieho panela stlačte 🔳.

| V položke      | Je možné                                                  |
|----------------|-----------------------------------------------------------|
| Photo Size     | Nastavenie veľkosti fotografie alebo fotografií pre tlač. |
| Layout         | Výber rozloženia fotografie alebo fotografií pre tlač.    |
| Quality        | Výber kvality fotografie alebo fotografií pre tlač.       |
| Paper Handling | Nastavenie predvolenej veľkosti a typu papiera.           |

# Prenos fotografií z pamäťového zariadenia do počítača pomocou ovládacieho panela

Ak je tlačiareň priamo prepojená s počítačom alebo je prepojená s počítačom prostredníctvom bezdrôtovej siete, môžete prenášať fotografie z pamäťovej karty alebo disku Flash do počítača.

#### Poznámky:

- Nie je možné prenášať fotografie z pamäťového zariadenia do počítača cez externý sieťový adaptér, ktorý nepodporuje prepojenie s pamäťovým zariadením.
- Tlačiareň môže vyžadovať výber počítača (a PIN kód v prípade jeho požadovania počítačom).
- 1 Vložte pamäťovú kartu alebo disk Flash s obrázkami, ktoré si želáte preniesť.
- 2 Po vyhľadaní pamäťového zariadenia stlačte ✓.
- 3 Stláčajte ▼, kým sa nezvýrazní Save Photos.
- 4 Stlačte √.
- 5 Stláčaním ▲ alebo ▼ vyberte Computer.
- 6 Stlačte √.

Ak je počítač prepojený s tlačiarňou priamo cez USB kábel:

- **a** Stlačením 🔷 spustite ukladanie fotografií do počítača.
- **b** Vykonajte pokyny na monitore počítača.

Ak je počítač pripojený k bezdrôtovej sieti, budete vyzvaný k výberu počítača, ktorý chcete používať.

- a Stláčaním ▲ alebo ▼ vyberte počítač.
- b Stlačte √.

Ak ste zadali PIN kód počas nastavenia siete a ste vyzvaný pre jeho zadanie:

- 1 Zadajte PIN kód výberom umiestnenia číslice pomocou ◀ alebo ► a výberom hodnoty pre danú číslicu pomocou ▲ alebo ▼.
- 2 Stlačte √.
- c Stlačením 💿 spustite ukladanie fotografií do počítača.
- d Vykonajte pokyny na monitore počítača.

## Prenos všetkých fotografií z pamäťovej karty pomocou počítača

1 Vložte pamäťovú kartu do tlačiarne nálepkou smerom k ovládaciemu panelu. V prípade pripojenia počítača do bezdrôtovej siete je potrebné vybrať tlačiareň.

**Poznámka:** Pri sieťovom spojení je nutné manuálne otvoriť aplikáciu a zvoliť tlačiareň, ktorú chcete používať.

Na počítači sa automaticky spustí softvér Productivity Studio.

- 2 Kliknite na Automatically save all photos to "My Pictures".
- **3** Ak chcete vymazať fotografie z pamäťovej karty, kliknite na **Yes**.

Poznámka: Pred kliknutím na Yes sa uistite, že ste predtým skopírovali všetky fotografie.

4 Kliknite na Done. Vybraním pamäťovej karty zobrazíte prenesené fotografie v knižnici Photo Library.

# Prenos zvolených fotografií z pamäťovej karty pomocou počítača

1 Vložte pamäťovú kartu do tlačiarne nálepkou smerom k ovládaciemu panelu. V prípade pripojenia počítača do bezdrôtovej siete je potrebné vybrať tlačiareň.

Na počítači sa automaticky spustí softvér Productivity Studio.

**Poznámka:** Pri sieťovom spojení je nutné manuálne otvoriť aplikáciu a zvoliť tlačiareň, ktorú chcete používať.

- 2 Kliknite na Select photos to save.
- 3 Kliknite na Deselect All.
- 4 Kliknutím vyberte fotografiu(e), ktoré si želáte preniesť.
- 5 Kliknite na Next.
- 6 Ak chcete uložiť fotografie do predvoleného priečinka, kliknite na Next.
- 7 Ak chcete uložiť fotografie do iného než predvoleného priečinka:
  - a Kliknite na Browse.
  - **b** Vyberte požadovaný priečinok.
  - c Kliknite na OK.
- 8 Ak chcete všetkým preneseným fotografiám priradiť prefix, zaškrtnite ho a zadajte názov.
- 9 Kliknite na Next.

10 Ak chcete vymazať fotografie z pamäťovej karty, kliknite na Yes.

Poznámka: Pred kliknutím na Yes sa uistite, že ste predtým skopírovali všetky fotografie.

11 Kliknite na Done. Vybraním pamäťovej karty zobrazíte prenesené fotografie v knižnici Photo Library.

# Prenos zvolených fotografií z disku CD alebo disku Flash pomocou počítača

- 1 Vložte disk CD alebo disk Flash do počítača.
- Ak používate Windows Vista, zobrazí sa "AutoPlay".
   Kliknite na Transfer Photos to your computer using the Productivity Studio.
- Ak používate Windows XP, zobrazí sa "What do you want Windows to do?".
   Kliknite na Transfer Photos to your computer using the Productivity Studio.
   Ak používate Windows 2000:
  - a Na pracovnej ploche dvakrát kliknite na ikonu Productivity Studio.
  - **b** Kliknite na **Transfer Photos**.
- 4 Kliknite na Select photos to save.
- 5 Kliknite na Deselect All.
- 6 Kliknutím vyberte fotografiu(e), ktoré si želáte preniesť.
- 7 Ak chcete uložiť fotografie do predvoleného priečinka, kliknite na Next.
- 8 Ak chcete uložiť fotografie do iného než predvoleného priečinka:
  - a Kliknite na Browse.
  - **b** Vyberte požadovaný priečinok.
  - c Kliknite na OK.
- 9 Ak chcete všetkým preneseným fotografiám priradiť prefix, zaškrtnite ho a zadajte názov.
- 10 Kliknite na Next.
- 11 Vybraním disku CD alebo disku Flash zobrazíte prenesené fotografie v knižnici Photo Library.

# Prenos všetkých fotografií z disku CD alebo disku Flash pomocou počítača

- 1 Vložte disk CD alebo disk Flash do počítača.
- 2 Ak používate Windows Vista, zobrazí sa "AutoPlay".

Kliknite na Transfer photos to your computer.

3 Ak používate Windows XP, zobrazí sa "What do you want Windows to do?".
 Kliknite na Copy pictures to a folder on my computer using Microsoft Scanner and Camera Wizard.

- **4** Ak používate Windows 2000:
  - a Na pracovnej ploche dvakrát kliknite na ikonu Productivity Studio.
  - **b** Kliknite na **Transfer Photos**.
- 5 Kliknite na Automatically save all photos to "My Pictures".
- 6 Vybraním disku CD alebo disku Flash zobrazíte prenesené fotografie v knižnici Photo Library.

# Prenos fotografií z pamäťovej karty na disk Flash

- 1 Vložte pamäťovú kartu alebo disk Flash s obrázkami, ktoré si želáte preniesť.
- 2 Po vyhľadaní pamäťového zariadenia stlačte √.
- 3 Stláčajte ▼, kým sa nezvýrazní Save Photos.
- 4 Stlačte √.
- 5 Stláčaním ▲ alebo ▼ vyberte USB Flash Drive.
- 6 Vložte disk Flash.
- 7 Stlačte √.
- 8 Stláčaním ▲ alebo ▼ zvýraznite výber z nasledovných možností:
  - Save All "N" Photos (kde "N" je počet fotografií na pamäťovej karte nájdených tlačiarňou.).
  - Save Recent Date Photos.
  - Save Date Range.
- 9 Stlačte √.
- 10 Vykonajte pokyny na displeji ovládacieho panela tlačiarne.

## Zmena nastavení dočasných súborov Productivity Studio

- 1 Na pracovnej ploche dvakrát kliknite na ikonu Productivity Studio.
- 2 V ponuke Tools kliknite na Preferences.
- 3 Kliknite na Temporary Files.
  - **a** Pomocou posuvníka nastavte maximálne miesto na disku, ktoré chcete priradiť pre dočasné súbory vytvárané aplikáciou Productivity Studio.
  - **b** Kliknutím na **Browse** zvolíte rozdielny priečinok pre ukladanie dočasných súborov.
- 4 Kliknite na OK.

# Zmena nastavení prehľadávaných priečinkov Productivity Studio

- 1 Na pracovnej ploche dvakrát kliknite na ikonu Productivity Studio.
- 2 V ponuke Tools kliknite na **Preferences**.
- 3 Kliknite na Searched Folders.
- 4 Ak chcete vyradiť systémové priečinky pri vyhľadávaní fotografií, zvoľte Ignore system folders.
- 5 Kliknite na OK.

# Zmena nastavení knižnice Productivity Studio

- 1 Na pracovnej ploche dvakrát kliknite na ikonu Productivity Studio.
- 2 V ponuke Tools kliknite na **Preferences**.
- 3 Kliknite na Library.

Odtiaľto je možné zvoliť spôsob triedenia fotografií. Môžete tiež nastaviť minimálnu veľkosť súboru pre fotografiu, aká sa má zobraziť v knižnici.

4 Kliknite na OK.

## Zmena prenosových nastavení Productivity Studio

- 1 Na pracovnej ploche dvakrát kliknite na ikonu Productivity Studio.
- 2 V ponuke Tools kliknite na Preferences.
- 3 Kliknite na Transfer Settings.
  - a Vyberte "Skip Save option and go automatically to" a zvoľte automatické uloženie (Automatically Save), manuálne uloženie (Manually Save) alebo tlač (Print) fotografií z fotografického pamäťového zariadenia do počítača.
  - b Kliknutím na Browse zvolíte rozdielny priečinok pre prenos fotografií.
  - **c** Výberom "**Always erase photos from my media after transferring**" sa fotografie z fotografického pamäťového zariadenia automaticky vymažú po ich prenose do počítača.
- 4 Kliknite na OK.

# Editovanie fotografií

### Orezávanie fotografií

- 1 Na úvodnej obrazovke Productivity Studio Welcome Screen kliknutím na File → Open vyberte požadovaný obrázok na editovanie.
- 2 Pri otvorenom obrázku kliknite na Crop Photo na záložke Quick Fixes.
- 3 Kliknutím a ťahaním kurzora myši vyberte časť obrázka, ktorú chcete orezať. Orezávanú oblasť je možné upraviť pomocou myši ťahaním čiar, čím sa zväčší alebo zmenší orezávaná oblasť.
- 4 Kliknite na Crop Now.
- 5 Orezávaná časť pôvodného obrázka sa zobrazí v okne náhľadu Preview. Orezaný obrázok je možné uložiť.

## Editovanie fotografií pomocou ovládacieho panela

- 1 Vložte fotografický papier lesklou alebo tlačiteľnou stranou smerom k vám. (Ak si nie ste istý, na ktorú stranu sa má tlačiť, pozrite si pokyny dodávané s papierom.)
- 2 Vložte pamäťovú kartu alebo disk Flash.
- 3 Na ovládacom paneli stlačte ✓.
- 4 Stlačením ✓ zvoľte Browse and Print Photos.
- 5 Stláčaním ◀ alebo ► prechádzajte cez fotografie.
- 6 Stlačením ✓ vyberte fotografiu(e) pre editovanie a tlač.
- 7 Stlačte 🔳.

8 Stlačením ✓ zvoľte Edit Photo.

| V položke        | Je možné                                                                                     |
|------------------|----------------------------------------------------------------------------------------------|
| Brightness       | Nastaviť jas fotografie.                                                                     |
| Rotate           | Otočiť fotografiu o 90 stupňov doprava alebo doľava.                                         |
| Crop             | Orezať fotografiu.                                                                           |
| Auto Enhance     | Automaticky vylepšiť fotografiu.                                                             |
| Remove Red Eye   | Zredukovať neželaný efekt červených očí spôsobený odrazom svetla.                            |
| Colorized Effect | Zvoliť tlač fotografie v čiernobielej, sépiovej, zostarnutej hnedej alebo zostarnutej farbe. |
| Frames           | Zvoliť pre fotografiu rámček.                                                                |

- 9 Svoj výber vykonávajte pomocou tlačidiel ovládacieho panela.
- **10** Stlačením **1** uložíte vykonané zmeny.
- 11 Stlačením 😏 sa vrátite na fotografiu.
- 12 Stláčaním ▲ alebo ▼ zvoľte počet kópií pre tlač.

Poznámka: Počet kópií sa automaticky nastaví na 1.

- 13 Pre tlač a editovanie je možné vybrať viac fotografií opakovaním krokov 5 až 12.
- 14 Stlačením 💿 prejdite na okno náhľadu tlače.
- 15 Ak si želáte zmeniť nastavenia tlače:
  - a Stlačte 🔳.
  - **b** Vykonajte výber pomocou tlačidiel ovládacieho panela.
  - c Stlačením 🗩 uložíte vykonané zmeny a následne sa vrátite na okno náhľadu tlače.
- 18 Stlačením 🔷 spustíte tlač.

**Poznámka:** Aby ste predišli rozmazávaniu, vyhýbajte sa dotýkaniu povrchu vytlačenej fotografie. Pre čo najlepšie výsledky vyberajte z výstupného zásobníka papiera každý vytlačený hárok samostatne a nechajte výtlačky vyschnúť aspoň 24 hodín pred ich založením, ukazovaním alebo uskladnením.

# Otáčanie fotografie

- 1 Na úvodnej obrazovke Productivity Studio Welcome Screen kliknutím na File → Open vyberte požadovaný obrázok na editovanie.
- 2 Pri otvorenom obrázku kliknite na záložku Quick Fixes.
- 3 Kliknutím na Rotate Left alebo Rotate Right otočíte obrázok doľava alebo doprava.

Aktualizuje sa náhľad fotografie.

# Zmena rozlíšenia / veľkosti fotografie (Resolution / Size)

Rozlíšenie sa vzťahuje na jednotku dpi (dots per inch - body na palec).

- 1 Na úvodnej obrazovke Productivity Studio Welcome Screen kliknutím na File → Open vyberte požadovaný obrázok na editovanie.
- 2 Pri otvorenom obrázku kliknite na Advanced.

- 3 Kliknite na Image Resolution / Size.
- 4 Zvolením Photo Size vyberte veľkosť zo zoznamu definovaných veľkostí fotografie, alebo kliknutím na Custom Size zadajte inú veľkosť fotografie.

**Poznámka:** Ak ste zvolili **Photo Size**, môžete otočiť fotografiu o 90 stupňov doprava kliknutím na **Rotate**.

5 Ak ste zvolili Custom Size, zadajte šírku a výšku užívateľskej veľkosti fotografie.

**Poznámka: Maintain Aspect Ratio** je vybrané ako predvolené nastavenie. Táto položka zabezpečí zachovanie proporcionálnych rozmerov obrázka.

# Aplikovanie nastavenia One-Click Auto Fixes (automatická úprava jedným kliknutím) na fotografiu

Kliknutím na záložku **Quick Fixes** na úvodnej obrazovke Productivity Studio Welcome Screen sprístupníte všetky tri možnosti One-Click Auto Fixes.

- 1 Na úvodnej obrazovke Productivity Studio Welcome Screen kliknutím na File → Open vyberte požadovaný obrázok na editovanie.
- 2 Pri otvorenom obrázku kliknutím na **One-Click Auto Fix** dovolíte softvéru automaticky upraviť jas a kontrast obrázka.
- 3 Kliknutím na Automatic Brightness sa upraví iba jas obrázka.
- 4 Kliknutím na **Automatic Red-Eye Reduction** dovolíte softvéru automaticky zredukovať neželaný efekt červených očí na obrázku.

**Poznámka:** Kliknite na **Undo** v hornej časti okna, ak nie ste spokojný s výsledkami po aplikovaní niektorej z možností One-Click Auto Fixes.

## Redukcia efektu červených očí vo fotografii

- 1 Na úvodnej obrazovke Productivity Studio Welcome Screen kliknutím na File → Open vyberte požadovaný obrázok na editovanie.
- 2 Pri otvorenom obrázku kliknite na záložku Quick Fixes.
- 3 Kliknutím na **Automatic Red-Eye Reduction** dovolíte softvéru automaticky zredukovať neželaný efekt červených očí na obrázku. Ak nie ste spokojný s výsledkami, pokračujte s nižšie uvedenými krokmi.
- 4 Kliknite na Manual Red-Eye Reduction.
- **5** Presuňte kurzor na fotografiu a potom nad oko.
- 6 Kliknutím zredukujete efekt červených očí.

### Rozmazanie/Zostrenie fotografie

Zvýšením rozmazania sa obrázok zjemní. Zvýšením ostrosti sa obrázok bude zdať viac zaostrený.

- 1 Na úvodnej obrazovke Productivity Studio Welcome Screen kliknutím na File → Open vyberte požadovaný obrázok na editovanie.
- 2 Pri otvorenom obrázku kliknite na záložku Enhancements.
- 3 Kliknite na Blur / Sharpen.
- 4 Pomocou posuvníka obrázok rozmazávate alebo zostrujete. Zmeny na obrázku je možné vidieť porovnaním náhľadových okien **Before** (Pred) a **After** (Po) v hornej časti okna.
- 5 Kliknutím na OK súhlasíte so zmenami, alebo kliknutím na Cancel ich zrušíte.

# Vylepšenie fotografie

Funkcia Enhance umožňuje vykonávať drobné úpravy jasu, kontrastu a ostrosti obrázka.

- 1 Na úvodnej obrazovke Productivity Studio Welcome Screen kliknutím na File → Print vyberte požadovaný obrázok na editovanie.
- 2 Pri otvorenom obrázku kliknite na záložku Enhancements.
- 3 Kliknite na Enhance.
- 4 Pomocou posuvníka upravte nastavenie Enhance. Zmeny na obrázku je možné vidieť porovnaním náhľadových okien **Before** (Pred) a **After** (Po) v hornej časti okna.

Poznámka: Kliknutím na Automatic dovolíte softvéru automaticky vylepšiť fotografiu.

5 Kliknutím na OK súhlasíte so zmenami, alebo kliknutím na Cancel ich zrušíte.

# Zmena farebného nádychu / sýtosti fotografie

Úpravou farebného nádychu je možné ovládať farby obrázka. Úprava jeho sýtosti umožňuje ovládať intenzitu farieb.

- 1 Na úvodnej obrazovke Productivity Studio Welcome Screen kliknutím na File → Open vyberte požadovaný obrázok na editovanie.
- 2 Pri otvorenom obrázku kliknite na záložku Enhancements.
- 3 Kliknite na Hue / Saturation.
- 4 Pomocou posuvníka upravte nastavenie farebného nádychu (Hue) a sýtosti (Saturation). Zmeny na obrázku je možné vidieť porovnaním náhľadových okien **Before** (Pred) a **After** (Po) v hornej časti okna.
- 5 Kliknutím na OK súhlasíte so zmenami, alebo kliknutím na Cancel ich zrušíte.

# Zmena hodnoty Gamma fotografie alebo obrázka

Úprava hodnoty gamma pomáha ovládať celkový jas obrázka—najmä tých obrázkov, ktoré sa chystajú byť prehliadané na monitore počítača. Ak nie je hodnota gamma obrázkov správne nastavená, obrázky budú vypadať príliš svetlé alebo príliš tmavé.

- 1 Na úvodnej obrazovke Productivity Studio Welcome Screen kliknutím na File → Open vyberte požadovaný obrázok na editovanie.
- 2 Pri otvorenom obrázku kliknite na Advanced.
- **3** Do textového rámčeka zadajte hodnotu, alebo pomocou šípok nahor alebo nadol zvoľte vyššiu alebo nižšiu hodnotu gamma.

**Poznámka:** Hodnoty gamma je možné zadať v rozmedzí -10–10. Ak nie ste spokojný s vykonanými zmenami, obnovte hodnotu gamma naspäť na 0.

4 Kliknutím na Save uložíte vykonané zmeny.

# Odstránenie škvŕn z fotografie

Táto položke umožňuje odstrániť škvrny zobrazujúce sa na fotografii.

- 1 Na úvodnej obrazovke Productivity Studio Welcome Screen kliknutím na File → Open vyberte požadovaný obrázok na editovanie.
- 2 Pri otvorenom obrázku kliknite na záložku Enhancements.
- 3 Kliknite na Despeckle.
- 4 Pomocou posuvníka upravte nastavenie Despeckle. Zmeny na obrázku je možné vidieť porovnaním náhľadových okien **Before** (Pred) a **After** (Po) v hornej časti okna.
- 5 Kliknite na OK. Aktualizuje sa náhľad.

# Zmena nastavení fotografie Brightness / Contrast (jas / kontrast)

- 1 Na úvodnej obrazovke Productivity Studio Welcome Screen kliknutím na File → Open vyberte požadovaný obrázok na editovanie.
- 2 Pri otvorenom obrázku kliknite na záložku Enhancements.
- 3 Kliknite na Brightness/Contrast.
- 4 Upravte nastavenie jasu (Brightness) a kontrastu (Contrast). Zmeny na obrázku je možné vidieť porovnaním náhľadových okien **Before** (Pred) a **After** (Po) v hornej časti okna.
- 5 Kliknutím na OK súhlasíte so zmenami, alebo kliknutím na Cancel ich zrušíte.

**Poznámka:** Kliknutím na **Automatic Brightness** na záložke Quick Fixes dovolíte softvéru automaticky upraviť iba jas obrázka.

# Aplikovanie farebných efektov na fotografie

- 1 Na úvodnej obrazovke Productivity Studio Welcome Screen kliknutím na File → Open vyberte požadovaný obrázok na editovanie.
- 2 Pri otvorenom obrázku kliknite na záložku Enhancements.
- 3 Kliknite na Color Effects.
- 4 Aplikujte farebný efekt.

Je možné zvoliť efekt sépiovej, zastaralej hnedej, čiernobielej alebo zastaralej šedej farby.

5 Kliknite na OK.

## Zmena nastavenia fotografie Exposure

Zmena nastavenia Exposure umožňuje opraviť svetelné nepravidelnosti vo fotografii.

- 1 Na úvodnej obrazovke Productivity Studio Welcome Screen kliknutím na File → Open vyberte požadovaný obrázok na editovanie.
- 2 Pri otvorenom obrázku kliknite na záložku Enhancements.
- 3 Kliknite na Exposure.
- 4 Pomocou posuvníka upravte hodnotu expozície za účelom korekcie nepravidelného osvetlenia na obrázku. Zmeny na obrázku je možné vidieť porovnaním náhľadových okien **Before** (Pred) a **After** (Po) v hornej časti okna.
- 5 Kliknutím na OK súhlasíte so zmenami, alebo kliknutím na Cancel ich zrušíte.

## Odstránenie vlnitých vzoriek z naskenovaných fotografií, časopisov alebo novín

Rastrovanie pomáha odstrániť vlnité (moire) vzorky z obrázkov naskenovaných z časopisov a novín.

- 1 Na úvodnej obrazovke Productivity Studio Welcome Screen kliknutím na File → Open vyberte požadovaný obrázok na editovanie.
- 2 Pri otvorenom obrázku kliknite na Advanced.
- 3 Kliknite na Image Patterns.
- 4 Za účelom odstránenia neželaných vzoriek v obrázku spôsobených skenovaním z časopisov alebo novín kliknite na **Remove Patterns**.
- 5 V rozbaľovacej ponuke vyberte vzorku pre odstránenie.
- 6 Za účelom zredukovania náhodných značiek na farebných fotografiách zaškrtnite voľbu a následne posúvajte posuvník na požadovanú hodnotu.
- 7 Kliknite na OK. Aktualizuje sa náhľad.

# Tlač fotografií

# Tlač fotografií z disku CD alebo odoberateľného pamäťového zariadenia pomocou počítača

- 1 Vložte fotografický alebo ťažký matný papier lesklou alebo tlačiteľnou stranou smerom k vám. (Ak si nie ste istý, na ktorú stranu sa má tlačiť, pozrite si pokyny dodávané s papierom.)
- 2 Vložte disk CD alebo akékoľvek odoberateľné pamäťové zariadenie (napr. disk Flash, pamäťovú kartu alebo digitálny fotoaparát) do počítača.
  - Ak používate Windows Vista, zobrazí sa "AutoPlay". Kliknite na Transfer Photos to your computer using the Productivity Studio.
  - Ak používate Windows XP, zobrazí sa "What do you want Windows to do?". Kliknite na **Transfer Photos to your computer using the Productivity Studio**.
  - Ak používate Windows 2000:
    - a Na pracovnej ploche dvakrát kliknite na ikonu Productivity Studio.
    - **b** Kliknite na **Transfer Photos**.
- 3 Kliknite na Select photos to print.
- 4 Za účelom tlače všetkých fotografií kliknite na Print.
- 5 Za účelom tlače zvolených fotografií kliknite na **Deselect All** a vyberte iba fotografiu(e), ktoré si želáte vytlačiť.
- 6 Kliknite na Print.
- 7 V rozbaľovacom zozname Quality zvoľte kvalitu tlače.
- 8 V rozbaľovacom zozname Paper Size in Printer zvoľte veľkosť papiera.
- 9 Pre výber viacerých výtlačkov fotografie alebo pre výber veľkostí fotografií iných než 10 x 15 cm vyberte požadované možnosti v tabuľke. Pomocou rozbaľovacieho zoznamu v poslednom stĺpci zobrazíte a vyberiete iné veľkosti.

**Poznámka:** Ak chcete editovať fotografiu(e) pred tlačou, kliknite na **Edit Photo** nad oknom Print Preview. Zvolením **One-Click Auto Fix**, **Automatic Red-Eye Reduction** alebo **Automatic Brightness Fix** dovolíte softvéru editovať fotografiu(e) automaticky. Kliknutím na **More Retouch Tools** prejdete do okna editovania fotografie. Po dokončení editovania obnovíte okno tlače kliknutím na **Return with edits** v dolnom pravom rohu.

- **10** Kliknite na **Print Now** v spodnej pravej časti okna.
- **11** Vyberte disk CD alebo pamäťové zariadenie.

# Prehliadanie / Tlač fotografií pomocou nástroja Productivity Studio

- 1 Na pracovnej ploche dvakrát kliknite na ikonu Productivity Studio.
- 2 Kliknite na Work with Documents and Photos.
- 3 Kliknutím vyberte požadovanú fotografiu(e) pre tlač.
- 4 Na pracovnej lište Productivity Studio umiestnenej v spodnej časti obrazovky kliknite na Photo Prints.
- 5 V rozbaľovacom zozname Quality zvoľte kvalitu tlače.
- 6 V rozbaľovacom zozname Paper Size in Printer zvoľte veľkosť papiera.
- 7 V rozbaľovacom zozname Paper Type in Printer zvoľte typ papiera.

- 8 Pre výber viacerých výtlačkov fotografie alebo pre výber veľkostí fotografií iných než 10 x 15 cm vyberte požadované možnosti v tabuľke. Pomocou rozbaľovacieho zoznamu v poslednom stĺpci zobrazíte a vyberiete iné veľkosti.
- 9 Kliknite na Print Now v spodnej pravej časti okna.

# Tlač fotografických balíkov (Photo Packages)

- 1 Na pracovnej ploche dvakrát kliknite na ikonu Productivity Studio.
- 2 Kliknite na Photo Packages.
- **3** Kliknutím vyberáte fotografie, ktoré si želáte vložiť do fotografického balíka.
- 4 Kliknite na Next.
- 5 V rozbaľovacom zozname Quality zvoľte kvalitu tlače.
- 6 V rozbaľovacom zozname Paper Size in Printer zvoľte veľkosť papiera.
- 7 V rozbaľovacom zozname Paper Type in Printer zvoľte typ papiera.
- 8 Pre výber viacerých výtlačkov fotografie alebo pre výber veľkostí fotografií iných než 10 x 15 cm vyberte požadované možnosti v tabuľke. Pomocou rozbaľovacieho zoznamu v poslednom stĺpci zobrazíte a vyberiete iné veľkosti.
- 9 Kliknite na Print Now v spodnej pravej časti okna.

# Vytváranie pohľadníc z fotografií

- 1 Na pracovnej ploche dvakrát kliknite na ikonu Productivity Studio.
- 2 Kliknite na Photo Greeting Cards.
- **3** V záložke Style kliknutím vyberiete štýl pohľadnice.
- 4 V záložke Photo vyberte a presuňte fotografiu do náhľadového okna v pravej časti obrazovky.
- 5 Kliknutím na textový rámček budete môcť zadať text do pohľadnice.
- 6 Po skončení editovania textu kliknite na OK.
- 7 Ak si želáte vytvoriť ďalšiu pohľadnicu z fotografie pomocou iného štýlu a/alebo z inej fotografie, kliknite na Add New Card a zopakujte krok 3 na str. 72 až po krok 6 na str. 72.
- 8 Ak si želáte vytlačiť svoje foto-pohľadnice, zvoľte Print your Photo Greeting Card v záložke Share.
- 9 Zvoľte počet kópií v rozbaľovacom zozname Copies.
- **10** V rozbaľovacom zozname Quality zvoľte kvalitu tlače.
- 11 V rozbaľovacom zozname Paper Size in Printer zvoľte veľkosť papiera.

| Podporované veľkosti papiera | Rozmery                                 |
|------------------------------|-----------------------------------------|
| A4                           | 210 x 297 milimetrov                    |
| Letter                       | 8,5 x 11 palcov                         |
| Pohľadnice                   | 10,16 x 20,32 centimetra (4 x 8 palcov) |

- 12 Kliknite na Print Now.
- **13** Ak si želáte svoju pohľadnicu odoslať e-mailom, kliknite na **E-mail your Photo Greeting Card** v záložke Share.
- 14 V časti obrazovky Send Quality and Speed zvoľte veľkosť obrázka.
- 15 Kliknutím na Create E-mail vytvoríte e-mailovú správu s pripojenou foto-pohľadnicou (pohľadnicami).

#### Prehliadanie fotografií v poradí za sebou (Slideshow) na displeji ovládacieho panela

- 1 Vložte pamäťovú kartu alebo disk Flash.
- 2 Na ovládacom paneli stlačte √.
- 3 Stláčajte ▼, kým sa nezvýrazní View Slideshow.
- 4 Stlačte √.
- 5 Stláčaním ▲ alebo ▼ zvoľte rýchlosť prehliadania obrázkov v poradí za sebou.
- 6 Stlačte √.

Poznámka: Stlačením 💿 počas zobrazenia fotografie sa fotografia vyberie pre tlač.

#### Tlač fotografie alebo zvolených fotografií

- 1 Vložte fotografický papier lesklou alebo tlačiteľnou stranou smerom k vám. (Ak si nie ste istý, na ktorú stranu sa má tlačiť, pozrite si pokyny dodávané s papierom.)
- 2 Vložte pamäťovú kartu alebo disk Flash.
- 3 Na ovládacom paneli stlačte ✓.
- 4 Stlačením ✓ zvoľte Browse and Print Photos.
- 5 Stláčaním ◀ alebo ► prechádzajte cez fotografie.
- 6 Stlačením ✓ vyberte fotografiu(e) pre tlač.
- 7 Ak si želáte editovať fotografiu, zobraziť fotografiu v režime na celej obrazovke, zmeniť nastavenia tlače alebo zobraziť tlačový náhľad fotografie:
  - a Stlačte 🔳
  - **b** Svoj výber vykonávajte pomocou tlačidiel ovládacieho panela.
  - c Stlačením 🕤 uložíte vykonané zmeny.
  - d Stlačte 5.
- 8 Stláčaním ▲ alebo ▼ zvoľte počet kópií pre tlač.
- 9 Pre tlač a editovanie je možné vybrať viac fotografií opakovaním krokov 5 až 8.
- **10** Stlačením 🔷 prejdite na okno náhľadu tlače.
- 11 Ak si želáte zmeniť nastavenia tlače:
  - a Stlačte 🔳.
  - **b** Vykonajte výber pomocou tlačidiel ovládacieho panela.
  - c Stlačením 🕤 uložíte vykonané zmeny a následne sa vrátite na okno náhľadu tlače.
- 12 Stlačením 🔷 spustíte tlač.

**Poznámka:** Aby ste predišli rozmazávaniu, vyhýbajte sa dotýkaniu povrchu vytlačenej fotografie. Pre čo najlepšie výsledky vyberajte z výstupného zásobníka papiera každý vytlačený hárok samostatne a nechajte výtlačky vyschnúť aspoň 24 hodín pred ich založením, ukazovaním alebo uskladnením.

### Tlač všetkých fotografií z pamäťového zariadenia

- 1 Vložte fotografický papier lesklou alebo tlačiteľnou stranou smerom k vám. (Ak si nie ste istý, na ktorú stranu sa má tlačiť, pozrite si pokyny dodávané s papierom.)
- 2 Vložte pamäťovú kartu alebo disk Flash.
- 3 Na ovládacom paneli stlačte ✓.
- 4 Stláčajte ▼, kým sa nezvýrazní Print All Photos.
- 5 Stlačte √.
- 6 Stláčaním ▲ alebo ▼ zvoľte počet fotografií, ktoré sa majú vytlačiť na stranu.
- 7 Stlačte √.
- 8 Ak si želáte zmeniť nastavenia tlače:
  - a Stlačte 🔳.
  - **b** Vykonajte výber pomocou tlačidiel ovládacieho panela.
  - c Stlačením 🗩 uložíte vykonané zmeny a následne sa vrátite na okno náhľadu tlače.
- 9 Stlačením 🔷 spustíte tlač.

**Poznámka:** Aby ste predišli rozmazávaniu, vyhýbajte sa dotýkaniu povrchu vytlačenej fotografie. Pre čo najlepšie výsledky vyberajte z výstupného zásobníka papiera každý vytlačený hárok samostatne a nechajte výtlačky vyschnúť aspoň 24 hodín pred ich založením, ukazovaním alebo uskladnením.

# Tlač fotografií uložených na pamäťovom zariadení pomocou skúšobného listu

- 1 Vložte obyčajný papier veľkosti Letter alebo A4.
- 2 Vložte pamäťovú kartu alebo disk Flash.
- 3 Na ovládacom paneli stlačte √.
- 4 Stláčajte ▼, kým sa nezvýrazní Photo Proof Sheet.
- 5 Stlačte √.
- 6 Stláčaním ▲ alebo ▼ zadajte kategóriu fotografií, ktoré chcete vytlačiť.

Skúšobný list je možné vytlačiť:

- Pre všetky fotografie na pamäťovej karte.
- Pre 20 posledných fotografií, ak sa na karte nachádza viac než 20 fotografií.
- Podľa dátumu, ak boli fotografie na karte nasnímané počas viac než jedného dňa. Ak vyberiete túto možnosť, pomocou šípok na ovládacom paneli vyberte rozsah dátumov, potom stlačením ✓ uložte vykonané zmeny.
- 7 Stlačte ✓.
- 8 Opäť stlačte √.

Vytlačí sa jeden alebo viac skúšobných listov.

**9** Pomocou pokynov na skúšobnom liste vyberte fotografie pre tlač, počet kópií fotografie, redukciu efektu červených očí, rozloženie strany, možnosti tlače a veľkosť papiera.

Poznámka: Počas vykonávania výberu dbajte na to, aby ste úplne vyplnili krúžky.

10 Vložte skúšobný list smerom nadol na sklenenú plochu skenera.

- 11 Stlačením ✓ na ovládacom paneli zvoľte Scan Proof Sheet.
- 12 Stlačte 🔷.

Tlačiareň naskenuje skúšobný list.

**13** Vložte fotografický papier lesklou alebo tlačiteľnou stranou smerom k vám. (Ak si nie ste istý, na ktorú stranu papiera sa má tlačiť, pozrite si pokyny dodávané s papierom.)

**Poznámka:** Dbajte na to, aby sa veľkosť papiera vloženého v tlačiarni zhodovala s veľkosťou papiera zvoleného pre skúšobný list.

14 Stlačením 🔷 spustíte tlač fotografií.

**Poznámka:** Aby ste predišli rozmazávaniu, vyhýbajte sa dotýkaniu povrchu vytlačenej fotografie. Pre čo najlepšie výsledky vyberajte z výstupného zásobníka papiera každý vytlačený hárok samostatne a nechajte výtlačky vyschnúť aspoň 24 hodín pred ich založením, ukazovaním alebo uskladnením.

### Tlač fotografií z digitálneho fotoaparátu pomocou DPOF

DPOF (Digital Print Order Format) je funkcia dostupná na niektorých digitálnych fotoaparátoch. Ak váš fotoaparát podporuje DPOF, môžete pri stále vloženej pamäťovej karte vo fotoaparáte určiť, ktoré fotografie a ich počet sa má vytlačiť. Tlačiareň rozpozná tieto nastavenia po vložení pamäťovej karty do tlačiarne.

**Poznámka:** Ak ste nastavili veľkosť fotografie počas vloženej pamäťovej karty vo fotoaparáte, tak sa uistite, že veľkosť papiera v tlačiarni nie je menšia ako veľkosť uvedená vo výbere DPOF.

- 1 Vložte fotografický lesklou alebo tlačiteľnou stranou smerom k vám. (Ak si nie ste istý, na ktorú stranu sa má tlačiť, pozrite si pokyny dodávané s papierom.)
- 2 Vložte pamäťovú kartu alebo disk Flash.
- 3 Na ovládacom paneli stlačte ✓.
- 4 Stláčajte ▼, kým sa nezvýrazní Print Camera Selections.
- 5 Stlačte √.
- 6 Opäť stlačte √.
- 7 Stláčaním ◀ alebo ► zobrazíte fotografie.
- 8 Stlačením 🔷 spustíte tlač.

**Poznámka:** Aby ste predišli rozmazávaniu, vyhýbajte sa dotýkaniu povrchu vytlačenej fotografie. Pre čo najlepšie výsledky vyberajte z výstupného zásobníka papiera každý vytlačený hárok samostatne a nechajte výtlačky vyschnúť aspoň 24 hodín pred ich založením, ukazovaním alebo uskladnením.

### Vytvorenie a zobrazenie Slideshow (prehliadanie fotografií v poradí za sebou)

- 1 Na úvodnej obrazovke Productivity Studio Welcome Screen kliknite na Work with Documents and Photos.
- 2 Vyberte priečinok, ktorý obsahuje fotografie pre vloženie do Slideshow. Náhľady fotografií v priečinku sa zobrazia v náhľadovom okne.
- 3 Kliknutím vyberte požadované fotografie do Slideshow a následne zvoľte Slideshow.

Ak si želáte, aby sa fotografie zobrazili v určitom poradí, klikajte na fotografie v takom poradí, v ktorom si želáte ich zobraziť a pretiahnite ich do oblasti "Photos in Your Slideshow".

4 Kliknutím na záložku Slideshow Settings upravíte časový interval medzi každou fotografiou v Slideshow. Môžete tiež upraviť nastavenie, ktoré umožňuje Slideshow automatické opakované prehrávanie (v slučke).

- 5 Kliknutím na záložku Share Slideshow uložíte alebo vytlačíte.
- 6 Kliknutím na View Show v spodnom pravom rohu okna spustíte prehliadanie obrázkov v poradí za sebou (Slideshow).

**Poznámka:** Slideshow je možné kedykoľvek opustiť presunutím kurzora na spodnú strednú časť obrazovku a kliknutím na **Exit Slideshow**.

### Vytvorenie kópie

- 1 Vložte papier.
- 2 Položte originálny dokument skenovanou stranou nadol na sklenenú plochu skenera.
- 3 Na ovládacom paneli stláčajte ▲ alebo ▼, kým sa na displeji nezobrazí Copy.
- 4 Stláčaním ◄ alebo ► zvoľte počet kópií pre tlač.
   Počet kópií sa automaticky nastaví na 1.
- 5 Stlačte 🔷.

### Vytvorenie farebnej alebo čiernobielej kópie

- 1 Vložte papier.
- 2 Položte originálny dokument skenovanou stranou nadol na sklenenú plochu skenera.
- 3 Na ovládacom paneli stláčajte ▲ alebo ▼, kým sa na displeji nezobrazí Copy.
- 4 Stláčaním ◄ alebo ► zvoľte počet kópií pre tlač.
   Počet kópií sa automaticky nastaví na 1.
- 5 Stlačte √.
- 6 Stláčajte ▼, kým sa nezvýrazní Color.
- 7 Stláčaním ◀ alebo ► zvoľte Color alebo Black & White.
- 8 Stlačením ✓ zobrazíte kópiu.
- 9 Stlačením 🔳 pokračujete v úprave nastavení.
- 10 Podľa potreby opakujte kroky 8 a 9.
- 11 Stlačením 🗩 dočasne uložíte vykonané nastavenia.
- 12 Stlačte 🔷.

### Kopírovanie fotografií

- 1 Vložte fotografický lesklou alebo tlačiteľnou stranou smerom nadol. (Ak si nie ste istý, na ktorú stranu sa má tlačiť, pozrite si pokyny dodávané s papierom.)
- 2 Položte fotografiu skenovanou stranou nadol na sklenenú plochu skenera.
- Stláčajte ▲ alebo ▼, kým sa nezvýrazní podponuka Copy.
- 4 Stláčaním ◀ alebo ► zvoľte počet kópií pre tlač.

Počet kópií sa automaticky nastaví na 1.

5 Stlačte √.

- 6 Podľa potreby upravte nastavenia kopírovania. Pre vytvorenie kópie bez okrajov, zvoľte Borderless pod položkou Resize. Podrobnosti sú uvedené v časti "Ponuka Copy Mode" na str. 83.
- 7 Po vykonaní zmien stlačením 🕥 dočasne uložíte vykonané nastavenia.
- 8 Stlačte 🔷.

**Poznámka:** Aby ste predišli rozmazávaniu, vyhýbajte sa dotýkaniu povrchu vytlačenej fotografie. Pre čo najlepšie výsledky vyberajte z výstupného zásobníka papiera každý vytlačený hárok samostatne a nechajte výtlačky vyschnúť aspoň 24 hodín pred ich založením, ukazovaním alebo uskladnením.

### Kopírovanie fotografie pomocou počítača

1 Položte fotografiu skenovanou stranou nadol na sklenenú plochu skenera.

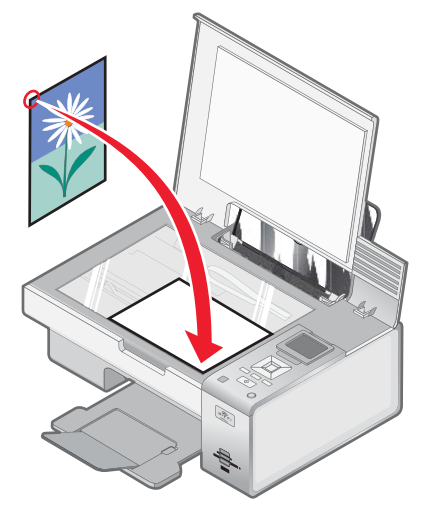

- 2 Na pracovnej ploche dvakrát kliknite na ikonu Productivity Studio.
- 3 Na úvodnej obrazovke Welcome kliknite na Copy.
- 4 Kliknite na Photo.
- 5 Kliknite na Start.

Fotografia sa zobrazí v pravom okne.

- 6 V rozbaľovacom zozname Quality zvoľte kvalitu tlače.
- 7 V rozbaľovacom zozname Paper Size in Printer zvoľte veľkosť papiera.
- 8 V rozbaľovacom zozname Paper Type in Printer zvoľte typ papiera.
- **9** Pre výber viacerých výtlačkov fotografie alebo pre výber veľkostí fotografií iných než 10 x 15 cm vyberte požadované možnosti v tabuľke. Pomocou rozbaľovacieho zoznamu v poslednom stĺpci zobrazíte a vyberiete iné veľkosti.
- 10 Kliknite na Copy Now v spodnej pravej časti okna.

### Zväčšenie alebo zmenšenie obrázka

- 1 Vložte papier.
- 2 Položte originálny dokument na sklenenú plochu skenera.
- 3 Na ovládacom paneli stláčajte ▲ alebo ▼, kým sa nezvýrazní Copy.

4 Stláčaním ◀ alebo ► zvoľte počet kópií pre tlač.

Počet kópií sa automaticky nastaví na 1.

- 5 Stlačte ✓.
- 6 Stláčajte ▼, kým sa nezvýrazní Resize.
- 7 Stláčaním ◀ alebo ► vyberte jednu z nasledovných možností: 50 percent, 100 percent, 200 percent, Custom, Fit to Page, 2x2 Poster, 3x3 Poster, 4x4 Poster alebo Borderless.
- 8 Stlačením ✓ zobrazíte výstup.
- 9 Stlačením 🔳 upravíte nastavenia.
- 10 Podľa potreby opakujte kroky 8 a 9.
- 11 Stlačením 🕤 dočasne uložíte vykonané nastavenia.
- 12 Stlačte 🔷.

### Nastavenie kvality kopírovania

- 1 Vložte papier.
- 2 Položte originálny dokument na sklenenú plochu skenera.
- 3 Na ovládacom paneli stláčajte ▲ alebo ▼, kým sa nezvýrazní Copy.
- 4 Stláčaním ◀ alebo ► zvoľte počet kópií pre tlač.
   Počet kópií sa automaticky nastaví na 1.
- 5 Stlačte √.
- 6 Stláčajte ▼, kým sa nezvýrazní Quality.
- 7 Stláčaním ◀ alebo ► vyberte jednu z nasledovných možností: Normal, Photo, Auto alebo Draft.
- 8 Stlačením ✓ zobrazíte výstup.
- 9 Stlačením 🔳 upravíte nastavenia.
- 10 Podľa potreby opakujte kroky 8 a 9.
- 11 Stlačením 🕤 dočasne uložíte vykonané nastavenia.
- 12 Stlačte 🔷.

### Nastavenie jasu kópie

- 1 Vložte papier.
- 2 Položte originálny dokument na sklenenú plochu skenera.
- Na ovládacom paneli stláčajte ▲ alebo ▼, kým sa nezvýrazní Copy.
- 4 Stláčaním ◀ alebo ► zvoľte počet kópií pre tlač.
   Počet kópií sa automaticky nastaví na 1.
- 5 Stlačte √.

- 6 Stláčajte ▼, kým sa nezvýrazní Lighter/Darker.
- 7 Stláčaním ◀ alebo ► nastavte jas kópie.
- 8 Stlačením ✓ zobrazíte kópiu.
- 9 Stlačením 🔳 pokračujete v úprave nastavení.
- **10** Podľa potreby opakujte kroky 8 a 9.
- 11 Stlačením 🕥 dočasne uložíte vykonané nastavenia.
- **12** Stlačte 🔷.

### Zoraďovanie kópií pomocou počítača

Ak tlačíte niekoľko kópií dokumentu, môžete zvoliť tlač každej kópie ako jednej série (zoradenej), alebo tlač kópií ako skupiny strán (nezoradenej).

#### Zoradené

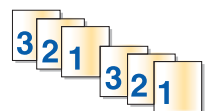

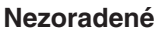

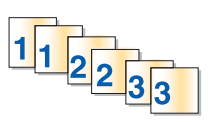

- 1 Vložte papier.
- 2 Položte originálny dokument na sklenenú plochu skenera.
- 3 Na ovládacom paneli stláčajte ▲ alebo ▼, kým sa nezvýrazní Copy.
- 4 Stláčaním ◄ alebo ► zvoľte počet kópií pre tlač.
   Počet kópií sa automaticky nastaví na 1.
- 5 Stlačte ✓.
- 6 Stláčajte ▼, kým sa nezvýrazní Collate.
- 7 Stláčaním ◀ alebo ► zvoľte On.
- 8 Stlačením 💿 uložte obrázok strany do pamäte tlačiarne.
- 9 Pri otázke, či chcete kopírovať ďalšiu stranu, zvoľte Yes stlačením √.
- 10 Položte ďalšiu stranu originálneho dokumentu na sklenenú plochu skenera a stlačte 🗸.
- 11 Opakujte kroky 9 a 10, kým:
  - Nie sú uložené v pamäti tlačiarne všetky strany, ktoré chcete kopírovať. (Pokračujte krokom 12.)
  - Minula sa kapacita pamäte.

Tlačiareň automaticky vytlačí kopírované strany. Posledná kopírovaná strana sa vytlačí ako prvá.

12 Stlačením 💿 vytlačíte poslednú kopírovanú stranu ako prvú.

### Opakovanie obrázka na jednej strane

Rovnaký obrázok je možné vytlačiť niekoľkokrát na jeden list papiera. Táto voľba je užitočná pri vytváraní štítkov, emblémov, letákov, reklamných upútaviek a pod.

- 1 Vložte papier.
- 2 Položte originálny dokument stranou nadol na sklenenú plochu skenera.
- 3 Na ovládacom paneli stláčajte ▲ alebo ▼, kým sa nezvýrazní Copy.
- 4 Stláčaním ◀ alebo ► zvoľte počet kópií pre tlač.

Počet kópií sa automaticky nastaví na 1.

- 5 Stlačte ✓.
- 6 Stláčajte ▼, kým sa nezvýrazní Layout.
- 7 Stláčajte ◀ alebo ►, kým sa nezobrazí požadovaný počet obrázkov, ktoré chcete vytlačiť na jednu stranu: jedenkrát (once), štyrikrát (four times), deväťkrát (nine times) alebo 16-krát (16 times).
- 8 Stlačením ✓ zobrazíte výstup.
- 9 Stlačením 🔳 upravujete nastavenia.
- 10 Podľa potreby opakujte kroky 8 a 9.
- 11 Stlačením 🗩 dočasne uložíte vykonané nastavenia.
- 12 Stlačte 🔷.

### Kopírovanie na obidve strany papiera (duplex)

Tlačiareň disponuje zabudovanou duplexnou jednotkou, ktorá umožňuje tlač na obidve strany papiera bez nutnosti manuálneho otáčania papiera. Táto funkcia je vhodná pri dlhých dokumentoch, ktoré je potrebné poskladať.

#### Poznámky:

- Používajte iba obyčajný papier veľkosti Letter alebo A4. Nevytvárajte duplexné kópie na obálky, štítky alebo fotografický papier.
- Duplexnú tlač nie je možné vykonať cez port PictBridge.
- 1 Vložte papier.
- 2 Položte originálny dokument stranou nadol na sklenenú plochu skenera.
- 3 Na ovládacom paneli stlačte 🗎.

Rozsvieti sa indikátor duplexnej tlače.

- 4 Na ovládacom paneli stláčajte ▲ alebo ▼, kým sa nezvýrazní Copy.
- 5 Stláčaním ◀ alebo ► zvoľte počet kópií pre tlač.

Počet kópií sa automaticky nastaví na 1.

- 6 Stlačte √.
- 7 Upravte nastavenia kopírovania.

Poznámka: Ak kopírujete obojstranný dokument, nastavte položku ponuky 2-Sided Original na On.

- 8 Stlačením 5 dočasne uložíte vykonané nastavenia.
- 9 Stlačte 🔷.

Tlačiareň naskenuje prvú stranu originálneho dokumentu.

- 10 Pri otázke, či chcete kopírovať ďalšiu stranu, zvoľte Yes stlačením </
- Položte ďalšiu stranu originálneho dokumentu na sklenenú plochu skenera a stlačte ✓.
   Tlačiareň naskenuje druhú stranu originálneho dokumentu.
   Tlačiareň následne vytlačí prvú stranu kópie, vtiahne papier dnu a vytlačí druhú stranu kópie.
   Výstraha: Počas aktívnej tlače sa *nedotýkajte* papiera.

### Kopírovanie viacerých strán na jeden list (N-Up)

- 1 Vložte papier.
- 2 Položte originálny dokument na sklenenú plochu skenera.
- 3 Na ovládacom paneli stláčajte ▲ alebo ▼, kým sa nezvýrazní Copy.
- 4 Stláčaním ◄ alebo ► zvoľte počet kópií pre tlač.
   Počet kópií sa automaticky nastaví na 1.
- 5 Stlačte √.
- 6 Stláčajte ▼, kým sa nezvýrazní N-Up.
- 7 Stláčaním ◀ alebo ► zvoľte počet strán, ktoré sa majú skopírovať na jeden list. Môžete zvoliť kopírovanie jednej, dvoch alebo štyroch strán na jeden list.
- 8 Stlačte 🔷.

Tlačiareň uloží obrázok prvej strany originálneho dokumentu do pamäte tlačiarne.

- 9 Pri otázke, či chcete kopírovať ďalšiu stranu, zvoľte Yes stlačením </
- 10 Položte ďalšiu stranu originálneho dokumentu na sklenenú plochu skenera a stlačte 🗸.
- 11 Opakujte kroky 9 a 10, kým nie sú v pamäti tlačiarne uložené všetky strany, ktoré chcete kopírovať.Tlačiareň automaticky vytlačí kópiu.

### Zmena predvolených nastavení kopírovania

- 1 Na ovládacom paneli stláčajte ▲ alebo ▼, kým sa nezvýrazní Copy.
- 2 Stlačte √.
- 3 Stláčajte ▼, kým sa nezvolí Change Default Settings.

4 Stlačte √.

| V položke        | Je možné                                                                                                |
|------------------|----------------------------------------------------------------------------------------------------|
| Color            | Zvoliť farebné alebo čiernobiele kopírovanie.                                                           |
| Quality          | Nastaviť kvalitu kópie. Je možné vybrať medzi nasledovnými možnosťami: Normal, Photo, Auto alebo Draft. |
| Content Type     | Nastaviť typ kopírovaného dokumentu: Text and Graphics, Photo,<br>Text Only alebo Line Drawing.         |
| 2-Sided Original | Špecifikovať, či je originálny dokument obojstranný.                                                    |
| Paper Handling   | Nastaviť veľkosť a typ vloženého papiera.                                                               |

- 5 Pomocou tlačidiel ovládacieho panela prechádzate cez položky ponúk a vykonávate výbery.
- 6 Stlačením 🕤 uložíte vykonané nastavenia.

### Ponuka Copy Mode

Prístup k ponuke Copy Mode:

- 1 Na ovládacom paneli stláčajte ▲ alebo ▼, kým sa nezvýrazní Copy.
- 2 Stlačte ✓.

| V položke               | Je možné                                                                                                    |  |  |
|-------------------------|----------------------------------------------------------------------------------------------------|--|--|
| Color                   | Zvoliť farebné alebo čiernobiele kopírovanie.                                                                                                    |  |  |
| Copies                  | Nastavenie počtu kópií pre tlač.                                                                                                    |  |  |
| Resize                  | Zvoliť zmenu veľkosti kópie pomocou nasledovných možností: 50 percent, 100 percent, 200 percent, Custom, Fit to Page, 2x2 Poster, 3x3 Poster, 4x4 Poster alebo Borderless. |  |  |
| Quality                 | Nastaviť kvalitu kópie. Je možné vybrať medzi nasledovnými možnosťami:<br>Normal, Photo, Auto alebo Draft.                                                                 |  |  |
| Lighter / Darker        | Nastavenie jasu kópie.                                                                                                    |  |  |
| Paper Handing           | Nastaviť veľkosť a typ vloženého papiera.                                                                                                    |  |  |
| Collate                 | Kopírovanie viacerých strán ako sadu. Posledná kopírovaná strana sa vytlačí ako prvá.                                                                                      |  |  |
| 2-Sided Original        | Špecifikovať, či je originálny dokument obojstranný. Zvolením on sa umožní duplexná tlač alebo tlač na obidve strany papiera.                                              |  |  |
| N-Up                    | Výber počtu strán pre tlač na jednu stranu listu papiera.                                                                                                    |  |  |
| Layout                  | Nastavenie počtu kópií obrázka pre tlač na jednu stranu.                                                                                                    |  |  |
| Original Size           | Nastavenie veľkosti kopírovaného dokumentu.                                                                                                    |  |  |
| Content Type            | Nastavenie typu kopírovaného dokumentu: Text and Graphics, Photo, Text<br>Only alebo Line Drawing.                                                                         |  |  |
| Change Default Settings | Zmeniť predvolené nastavenia kopírovania. Tieto nastavenia zahŕňajú položky Color, Quality, Content Type, 2-Sided Original a Paper Handling.                               |  |  |

## Skenovanie

### Skenovanie dokumentu

- 1 Uistite sa, či je tlačiareň prepojená s počítačom a či sú tlačiareň aj počítač zapnuté.
- 2 Položte originálny dokument na sklenenú plochu skenera.
- 3 Na ovládacom paneli stláčajte ▲ alebo ▼, kým sa nezvýrazní scan.
- 4 Stlačte 🔷.
- **5** Ak je tlačiareň pripojená k viac než jednému počítaču:
  - a Stláčajte ▲ alebo ▼, kým sa nezvýrazní počítač, do ktorého chcete skenovať.
  - b Stlačte √.

Ak nastavíte PIN kód počas nastavenia siete a ste vyzvaný pre jeho zadanie:

- 1 Zadajte PIN kód výberom umiestnenia číslice pomocou ◀ alebo ► a stláčaním ▲ alebo ▼ zadajte hodnotu pre danú číslicu.
- 2 Stlačte ✓.
- 6 Počkajte, kým tlačiareň neskončí sťahovanie zoznamu skenovacích aplikácií.
- 7 Vykonajte výbery pomocou tlačidiel ovládacieho panela.
- 8 Stlačte 🔷.

### Skenovanie dokumentu pomocou počítača

1 Položte originálny dokument na sklenenú plochu skenera.

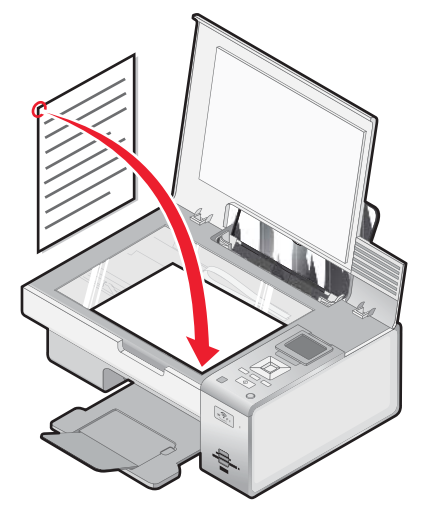

- 2 Na pracovnej ploche dvakrát kliknite na ikonu Productivity Studio.
- 3 Kliknite na Scan.

- 4 Vyberte možnosť Document.
- 5 Kliknite na Start.

Naskenovaný dokument sa otvorí v predvolenej textovej aplikácii. V tomto okamihu je možné editovať dokument.

### Skenovanie textu pre editovanie

Softvér OCR (Optical Character Recognition) prevedie skenovaný obrázok do textovej podoby, ktorú je možné editovať prostredníctvom textového procesora.

- 1 Uistite sa, či je tlačiareň prepojená s počítačom a či sú tlačiareň aj počítač zapnuté.
- 2 Položte originálny dokument na sklenenú plochu skenera.
- 3 Na pracovnej ploche dvakrát kliknite na ikonu Productivity Suite.
- 4 Na úvodnej obrazovke Welcome Screen kliknite na Scan and Edit Text (OCR).
- 5 Vyberte možnosť Document.
- 6 Kliknite na Start.

Naskenovaný dokument sa otvorí v predvolenej textovej aplikácii. V tomto okamihu je možné editovať dokument.

### Skenovanie obrázkov pre editovanie

- 1 Uistite sa, či je tlačiareň prepojená s počítačom a či sú tlačiareň aj počítač zapnuté.
- 2 Položte originálny dokument na sklenenú plochu skenera.
- 3 Na pracovnej ploche dvakrát kliknite na ikonu Productivity Suite.
- 4 Kliknite na Scan.
- 5 Vyberte možnosť Photo alebo Several Photos.
- 6 Kliknite na Start.

Naskenovaný obrázok je možné editovať.

# Skenovanie fotografie do priečinka Work with Documents and Photos

- 1 Položte fotografiu na sklenenú plochu skenera.
- 2 Na pracovnej ploche dvakrát kliknite na ikonu Productivity Suite.
- 3 Kliknite na Work with Documents and Photos.
- 4 V ponuke Add kliknite na Add New Scan.
- 5 Vyberte možnosť Photo.
- 6 Kliknite na Start.

Fotografia sa umiestni do aktuálneho priečinka v priečinku Work with Documents and Photos.

### Vytvorenie farebnej alebo čiernobielej kópie

- 1 Uistite sa, či je tlačiareň prepojená s počítačom a či sú tlačiareň aj počítač zapnuté.
- 2 Položte originálny dokument na sklenenú plochu skenera.
- 3 Na ovládacom paneli stláčajte ▲ alebo ▼, kým sa nezvýrazní scan.
- 4 Stlačte 🔷.
- 5 Ak je tlačiareň pripojená k viac než jednému počítaču:
  - a Stláčajte ▲ alebo ▼, kým sa nezvýrazní počítač, do ktorého chcete skenovať.
  - b Stlačte √.

Ak nastavíte PIN kód počas nastavenia siete a ste vyzvaný pre jeho zadanie:

- Zadajte PIN kód výberom umiestnenia číslice pomocou ◄ alebo ► a stláčaním ▲ alebo ▼ zadajte hodnotu pre danú číslicu.
- 2 Stlačte √.
- 6 Počkajte, kým tlačiareň neskončí sťahovanie zoznamu skenovacích aplikácií.
- 7 Stláčajte ▼, kým sa nezvýrazní Color.
- 8 Stláčaním ◀ alebo ► zvoľte Color alebo Black & White.
- 9 Stlačením ✓ zobrazíte kópiu.
- **10** Stlačením 🔲 pokračujete v úprave nastavení.
- **11** Podľa potreby opakujte kroky 9 a 10.
- 12 Stlačte 🔷.
- 13 Vykonajte pokyny na monitore počítača.

### Skenovanie viacerých fotografií súčasne pomocou počítača

1 Poukladajte fotografie na sklenenú plochu skenera.

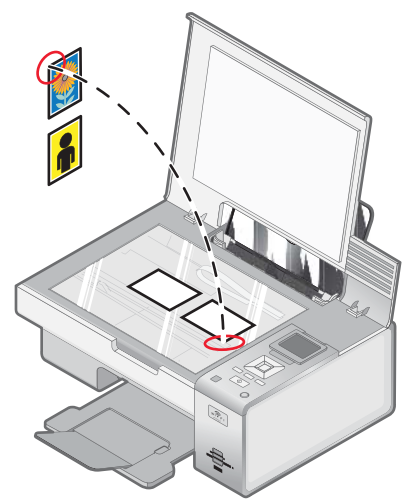

**Poznámka:** Pre čo najlepšie výsledky umiestňujte fotografie čo najďalej od seba a od okrajov plochy skenera.

- 2 Na pracovnej ploche dvakrát kliknite na ikonu Productivity Suite.
- 3 Kliknite na Scan.
- 4 Vyberte možnosť Several Photos.
- 5 Kliknite na Start.

### Vytvorenie PDF z naskenovaného obrázka

- 1 Položte originálny dokument na sklenenú plochu skenera.
- 2 Na pracovnej ploche dvakrát kliknite na ikonu Productivity Suite.
- 3 Na úvodnej obrazovke Welcome Screen kliknite na Convert to PDF.
- 4 Zvolite Photo, Several Photos alebo Document.
- 5 Kliknutím na 🔷 spustíte skenovanie.
- 6 Kliknutím na Add Another naskenujete ďalšie obrázky, alebo pridáte obrázok z knižnice Library.
- 7 Pre pridanie alebo naskenovanie ďalšieho obrázku, vykonajte nasledovné:
  - Zvoľte Add New Scan a zopakovaním kroku 3 naskenujte ďalší obrázok, alebo
  - Zvolením Add Photo from Photo Library pridajte predtým naskenovaný obrázok. Obrázky vyberáte alebo rušíte ich výber tak, že na ne kliknete v náhľadovom okne.

Po vykonaní výberov kliknite na Add Files.

- 8 Zvolte Save all images as one PDF file alebo Save each image as individual PDF file.
- 9 Kliknite na Create PDF.
- 10 Ak si želáte uložiť naskenovaný obrázok osobitne, vykonajte výbery a kliknite na Save. V opačnom prípade kliknite na Cancel po zobrazení možností Photo Save.

Softvér pripraví PDF a otvorí dialógové okno Save.

- 11 Zadajte názov súboru pre PDF a vyberte umiestnenie.
- 12 Kliknite na Save.

### Zrušenie skenovanej úlohy

Práve skenovanú úlohu zo sklenenej plochy skenera zrušíte stlačením 😣 na ovládacom paneli.

Skenovanú úlohu spustenú pomocou nástroja Productivity Studio zrušíte kliknutím na **Scan** a následným kliknutím na **Stop**.

### Úprava nastavení skenovania pomocou počítača

- 1 Na pracovnej ploche dvakrát kliknite na ikonu Productivity Suite.
- 2 Kliknite na Scan.
- 3 Kliknite na Custom Settings.

4 Podľa potreby zmeňte nastavenia.

| Nastavenie                              | Voľby                                                                                                    |  |
|-----------------------------------------|----------------------------------------------------------------------------------------------------|--|
| Color Depth                             | Vyberte Color, Grey alebo Black and White.                                                                                                    |  |
| Scan Resolution (Dots Per Inch)         | Vyberte hodnotu rozlíšenia skenovania z rozbaľovacieho zoznamu.                                                                                                |  |
| Size                                    | <ul> <li>Môžete automaticky orezať naskenovanú položku.</li> <li>Môžete zvoliť oblasť pre skenovanie. V rozbaľovacom zozname vyberte zdroj papiera.</li> </ul> |  |
| Select area to be scanned               | Vyberte skenovanú oblasť výberom zdroja papiera<br>v rozbaľovacom zozname.                                                                                     |  |
| Convert the image to text with OCR      | Prevedenie obrázka na text.                                                                                                    |  |
| Always use these settings when scanning | Vytvorenie trvalého výberu zaškrtnutím tejto položky.                                                                                                    |  |

### Ponuka Scan Mode

Prístup k ponuke Scan Mode:

- 1 Na ovládacom paneli stláčajte ▲ alebo ▼, kým sa nezvýrazní scan.
- 2 Stlačte ✓.
- **3** Ak je tlačiareň pripojená k viac než jednému počítaču:
  - a Stláčajte ▲ alebo ▼, kým sa nezvýrazní počítač, do ktorého chcete skenovať.
  - b Stlačte √.

Ak nastavíte PIN kód počas nastavenia siete a ste vyzvaný pre jeho zadanie:

- 1 Zadajte PIN kód výberom umiestnenia číslice pomocou ◀ alebo ► a stláčaním ▲ alebo ▼ zadajte hodnotu pre danú číslicu.
- 2 Stlačte √.
- 4 Počkajte, kým tlačiareň neskončí sťahovanie zoznamu skenovacích aplikácií.

| V položke                    | Je možné                                                                                                    |
|------------------------------|----------------------------------------------------------------------------------------------------|
| Scan to                      | Zvoliť počítač, do ktorého sa má uložiť skenovaný obrázok v prípade, že je k tlačiarni pripojený viac naž jeden počítač.                      |
| Color                        | Výber farebného alebo čiernobieleho skenovania dokumentu.                                                                                     |
| Quality                      | Výber kvality skenovania: 150 dots per inch (dpi), 300 dpi alebo 600 dpi.                                                                     |
| Original Size                | Nastavenie veľkosti originálneho dokumentu: Auto Detect, L, 2L, A6, A5, B5, A4, Wallet, 3x5 in, 4x6 in, 4x8 in, 5x7 in, 8x10 in alebo Letter. |
| Change Scan Default Settings | Zmeniť predvolené nastavenia skenovanie. Tieto nastavenia zahŕňajú položky: Color, Quality a Original Size.                                   |

### Skenovanie do počítača po sieti pomocou ovládacieho panela

- 1 Uistite sa, že:
  - Tlačiareň je pripojená k sieti cez tlačový server alebo cez bezdrôtovú sieť.
  - Tlačiareň, tlačový server (v prípade jeho používania) aj počítač prijímajúci skenovaný obrázok sú zapnuté.
  - Tlačiareň je nakonfigurovaná pre skenovanie po sieti (Direct IP Printing).
- 2 Položte originálny dokument na sklenenú plochu skenera.
- 3 Na ovládacom paneli stláčajte ▲ alebo ▼, kým sa nezvýrazní scan.
- 4 Stlačte 🔷.
- 5 Stláčajte ▲ alebo ▼, kým sa nezvýrazní počítač, do ktorého si želáte skenovať.
- 6 Stlačte √.

Ak nastavíte PIN kód počas nastavenia siete a ste vyzvaný pre jeho zadanie:

- a Zadajte PIN kód výberom umiestnenia číslice pomocou ◄ alebo ► a stláčaním ▲ alebo ▼ zadajte hodnotu pre danú číslicu.
- **b** Stlačte ✓.
- 7 Počkajte, kým tlačiareň neskončí sťahovanie zoznamu skenovacích aplikácií.
- 8 Vykonajte výber pomocou tlačidiel ovládacieho panela.
- 9 Stlačte 🔷.

### Uloženie naskenovaného obrázka do počítača

1 Položte originálny dokument na sklenenú plochu skenera.

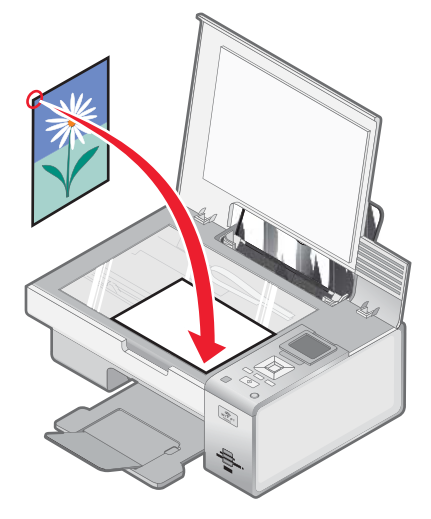

- 2 Zatvorte horný kryt.
- 3 Na pracovnej ploche dvakrát kliknite na ikonu Productivity Suite.
- 4 Kliknite na Scan.
- 5 Vyberte možnosť Photo alebo Several Photos.
- 6 Kliknite na Start.

- 7 Na ponukovej lište Save alebo Edit kliknite na Save.
- 8 Za účelom uloženia obrázka v inom priečinku kliknite na Browse a vyberte priečinok. Kliknite na OK.
- **9** Za účelom premenovania súboru zadajte názov do políčka File Name. Za účelom priradenia prefixu všetkým fotografiám zaškrtnite **Start all photos with File Name**.
- 10 Za účelom uloženia súboru ako iný typ súboru zvoľte typ súboru v rozbaľovacom zozname File Type.
- 11 Za účelom výberu dátumu pre fotografiu kliknite na rozbaľovací zoznam a vyberte dátum v kalendári.
- 12 Kliknite na Save.

### Zmena nastavení skenovania v nástroji Productivity Studio

- 1 Na pracovnej ploche dvakrát kliknite na ikonu Productivity Studio.
- 2 V ponuke Tools kliknite na **Preferences**.
- 3 Kliknite na Scan Settings.
  - Zvolením Always use simple scan settings použijete predvolené nastavenia skenovania.
  - Zvolením Always start scanning with the settings below upravíte ďalšie nastavenia skenovania.
  - V časti Color Depth: vyberte v rozbaľovacom zozname farebnú hĺbku.
  - V časti Scan Resolution (Dots per inch): vyberte v rozbaľovacom zozname hodnotu rozlíšenia.
  - Kliknutím na Auto-crop the scanned item vyberiete hodnotu orezania pomocou posuvníka.
  - Kliknutím na Select area to be scanned vyberiete hodnotu z rozbaľovacieho zoznamu.
  - Kliknutím na Convert images to text with OCR prevediete obrázky na text.
- 4 Kliknite na OK.

### Zmena predvolených nastavení skenovania

- 1 Na ovládacom paneli stláčajte ▲ alebo ▼, kým sa nezvýrazní scan.
- 2 Stlačte √.
- 3 Ak je tlačiareň pripojená k viac než jednému počítaču:
  - a Stláčajte ▲ alebo ▼, kým sa nezvýrazní počítač, do ktorého chcete skenovať.
  - b Stlačte √.

Ak nastavíte PIN kód počas nastavenia siete a ste vyzvaný pre jeho zadanie:

- Zadajte PIN kód výberom umiestnenia číslice pomocou 
   ▲ alebo ► a stláčaním ▲ alebo ▼ zadajte hodnotu pre danú číslicu.
- 2 Stlačte ✓.
- 4 Počkajte, kým tlačiareň neskončí sťahovanie zoznamu skenovacích aplikácií.
- 5 Stláčajte ▼, kým sa nezvolí Change Default Settings.
- 6 Stlačte √.

| V položke | Je možné                                                                              |
|-----------|---------------------------------------------------------------------------------------|
| Color     | Zvoliť farebné alebo čiernobiele skenovanie.                                          |
| Quality   | Zvoliť kvalitu skenovania: Automatic, 150 dots per inch (dpi), 300 dpi alebo 600 dpi. |

| V položke     | Je možné                                                                                                    |
|---------------|----------------------------------------------------------------------------------------------------|
| Original Size | Nastavenie veľkosti originálneho dokumentu: Auto Detect, L, 2L, A6, A5, B5, A4, Wallet, 3 in x 5 in, 4 in x 6 in, 4 in x 8 in, 5 in x 7 in, 8 in x 10 in alebo Letter. |

- 7 Pomocou tlačidiel ovládacieho panela prechádzate cez položky ponúk a vykonávate výbery.
- 8 Stlačením 😏 uložíte vykonané nastavenia.

### Pridanie súboru do e-mailovej správy

- 1 Na pracovnej ploche dvakrát kliknite na ikonu Productivity Suite.
- 2 V časti Document Management kliknite na Work with Documents and Photos.
- 3 Kliknite na Add a zvoľte Add File On My Computer.
- 4 Otvorte priečinok, v ktorom je uložený súbor. V zozname súborov pre odoslanie je zobrazený náhľad.
- 5 Kliknutím na Open zvoľte súbor.
- 6 V časti Work with Documents and Photos zvoľte súbor, ktorý chcete pridať.
- 7 Kliknutím na E-mail vytvorte e-mailovú správu s pripojeným naskenovaným obrázkom(ami).

### Pridanie nového naskenovaného obrázka do e-mailovej správy

- 1 Na pracovnej ploche dvakrát kliknite na ikonu Productivity Suite.
- 2 Položte obrázok na sklenenú plochu skenera.
- 3 Kliknite na E-mail.
- 4 Kliknite na Start. Obrázok sa naskenuje.
- 5 V časti Send Quality and Speed v okne zvoľte veľkosť obrázka.
- 6 Kliknutím na Create E-mail vytvorte e-mailovú správu s pripojeným naskenovaným obrázkom(ami).

### Skenovanie dokumentov alebo obrázkov pre e-mail

Naskenované obrázky je možné odoslať e-mailom ako prílohu pomocou predvolenej e-mailovej aplikácie.

1 Položte originálny dokument na sklenenú plochu skenera.

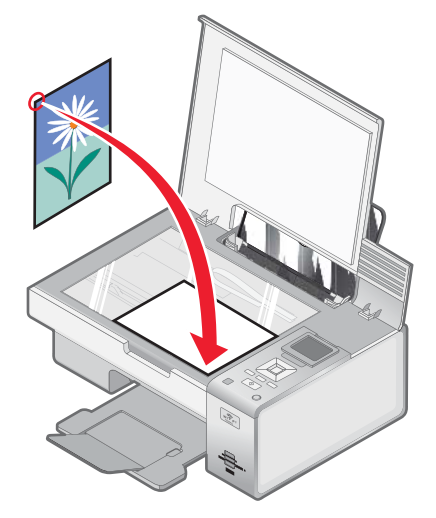

- 2 Na pracovnej ploche dvakrát kliknite na ikonu Productivity Suite.
- 3 Kliknite na E-mail.
- 4 Zvolite Photo, Several Photos alebo Document.
- 5 Kliknite na Start.
- 6 Ak skenujete fotografiu, v časti Send Quality and Speed zvoľte Photo Size.
- 7 Kliknutím na Create E-mail pripojte naskenované obrázky do e-mailovej správy.

### Zmena nastavení zobrazenia e-mailu v nástroji Productivity Studio

- 1 Na pracovnej ploche dvakrát kliknite na ikonu Productivity Studio.
- 2 V ponuke Tools kliknite na Preferences.
- 3 Kliknite na E-mail Screen.
  - Kliknutím na **Remember my last selection** použijete veľkosť fotografie zvolenej v poslednej e-mailovej správe.
  - Kliknutím na Original Size (Good for Printing) odošlete prílohy fotografií v ich pôvodnej veľkosti.
  - Kliknutím na Reduced to: 1024 x 768 (Good for Full-screen Viewing) odošlete prílohy fotografií pri rozlíšení 1024 x 768 pixelov.
  - Kliknutím na **Reduced to: 640 x 480 (Good for Quick Viewing)** odošlete prílohy fotografií pri rozlíšení 640 x 480 pixelov.
- 4 Kliknite na OK.

### Kopírovanie fotografie pomocou počítača

- 1 Na pracovnej ploche dvakrát kliknite na ikonu Productivity Studio.
- 2 V časti Settings v ľavej časti úvodnej obrazovky Welcome kliknite na Setup and manage faxes.
- **3** V okne Receiving Faxes v nástroji Fax Solutions Software zvoľte **Automatically**, ak táto voľba nie je zvolená ako predvolená.
- 4 Za účelom nastavenia počtu zazvonení telefónu pred automatickým prijatím faxu tlačiarňou zvoľte **Receiving Settings**.
- 5 Kliknutím na OK uložte nastavenia.

### Odosielanie faxu pomocou softvéru

Dokument je možné naskenovať do počítača a potom ho odfaxovať pomocou softvéru.

- 1 Položte originálny dokument na sklenenú plochu skenera.
- 2 Na pracovnej ploche dvakrát kliknite na ikonu Productivity Studio.
- 3 Na úvodnej obrazovky Welcome kliknite na Fax.
- 4 Vyberte voľbu Document.
- 5 Kliknite na Start.
- 6 Zadajte informácie o príjemcovi a kliknite na Next.

Poznámka: Faxové číslo môže obsahovať maximálne 64 čísiel, čiarky, bodky a/alebo symboly: \* # + - ().

- 7 Zadajte informácie o stránke v pozadí a kliknite na Next.
- 8 V prípade, že si želáte odfaxovať ďalšie dokumenty, pridajte ich teraz a kliknite na Next.
- 9 Pre odoslanie faxu:
  - Okamžite vyberte voľbu Send Now.
  - V naplánovanom čase:
    - a Vyberte voľbu "Delay sending until".
    - **b** Nastavte čas a dátum.
- 10 Ak si želáte vytlačiť kópiu faxu, zvoľte Print a copy of your fax.
- 11 Kliknite na Send.

# Údržba tlačiarne

### Inštalácia tlačových kaziet

1 Otvorte tlačiareň

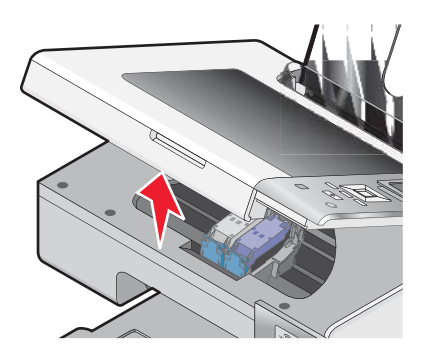

2 Zatlačte na páčky nosičov kaziet.

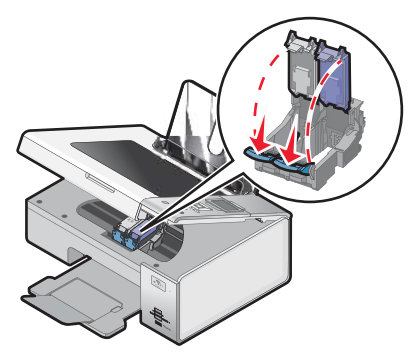

- **3** Vyberte opotrebovanú tlačovú kazetu alebo kazety. Podrobnosti sú uvedené v časti "Odstránenie použitej tlačovej kazety" na str. 96.
- 4 Ak inštalujete nové tlačové kazety, odstráňte pásku zo zadnej a spodnej časti kazety a vložte kazetu do ľavého nosiča.

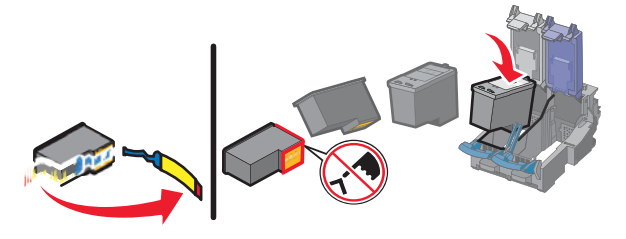

Výstraha: Nedotýkajte sa pozlátených kontaktov na zadných alebo kovových tryskách v spodnej časti kaziet.

5 Zatvorte kryt nosiča čiernej kazety.

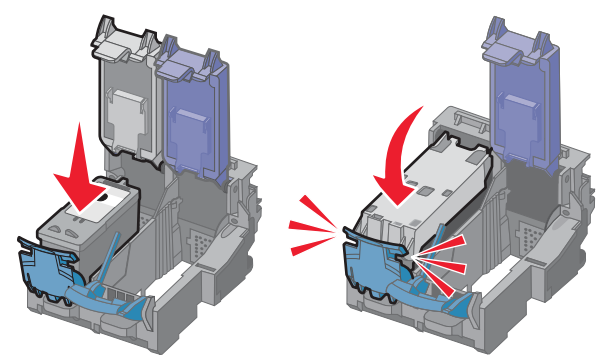

6 Ak inštalujete nové tlačové kazety, odstráňte pásku zo zadnej a spodnej časti kazety a vložte kazetu do pravého nosiča.

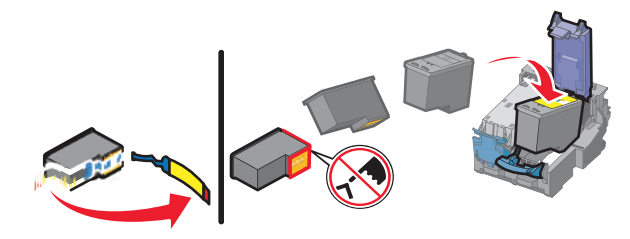

Výstraha: Nedotýkajte sa pozlátených kontaktov na zadných alebo kovových tryskách v spodnej časti kaziet.

7 Zatvorte kryt nosiča farebnej kazety.

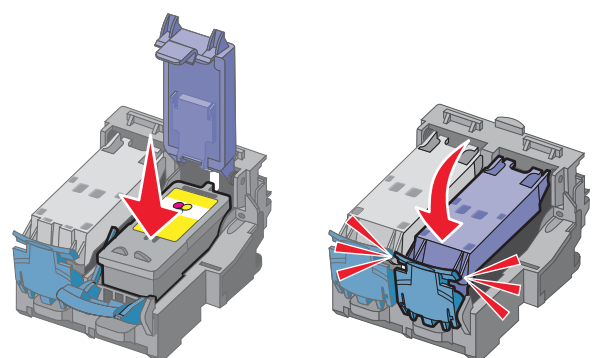

8 Zatvorte tlačiareň, pričom dbajte na to, aby ste sa nedotýkali spodnej časti skenera.

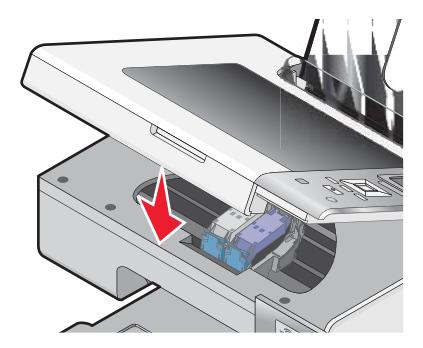

Na displeji ovládacieho panela sa zobrazí výzva na vloženie papiera a stlačenie ✓ pre vytlačenie zarovnávacej strany.

Poznámka: Tlačiareň musí byť pred spustením nového skenovania, tlače alebo kopírovania zatvorená.

### Odstránenie použitej tlačovej kazety

- 1 Uistite sa, že tlačiareň je zapnutá.
- 2 Zdvihnite skener.

Nosič tlačovej kazety sa posunie a zastaví v zavádzacej pozícii, ak tlačiareň nie je zaneprázdnená.

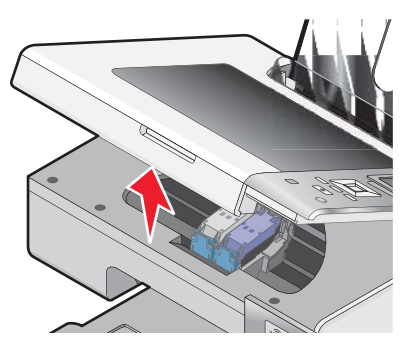

3 Zatlačením na páčku zdvihnite kryt kazety.

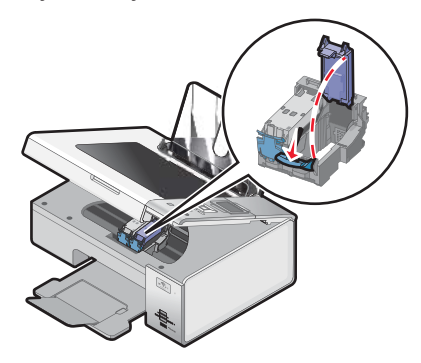

4 Vyberte opotrebovanú tlačovú kazetu.

Poznámka: V prípade odoberania obidvoch kaziet zopakujte kroky 3 a 4 pre druhú kazetu.

### Repasované tlačové kazety

Záruka nezahŕňa opravu porúch alebo poškodení spôsobených repasovanou tlačovou kazetou. Spoločnosť Lexmark neodporúča používanie repasovanej tlačovej kazety. Opätovné naplnenie (repasovanie) kazety môže ovplyvniť kvalitu tlače a môže spôsobiť poškodenie tlačiarne. Pre čo najlepšie výsledky používajte spotrebný materiál Lexmark.

### Používanie pravých tlačových kaziet Lexmark

Tlačiarne, tlačové kazety a fotografický papier Lexmark sú navrhnuté tak, aby spolu vytvárali prvotriednu kvalitu tlače.

Ak sa zobrazí hlásenie Out of Original Lexmark Ink, originálny atrament Lexmark v označenej kazete (kazetách) sa minul.

Ak ste presvedčený, že ste zakúpili novú, pravú tlačovú kazetu Lexmark, ale zobrazí sa hlásenie Out of Original Lexmark Ink:

- 1 Na hlásení kliknite na Learn More.
- 2 Kliknite na Report a non-Lexmark print cartridge.

Aby ste predišli opätovnému zobrazovaniu hlásenia pre označenú kazetu (kazety):

- Vymeňte kazetu(y) za novú tlačovú kazetu(y) Lexmark.
- Ak tlačíte z počítača, kliknite na hlásení na Learn more, zaškrtnite túto voľbu a kliknite na Close.
- Ak používate tlačiareň bez počítača, stlačte Cancel.

Záruka Lexmark nepokrýva poškodenie spôsobené atramentom alebo tlačovými kazety inými než Lexmark.

### Zarovnanie tlačových kaziet

- 1 Vložte obyčajný papier.
- 2 Stláčajte ▼, kým sa nezvýrazní Maintenance.
- 3 Stlačte √.
- 4 Stláčajte ▼, kým sa nezvýrazní Align Cartridges.
- 5 Stlačte √.

Vytlačí sa zarovnávacia strana.

Ak zarovnávate kazety kvôli vylepšeniu kvality tlače vytlačte dokument znova. Ak sa kvalita tlače nezlepší, vyčistite trysky tlačovej kazety.

### Čistenie trysiek tlačových kaziet

- 1 Vložte obyčajný papier.
- 2 Stláčajte ▲ alebo ▼, kým sa nezvýrazní Maintenance.
- 3 Stlačte √.
- 4 Stláčajte ▲ alebo ▼, kým sa nezvýrazní Clean Cartridges.
- 5 Stlačte √.

Vytlačí sa strana, čím sa za účelom vyčistenia trysiek pretlačí atrament cez trysky tlačovej kazety.

- 6 Opätovným vytlačením dokumentu skontrolujte, či sa kvalita tlače vylepšila.
- 7 Ak sa kvalita tlače nezlepší, pokúste sa vyčistiť trysky viac než dvakrát.

### Utieranie trysiek a kontaktov tlačovej kazety

- 1 Vyberte tlačové kazety.
- 2 Navlhčite čistú a nezaprášenú handričku vo vode.
- 3 Jemne pridržte handričku na tryskách približne tri sekundy a potom ich otrite v smere podľa obrázka.

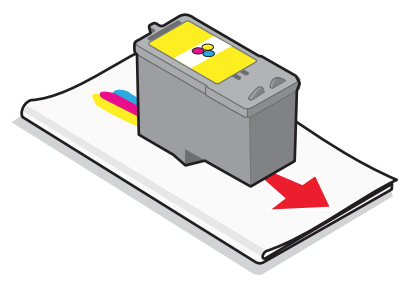

4 Čistú časť handričky jemne pridržte pri kontaktoch približne tri sekundy a potom ich otrite v smere podľa obrázka.

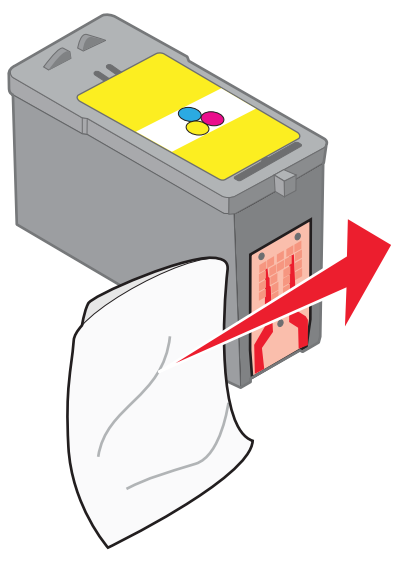

- 5 Pomocou ďalších čistých častí handričky zopakujte krok 3 a 4.
- 6 Nechajte trysky a kontakty úplne zaschnúť.
- 7 Založte tlačové kazety naspäť.
- 8 Znova vytlačte dokument.
- **9** Ak sa kvalita tlače nezlepší, vyčistite tlačové trysky. Podrobnosti sú uvedené v časti "Čistenie trysiek tlačových kaziet" na str. 97.
- 10 Zopakujte krok 9 maximálne dvakrát.
- 11 Ak nie je kvalita tlače stále uspokojivá, vymeňte tlačové kazety za nové.

### Skladovanie tlačových kaziet

- Novú kazetu uchovávajte vo svojom balení, kým ju nenainštalujete.
- Nevyberajte kazetu z tlačiarne s výnimkou jej výmeny, čistenia alebo uskladnenia vo vzduchotesnom puzdre. Kazety netlačia správne, ak sa nechajú odkryté dlhšiu dobu.
- Ak fotografickú kazetu nepoužívate, nechajte ju zabalenú v jej pôvodnom balení.

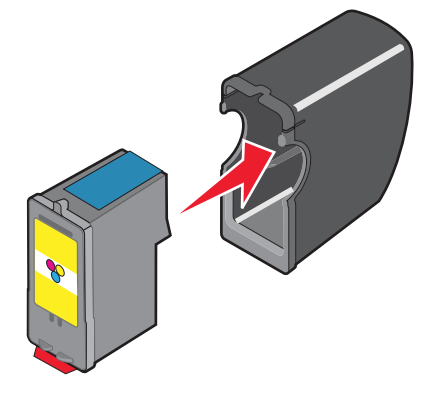

### Čistenie sklenenej plochy skenera

- 1 Navlhčite čistú a nezaprášenú handričku vo vode.
- 2 Jemne vyčistite sklenenú plochu skenera.

**Poznámka:** Pred položením dokumentu na sklenenú plochu skenera sa uistite, či je atrament alebo korekčná tekutina zaschnutá.

### Čistenie exteriéru tlačiarne

1 Uistite sa, že je tlačiareň vypnutá a odpojená od elektrickej zásuvky.

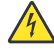

**UPOZORNENIE:** Za účelom predchádzania poranenia elektrickým prúdom odpojte sieťovú šnúru od elektrickej zásuvke a pred pokračovaním odpojte všetky káble zapojené v tlačiarni.

- 2 Vyberte papier z podpery papiera a výstupného zásobníka papiera.
- 3 Navlhčite čistú a nezaprášenú handričku vo vode.

Výstraha: Nepoužívajte čistiace prostriedky alebo saponátové čistidlá určené pre čistenie domácnosti, pretože môžu poškodiť povrch tlačiarne.

4 Čistite iba vonkajší povrch tlačiarne, pričom dbajte na to, aby ste odstránili všetky zvyšky atramentu, ktoré sa nazhromaždili vo výstupnom zásobníku papiera.

Výstraha: Čistením interiéru pomocou navlhčenej handričky môže poškodiť tlačiareň.

**5** Pred spustením novej tlačovej úlohy sa uistite sa, že sú podpera papiera a výstupný zásobník papiera suché.

### Objednávanie spotrebného materiálu

### Objednávanie tlačových kaziet

Modely Lexmark 4800 Series

| Položka                                                                                                    | Číslo dielu | Priemerná výdrž kazety pri tlači štandardnej strany <sup>1</sup> |
|----------------------------------------------------------------------------------------------------|-------------|------------------------------------------------------------------|
| Čierna kazeta                                                                                              | 42A         | 220                                                              |
| Čierna kazeta <sup>2</sup>                                                                                 | 42          | 220                                                              |
| Vysokokapacitná čierna kazeta                                                                              | 44          | 500                                                              |
| Farebná kazeta                                                                                             | 41A         | 210                                                              |
| Farebná kazeta <sup>2</sup>                                                                                | 41          | 210                                                              |
| Vysokokapacitná farebná kazeta                                                                             | 43          | 350                                                              |
| Fotografická kazeta                                                                                        | 40          | Neaplikovateľné                                                  |
| <sup>1</sup> Hodnoty dosiahnuté nepretržitou tlačou. Deklarovaná hodnota výdrže podľa normy ISO/IEC 24711. |             |                                                                  |
| <sup>2</sup> Licensed Return Program Cartridge.                                                            |             |                                                                  |

### Objednávanie papiera a iného spotrebného materiálu

Podrobnosti o objednávaní náhradných dielov alebo vyhľadaní najbližšieho predajcu sú uvedené na web stránke **www.lexmark.sk**.

#### Poznámky:

- Najlepšie výsledky dosiahnete používaním tlačových kaziet Lexmark.
- Pre čo najlepšie výsledky pri tlači fotografií alebo iných vysokokvalitných obrázkov používajte fotografický papier Lexmark Photo Paper alebo Lexmark Perfectfinish<sup>™</sup> Photo Paper. *Nepoužívajte* Lexmark Premium Photo Paper. Tlačové kazety nie sú kompatibilné s týmto typom papiera.
- Aby ste predišli rozmazávaniu, vyhýbajte sa dotýkaniu povrchu vytlačenej fotografie. Pre čo najlepšie výsledky vyberajte z výstupného zásobníka papiera každý vytlačený hárok samostatne a nechajte výtlačky vyschnúť aspoň 24 hodín pred ich založením, ukazovaním alebo uskladnením.

| Položka                                               | Číslo dielu |  |
|-------------------------------------------------------|-------------|--|
| USB kábel                                             | 1021294     |  |
| Podrobnosti sú uvedené na web stránke www.lexmark.sk. |             |  |

Papier Veľkosť papiera Lexmark Photo Paper 4 x 6 in. ٠ 10 x 15 cm • Letter A4 • Lexmark PerfectFinish Photo Paper Letter • A4 4 x 6 in. • L Poznámka: Dostupnosť sa môže líšiť v závislosti od krajiny alebo regiónu.

Podrobnosti o kúpe fotografického papiera Lexmark Photo Paper alebo Lexmark PerfectFinish Photo Paper vo vašej krajine alebo oblasti sú uvedené na web stránke **www.lexmark.sk**.

# Riešenie problémov

Ak nastavujete tlačiareň na bezdrôtovej sieti, uistite sa, že:

- Bezdrôtová sieť pracuje správne.
- Počítač a tlačiareň sú pripojené k rovnakej bezdrôtovej sieti.
- Tlačiareň sa nachádza v dosahu bezdrôtovej siete. Účinný dosah pre optimálny výkon je všeobecne 30–45 m.
- Tlačiareň je umiestnená mimo elektronických zariadení, ktoré môžu spôsobovať rušenie bezdrôtového signálu.
- Zdroj elektrického napätia je pripojený k tlačiarni a je rozsvietený indikátor 🕲.
- Wi-Fi indikátor svieti nazeleno.
- Ovládač tlačiarne je nainštalovaný v počítači, z ktorého vykonávate úlohu.
- Je zvolený správny port tlačiarne.

### Riešenie problémov s nastavením

#### Na displeji sa zobrazuje nesprávny jazyk

Nasledovné sú možné riešenia. Pokúste sa vykonať nejaké z nasledovných riešení:

#### Oprava výberu jazyka počas úvodného nastavenia

Po výbere jazyka sa na displeji zobrazí Language. Zmena výberu:

- 1 Stláčajte ◀ alebo ►, kým sa nezobrazí požadovaný jazyk.
- 2 Stlačením ✓ uložíte toto nastavenie.

#### Výber iného jazyka po úvodnom nastavení

- 1 Stláčaním ◀ alebo ► na ovládacom paneli zvoľte Setup.
- 2 Stlačte √.
- 3 Stláčaním ◀ alebo ► zvoľte Change Printer Default Settings.
- 4 Stlačte ✓.
- 5 Stláčaním ▲ alebo ▼ zvoľte Language.
- 6 Stlačte √.
- 7 Stláčajte ◀ alebo ►, kým sa na displeji nezobrazí požadovaný jazyk.
- 8 Stlačením 😏 uložíte nastavenie a opustíte ponuku.

**Poznámka:** Ak nedokážete rozumieť jazyku zobrazovanému na displeji, pozrite si časť "Obnovenie predvolených nastavení od výroby" na str. 57.

#### Sieťové tlačidlo nesvieti

Nasledovné sú možné riešenia. Pokúste sa vykonať jedno alebo dve riešenia z nasledovného:

#### Stlačte sieťové tlačidlo

Uistite sa, že je tlačiareň zapnutá stlačením 🕲.

#### Odpojte a znova zapojte sieťovú šnúru

- 1 Odpojte sieťovú šnúru od elektrickej zásuvky v stene a potom od tlačiarne.
- 2 Zapojte šnúru do napájacieho konektora na tlačiarni.

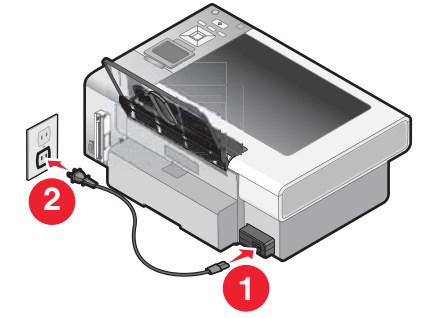

- 3 Zapojte šnúru do elektrickej zásuvky, do ktorej sú zapojené ďalšie elektrické spotrebiče.
- 4 Ak indikátor 🕲 nesvieti, stlačte 🕲.

#### Softvér sa nenainštaluje

Nasledovné sú možné riešenia. Pokúste sa vykonať jedno alebo viacero riešení z nasledovného:

#### Skontrolujte operačný systém

Podporované sú nasledovné operačné systémy: Windows Vista, Windows XP, Windows 2000 a Mac OS X verzie 10.34 a 10.4 (nie verzie 10.0, 10.1 alebo 10.2).

Poznámka: Užívatelia Windows 2000 by mali používať Service Pack 3 alebo novší.

#### Skontrolujte systémové požiadavky

Skontrolujte, či počítač vyhovuje minimálnym systémovým požiadavkám uvedeným na balení.

#### Skontrolujte USB prepojenie

- 1 Vizuálne skontrolujte poškodenie USB kábla.
- 2 Pevne zapojte obdĺžnikovú koncovku USB kábla do USB konektora na počítači.
- 3 Pevne zapojte štvorcovú koncovku USB kábla do zadnej časti tlačiarne.

USB konektor je označený symbolom • USB.

#### Skontrolujte bezdrôtové pripojenie

Skontrolujte, či svieti indikátor Wi-Fi. Podrobnosti sú uvedené v časti "Pochopenie častí tlačiarne" na str. 16.

#### Preinštalujte softvér

- 1 Vypnite a znova zapnite počítač.
- 2 Kliknite na Cancel vo všetkých oknách New Hardware Found.
- 3 Vložte disk CD a vykonaním pokynov na monitore preinštalujte softvér.

#### Znova zapojte zdroj napájania

- 1 Stlačením 🕲 vypnite tlačiareň.
- 2 Odpojte sieťovú šnúru od elektrickej zásuvky.
- **3** Jemne vytiahnite sieťovú šnúru z tlačiarne.
- 4 Zapojte sieťovú šnúru naspäť do tlačiarne.
- 5 Zapojte sieťovú šnúru do elektrickej zásuvky.
- 6 Stlačením 🕲 zapnite tlačiareň.

#### Deaktivujte všetky antivírové programy

- 1 Zatvorte všetky otvorené softvérové aplikácie.
- 2 Deaktivujte všetky antivírové programy.
- 3 Dvakrát kliknite na ikonu My Computer.
   V systéme Windows XP sprístupníte ikonu My Computer kliknutím na Start.
- 4 Dvakrát kliknite na ikonu mechaniky CD-ROM.
- 5 V prípade potreby dvakrát kliknite na setup.exe.
- 6 Vykonaním pokynov na monitore počítača nainštalujte softvér.

#### Odinštalujte a znova nainštalujte softvér

Odinštalujte softvér tlačiarne a potom ho znova nainštalujte. Podrobnosti sú uvedené v časti "Odinštalovanie a opätovné nainštalovanie softvéru" na str. 105.

### Strana sa nevytlačí

Nasledovné sú možné riešenia. Pokúste sa vykonať jedno alebo viacero riešení z nasledovného:

#### Skontrolujte hlásenia

Pri zobrazení chybového hlásenia vyriešte hlásenie pred pokračovaním v tlači.

#### Skontrolujte napájanie

Ak nesvieti indikátor (), skontrolujte, či je tlačiareň zapojená do správne uzemnenej zásuvky. Uistite sa, že je sieťová šnúra správne zapojená v tlačiarni.

#### Znova vložte papier

Vyberte a potom vložte papier.

#### Skontrolujte atrament

Skontrolujte hladinu atramentov a v prípade potreby nainštalujte tlačovú kazetu.

#### Skontrolujte tlačové kazety

- 1 Vyberte tlačové kazety.
- 2 Dbajte na to, aby ste odstránili nálepku a pásku.

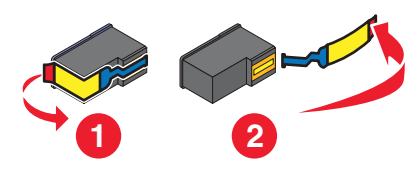

3 Založte tlačovú kazetu naspäť.

#### Skontrolujte predvolené nastavenie a nastavenie pozastavenia

- 1 Kliknite na:
  - V systéme Windows Vista kliknite na 💿 → Control Panel.
  - V systéme Windows XP kliknite na Start.
- 2 Kliknite na Printers → Printers and Faxes.
- **3** Dvakrát kliknite na názov tlačiarne.
- 4 Kliknite na Printer.
  - Uistite sa, či nie je zaškrtnutá voľba Pause Printing.
  - Ak nie je znak zaškrtnutia zobrazený pri Set As Default Printer, musíte zvoliť tlačové zariadenie pri každom súbore, ktorý chcete vytlačiť.

#### Znova zapojte zdroj napájania

- 1 Stlačením 🕲 vypnite tlačiareň.
- 2 Odpojte sieťovú šnúru od elektrickej zásuvky.
- 3 Jemne vytiahnite sieťovú šnúru z tlačiarne.
- 4 Zapojte sieťovú šnúru naspäť do tlačiarne.
- 5 Zapojte sieťovú šnúru do elektrickej zásuvky.
- 6 Stlačením 🕲 zapnite tlačiareň.

#### Odinštalujte a znova nainštalujte softvér

Odinštalujte softvér tlačiarne a potom ho znova nainštalujte.

#### Pochopenie výstražných úrovní

- Zelený znak fajky znamená, že systémové požiadavky sú vyhovujúce.
- Žltý otáznik znamená, že systémové požiadavky nie sú vyhovujúce. Väčšina hlavných funkcií bude pracovať, ale môžete spozorovať určitý dosah na výkon.
- Červený otáznik znamená, že systémové požiadavky nie sú vyhovujúce. Väčšina hlavných funkcií nebude pracovať.
- Červené X znamená, že systémové požiadavky nie sú vyhovujúce. Inštalácia nebude pokračovať.

Pre správnu inštaláciu sa uistite, že počítač podporuje všetky systémové požiadavky. Systémové požiadavky sú uvedené na balení tlačiarne.

### Odobratie a preinštalovanie softvéru

Ak tlačiareň nepracuje správne, alebo ak sa zobrazí chybové hlásenie komunikácie počas pokusu o používanie tlačiarne, bude pravdepodobne potrebné odstrániť a znova nainštalovať softvér.

- 1 V systéme Windows Vista kliknite na 🗐. V systéme Windows XP kliknite na Start.
- 2 Kliknite na Programs alebo All Programs → Lexmark 4800 Series.
- 3 Zvoľte Uninstall.
- 4 Podľa pokynov na monitore počítača odstráňte softvér tlačiarne.
- 5 Pred inštalovaním softvéru tlačiarne reštartujte počítač.
- 6 Kliknite na Cancel vo všetkých oknách New Hardware Found.
- 7 Vložte CD disk a potom podľa pokynov na monitore počítača preinštalujte softvér.

**Poznámka:** Ak sa inštalačná obrazovka nezobrazí automaticky po reštartovaní počítača, kliknite na **Start → Run** a potom zadajte **D:\setup**, kde písmeno D predstavuje písmeno CD-ROM mechaniky.

Ak sa softvér nenainštaluje správne, navštívením web stránky **www.lexmark.com** vyhľadajte najnovší softvér.

- 1 Vo všetkých krajinách alebo oblastiach okrem Spojených štátov zvoľte krajinu alebo oblasť.
- 2 Kliknite na odkazy pre ovládače alebo stiahnuteľné súbory.
- 3 Zvoľte typ tlačiarne.
- **4** Zvoľte model tlačiarne.
- 5 Zvoľte operačný systém.
- 6 Zvoľte súbor, ktorý chcete stiahnuť a vykonajte pokyny na počítačovom monitore.

#### Aktivovanie portu USB

Uistite sa, že USB port je v počítači aktivovaný:

**1** Otvorte Device Manager.

V systéme Windows Vista:

- **a** Kliknite na  $\bigcirc$   $\rightarrow$  **Control Panel**.
- b Kliknite na System and Maintenance → System.
- c Kliknite na Device Manager.

V systéme Windows XP:

- a Kliknite na Start.
- b Kliknite na Control Panel → Performance and Maintenance → System.
- c V záložke Hardware kliknite na Device Manager.

V systéme Windows 2000:

- a Kliknite na Start.
- **b** Kliknite na Settings  $\rightarrow$  Control Panel  $\rightarrow$  System.
- c V záložke Hardware kliknite na Device Manager.
- 2 Kliknite na znak plus (+) vedľa Universal Serial Bus Controller.

Ak sú USB Host Controller a USB Root Hub uvedené v zozname, tak je USB port aktivovaný.

Podrobnosti sú uvedené v dokumentácii počítača.

### Riešenie problémov s komunikáciou tlačiarne

Tlačiareň a počítač si nedokážu navzájom vymieňať údaje.

Nasledovné sú možné riešenia. Pokúste sa vykonať jedno alebo viacero riešení z nasledovného:

#### Vytvorte obojsmernú komunikáciu medzi tlačiarňou a počítačom

Podrobnosti sú uvedené v časti "Nie je vytvorená obojsmerná komunikácia" na str. 135.

#### Uistite sa, že tlačiareň nie je režime spánku

Tlačiareň je v režime spánku, ak indikátor napájania pomaly bliká.

- 1 Odpojte sieťovú šnúru od elektrickej zásuvky.
- 2 Počkajte 10 sekúnd a zapojte sieťovú šnúru do elektrickej zásuvky.
- 3 Stlačením 🕲 zapnite tlačiareň.

### Riešenie problémov s bezdrôtovou sieťou

### Ako zistím typ bezpečnosti používanej na mojej sieti?

Za účelom správneho nastavenia tlačiarne pre používanie na bezdrôtovej sieti je potrebné poznať bezpečnostný kľúč a režim. Tieto informácie sú uvedené v dokumentácii bezdrôtového smerovača a na web stránke priradenej smerovaču; resp. sa obráťte na osobu, ktorá nastavovala vašu bezdrôtovú sieť.

### Skontrolujte bezpečnostné kľúče

Bezpečnostný kľúč je podobný heslu. Všetky zariadenia na rovnakej sieti zdieľajú rovnaký bezpečnostný kľúč.

**Poznámka:** Dbajte na to, aby ste si bezpečnostný kľúč zaznamenali presne, vrátane akýchkoľvek veľkých písmen a uschovali ho na bezpečnom mieste pre prípadné budúce použitie

Bezpečnostný kľúč musí vyhovovať nasledovným kritériám.

#### Kľúč WEP

- Presne 10 alebo 26 hexadecimálnych znakov. Hexadecimálne znaky sú A–F a 0–9.
- Presne 5 alebo 13 ASCII znakov. ASCII znaky sú písmená, číslice a symboly nachádzajúce sa na klávesnici.

#### Kľúč WPA-PSK alebo WPA2-PSK

- Až 64 hexadecimálnych znakov. Hexadecimálne znaky sú A–F a 0–9.
- Od 8 do 64 ASCII znakov. ASCII znaky sú písmená, číslice a symboly nachádzajúce sa na klávesnici.

### Tlačiareň je nakonfigurovaná správne, ale nie je ju možné nájsť na sieti

Uistite sa, že:

- Tlačiareň je zapnutá a svieti indikátor <sup>(1)</sup>
- Tlačiareň sa nachádza v dosahu bezdrôtovej siete.
- Tlačiareň je umiestnená mimo elektronických zariadení, ktoré môžu spôsobovať rušenie bezdrôtového signálu.
- Bezdrôtová sieť používa jednoznačný názov siete (SSID). V opačnom prípade je možné, že tlačiareň/ tlačový server komunikuje na inej dostupnej sieti, ktorá používa rovnaký názov siete.
- Tlačiareň má platnú IP adresu na sieti.

### Bezdrôtová sieťová tlačiareň netlačí

Nasledovné sú možné riešenia. Pokúste sa vykonať jedno alebo viacero z nasledovných riešení:

#### Skontrolujte napájanie

Uistite sa, že svieti indikátor 🕲.

#### Skontrolujte kábel

- Uistite sa, že sieťový kábel je zapojený do tlačiarne a tiež do elektrickej zásuvky.
- Uistite sa, že USB kábel alebo inštalačný kábel nie je stále pripojený k tlačiarni.

#### Skontrolujte Wi-Fi indikátor

Uistite sa, že Wi-Fi indikátor svieti na zeleno. Ak nie je zelený, pozrite si časť "Wi-Fi indikátor je oranžový" alebo "Wi-Fi indikátor bliká počas inštalácie na oranžovo" v časti "Riešenie problémov s bezdrôtovou sieťou".

#### Skontrolujte, či je nainštalovaný ovládač tlačiarne

Skontrolujte, či je nainštalovaný ovládač tlačiarne na počítači, z ktorého odosielate tlačovú úlohu.

- 1 Vykonajte nasledovné:
  - V systéme Windows Vista kliknite na: <a>
     </a>

     ✓ Control Panel → Printers.
  - V systéme Windows XP kliknite na: Start → Settings → Printers and Faxes.
  - V systéme Windows 2000 a staršom kliknite na: Start → Settings → Printers.

Ak nemôžete nájsť ikonu tlačiarne, tak ovládač tlačiarne nie je nainštalovaný.

- 2 Ak ovládač tlačiarne nie je nainštalovaný, vložte inštalačný disk CD softvéru do počítača.
- 3 Vykonajte pokyny na počítačovom monitore.

Poznámka: Ovládač tlačiareň je nutné nainštalovať na každý počítač, ktorý využíva sieťovú tlačiareň.

#### Skontrolujte, či je tlačiareň pripojená k bezdrôtovej sieti

- 1 Vytlačte sieťové nastavenia. Podrobnosti sú uvedené v časti "Tlač sieťových nastavení".
- 2 Skontrolujte, či je "Status: Connected" uvedené pod časťou Network Card (sieťová karta).

#### Reštartujte počítač

Vypnite a znova zapnite počítač.

#### Skontrolujte porty tlačiarne

Uistite sa, že je zvolený správny port tlačiarne.

- 1 Kliknite na:
  - V systéme Windows Vista: 
    <sup>(</sup>
    <sup>(</sup>) → Control Panel → Printers.
    <sup>(</sup>
  - V systéme Windows XP: Start → Settings → Printers and Faxes.
  - V systéme Windows 2000 a staršom: Start → Settings → Printers.
- 2 Pravým tlačidlom kliknite na ikonu Lexmark 4800 Series.
- 3 Kliknite na Properties → Ports.

4 Skontrolujte, či je zvolené XXXX\_Series\_nnnnn\_P1, kde XXXX je modelové označenie tlačiarne a nnnnn je posledných šesť číslic MAC adresy tlačiarne.

Poznámka: MAC adresa je uvedená na zadnej strane tlačiarne vedľa sériového čísla.

- 5 Ak je namiesto toho zvolené USB:
  - a V kroku 4 zvoľte názov portu.
  - **b** Kliknite na **Apply**.
  - c Zatvorte okno pokúste sa znova tlačiť.

#### Preinštalujte softvér

Odinštalujte a potom znova softvér nainštalujte.

**Poznámka:** Ak sa v zozname "Select your printer" zobrazí viac ako jedna tlačiareň, vyberte tlačiareň s MAC adresou zhodnou s adresou uvedenou na zadnej strane tlačiarne.

#### Wi-Fi indikátor nesvieti

Nasledovné sú možné riešenia. Pokúste sa vykonať jedno alebo viacero z nasledovných riešení:

#### Skontrolujte napájanie

Uistite sa, že svieti indikátor 🕲.

#### Odoberte a znova nainštalujte voliteľný interný tlačový server

**Poznámka:** Nasledovné riešenie sa nevzťahuje na tlačiarne, ktoré boli dodané s už nainštalovaným interným bezdrôtovým tlačovým serverom.

Znova nainštalujte interný bezdrôtový tlačový server. Podrobnosti sú uvedené v časti "Inštalácia voliteľného interného bezdrôtového tlačového servera".

#### Wi-Fi indikátor bliká počas inštalácie na oranžovo

Ak Wi-Fi indikátor bliká na oranžovo, znamená to, že tlačiareň je nakonfigurovaná pre bezdrôtovú sieť, ale nedokáže sa pripojiť do siete, pre ktorú je nakonfigurovaná. Tlačiareň sa pravdepodobne nedokáže pripojiť k sieti kvôli rušeniu alebo vzdialenosti od bezdrôtového prístupového bodu (bezdrôtový smerovač), alebo kým sa nezmenia jej nastavenia.

Nasledovné sú možné riešenia. Pokúste sa vykonať jedno alebo viacero z nasledovných riešení:

#### Uistite sa, že je prístupový bod zapnutý

Skontrolujte prístupový bod a v prípade potreby ho zapnite.

#### Premiestnením prístupového bodu (bezdrôtový smerovač) minimalizujte rušenie

Môže sa vyskytnúť dočasné rušenie inými zariadeniami, akými sú napr. mikrovlnné rúry alebo iné prístroje, bezdrôtové telefóny, detské vysielačky a bezpečnostné kamery. Uistite sa, že bezdrôtový prístupový bod (bezdrôtový smerovač) nie je umiestnený príliš blízko pri takýchto zariadeniach.

#### Pokúste sa nastaviť externé antény

Všeobecne fungujú antény najlepšie, ak smerujú priamo nahor. Mohli by ste však zistiť, že sa príjem zlepší, ak experimentujete s inými uhlami náklonu antén tlačiarne a/alebo bezdrôtového prístupového bodu (bezdrôtový smerovač).
#### Premiestnite počítač a/alebo tlačiareň

Premiestnite počítač a/alebo tlačiareň bližšie k bezdrôtovému prístupovému bodu (bezdrôtový smerovač). Hoci je možná vzdialenosť medzi zariadeniami na sieťach 802.11b alebo 802.11g až 90 metrov, efektívny dosah pre optimálny výkon je všeobecne 30–45 metrov.

Silu signálu siete je možné nájsť na strane so sieťovými nastaveniami. Podrobnosti o tlači nastavení sú uvedené v časti "Tlač sieťových nastavení" na str. 34.

#### Skontrolujte bezpečnostné kľúče

Uistite sa, že sú bezpečnostné kľúče správne. Podrobnosti sú uvedené v časti "Skontrolujte bezpečnostné kľúče" na str. 106.

#### Skontrolujte MAC adresu

Ak vaša sieť využíva filtrovanie MAC adries, poskytnite MAC adresu tlačiarne vašej sieti. Ak potrebujete zistiť MAC adresu, pozrite si časť "Vyhľadanie MAC adresy" na str. 33.

# Použite príkaz ping na bezdrôtový prístupový bod (bezdrôtový smerovač) pre overenie fungovania siete

- 1 Ak nepoznáte IP adresu bezdrôtového prístupového bodu (bezdrôtový smerovač), zistite ju.
  - a Kliknite na:
    - V systéme Windows Vista: 1 → All Programs → Accessories → Command Prompt.
    - V systéme Windows XP a staršom: Start → Programs alebo All Programs → Accessories → Command Prompt.
  - **b** Zadajte ipconfig.
  - c Stlačte Enter.
    - Údaj "Default Gateway" je štandardne bezdrôtový prístupový bod (bezdrôtový smerovač).
    - IP adresa sa zobrazí ako štyri sady čísel oddelené bodkou, napr. 192.168.0.100. Vaša IP adresa by mohla tiež začínať číslami 10 alebo 169. Je to určené operačným systémom alebo softvérom bezdrôtovej siete.
- 2 Spustite príkaz ping voči bezdrôtovému prístupovému bodu (bezdrôtový smerovač).
  - a Kliknite na:
    - V systéme Windows Vista: ③ → All Programs → Accessories → Command Prompt.
    - V systéme Windows XP a staršom: Start → Programs alebo All Programs → Accessories → Command Prompt.
  - **b** Zadajte ping, za ním medzeru a IP adresu bezdrôtového prístupového bodu (bezdrôtový smerovač). Napr.:

ping 192.168.0.100

- c Stlačte Enter.
- 3 Ak bezdrôtový prístupový bod (bezdrôtový smerovač) odpovedá, zobrazí sa niekoľko riadkov, ktoré začínajú "Reply from". Vypnite a znova zapnite tlačiareň.
- 4 Ak bezdrôtový prístupový bod (bezdrôtový smerovač) neodpovedá, po niekoľkých sekundách sa zobrazí "Request timed out.".

Vyskúšajte nasledovné:

- a Kliknite na:
  - V système Windows Vista: 
     → Control Panel → Network and Internet → Network and Sharing Center.
  - V systéme Windows XP a staršom: Start → Settings alebo Control Panel → Network Connection.

**b** Zvoľte príslušné pripojenie zo zobrazených pripojení.

**Poznámka:** Ak je počítač pripojený k prístupovému bodu (smerovač) ethernetovým káblom, prepojenie nemusí obsahovať výraz "wireless" ("bezdrôtový") vo svojom názve.

c Pravým tlačidlom kliknite na pripojenie a potom kliknite na Repair.

#### Opätovné spustenie nastavenia bezdrôtovej siete

Ak sa nastavenia bezdrôtovej siete zmenili, musíte znova spustiť nastavenie bezdrôtovej tlačiarne. Jedným z dôvodov prečo sa mohli nastavenia zmeniť môže zahŕňať manuálnu zmenu WEP alebo WPA kľúčov, kanálu alebo iných sieťových nastavení; alebo boli na bezdrôtovom prístupovom bode (bezdrôtový smerovač) obnovené predvolené nastavenia od výroby.

#### Poznámky:

- Ak zmeníte sieťové nastavenia, zmeňte ich na všetkých sieťových zariadeniach pred ich zmenou na bezdrôtovom prístupovom bode (bezdrôtový smerovač).
- Ak ste už zmenili nastavenia bezdrôtovej siete na bezdrôtovom prístupovom bode (bezdrôtový smerovač), musíte zmeniť tieto nastavenia na všetkých ostatných sieťových zariadeniach pred tým, než budete môcť vidieť tieto zariadenia na sieti.
- 1 Kliknite na:
  - V systéme Windows Vista: 🗐.
  - V systéme Windows XP a staršom: Start.
- 2 Kliknite na Programs alebo All Programs → Lexmark 4800 Series.
- 3 Kliknite na Wireless Setup.

**Poznámka:** Môžete byť počas procesu nastavenia vyzvaný, aby ste znova zapojili tlačiareň do počítača pomocou inštalačného kábla.

4 Vykonajte pokyny na počítačovom monitore.

# Wi-Fi indikátor je oranžový

Nasledovné sú možné riešenia. Pokúste sa vykonať jedno alebo viacero z nasledovných riešení:

#### Skontrolujte kábel

Uistite sa, že inštalačný kábel nie je stále pripojený k tlačiarni.

#### Nakonfigurujte voliteľný bezdrôtový interný tlačový server

**Poznámka:** Nasledovné riešenie sa nevzťahuje na tlačiarne, ktoré boli dodané s už nainštalovaným interným bezdrôtovým tlačovým serverom.

Ak ste zakúpili voliteľný interný bezdrôtový tlačový server až po nastavení tlačiarne, vykonajte nasledovné kroky, pozrite si časť "Konfigurácia interného bezdrôtového tlačového servera" v časti "Nastavenie tlačiarne".

#### Skontrolujte sieťový názov

Uistite sa, že vaša sieť nemá rovnaký názov (SSID) ako iná sieť v blízkosti. Napr. ak vy aj váš sused využívate predvolený názov od výrobcu, vaša tlačiareň by sa mohla pripájať k susedovej sieti.

Ak nepoužívate unikátny názov siete, prečítaním dokumentácie bezdrôtového prístupové bodu (bezdrôtový smerovač) sa dozviete informácie o nastavení sieťového názvu.

Ak nastavíte sieťový názov, musíte znova nastaviť SSID tlačiarne a počítača na rovnaký názov siete.

Podrobnosti sú uvedené v časti "Kontrola sieťového názvu" v časti "Riešenie problémov s bezdrôtovou sieťou".

#### Skontrolujte bezpečnostné kľúče

Uistite sa, že sú bezpečnostné kľúče správne. Podrobnosti sú uvedené v časti "Skontrolujte bezpečnostné kľúče" na str. 106.

#### Premiestnite počítač a/alebo tlačiareň

Premiestnite počítač a/alebo tlačiareň bližšie k bezdrôtovému prístupovému bodu (bezdrôtový smerovač). Hoci je možná vzdialenosť medzi zariadeniami na sieťach 802.11b alebo 802.11g až 90 metrov, efektívny dosah pre optimálny výkon je všeobecne 30–45 metrov.

Silu signálu siete je možné nájsť na strane so sieťovými nastaveniami. Podrobnosti o tlači nastavení sú uvedené v časti "Tlač sieťových nastavení" na str. 63.

#### Skontrolujte MAC adresu

Ak vaša sieť využíva filtrovanie MAC adries, poskytnite MAC adresu tlačiarne vašej sieti. Ak potrebujete zistiť MAC adresu, pozrite si časť "Vyhľadanie MAC adresy" na str. 33.

# Bezdrôtová tlačiareň nefunguje

Nasledovné sú možné riešenia. Pokúste sa vykonať jedno alebo viacero z nasledovných riešení:

#### Skontrolujte napájanie

- Uistite sa, že svieti indikátor napájania tlačiarne. Podrobnosti sú uvedené v časti "Sieťové tlačidlo nesvieti" v časti "Riešenie problémov".
- Uistite sa, že je bezdrôtový prístupový bod (bezdrôtový smerovač) zapnutý.

#### Premiestnením prístupového bodu (bezdrôtový smerovač) minimalizujte rušenie

Môže sa vyskytnúť dočasné rušenie inými zariadeniami, akými sú napr. mikrovlnné rúry alebo iné prístroje, bezdrôtové telefóny, detské vysielačky a bezpečnostné kamery. Uistite sa, že bezdrôtový prístupový bod (bezdrôtový smerovač) nie je umiestnený príliš blízko pri takýchto zariadeniach.

#### Premiestnite počítač a/alebo tlačiareň

Premiestnite počítač a/alebo tlačiareň bližšie k bezdrôtovému prístupovému bodu (bezdrôtový smerovač). Hoci je možná vzdialenosť medzi zariadeniami na sieťach 802.11b alebo 802.11g až 90 metrov, efektívny dosah pre optimálny výkon je všeobecne 30–45 metrov.

Silu signálu siete je možné nájsť na strane so sieťovými nastaveniami. Podrobnosti o tlači nastavení sú uvedené v časti "Tlač sieťových nastavení" na str. 63.

#### Pokúste sa nastaviť externé antény

Všeobecne fungujú antény najlepšie, ak smerujú priamo nahor. Mohli by ste však zistiť, že sa príjem zlepší, ak experimentujete s inými uhlami náklonu antén tlačiarne a/alebo bezdrôtového prístupového bodu (bezdrôtový smerovač).

#### Skontrolujte sieťový názov

Sieťový názov, alebo tiež SSID (Service Set Identifer), je nastavenie na bezdrôtovom zariadení, ktorý umožňuje pripojenie zariadení do rovnakej bezdrôtovej siete.

Podrobnosti sú uvedené v časti "Kontrola sieťového názvu" pre systém Windows alebo Mac v časti "Riešenie problémov s bezdrôtovou sieťou".

#### Reštartujte počítač

Vypnite a znova zapnite počítač.

#### Použite príkaz ping na bezdrôtový prístupový bod

Spustením príkazu ping voči bezdrôtovému prístupovému bodu (bezdrôtový smerovač) overte fungovanie siete.

Podrobnosti sú uvedené v časti "Použite príkaz ping na bezdrôtový prístupový bod" pre systém Windows alebo Mac v časti "Riešenie problémov s bezdrôtovou sieťou".

#### Použite príkaz ping na tlačiareň

Spustením príkazu ping voči tlačiarni overte, či sa tlačiareň nachádza na sieti.

Podrobnosti sú uvedené v časti "Použite príkaz ping na tlačiareň" pre systém Windows alebo Mac v časti "Riešenie problémov s bezdrôtovou sieťou".

#### Opätovné spustenie nastavenia bezdrôtovej siete

Ak sa nastavenia bezdrôtovej siete zmenili, musíte znova spustiť nastavenie bezdrôtovej tlačiarne. Jedným z dôvodov prečo sa mohli nastavenia zmeniť môže zahŕňať manuálnu zmenu WEP alebo WPA kľúčov, kanálu alebo iných sieťových nastavení; alebo boli na bezdrôtovom prístupovom bode (bezdrôtový smerovač) obnovené predvolené nastavenia od výroby.

#### Poznámky:

- Ak zmeníte sieťové nastavenia, zmeňte ich na všetkých sieťových zariadeniach pred ich zmenou na bezdrôtovom prístupovom bode (bezdrôtový smerovač).
- Ak ste už zmenili nastavenia bezdrôtovej siete na bezdrôtovom prístupovom bode (bezdrôtový smerovač), musíte zmeniť tieto nastavenia na všetkých ostatných sieťových zariadeniach pred tým, než budete môcť vidieť tieto zariadenia na sieti.

Podrobnosti sú uvedené v časti "Opätovné spustenie nastavenia bezdrôtovej siete" pre systém Windows alebo "Opätovné spustenie nastavenia bezdrôtovej siete" pre systém Mac v časti "Riešenie problémov s bezdrôtovou sieťou".

## Sieťová tlačiareň sa nezobrazí v zozname tlačiarní počas inštalácie

#### Skontrolujte, či je tlačiareň na rovnakej bezdrôtovej sieti ako počítač

SSID tlačiarne sa musí zhodovať s SSID bezdrôtovej siete.

- 1 Ak nepoznáte SSID siete, získajte ho vykonaním nasledovných krokov pred opätovným spustením nástroja Wireless Setup Utility.
  - a Zadajte IP adresu bezdrôtového prístupového bodu (bezdrôtový smerovač) do riadka pre web adresu vo vašom prehliadači.

Ak nepoznáte IP adresu bezdrôtového prístupového bodu (bezdrôtový smerovač):

- 1 Vykonajte nasledovné:
  - V systéme Windows Vista kliknite na I → All Programs → Accessories → Command Prompt.
  - V systéme Windows XP kliknite na Start → Programs alebo All Programs → Accessories → Command Prompt.
- 2 Zadajte ipconfig.
- 3 Stlačte Enter.
  - Údaj "Default Gateway" je typicky bezdrôtový prístupový bod (bezdrôtový smerovač).
  - IP adresa sa zobrazí ako štyri sady čísel oddelené bodkou, napr. 192.168.0.100.
- **b** Pri výzve zadajte užívateľské meno a heslo.
- c Kliknite na OK.
- d Na hlavnej strane kliknite na Wireless alebo iný výber, kde sú uložené nastavenia. Zobrazí sa SSID.
- e Zapíšte si SSID, typ bezpečnosti a bezpečnostné kľúče, ak sú zobrazené.

Poznámka: Dbajte na to, aby ste si ich zaznamenali presne, vrátane akýchkoľvek veľkých písmen.

- 2 Kliknite na Programs alebo All Programs → Lexmark 4800 Series.
- 3 Kliknite na Wireless Setup.

**Poznámka:** Môžete byť počas procesu nastavenia vyzvaný, aby ste znova zapojili tlačiareň do počítača pomocou inštalačného kábla.

- 4 Vykonajte pokyny na počítačovom monitore, vrátane zadávania SSID bezdrôtového prístupového bodu (bezdrôtový smerovač) a v prípade potreby aj bezpečnostných klúčov.
- 5 Uschovajte SSID a bezpečnostné kľúče na bezpečnom mieste pre prípadné budúce použitie.

# Tlačiareň sa nedokáže pripojiť k bezdrôtovej sieti

Nasledovné sú možné riešenia. Pokúste sa vykonať jedno alebo viacero z nasledovných riešení:

# Skontrolujte, či je tlačiareň pripojená k bezdrôtovému prístupovému bodu (bezdrôtovému smerovaču)

- Skontrolujte, či máte prístup k internetu otvorením webovského prehliadača a otvorením akejkoľvek stránky.
- Ak sa na bezdrôtovej sieti nachádzajú iné počítače alebo zdroje, skontrolujte, či na ne môžete pristupovať z vášho počítača.

#### Premiestnite počítač a/alebo tlačiareň bližšie k bezdrôtovému smerovaču

Hoci je možná vzdialenosť medzi zariadeniami na sieťach 802.11b alebo 802.11g až 100 m, efektívny dosah pre optimálny výkon je všeobecne 30–45 metrov.

Pokúste sa nastaviť tlačiareň znova prostredníctvom nástroja Wireless Setup Utility.

- 1 Vykonajte nasledovné:
  - V systéme Windows Vista kliknite na 💿.
  - V systéme Windows XP a staršom kliknite na Start.
- 2 Kliknite na Programs alebo All Programs → Lexmark 4800 Series.
- 3 Kliknite na Wireless Setup.

**Poznámka:** Môžete byť počas procesu nastavenia vyzvaný, aby ste znova zapojili tlačiareň do počítača pomocou inštalačného kábla.

4 Vykonajte pokyny na počítačovom monitore.

#### Skontrolujte, či je tlačiareň na rovnakej bezdrôtovej sieti ako počítač

SSID tlačiarne sa musí zhodovať s SSID bezdrôtovej siete.

Ak nepoznáte SSID siete, získajte ho vykonaním nasledovných krokov pred opätovným spustením nástroja Wireless Setup Utility.

1 Zadajte IP adresu bezdrôtového prístupového bodu (bezdrôtový smerovač) do riadka pre web adresu vo vašom prehliadači.

Ak nepoznáte IP adresu bezdrôtového prístupového bodu (bezdrôtový smerovač):

- a Kliknite na:
  - V systéme Windows Vista: <a>
     </a>
     → All Programs → Accessories → Command Prompt.
  - V systéme Windows XP: Start → Programs alebo All Programs → Accessories → Command Prompt.
- **b** Zadajte ipconfig.

- c Stlačte Enter.
  - Údaj "Default Gateway" je štandardne bezdrôtový prístupový bod (bezdrôtový smerovač).
  - IP adresa sa zobrazí ako štyri sady čísel oddelené bodkou, napr. 192.168.0.100. Vaša IP adresa by mohla tiež začínať číslami 10 alebo 169. Je to určené operačným systémom alebo softvérom bezdrôtovej siete.
- 2 Pri výzve zadajte užívateľské meno a heslo.
- 3 Kliknite na OK.
- 4 Na hlavnej strane kliknite na Wireless alebo iný výber, kde sú uložené nastavenia. Zobrazí sa SSID.
- 5 Zapíšte si SSID, typ bezpečnosti a bezpečnostné kľúče, ak sú zobrazené.

Poznámka: Dbajte na to, aby ste si ich zaznamenali presne, vrátane akýchkoľvek veľkých písmen.

6 Uschovajte SSID a bezpečnostné kľúče na bezpečnom mieste pre prípadné budúce použitie.

#### Skontrolujte bezpečnostné kľúče

Bezpečnostný kľúč je podobný heslu. Všetky zariadenia na rovnakej sieti zdieľajú rovnaký bezpečnostný kľúč.

- Ak používate typ bezpečnosti WPA, tak sa uistite, že ste zadali správny bezpečnostný kľúč. Bezpečnostné kľúče sú citlivé na veľkosť písmen.
- Ak používate typ bezpečnosti WEP, mali by ste zadať kľúč ako postupnosť číslic (0–9) a znakov (A–F).

**Poznámka:** Ak tieto informácie nepoznáte, pozrite si dokumentáciu dodávanú s bezdrôtovou sieťou alebo sa obráťte na osobu, ktorá nastavovala vašu bezdrôtovú sieť.

#### Skontrolujte rozšírené bezpečnostné nastavenia

- Ak je filtrovanie MAC adries aktivované za účelom obmedzenia prístupu k bezdrôtovej sieti, je nutné pridať MAC adresu tlačiarne do zoznamu adries, ktoré sa môžu pripojiť na bezdrôtový prístupový bod (bezdrôtový smerovač).
- Ak ste nastavili bezdrôtový prístupový bod (bezdrôtový smerovač) pre obmedzený počet IP adries, je nutné toto nastavenie zmeniť tak, aby bolo možné pridať tlačiareň.

**Poznámka:** Ak nepoznáte postup vykonania týchto zmien, pozrite si dokumentáciu dodávanú s bezdrôtovou sieťou alebo sa obráťte na osobu, ktorá nastavovala vašu bezdrôtovú sieť.

## Nástroj Wireless Setup Utility nedokáže komunikovať s tlačiarňou počas inštalácie (iba užívatelia Windows)

Nasledovné sú možné riešenia pre užívateľov Windows. Pokúste sa vykonať jedno alebo viacero z nasledovných riešení:

#### Skontrolujte napájanie

Ak nesvieti indikátor (), pozrite si časť "Sieťové tlačidlo nesvieti".

#### Skontrolujte inštalačný kábel

- 1 Odpojte inštalačný kábel a vizuálne skontrolujte jeho poškodenie.
- 2 Pevne zapojte obdĺžnikovú koncovku USB kábla do USB konektora na počítači. USB konektor je označený symbolom ← USB.
- 3 Pevne zapojte štvorcovú koncovku USB kábla do zadnej časti tlačiarne.
- 4 Zrušte inštaláciu softvéru.
- 5 Kliknite na Programs alebo All Programs → Lexmark 4800 Series.

- 6 Kliknite na Wireless Setup Utility.
- 7 Pomocou pokynov na počítačovom monitore preinštalujte softvér.

# Kontrola sieťového názvu (iba užívatelia Windows)

Uistite sa, že vaša sieť nemá rovnaký názov ako iná sieť v blízkosti. Napr. ak vy aj váš sused využívate predvolený názov od výrobcu, vaša tlačiareň by sa mohla pripájať k susedovej sieti.

Ak nepoužívate unikátny názov siete, prečítaním dokumentácie bezdrôtového prístupové bodu (bezdrôtový smerovač) sa dozviete informácie o nastavení sieťového názvu.

Ak nastavíte sieťový názov, musíte znova nastaviť SSID tlačiarne a počítača na rovnaký názov siete.

- Opätovné nastavenie názvu siete je uvedené v dokumentácii dodávanej s počítačom.
- Opätovné nastavenie názvu siete:
  - 1 Kliknite na Programs alebo All Programs → Lexmark 4800 Series.
  - 2 Kliknite na Wireless Setup Utility.
  - 3 Vykonajte pokyny na počítačovom monitore a pri výzve zadajte nový názov siete.

## Použite príkaz ping na bezdrôtový prístupový bod

- 1 Ak nepoznáte IP adresu bezdrôtového prístupového bodu (bezdrôtový smerovač), zistite ju.
  - a Vykonajte nasledovné:
    - V systéme Windows Vista kliknite na I → All Programs → Accessories → Command Prompt.
    - V systéme Windows XP kliknite na Start → Programs alebo All Programs → Accessories → Command Prompt.
  - **b** Zadajte ipconfig.
  - c Stlačte Enter.
    - Údaj "Default Gateway" je typicky bezdrôtový prístupový bod (bezdrôtový smerovač).
    - IP adresa sa zobrazí ako štyri sady čísel oddelené bodkou, napr. 192.168.0.100.
- 2 Spustite príkaz ping voči bezdrôtovému prístupovému bodu (bezdrôtový smerovač).
  - **a** Vykonajte nasledovné:
    - V systéme Windows Vista kliknite na I → All Programs → Accessories → Command Prompt.
    - V systéme Windows XP kliknite na Start → Programs alebo All Programs → Accessories → Command Prompt.
  - **b** Zadajte ping, za ním medzeru a IP adresu bezdrôtového prístupového bodu (bezdrôtový smerovač). Napr.:

ping 192.168.0.100

- c Stlačte Enter.
- **3** Ak bezdrôtový prístupový bod (bezdrôtový smerovač) odpovedá, zobrazí sa niekoľko riadkov, ktoré začínajú "Reply from". Vypnite a znova zapnite tlačiareň.
- 4 Ak bezdrôtový prístupový bod (bezdrôtový smerovač) neodpovedá, po niekoľkých sekundách sa zobrazí "Request timed out.".
  - a Vykonajte nasledovné:
    - V systéme Windows Vista: ③ → Control Panel → Network and Internet → Network and Sharing Center.
    - V systéme Windows XP a staršom: Start → Settings alebo Control Panel → Network Connection.

**b** Zvoľte príslušné pripojenie zo zobrazených pripojení.

**Poznámka:** Ak je počítač pripojený k prístupovému bodu (smerovač) ethernetovým káblom, prepojenie nemusí obsahovať výraz "wireless" ("bezdrôtový") vo svojom názve.

c Pravým tlačidlom kliknite na pripojenie a potom kliknite na Repair.

# Použite príkaz ping na tlačiareň

- **1** Vykonajte nasledovné:
  - V systéme Windows Vista kliknite na 💿 → All Programs → Accessories → Command Prompt.
  - V systéme Windows XP kliknite na Start → Programs alebo All Programs → Accessories → Command Prompt.
- 2 Zadajte ipconfig.
- 3 Stlačte Enter.
- 4 Ak tlačiareň odpovedá, zobrazí sa niekoľko riadkov, ktoré začínajú "Reply from".

Vypnite a znova zapnite tlačiareň a pokúste sa znova odoslať tlačovú úlohu.

- 5 Ak tlačiareň neodpovedá, po niekoľkých sekundách sa zobrazí "Request timed out.".
  - **a** Skontrolujte, či má počítač priradenú bezdrôtovú IP adresu.
    - **1** Vykonajte nasledovné:
      - V systéme Windows Vista kliknite na I → All Programs → Accessories → Command Prompt.
      - V systéme Windows XP kliknite na Start → Programs alebo All Programs → Accessories → Command Prompt.
    - 2 Zadajte ipconfig.
    - 3 Stlačte Enter.
    - 4 Skontrolujte okno Windows IP Configuration, ktoré sa zobrazí pre bezdrôtovú IP adresu počítača.

**Poznámka:** Počítač môže mať priradenú IP adresu pre káblovú sieť, bezdrôtovú sieť alebo pre obidve siete.

- **5** Ak počítač nemá priradenú IP adresu, pozrite si dokumentáciu dodávanú s bezdrôtovým prístupovým bodom (bezdrôtovým smerovačom), alebo sa obráťte na osobu, ktorá nastavovala vašu bezdrôtovú sieť.
- **b** Tlačiareň môže byť nutné prekonfigurovať pre nové bezdrôtové sieťové nastavenia. Podrobnosti sú uvedené v časti "Spustite nástroj Wireless Setup Utility".

# Spustite nástroj Wireless Setup Utility (iba užívatelia Windows)

- 1 Kliknite na Programs alebo All Programs → Lexmark 4800 Series.
- 2 Kliknite na Wireless Setup.

**Poznámka:** Môžete byť počas procesu nastavenia vyzvaný, aby ste znova zapojili tlačiareň do počítača pomocou inštalačného kábla.

**3** Vykonajte pokyny na počítačovom monitore.

# Zmena bezdrôtových nastavení po inštalácii

Za účelom zmeny hesla, sieťového názvu alebo iných bezdrôtových nastavení opäť spustite nastavenie bezdrôtovej siete. Podrobnosti sú uvedené v časti "Spustite nástroj Wireless Setup Utility" pre systém Windows alebo "Spustite nástroj Wireless Setup Assistant" pre systém Mac.

# Obnovenie predvolených nastavení od výroby interného bezdrôtového tlačového servera

- 1 Stláčaním ▲ alebo ▼ na ovládacom paneli zvoľte Setup.
- 2 Stlačte ✓.
- 3 Stláčajte ▲ alebo ▼, kým sa nezobrazí Network Setup.
- 4 Stlačte √.
- 5 Stláčajte ▲ alebo ▼, kým sa nezobrazí Reset Network Adapter Defaults.
- 6 Stlačte √.

Zobrazí sa nasledovné hlásenie: This will reset all wireless network settings. Are you sure?

7 Stlačením ✓ zvoľte ¥es.

Zobrazí sa hlásenie Clearing Network Settings.

## Skontrolujte porty tlačiarne (iba užívatelia Windows)

Uistite sa, že je zvolený správny port tlačiarne.

- 1 Kliknite na Start → Control Panel → Printers.
- 2 Pravým tlačidlom kliknite Lexmark XXXX, kde XXXX je modelové označenie tlačiarne.
- 3 Kliknite na Properties → Ports.
- 4 Skontrolujte, či je zvolené XXXX\_Series\_nnnnn\_P1, kde XXXX je modelové označenie tlačiarne a nnnnn je posledných šesť číslic MAC adresy tlačiarne.

Poznámka: MAC adresa je uvedená na zadnej strane tlačiarne vedľa sériového čísla.

- 5 Ak je namiesto toho zvolené USB:
  - a V kroku 4 zvoľte názov portu.
  - **b** Kliknite na **Apply**.
  - c Zatvorte okno pokúste sa znova tlačiť.

# Riešenie problémov s tlačou

# Čiastočné výtlačky fotografií 10 x 15 cm pri používaní PictBridgekompatibilného digitálneho fotoaparátu

#### Dbajte na správne nastavenie veľkosti papiera

Tlačiareň zobrazí chybové hlásenie Paper Mismatch v prípade, že sa veľkosť fotografie nezhoduje s veľkosťou papiera. Stáva sa to štandardne pri pokuse o tlač z PictBridge-kompatibilného digitálneho fotoaparátu. Mohli ste nechať nastavenie položky ponuky Photo Size na ovládacom paneli tlačiarne nastavenú na veľkosť 8.5 x 11 in. alebo 5 x 7 in., ale fotoaparát má nastavenú veľkosť tlače 4 x 6 in. alebo L. Musíte sa uistiť, že zvolená veľkosť fotografie je 4 x 6 in. alebo 10 x 15 cm podľa štandardne používanej veľkosti fotografie v danej krajine alebo oblasti.

- Dbajte na to, aby bol fotografický papier s veľkosťou 4 x 6 in. (10 x 15 cm) správne vložený v podpere papiera.
- Ak fotoaparát umožňuje zmeniť nastavenie veľkosti tlače, zmeňte výber veľkosti tlače na 4 x 6 in. (10 x 15 cm) na PictBridge-kompatibilnom digitálnom fotoaparáte.

- Ak fotoaparát neumožňuje zmeniť nastavenie veľkosti tlače, zmeňte veľkosť papiera na ovládacom paneli na 4 x 6 in. (10 x 15 cm).
  - 1 Zapojte USB kábel dodávaný s fotoaparátom do fotoaparátu a druhý koniec zapojte do konektora PictBridge v prednej časti tlačiarne.
  - 2 Zapnite fotoaparát a vyberte prvú fotografiu pomocou ovládacieho panela fotoaparátu.
  - **3** Počkajte na zobrazenie **PictBridge Printing** na displeji ovládacieho panela tlačiarne. **Poznámky:** 
    - Ak sa zobrazí Paper Mismatch, stlačením ✓ vykonajte zmeny v ponuke Paper Handling.
    - Stlačením 🕤 alebo 🗙 obnovte ponuku Photo Print Settings Menu.
  - 4 Stlačte 🔳.
  - 5 Stláčajte ◀ alebo ►, kým sa nezobrazí Photo Size.
  - 6 Stlačte √.
  - 7 Stláčajte ◀ alebo ►, kým sa nezobrazí 10 x 15 cm alebo 4 x 6 in.
  - 8 Stlačte √.
  - 9 Stláčajte ◀ alebo ►, kým sa nezobrazí Paper Setup.
  - 10 Stlačte ✓.
  - 11 Stláčajte ◀ alebo ►, kým sa nezobrazí Paper Size.
  - 12 Stlačte ✓.
  - 13 Stláčajte ◀ alebo ►, kým sa nezobrazí 10 x 15 cm alebo 4 x 6 in.
  - 14 Stlačte √.
  - 15 Stlačte Start Color alebo Start Black.

## Vylepšenie kvality tlače

Nasledovné sú možné riešenia. Pokúste sa vykonať jedno alebo viacero z nasledovných riešení:

#### Skontrolujte papier

- Používate pre daný dokument príslušný papier. Pre čo najlepšie výsledky pri tlači fotografií alebo iných vysokokvalitných obrázkov používajte fotografický papier Lexmark Photo Paper alebo Lexmark PerfectFinish Photo Paper. *Nepoužívajte* Lexmark Premium Photo Paper. Tlačové kazety nie sú kompatibilné s týmto typom papiera.
- Používate papier, ktorý má väčšiu gramáž alebo číro biely.

#### Zvoľte vyššiu kvalitu tlače

- 1 Stláčaním ▲ alebo ▼ zvoľte Copy, Scan alebo Photo.
- 2 Stlačte √.
- 3 Stláčajte ▲ alebo ▼, kým sa nezvýrazní Quality.
- 4 Stlačte √.
- 5 Stláčaním ▲ alebo ▼ zvoľte požadovanú kvalitu.
- 6 Stlačte √.

#### Skontrolujte tlačové kazety

Ak dokument stále nedisponuje požadovanou kvalitou, vykonajte nasledovné kroky:

- 1 Zarovnajte tlačové kazety. Podrobnosti sú uvedené v časti "Zarovnanie tlačových kaziet" na str. 97. Ak sa kvalita tlače nezlepší, pokračujte krokom 2.
- 2 Vyčistite tlačové trysky. Podrobnosti sú uvedené v časti "Čistenie trysiek tlačových kaziet" na str. 97. Ak sa kvalita tlače nezlepší, pokračujte krokom 3.
- 3 Vyberte a znova založte tlačové kazety. Podrobnosti sú uvedené v časti "Odstránenie použitej tlačovej kazety" na str. 96. Ak sa kvalita tlače nezlepší, pokračujte krokom 4.
- 4 Utrite tlačové trysky a kontakty. Podrobnosti sú uvedené v časti "Utieranie trysiek a kontaktov tlačovej kazety" na str. 97.

Ak nie je kvalita tlače stále uspokojivá, vymeňte tlačové kazety za nové. Podrobnosti sú uvedené v časti "Objednávanie náhradných dielov" na str. 99.

# Slabá kvalita textu a grafiky

- Prázdne strany.
- Tmavý výtlačok.
- Vyblednutý výtlačok.
- Nesprávne farby.
- Svetlé a tmavé pásy vo výtlačku.

- Šikmé čiary.
- Škvrny.
- Pruhy.
- Biele čiary vo výtlačku.

Nasledovné sú možné riešenia. Pokúste sa vykonať jedno alebo viacero z nasledovných riešení:

#### Skontrolujte atrament

Skontrolujte hladinu atramentov a v prípade potreby nainštalujte tlačovú kazetu.

#### Vyberajte listy po ich tlači

Za účelom predchádzania rozmazávania atramentu počas práce s nasledovnými médiami vyberte každý list na výstupe a nechajte ho vyschnúť:

- Dokument s grafickými objektmi alebo obrázkami.
- Fotografický papier.
- Ťažký matný alebo lesklý papier.
- Priehľadné fólie.
- Nálepky.
- Obálky.
- Nažehľovacie fólie.

Poznámka: Priehľadné fólie môžu potrebovať na zaschnutie až 15 minút.

#### Použite odlišnú značku papiera

Každý papier absorbuje atrament odlišným spôsobom a výtlačok obsahuje následne odlišné farby. Ak tlačíte fotografie alebo iné vysokokvalitné obrázky, pre čo najlepšie výsledky pri tlači fotografií alebo iných vysokokvalitných obrázkov používajte fotografický papier Lexmark.

#### Skontrolujte stav papiera

Používajte iba nový a nezvlnený papier.

#### Odstráňte a znova nainštalujte softvér

Softvér sa nemusí nainštalovať správne.

## Slabá kvalita na okrajoch strany

Nasledovné sú možné riešenia. Pokúste sa vykonať jedno alebo viacero z nasledovných riešení:

#### Skontrolujte minimálne nastavenia tlače

Ak nepoužívate funkciu tlače bez okrajov, použite minimálne nastavenie tlačových okrajov:

- Lavý a pravý okraj:
  - 6,35 mm pre veľkosť papiera Letter.
  - 3,37 mm pre všetky rozmery papiera okrem Letter.
- Horný okraj: 1,7 mm
- Spodný okraj: 12,7 mm

#### Zvoľte funkciu tlače bez okrajov (Borderless)

- 1 V softvérovej aplikácii kliknite na File → Print.
- 2 Kliknite na Properties, Preferences, Options alebo Setup.
- 3 Kliknite na Print Layout.
- 4 Kliknite na Borderless.

#### Zvoľte funkciu zmeny veľkosti bez okrajov (Borderless) (pri kopírovaní)

- 1 Stláčaním ▲ alebo ▼ na ovládacom paneli zvoľte Copy.
- 2 Stlačte ✓.
- 3 Stláčaním ▲ alebo ▼ zvoľte Resize.
- 4 Stlačte √.
- 5 Stláčaním ▲ alebo ▼ zvoľte Borderless.
- 6 Stlačte √.
- 7 Stlačte Start, stlačením 5 uložíte nastavenie a opustíte ponuku.

#### Zvoľte funkciu fotografie bez okrajov (Borderless) (pri tlači fotografií)

- 1 Stláčaním ▲ alebo ▼ na ovládacom paneli zvoľte Photo.
- **2** Stlačte ✓.
- 3 Stláčaním ▲ alebo ▼ zvoľte Layout.
- 4 Stlačte √.
- 5 Stláčaním ▲ alebo ▼ zvoľte Borderless.
- 6 Stlačte √.
- 7 Stlačte Start, stlačením 🗩 uložíte nastavenie a opustíte ponuku.

### Dbajte na to, aby ste používali fotografický papier

Bezdrôtová tlač vyžaduje fotografický papier. Zvolením funkcie Borderless pri tlači na obyčajný papier sa vytlačia malé okraje.

#### Dbajte na to, aby sa veľkosť papiera zhodovala s nastaveniami tlačiarne

- 1 V softvérovej aplikácii kliknite na File → Print.
- 2 Kliknite na Properties, Preferences, Options alebo Setup.
- 3 Kliknite na Paper Setup.
- 4 Skontrolujte veľkosť papiera.

# Rýchlosť tlače je pomalá

Nasledovné sú možné riešenia. Pokúste sa vykonať jedno alebo viacero z nasledovných riešení:

#### Maximalizujte rýchlosť počítačového procesora

- Zatvorte všetky nepoužívané aplikácie.
- Pokúste sa minimalizovať počet a veľkosť grafických objektov a obrázkov v dokumente.
- Zo systému odstráňte čo najviac nepoužívaných fontov.

#### Pridajte pamäť

Skúste sa zamyslieť nad kúpou väčšej pamäte RAM.

#### Zvoľte nižšiu kvalitu tlače

- 1 V softvérovej aplikácii kliknite na File → Print.
- 2 Kliknite na Properties, Preferences, Options alebo Setup.
- 3 Kliknite na Quality/Copies.
- 4 V oblasti Quality/Speed zvoľte nižšiu kvalitu tlače.

#### Odstráňte a znova nainštalujte softvér

Softvér sa nemusí nainštalovať správne.

# Čiastočné výtlačky dokumentu alebo fotografie

Nasledovné sú možné riešenia. Pokúste sa vykonať jedno alebo viacero z nasledovných riešení:

#### Skontrolujte umiestnenie dokumentu

Dbajte na to, aby boli dokument alebo fotografia vložené na sklenenej ploche skenera správne.

#### Skontrolujte veľkosť papiera

Dbajte na to, aby bola veľkosť používaného papiera zhodná so zvolenou veľkosťou.

# Šmuhy alebo škrabance na fotografii

Aby ste predišli rozmazávaniu, vyhýbajte sa dotýkaniu povrchu vytlačenej fotografie. Pre čo najlepšie výsledky vyberajte z výstupného zásobníka papiera každý vytlačený hárok samostatne a nechajte výtlačky vyschnúť aspoň 24 hodín pred ich založením, ukazovaním alebo uskladnením.

# Kontrola tlačových kaziet

#### Sú tlačové kazety nainštalované správne?

Podrobnosti sú uvedené v časti "Inštalácia tlačových kaziet" na str. 94.

#### Je z kaziet odstránená nálepka a páska?

Zdvihnite skener. Zatlačením na páčky nosiča kaziet zdvihnite kryty tlačových kaziet.

#### Je hladina atramentu tlačových kaziet nízka?

- 1 Vykonajte nasledovné:
  - V systéme Windows Vista kliknite na
  - V systéme Windows XP a staršom kliknite na Start.
- 2 Kliknite na Programs alebo All Programs → Lexmark 4800 Series.
- 3 Kliknite na Solution Center.
- 4 Ak sa na kazete zobrazí výkričník (!), hladina atramentu je nízka. Nainštalujte nový kazetu. Podrobnosti sú uvedené v časti "Inštalácia tlačových kaziet" na str. 94.

Podrobnosti o objednávaní kaziet sú uvedené v časti "Objednávanie spotrebného materiálu" na str. 99.

## Hladina atramentov sa zdá byť nesprávna

Nasledovné sú možné riešenia. Pokúste sa vykonať jedno alebo viacero z nasledovných riešení:

#### Tlačíte grafiku alebo fotografie?

Pri tlači dokumentov s veľkým počtom grafiky alebo pri nastavení Photo Quality/Speed používa tlačiareň viac atramentu. Typ tlačených dokumentov a zvolená kvalita tlače ovplyvňujú množstvo atramentu, ktoré tlačiareň použije.

#### Tlačíte veľký súbor?

Úrovne atramentov zobrazené v softvéri tlačiarne sa neaktualizujú počas tlače úlohy; predstavujú hladinu atramentu pred spustením tlačovej úlohy. Hladiny atramentu sa môžu zdať neúplné v okne Printing Status pri tlači veľkého súboru.

## Hladina atramentov sa zdá, že sa znižuje príliš rýchlo

Nasledovné sú možné riešenia. Pokúste sa vykonať jedno alebo viacero z nasledovných riešení:

#### Tlačíte fotografie alebo dokumenty s veľkým množstvom grafiky?

Keďže fotografie a grafika vyžadujú viac atramentu, spotreba atramentu sa pri tlači fotografií alebo grafiky zvýši.

#### Tlačíte pri nastavení Best Quality/Speed?

Pre zníženie spotreby atramentu zvoľte **Best** iba pri tlači na fotografický alebo ťažký matný papier. Na všetky ostatné typy papiera sa tlačí najlepšie pri nižšom nastavení Quality/Speed. Používajte nastavenie Quick Print alebo Normal pre tlač väčšiny textových dokumentov.

# Vytlačí sa prázdna alebo nesprávna strana

#### Odstráňte z kaziet nálepky a pásky

Zdvihnite skener a vyberte tlačové kazety z nosiča tlačových kaziet. Uistite sa, že nálepka a páska sú odstránené z tlačových trysiek umiestnených na spodnej časti kaziet.

#### Skontrolujte, či sú tlačové kazety správne nainštalované

Postavte sa pred tlačiareň a skontrolujte správnu inštaláciu tlačových kaziet. Ak používate farebnú kazetu, tak skontrolujte správnosť jej inštalácie v pravom nosiči. Ak používate čiernu alebo fotografickú kazetu, tak skontrolujte správnosť jej inštalácie v ľavom nosiči.

#### Skontrolujte USB prepojenie

- Skontrolujte, či je USB kábel zapojený v počítači. USB konektor v zadnej časti počítača je označený symbolom ← USB. Obdĺžnikovú koncovku USB kábla zapojte do tohto konektora.
- 2 Skontrolujte, či je menšia, štvorcová koncovka USB kábla zapojená v zadnej časti tlačiarne.
- 3 Vizuálne skontrolujte, či nie je USB kábel poškodený a uistite sa, že svieti indikátor 🕲.

#### Pred tlačou zatvorte všetky otvorené súbory

Pred odoslaním súboru do tlače zatvorte všetky otvorené súbory v používanom programe. Tlačiareň vytlačí prázdnu stranu vtedy, ak je v rovnakom programe otvorených príliš veľa súborov.

# Znaky na výtlačku chýbajú alebo sa vyskytli nečakané znaky

Nasledovné sú možné riešenia. Pokúste sa vykonať jedno alebo viacero z nasledovných riešení:

#### Uistite sa, že sú v programe správne aplikované fonty

Font (písmo), ktorý sa pokúšate tlačiť, nemusí byť dostupný vo výbere fontov programu. Nie všetky fonty sú navrhnuté pre tlač; uistite sa, že font je TrueType font. Podrobnosti sú uvedené v dokumentácii programu.

#### Uistite sa, že je dokument naformátovaný alebo vytvorený pre túto tlačiareň

Systém Windows môže nahradiť odlišné fonty. Konce riadkov a strán sa môžu meniť spolu s fontom. Za účelom vyriešenia týchto problémov použite program, v ktorom ste dokument vytvorili a následne uložte zmeny pre budúcu tlač.

# Farby na výtlačku sú vyblednuté alebo sú odlišné od farieb na monitore

Nasledovné sú možné riešenia. Ak si myslíte, že ste problém vyriešili, otestujte riešenie odoslaním dokumentu do tlače.

#### Sú nastavenia farieb a rýchlosti tlače správne?

Bude pravdepodobne potrebné nastaviť farby a rýchlosť tlače.

#### Je hladina atramentu tlačových kaziet nízka?

- 1 Vykonajte nasledovné:
  - V systéme Windows Vista kliknite na 💿.
  - V systéme Windows XP a staršom kliknite na Start.
- 2 Kliknite na Programs alebo All Programs → Lexmark 4800 Series.

#### 3 Kliknite na Solution Center.

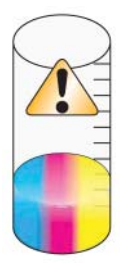

4 Ak sa na kazete zobrazí výkričník (!), hladina atramentu je nízka. Nainštalujte nový kazetu.

# Lesklý fotografický papier alebo priehľadné fólie sa zliepajú

#### Schnú a zliepajú sa fotografie alebo priehľadné fólie vo výstupnom zásobníku papiera?

Vyberajte fotografie alebo priehľadné fólie z výstupného zásobníka papiera pri výstupe z tlačiarne. Nechajte ich vyschnúť pred uskladnením. Atrament na fotografickom papieri alebo priehľadných fóliách schne dlhšie než na väčšine iných výtlačkov.

#### Používate priehľadné fólie alebo fotografický papier navrhnutý pre atramentovú tlačiareň?

Podrobnosti o objednávaní spotrebného materiálu sú uvedené v časti "Výber kompatibilných typov špeciálnych papierov" na str. 50.

# Strana sa vytlačí s inými fontmi

#### Dbajte na správny výber tlačiarne

Pri tlači z aplikácie sa uistite, že zvolená tlačiareň je tá správna tlačiareň chcete používať pre tlač.

Je užitočné, aby bola predvolená tlačiareň nastavená na tlačiareň, ktorú používate pre tlač najčastejšie.

#### Skontrolujte, či je v počítači dostupný font TrueType

Font (písmo), ktorý sa pokúšate tlačiť, nemusí byť dostupný vo výbere fontov programu. Nie všetky fonty sú navrhnuté pre tlač; uistite sa, že font je TrueType font. Podrobnosti sú uvedené v dokumentácii programu.

#### Uistite sa, že fonty aplikované v programe sú správne

Väčšina programov netlačí roztiahnuté fonty ani fonty so zmenenou veľkosťou.

## Tlač je príliš tmavá alebo rozmazaná

Nasledovné sú možné riešenia. Pokúste sa vykonať jedno alebo viacero z nasledovných riešení:

#### Dbajte na to, aby atrament uschol pred zaobchádzaním s papierom

Vyberajte papier na výstupe a nechajte atrament uschnúť pred zaobchádzaním s papierom.

# Skontrolujte, či je nastavenie Quality/Speed príslušné pre typ papiera vloženého v tlačiarni

Nastavenie Photo Quality/Speed môže spôsobovať rozmazávanie, ak sa používa pri obyčajnom papieri. Ak používate obyčajný papier, pokúste sa použiť nastavenie Normal.

#### Skontrolujte, či sú trysky tlačových kaziet čisté

Pravdepodobne bude potrebné vytlačiť trysky tlačových kaziet.

# Vytlačené znaky sú nesprávne tvarované alebo nie sú správne zarovnané

### Pridali ste k ľavému okraju medzery?

V prípade nesprávneho zarovnania výtlačku skontrolujte, či ste nevložili medzery stlačením Enter alebo medzerovníka (natvrdo vložené medzery).

#### Potrebujete zarovnať tlačové kazety?

Kazety nemusia byť zarovnané.

- 1 Vykonajte nasledovné:
  - V systéme Windows Vista kliknite na 🗐.
  - V systéme Windows XP a staršom kliknite na Start.
- 2 Kliknite na Programs alebo All Programs → Lexmark 4800 Series.
- 3 Kliknite na Solution Center.
- 4 Kliknite na záložku Maintenance.
- 5 Kliknite na Align to fix blurry edges.

#### Sú tlačové kazety čisté?

Pravdepodobne bude potrebné vytlačiť trysky tlačových kaziet.

# Na výtlačkoch sa nachádzajú striedavé svetlé a tmavé pásiky

Ak sa tlačiareň často pozastaví počas tlačovej úlohy a tlačí strany so striedajúcimi sa svetlými a tmavými pásikmi na výtlačku, údaje sa tlačia rýchlejšie ako ich počítač dokáže odosielať. Pásikavá tlač nastane pri častom pozastavovaní tlačiarne počas tlače. Budete pravdepodobne potrebovať zmeniť nastavenia softvéru tlačiarne, alebo môže byť problém v tom, že tlačiareň a počítač nedokážu navzájom správne komunikovať.

#### Dokážu tlačiareň a počítač vzájomne komunikovať?

Skontrolujte stav tlačiarne:

- 1 Vykonajte nasledovné:
  - V systéme Windows Vista kliknite na 💿.
  - V systéme Windows XP a staršom kliknite na Start.
- 2 Kliknite na Programs alebo All Programs → Lexmark 4800 Series.
- 3 Kliknite na Solution Center.
- 4 Ak je stav tlačiarne (Printer Status):
  - Cannot Communicate, problém môže byť v nastaveniach hardvéru alebo softvéru tlačiarne.
  - Ready alebo Busy Printing, problém môže byť v nastaveniach softvéru tlačiarne.

## Priehľadné fólie alebo fotografie obsahujú biele čiary

#### Upravte nastavenia Quality/Speed

- 1 V softvérovej aplikácii kliknite na File → Print.
- 2 Kliknite na Properties, Preferences, Options alebo Setup.

- 3 Na záložke Quality/Copies zvoľte:
  - Photo pri tlači fotografií.
  - Normal pri tlači priehľadných fólií.

#### Skontrolujte nastavenia programu

V programe použite inú vzorku výplne. Podrobnosti sú uvedené v dokumentácii programu.

#### Vykonajte údržbu tlačových kaziet

Pravdepodobne bude potrebné vytlačiť trysky tlačových kaziet.

## Vertikálne priame čiary nie sú rovné

#### Upravte nastavenia Quality/Speed

- 1 V softvérovej aplikácii kliknite na File → Print.
- 2 Kliknite na Properties, Preferences, Options alebo Setup.
- 3 Na záložke Quality/Copies zvoľte:
  - Photo pri tlači fotografií.
  - Normal pri tlači priehľadných fólií.

#### Zarovnajte tlačové kazety

- **1** Vykonajte nasledovné:
  - V systéme Windows Vista kliknite na 💿.
  - V systéme Windows XP a staršom kliknite na Start.
- 2 Kliknite na Programs alebo All Programs → Lexmark 4800 Series.
- 3 Kliknite na Solution Center.
- 4 Kliknite na záložku Maintenance.
- 5 Kliknite na Align to fix blurry edges.

# Biele čiary sa zobrazujú v oblasti grafických objektov alebo na čiernych plochách

#### Upravte nastavenia Quality/Speed

- Pre výbornú kvalitu tlače a zníženú rýchlosť tlače zvoľte Photo.
- Pre dobrú kvalitu tlače a priemernú rýchlosť tlače zvoľte Normal.
- Pre zníženú kvalitu tlače a vyššiu rýchlosť tlače zvoľte Quick Print.

#### Skontrolujte nastavenia programu pre dokument

V programe použite inú vzorku výplne. Podrobnosti sú uvedené v dokumentácii programu.

#### Vykonajte údržbu tlačových kaziet

Pravdepodobne bude potrebné vytlačiť trysky tlačových kaziet.

# Kontrola stavu tlačiarne

#### Iba užívatelia Windows Vista

- 1 Kliknite na  $\bigcirc$   $\rightarrow$  Control Panel  $\rightarrow$  Printer.
- 2 Uistite sa, že:
  - Ikona tlačiarne nezobrazuje stav Paused. Ak je tlačiareň pozastavená, pravým tlačidlom kliknite na ikonu a následne kliknite na **Resume Printing**.
  - Ikona tlačiarne zobrazuje stav Ready. Ak sa zobrazí Offline, pravým tlačidlom kliknite na ikonu a následne kliknite na Use Printer Online.
  - Ikona tlačiarne obsahuje znak zaškrtnutia, čo znamená, že tlačiareň je nastavená ako predvolená.
     V opačnom prípade pravým tlačidlom kliknite na ikonu a následne kliknite na Set as Default.

#### Iba užívatelia Windows XP

- 1 Kliknite na Start → Settings → Printers and Faxes.
- 2 Uistite sa, že:
  - Ikona tlačiarne nezobrazuje stav Paused. Ak je tlačiareň pozastavená, pravým tlačidlom kliknite na ikonu a následne kliknite na **Resume Printing**.
  - Ikona tlačiarne zobrazuje stav **Ready**. Ak sa zobrazí **Offline**, pravým tlačidlom kliknite na ikonu a následne kliknite na **Use Printer Online**.
  - Ikona tlačiarne obsahuje znak zaškrtnutia, čo znamená, že tlačiareň je nastavená ako predvolená.
     V opačnom prípade pravým tlačidlom kliknite na ikonu a následne kliknite na Set as Default.

#### Iba užívatelia Windows 2000

- 1 Kliknite na Start → Settings → Printers.
- 2 Pravý tlačidlom kliknite na ikonu Lexmark 4800 Series.
- 3 Uistite sa, že:
  - Je zvolené Set as Default Printer.
  - Je zvolené Pause Printing.
  - Je zvolené Use Printer Offline.

## Nastavenia sú uložené

Nasledovné sú možné riešenia. Pokúste sa vykonať jedno alebo viacero z nasledovných riešení:

#### Zmeňte nastavenia oneskorenia

Ak stlačením ✓ vyberiete nastavenie, pri zvolenom nastavení sa zobrazí \*. Tlačiareň obnoví predvolené nastavenie po dvoch minútach nečinnosti, alebo ak je tlačiareň vypnutá.

#### Uložte nastavenia

Ak stlačením ✓ vyberiete nastavenie, pri zvolenom nastavení sa zobrazí \*.

## Skontrolovanie pripravenosti tlačiarne

Tlačiareň nemusí byť pripravená na tlač. Skontrolujte nasledovné. Ak si myslíte, že ste vyriešili problém, otestujte riešenie odoslaním dokumentu do tlače.

#### Skontrolujte, či tlačiareň obsahuje papier a či papier je správne vložený

Dbajte na to, aby ste vykonali pokyny pre správne vloženie papiera do tlačiarne.

#### Odstráňte z tlačových kaziet nálepku

- 1 Zdvihnite skener.
- 2 Vyberte tlačové kazety z nosiča tlačových kaziet.
- **3** Uistite sa, že je nálepka a páska odstránená zo spodnej a zadnej časti kaziet.

#### Obsahujú tlačové kazety atrament?

- 1 Vykonajte nasledovné:
  - V systéme Windows Vista kliknite na 💿.
  - V systéme Windows XP a staršom kliknite na Start.
- 2 Kliknite na Programs alebo All Programs → Lexmark 4800 Series.
- 3 Kliknite na Solution Center.

Ak sa na kazete zobrazí výkričník (!), hladina atramentu je nízka. Nainštalujte nový kazetu.

#### Skontrolujte USB prepojenie

- 2 Skontrolujte, či je menšia, štvorcová koncovka USB kábla zapojená v zadnej časti tlačiarne.
- 3 Vizuálne skontrolujte, či nie je USB kábel poškodený a uistite sa, že svieti indikátor 🕲.

# Kontrola nastavení Spool Settings pre banerovú tlač

Banerová tlač nie je možná v prípade, že sú zvolené určité nastavenia Spool Settings. Skontrolujte, či sú zvolené správne nastavenia.

1 V systéme Windows Vista kliknite na 💿 → Control Panel → Printer.

V systéme Windows XP kliknite na Start → Settings → Printers alebo Printers and Faxes.

- 2 Pravý tlačidlom kliknite na ikonu Lexmark 4800 Series.
- 3 Zvolte Properties.
- 4 Kliknite na záložku Advanced.
- 5 V spodnej časti záložky Advanced kliknite na Print Processor.
- **6** Skontrolujte, či je predvolený typ údajov (Default data type) LEMF. Ak nie je, vyberte LEMF z dostupných volieb a následne kliknite na **OK**.

## Riešenie problémov s fontmi

#### Sú fonty aplikované v programe správne?

Väčšina programov netlačí roztiahnuté fonty ani fonty so zmenenou veľkosťou.

#### Je typ fontu TrueType? Je dostupný v počítači?

Font (písmo), ktorý sa pokúšate tlačiť, nemusí byť dostupný vo výbere fontov programu. Nie všetky fonty sú navrhnuté pre tlač; uistite sa, že font je TrueType font. Podrobnosti sú uvedené v dokumentácii programu.

#### Bol dokument naformátovaný alebo vytvorený pre túto tlačiareň?

Windows môže nahradiť rôzne fonty. Konce riadkov a strán sa môžu meniť spolu s fontom. Pre vyriešenie týchto problémov použite program, ktorý vytvoril dokument a potom uložte zmeny pre ďalšiu tlač.

# Tlačiareň je zaneprázdnená tlačou ďalšej úlohy

Počkajte, kým tlačiareň nedokončí tlač všetkých ostatných tlačových úloh pred odoslaním tejto úlohy do tlače.

# Ako stav je uvedené Ready alebo Busy Printing

Ak je Ready alebo Busy Printing uvedené ako stav tlačiarne (Printer Status) v záložke Status v nástroji Solution Center počas pokusu tlače, pokúste sa vykonať nižšie uvedené odporúčania. Ďalej otestujte riešenie odoslaním dokumentu do tlače.

#### Je problém so spojením?

- 2 Skontrolujte, či je menšia, štvorcová koncovka USB kábla zapojená v zadnej časti tlačiarne.
- 3 Vizuálne skontrolujte, či nie je USB kábel poškodený a uistite sa, že svieti indikátor 🕲.

#### Je potrebné upraviť nastavenia Quality/Speed?

Vyberte Photo v záložke Quality/Copies v časti Printing Preferences.

- 1 V softvérovej aplikácii kliknite na File → Print.
- 2 Kliknite na Properties, Preferences, Options alebo Setup.
- 3 V záložke Quality/Copies vykonajte potrebné zmeny.
- 4 Kliknutím na OK zatvorte všetky otvorené dialógové okná.

#### Je problém s programom?

Pokúste sa vytlačiť iný obrázok. Ak sa vytlačí správne, problém môže byť s používaným programom. Podrobnosti sú uvedené v dokumentácii programu.

## Tlač testovacej strany

- 1 Vykonajte nasledovné:
  - V systéme Windows Vista kliknite na
  - V systéme Windows XP a staršom kliknite na Start.
- 2 Kliknite na Programs alebo All Programs → Lexmark 4800 Series.
- 3 Kliknite na Solution Center.
- 4 Na záložke Maintenance kliknite na Print a test page.
- **5** Porovnajte vytlačenú stranu s obrázkom zobrazeným na počítačovom monitore. Ak sa vytlačený obrázok zhoduje s obrázkom zobrazeným na monitore, tak ste skončili.
- 6 Ak sa testovacia strana nevytlačila vôbec, alebo ak má problémy s kvalitou, venujte pozornosť každému chybovému hláseniu na monitore.

# Testovacia strana sa nevytlačí

Nasledovné sú možné riešenia. Pokúste sa vykonať jedno alebo viacero z nasledovných riešení:

#### Skontrolujte, či je tlačiareň napájaná

Ak indikátor 🕲 nesvieti, tlačiareň pravdepodobne nie je napájaná elektrickou energiou.

- Stlačte <sup>(1)</sup>
- Zapojte tlačiareň do inej elektrickej zásuvky.
- Ak je tlačiareň zapojená do elektrickej siete cez prepäťovú ochranu, odpojte tlačiareň a zapojte ju priamo do elektrickej zásuvky.

#### Skontrolujte USB prepojenie

- Skontrolujte, či je USB kábel zapojený v počítači. USB konektor v zadnej časti počítača je označený symbolom ← USB. Obdĺžnikovú koncovku USB kábla zapojte do tohto konektora.
- 2 Skontrolujte, či je menšia, štvorcová koncovka USB kábla zapojená v zadnej časti tlačiarne.
- 3 Vizuálne skontrolujte, či nie je USB kábel poškodený a uistite sa, že svieti indikátor 🕲.

#### Skontrolujte, či sú tlačové kazety správne nainštalované

Postavte sa pred tlačiareň a skontrolujte správnu inštaláciu tlačových kaziet. Ak používate farebnú kazetu, tak skontrolujte správnosť jej inštalácie v pravom nosiči. Ak používate čiernu alebo fotografickú kazetu, tak skontrolujte správnosť jej inštalácie v ľavom nosiči.

Dbajte na odstránenie nálepky a pásky z tlačových kaziet:

- 1 Zdvihnite skener.
- 2 Vyberte tlačové kazety z nosiča tlačových kaziet.
- **3** Uistite sa, že je nálepka a páska odstránená zo spodnej a zadnej časti kaziet.

#### Pokúste sa vytlačiť testovaciu stranu

- 1 Vykonajte nasledovné:
  - V systéme Windows Vista kliknite na 💿 → Control Panel.
  - V systéme Windows XP alebo 2000 kliknite na Start.
- 2 Kliknite na Programs alebo All Programs → Lexmark 4800 Series.
- 3 Kliknite na Solution Center.
- 4 Kliknite na Maintenance.
- 5 Kliknite na Print a test page.

## Externý tlačový server nepracuje

Ak je medzi počítačom a tlačiarňou externé zariadenie, uistite sa, že podporuje obojsmernú komunikáciu.

Odpojte tlačiareň od externého zariadenia a zapojte ju priamo do počítača. Ak tlačiareň pracuje, tak je pravdepodobne problém s tlačovým serverom. Podrobnosti sú uvedené v dokumentácii dodávanej s tlačovým serverom.

Môže byť problém s USB káblom. Pokúste sa použiť iný kábel.

# Duplexná jednotka nepracuje správne

Nasledovné sú možné riešenia. Pokúste sa vykonať jedno alebo viacero z nasledovných riešení:

## Skontrolujte veľkosť a typ papiera

Overením veľkosti a typu papiera sa uistite, že je papier podporovaný tlačiarňou. Ak používate automatický duplex, používajte iba obyčajný papier veľkosti Letter alebo A4.

## Skontrolujte zaseknutý papier

Skontrolujte, či nie je v tlačiarni zaseknutý papier. Podrobnosti sú uvedené v časti "Zaseknutý papier v duplexnej jednotke" na str. 139.

## Uistite sa, že je duplexná jednotka správne nainštalovaná

Vyberte duplexnú jednotku a znova ju založte. Podrobnosti sú uvedené v časti "Zaseknutý papier v duplexnej jednotke" na str. 139.

# Odobranie externého tlačového servera

- 1 Stlačením 🕲 vypnite tlačiareň.
- 2 Uistite sa, že je tlačiareň vypnutá.
- 3 Vyberte USB kábel z externého tlačového servera.
- 4 Odpojte externý tlačový server od počítača.
- 5 Zapojte USB kábel tlačiarne do tlačiarne.
- 6 Stlačením 🕑 znova zapnite tlačiareň.

# Kábel nie je zapojený, je uvoľnený alebo poškodený

Kábel tlačiarne musí byť úplne zasunutý a kvôli správnej komunikácii nesmie byť poškodený.

## Skontrolujte, či je USB kábel zapojený do USB konektora v zadnej časti počítača

USB konektor v zadnej časti počítača je označený symbolom + USB. Obdĺžnikovú koncovku USB kábla zapojte do tohto konektora.

#### Skontrolujte, či je opačný koniec USB kábla zapojená v zadnej časti tlačiarne

Zapojte menšiu, štvorcovú koncovku USB kábla do zadnej časti tlačiarne.

#### Vizuálne skontrolujte, či nie je USB kábel poškodený alebo uvoľnený

Uistite sa, že:

- USB kábel nie je poškodený.
- Svieti indikátor 🕲.

Podrobnosti sú uvedené v príslušnej časti ďalej.

# Tlačiareň je zapojená, ale netlačí

Nasledovné sú možné riešenia. Pokúste sa vykonať jedno alebo viacero z nasledovných riešení:

#### Dbajte na to, aby bola tlačiareň nastavená ako predvolená

Pokúste sa vytlačiť testovaciu stranu.

## Skontrolujte, či je tlačová fronta pripravená pre tlač

Skontrolujte, či nie je tlačiareň nastavená ako predvolená a tlač nie je pozastavená.

# Tlačiareň sa pokúša tlačiť do súboru (File)

Ak počítač odosiela tlačovú úlohu do súboru (File), a nie do tlačiarne pripojenej k počítaču, tak najprv skontrolujte, či je tlačiareň prepojená USB káblom s USB konektorom na počítači.

Overenie USB portu:

- V système Windows Vista kliknite na 
   → Control Panel → Printers (pod Hardware and Sound).
   V système Windows XP kliknite na Start → Settings → Printers and Faxes.
- 2 Pravý tlačidlom kliknite na ikonu Lexmark 4800 Series.
- 3 Na bočnej lište zvoľte Properties.
- 4 Kliknite na záložku Ports.
- 5 Uistite sa, že:
  - Port je nastavený na USB.
  - File nie je nastavené ako port.

Ak sa dokument stále nevytlačí, tak USB port nemusí byť aktivovaný v počítači. Podrobnosti sú uvedené v príslušnej časti pod "Aktivovanie USB portu".

## Nie je možné tlačiť dokumenty z pamäťovej karty alebo disku Flash

#### Skontrolujte typy súborov nachádzajúcich sa na pamäťovej karte alebo disku Flash

Tlačiareň rozpozná:

- Súbory s nasledovnými príponami:
  - .doc (Microsoft Word).
  - .xls (Microsoft Excel).
  - .ppt (Microsoft Powerpoint).
  - .pdf (Adobe Portable Document Format).
  - .rtf (Rich Text Format).
  - .docx (Microsoft Word Open Document Format).
  - .xlsx (Microsoft Excel Open Document Format).
  - .pptx (Microsoft Powerpoint Open Document Format).
  - .wps (Microsoft Works).
  - .wpd (WordPerfect).
- Fotografie.

#### Skontrolujte pamäťovú kartu alebo disk Flash

Uistite sa, že pamäťová karta alebo disk Flash nie je poškodený. Správnym vyberaním pamäťového zariadenia z tlačiarne predchádzate porušeniu alebo strate údajov.

#### Skontrolujte sieťové prepojenia a napájanie

Uistite sa, že je tlačiareň prepojená s počítačom cez USB kábel a že tlačiareň aj počítač sú zapnuté. Dokumenty na pamäťovej karte alebo disku Flash nie je možné tlačiť cez bezdrôtovú sieť. Aplikácie podporujúce formáty vo vyššie uvedenom zozname sa musia nachádzať na pripojenom počítači.

# Nie je možné tlačiť z digitálneho fotoaparátu pomocou PictBridge

Nasledovné sú možné riešenia. Pokúste sa vykonať jedno alebo viacero riešení z nasledovného:

#### Aktivujte tlač PictBridge na fotoaparáte

Aktivujte tlač PictBridge na fotoaparáte zvolením správneho režimu USB. Ak je výber režimu USB nesprávny, fotoaparát sa rozpozná ako záznamové USB zariadenie, alebo sa na ovládacom paneli tlačiarne zobrazí chybové hlásenie. Podrobnosti sú uvedené v dokumentácii k digitálnemu fotoaparátu.

#### Uistite sa, že fotoaparát je kompatibilný s PictBridge

- 1 Odpojte fotoaparát.
- 2 Zapojte PictBridge-kompatibilný digitálny fotoaparát do konektora PictBridge. Podrobnosti o kompatibilite digitálneho fotoaparátu s PictBridge sú uvedené v dokumentácii fotoaparátu.

#### Skontrolujte USB kábel

Používajte iba USB kábel dodávaný s fotoaparátom.

#### Vyberte pamäťové karty

Vyberte všetky pamäťové karty z tlačiarne.

#### Skontrolujte hlásenia

Pri zobrazení chybového hlásenia vyriešte hlásenie pred pokračovaním v tlači.

## Tlačiareň nedokáže komunikovať s počítačom cez sieť peer-to-peer

Nasledovné sú možné riešenia. Pokúste sa vykonať jedno alebo viacero riešení z nasledovného:

#### Skontrolujte stav hostiteľského počítača a tlačiarne

Uistite sa, že:

- Hostiteľský počítač je zapnutý a priamo prepojený s tlačiarňou.
- Hostiteľský počítač je schopný tlačiť na tlačiarni.
- Tlačiareň je uvedená ako Shared v priečinku Printers and Faxes (Windows XP a Windows 2000) alebo v priečinku Printers (Windows Vista) na hostiteľskom počítači.

#### Skontrolujte stav tlačiarne

Užívatelia Windows Vista:

- 1 Kliknite na:
  - (predvolená ponuka Start): (1) → Settings → Printers.
  - (klasická ponuka Start): 💿 → Control Panel → Printers.
- 2 Pravým tlačidlom kliknite na ikonu Lexmark 4800 Series.
- 3 Kliknite na Sharing.
- 4 Kliknite na Change Sharing Options a potvrďte výzvu systému Windows.
- 5 Kliknite na Share this printer a následne priraďte tlačiarni charakteristický názov.
- 6 Kliknite na OK.

Užívatelia Windows XP:

- 1 Kliknite na Start → Settings → Printers and Faxes.
- 2 Pravým tlačidlom kliknite na ikonu Lexmark 4800 Series.
- 3 Kliknite na Sharing.
- 4 Zvoľte Share this printer a následne priraďte tlačiarni charakteristický názov.
- 5 Kliknite na OK.

Užívatelia Windows 2000:

- 1 Kliknite na Start  $\rightarrow$  Settings  $\rightarrow$  Printers.
- 2 Pravým tlačidlom kliknite na ikonu Lexmark 4800 Series.
- 3 Kliknite na Sharing.
- 4 Zvoľte Shared as a následne priraďte tlačiarni charakteristický názov.
- 5 Kliknite na OK.

#### Pokúste sa vyhľadať tlačiareň zo vzdialeného počítača

Ak je tlačiareň zobrazená na hostiteľskom počítači ako Shared, ale netlačí, pokúste sa vyhľadať tlačiareň zo vzdialeného počítača.

Užívatelia Windows 2000, Windows XP alebo Windows Vista:

- 1 Otvorte priečinok Printers alebo Printers and Faxes.
- 2 Pravým tlačidlom kliknite na ikonu Lexmark 4800 Series.
- 3 Kliknite na Properties.
- 4 Kliknite na záložku **Ports** a následne kliknite na tlačidlo **Add Port**.
- 5 Zvoľte Local Port a následne kliknite na tlačidlo New Port.
- 6 Zadajte názov Universal Naming Convention (UNC) Port, ktorý obsahuje názov servera a charakteristický názov tlačiarne.

Názov by mal byť v tvare \\server\printer.

- 7 Kliknite na OK.
- 8 Kliknite na Close.
- 9 Uistite sa, že nový port vybraný v záložke Ports a kliknite na Apply.

Nový port je uvedený v zozname pri názvu tlačiarne.

10 Kliknite na OK.

#### Reštartujte hostiteľský počítač a vzdialený počítač

Znova sa pokúste tlačiť.

## Tlačiareň nedokáže komunikovať s počítačom

Tlačiareň a počítač si nedokážu navzájom vymieňať údaje. Skontrolujte, či je tlačiareň zapojená a svieti indikátor ().

# Problémy pri kopírovaní, skenovaní alebo faxovaní

## Zatvorte iný softvér

Zatvorte všetky nepoužívané programy.

#### Zmeňte rozlíšenie skenovania na nižšiu hodnotu

- 1 Položte originálny dokument na sklenenú plochu skenera.
- 2 Na pracovnej ploche dvakrát kliknite na ikonu Productivity Suite.
- 3 V ľavom okne úvodnej obrazovky Welcome kliknite na Scan.
- 4 Kliknite na Custom Settings.
- 5 Vyberte nižšie rozlíšenie skenovania.
- 6 Kliknite na Start.

#### Je originálny dokument položený správne na sklenenej ploche skenera?

- Dbajte na to, aby bol originálny dokument umiestnený v hornom ľavom rohu sklenenej plochy skenera.
- Položte požadovaný dokument pre kopírovanie skenovanou stranou na sklenenú plochu skenera.
- Dbajte na to, aby bol horný ľavý roh prednej strany dokumentu zarovnaný so šípkami v rohu sklenenej plochy skenera.

# Je pripojená nesprávna tlačiareň

Tlačiareň pripojená k počítaču nie je správna tlačiareň. Podrobnosti o pripojení tlačiarne sú uvedené v dokumentácii k nastaveniu.

## Aktualizácia softvéru tlačiarne

Softvér tlačiarne je potrebné za účelom správneho fungovania aktualizovať.

- 1 Spustite Windows.
- 2 Po zobrazení pracovnej plochy vložte disk CD so softvérom pre Windows.

Zobrazí sa inštalačné okno.

- 3 Kliknite na Install.
- 4 Po zobrazení dialógového okna Existing Printer Driver Found zvoľte **Update the existing driver software**.

# Nie je vytvorená obojsmerná komunikácia

Tlačiareň a počítač si nedokážu navzájom vymieňať údaje.

Nasledovné sú možné riešenia. Pokúste sa vykonať jedno alebo viacero riešení z nasledovného:

#### Skontrolujte USB prepojenie

- 2 Skontrolujte, či je menšia, štvorcová koncovka USB kábla zapojená v zadnej časti tlačiarne.
- 3 Vizuálne skontrolujte, či nie je USB kábel poškodený a uistite sa, že svieti indikátor 🕲.

## Skontrolujte, či je tlačiareň napájaná

Ak indikátor 🕲 nesvieti, tlačiareň pravdepodobne nie je napájaná elektrickou energiou.

- Zapojte tlačiareň do inej elektrickej zásuvky.
- Ak je tlačiareň zapojená do elektrickej siete cez prepäťovú ochranu, odpojte tlačiareň a zapojte ju priamo do elektrickej zásuvky.

#### Skontrolujte, či funguje externý tlačový server

Ak je tlačiareň pripojená k externému tlačovému serveru, mohol nastať problém s takýmto tlačovým serverom. Skontrolujte, či zariadenie pracuje správne a či je tlačiareň pripojená k sieti.

## Slabá kvalita alebo nesprávny výstup

Pozrite si časť popisujúcu problém:

- Tlač je príliš tmavá alebo rozmazaná.
- Vertikálne priame čiary nie sú rovné.
- Biele čiary sa zobrazujú v oblasti grafických objektov alebo na čiernych plochách.
- Znaky na výtlačku chýbajú alebo sa vyskytli nečakané znaky.
- Farby na výtlačku sú vyblednuté alebo sú odlišné od farieb na monitore.
- Na výtlačkoch sa nachádzajú striedavé svetlé a tmavé pásiky.
- Strana sa vytlačí s inými fontmi.
- Vytlačené znaky sú nesprávne tvarované alebo nie sú správne zarovnané.
- Priehľadné fólie alebo fotografie obsahujú biele čiary.
- Lesklý fotografický papier alebo priehľadné fólie sa zliepajú.

#### Overenie nastavenia portu

- 1 Kliknite na Start → Settings → Printers alebo Printers and Faxes.
- 2 Pravý tlačidlom kliknite na ikonu Lexmark 4800 Series.
- 3 Na bočnej lište zvoľte **Properties**.
- 4 Kliknite na záložku **Details**, ak používate Windows 98/Me alebo kliknite na záložku **Ports**, ak používate Windows 2000 alebo Windows XP.
- **5** Uistite sa, že:
  - Port je nastavený na USB.
  - File nie je nastavené ako port.

# Riešenie problémov so zaseknutým papierom a nesprávnym podávaním papiera

## Odstránenie a predchádzanie zaseknutiu papiera

Vyčistenie dráhy papiera:

- 1 Papier vyberajte jeho pevným potiahnutím. Ak nedokážete dosiahnuť papier, pretože je príliš hlboko v tlačiarni, zdvihnutím skenera otvorte tlačiareň.
- 2 Vytiahnite papier.
- **3** Zatvorte skener.

- 4 Stlačte √.
- 5 Znova vytlačte všetky chýbajúce strany.

Aby ste predišli zaseknutiu papiera, netlačte papier do tlačiarne nasilu.

# Zaseknutý papier v tlačiarni

#### Automaticky vysuňte papier

Vysuňte papiera za účelom odstránenia zaseknutého papier:

- 1 Stlačte a pridržte √.
- 2 Vyberte papier z výstupného zásobníka papiera.

#### Manuálne odstráňte papier

- 1 Stlačením 🕲 vypnite tlačiareň.
- 2 Pevne chyťte papier a jemne ho vytiahnite von.
- 3 Stlačením 🕲 zapnite tlačiareň.

# Zaseknutý papier v podpornej jednotke papiera

- 1 Stlačením 🕲 vypnite tlačiareň.
- 2 Pevne chyťte papier a jemne ho vytiahnite von.
- 3 Stlačením 🕲 zapnite tlačiareň.

# Nesprávne podávanie papiera alebo špeciálnych médií

Nasledovné sú možné riešenia, ak sa papier alebo špeciálne médium nesprávne podáva alebo otáča, alebo ak tlačiareň podáva alebo zliepa niekoľko hárkov dohromady. Pokúste sa vykonať jedno alebo viacero riešení z nasledovného:

#### Skontrolujte stav papiera

Používajte iba nový a nezvlnený papier.

#### Skontrolujte vkladanie papier

- Vložte do tlačiarne menšie množstvo papiera.
- Vkladajte papier tlačenou stranou smerom k vám. (Ak si nie ste istý, na ktorú stranu sa má tlačiť, pozrite si pokyny dodávané s papierom.)

Ohľadom nasledovných informácií si pozrite časť "Vkladanie papiera" na str. 41:

- Maximálne množstvá na typ papiera.
- Určité pokyny k vkladaniu pre podporovaný papier a špeciálne médiá.

#### Vyberajte každú stranu po jej tlači

Každú stranu vyberajte pri výstupe a nechajte ju pred uskladnením úplne vyschnúť.

#### Nastavte vodiace lišty papiera

Nastavte vodiace lišty papiera:

- Pri používaní médií užších ako 21 cm.
- K okrajom papiera alebo média, pričom dbajte na to, aby sa neohýnal.

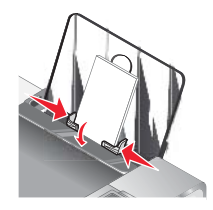

# Tlačiareň nepodáva papier, obálky alebo špeciálne médiá

Nasledovné sú možné riešenia. Pokúste sa vykonať jedno alebo viacero riešení z nasledovného:

#### Vyhľadajte zaseknutý papier

Vyhľadajte a odstráňte zaseknutý papier. Podrobnosti sú uvedené v časti "Riešenie problémov so zaseknutým papierom a nesprávnym podávaním papiera" na str. 136.

#### Skontrolujte vkladanie médií

- Skontrolujte, či je špeciálne médium vložené správne. Podrobnosti sú uvedené v časti "Vkladanie papiera" na str. 41.
- Pokúste sa súčasne vložiť iba jednu stranu, obálku alebo list špeciálneho média.

#### Skontrolujte predvolené nastavenia a nastavenia pozastavenia tlačiarne

- V systéme Windows Vista kliknite na → Control Panel → Printers (pod Hardware and Sound).
   V systéme Windows XP kliknite na Start → Settings → Printers and Faxes.
- **2** Dvakrát kliknite na názov tlačiarne.
- 3 Kliknite na Printer.
  - Uistite sa, či nie je zaškrtnutá voľba Pause Printing.
  - Ak nie je zaškrtnutá voľbe pri Set As Default Printer, je nutné vyberať tlačiareň pre každý tlačený súbor.

## Zaseknutý "banerový" papier

Nasledovné sú možné riešenia. Pokúste sa vykonať jedno alebo viacero riešení z nasledovného:

#### Odstráňte zaseknutý "banerový" papier

- 1 Stlačením 🕲 vypnite tlačiareň.
- 2 Odstráňte zaseknutý "banerový" papier z tlačiarne.

#### Pozrite si kontrolný zoznam tlače na "banerový" papier

- Použite iba toľko listov, koľko je potrebných pre vytlačenie banera.
- Zvolením nasledovných nastavení aktivujte tlačiareň na nepretržité podávanie tlačiarne bez zasekávania:
  - 1 Pri otvorenom dokumente kliknite na File  $\rightarrow$  Print.
  - 2 Kliknite na Properties, Preferences, Options alebo Setup.
  - 3 Zvoľte záložku Paper Setup.
  - 4 V oblasti Paper Size zvoľte Banner.

- 5 Pre veľkosť papiera zvoľte Letter Banner alebo A4 Banner.
- 6 Zvoľte Portrait alebo Landscape.
- 7 Kliknite na OK.
- 8 Kliknite na OK alebo Print.

## Papier sa stále zasekáva

#### Používate papier navrhnutý pre atramentovú tlačiareň?

Skontrolujte typ používaného papiera. Niektoré nízkokvalitné papiere môžu byť príliš tenké alebo príliš hladké pre správne podávanie do tlačiarne. Podrobnosti sú uvedené v časti "Výber kompatibilných typov špeciálnych papierov" na str. 50.

#### Vkladáte papier správne?

Podrobnosti sú uvedené v časti "Vkladanie papiera" na str. 41.

Poznámka: Nevkladajte papier do tlačiarne nasilu.

# Zaseknutý papier v duplexnej jednotke

1 Zatlačte na páčku duplexnej jednotky pri súčasnom uchopení rúčky na duplexnej jednotke.

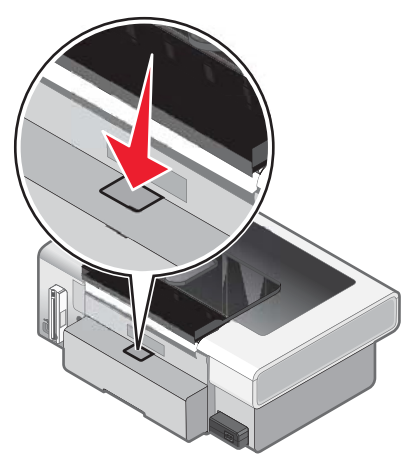

2 Vytiahnite duplexnú jednotku.

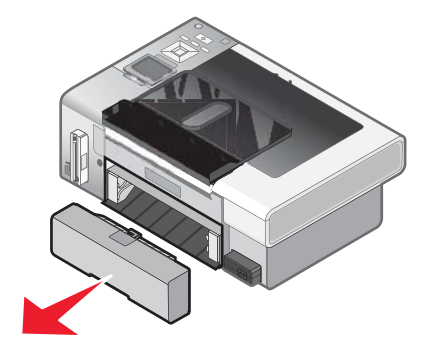

**3** Pevne uchopte papier a jemne ho vytiahnite von.

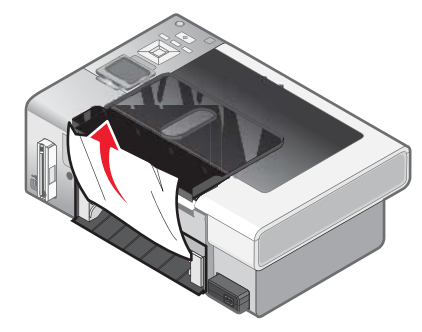

4 Zatlačte na páčku duplexnej jednotky pri jej súčasnom vkladaním do tlačiarne.

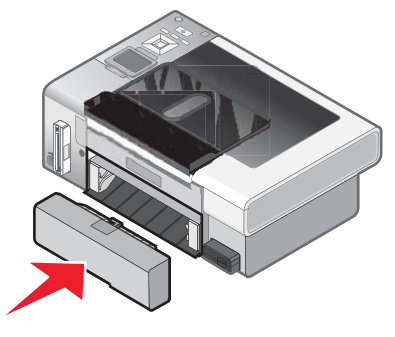

- 5 Stlačte √.
- 6 V počítači vymažte alebo zastavte tlačovú úlohu a pokúste sa úlohu odoslať znova do tlače.

# Riešenie problémov s pamäťovou kartou

# Nie je možné vložiť pamäťovú kartu

Nasledovné sú možné riešenia. Pokúste sa vykonať jedno alebo viacero riešení z nasledovného:

#### Skontrolujte typ pamäťovej karty

Uistite sa, či je typ používanej pamäťovej karty možné používať v tlačiarni.

#### Skontrolujte umiestnenie pamäťovej karty

Uistite sa, či je pamäťová karta vložená v správnom otvore.

# Nič sa po vložení pamäťovej karty nedeje

Nasledovné sú možné riešenia. Pokúste sa vykonať jedno alebo viacero riešení z nasledovného:

#### Znova vložte pamäťovú kartu

Pamäťovú kartu ste mohli vkladať príliš pomaly. Vyberte a potom znova rýchlo vložte pamäťovú kartu.

#### Skontrolujte umiestnenie pamäťovej karty

Uistite sa, či je pamäťová karta vložená v správnom otvore. Podrobnosti sú uvedené v časti "Vkladanie pamäťovej karty" na str. 60.

### Skontrolujte typ pamäťovej karty

Uistite sa, či je typ používanej pamäťovej karty možné používať v tlačiarni. Podrobnosti sú uvedené v časti "Vkladanie pamäťovej karty" na str. 60.

### Skontrolujte, či pamäťová karta nie je poškodená

Skontrolujte, či na pamäťovej karte nie je viditeľné žiadne poškodenie.

#### Skontrolujte, či pamäťová karta obsahuje fotografie

Vložte inú pamäťovú kartu s fotografiami.

#### Skontrolujte USB prepojenie

Ak je tlačiareň prepojená s počítačom cez USB kábel:

- 1 Vizuálne skontrolujte poškodenie USB kábla.
- 2 Pevne zapojte obdĺžnikovú koncovku USB kábla do USB konektora na počítači.
- 3 Štvorcovú koncovku USB kábla zapojte pevne do USB konektora v zadnej časti tlačiarne.

USB konektor je označený symbolom USB

#### Skontrolujte sieťové pripojenie

Ak tlačiareň a počítač sú prepojené po sieti, tak sa uistite, že správny hostiteľský počítač a zariadenie komunikujú. Zvoľte tlačiareň na počítači alebo počítač na tlačiarni.

# Fotografie sa neprenesú z pamäťovej karty po bezdrôtovej sieti

Nasledovné sú možné riešenia. Pokúste sa vykonať jedno alebo viacero z nasledovných riešení:

#### Zvoľte tlačiareň na bezdrôtovej sieti

#### Iba užívatelia Windows

Ak máte viac než jednu tlačiareň a používate systém Windows, je nutné vybrať bezdrôtovú sieťovú tlačiareň.

- 1 Vykonajte nasledovné:
  - V systéme Windows Vista kliknite na 💿 → Control Panel → Printers.
  - V systéme Windows XP kliknite na Start → Settings → Printers and Faxes.
- 2 Zo zobrazeného zoznamu vyberte tlačiareň na bezdrôtovej sieti.

Poznámka: Pre výber tlačiarne kliknite na tlačiareň pravým tlačidlom a zvoľte Set as Default Printer.

- 3 Vložte pamäťovú kartu do tlačiarne.
- 4 Na ovládacom paneli stlačte √.
- 5 Stláčaním ▼ zvoľte Select Computer.
- 6 Stlačte √.
- 7 Zo zobrazeného zoznamu vyberte počítač na bezdrôtovej sieti.
- 8 Vykonajte pokyny na monitore. Podrobnosti sú uvedené v časti "Práca s fotografiami" ("Working with photos") v užívateľskej príručke *User's Guide: Comprehensive Version*.

## Skontrolujte umiestnenie pamäťovej karty

Uistite sa, že je pamäťová karta vložená v správnom otvore.

#### Skontrolujte typ pamäťovej karty

Uistite sa, že typ používanej pamäťovej karty je možné použiť v tlačiarni.

#### Skontrolujte, či nie je pamäťová karta poškodená

Vizuálne skontrolujte poškodenie pamäťovej karty.

#### Skontrolujte, či pamäťová karta obsahuje fotografie

Vložte pamäťovú kartu, ktorá obsahuje fotografie. Tlačiareň prečíta fotografie vytvorené vo formáte JPEG. Podrobnosti sú uvedené v dokumentácii dodávanej s digitálnym fotoaparátom.

#### Skontrolujte, či sú tlačiareň alebo počítač zapnuté

Uistite sa, že sú tlačiareň aj počítač zapnuté. Uistite sa, že je spustený systém Windows.

#### Skontrolujte, či je bezdrôtové spojenie aktívne

Uistite sa, že je bezdrôtová sieť pripojená a aktívna.

Poznámka: Ak nie je bezdrôtová sieť funkčná, pripojte tlačiareň k počítaču pomocou konfiguračného kábla.

# Riešenie problémov s kopírovaním

## Kopírka neodpovedá

Nasledovné sú možné riešenia. Pokúste sa vykonať jedno alebo viacero z nasledovných riešení:

#### Skontrolujte hlásenia

Vyriešte všetky chybové hlásenia.

#### Skontrolujte napájanie

Ak nesvieti indikátor (), skontrolujte, či je tlačiareň zapojená do správne uzemnenej zásuvky. Uistite sa, že je sieťová šnúra správne zapojená v tlačiarni.

#### Skener sa nezatvorí

- 1 Zdvihnite skener.
- 2 Odstráňte všetky predmety, ktoré držia skener otvorený.
- 3 Sklopte skener.

# Slabá kvalita kopírovania

- Prázdne strany.
- Mozaikovitá vzorka.
- Skreslená grafika alebo obrázky.
- Chýbajúce znaky.
- Vyblednutý výtlačok.
- Tmavý výtlačok.

Nasledovné sú možné riešenia. Pokúste sa vykonať jedno alebo viacero z nasledovných riešení:

#### Skontrolujte hlásenia

Pri zobrazení chybového hlásenia si pozrite časť "Chybové hlásenia na počítačovom monitore" na str. 153.

#### Skontrolujte atrament

Skontrolujte hladinu atramentov a v prípade potreby nainštalujte tlačovú kazetu.

#### Vyčistite sklenenú plochu skenera

Ak je sklenená plocha skenera znečistená, jemne ju vyčistite čistou a nezaprášenou handričkou mierne navlhčenou vo vode.

#### Pozrite si postup pre zlepšenie kvality tlače

Pozrite si "Vylepšenie kvality tlače" na str. 118.

#### Upravte svetlosť kópie

- 1 Na sklenenú plochu skenera položte dokument smerom nadol.
- 2 Na ovládacom paneli stláčajte ▲ alebo ▼, kým sa nezvýrazní Copy.
- 3 Stlačte √.
- 4 Stláčajte ▲ alebo ▼, kým sa nezvýrazní Lighter/Darker.
- 5 Stláčaním ◀ alebo ► zosvetlíte alebo stmavte kópiu.
- 6 Stlačte Start.

#### Skontrolujte kvalitu originálneho dokumentu

Ak nie je kvalita originálneho dokumentu uspokojivá, pokúste sa použiť zreteľnejší dokument alebo obrázok.

#### Skenujete z fotografie alebo lesklého papiera, novín, časopisu?

Ak kopírujete alebo skenujete noviny, časopis alebo lesklý papier, pozrite si "Odstránenie vlnitých vzoriek z naskenovaných fotografií, časopisov alebo novín" na str. 70.

#### Skontrolujte umiestnenie dokumentu

Dbajte na to, aby boli dokument alebo fotografia položené v dolnom pravom rohu na sklenenej ploche skenera.

- Šikmé čiary.
- Škvrny.
- Pruhy.
- Nečakané znaky.
- Biele čiary vo výtlačku.

# Kopírovaný dokument sa nezhoduje s originálnom

## Je originálny dokument položený správne na sklenenej ploche skenera?

- Dbajte na to, aby bol originálny dokument umiestnený v dolnom pravom rohu sklenenej plochy skenera.
- Položte požadovaný dokument pre kopírovanie skenovanou stranou na sklenenú plochu skenera.
- Dbajte na to, aby bol dolný pravý roh prednej strany dokumentu zarovnaný so šípkami v dolnom pravom rohu sklenenej plochy skenera.

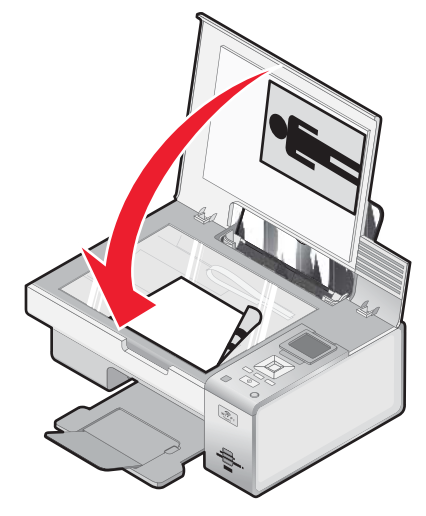

# Čiastočné kópie dokumentu alebo fotografie

Nasledovné sú možné riešenia. Pokúste sa vykonať jedno alebo viacero z nasledovných riešení:

#### Skontrolujte umiestnenie dokumentu

Dbajte na to, aby boli dokument alebo fotografia položené v dolnom pravom rohu na sklenenej ploche skenera.

#### Skontrolujte veľkosť papiera

Dbajte na to, aby bola veľkosť používaného papiera zhodná so zvolenou veľkosťou.

#### Skontrolujte nastavenie Original Size

Dbajte na to, aby bolo nastavenie Original Size nastavené na Automatic, alebo na veľkosť originálneho dokumentu, ktorý kopírujete.

# Riešenie problémov so skenovaním

## Skener neodpovedá

Nasledovné sú možné riešenia. Pokúste sa vykonať jedno alebo viacero z nasledovných riešení:

#### Skontrolujte hlásenia

Vyriešte všetky chybové hlásenia.

#### Skontrolujte napájanie

Ak nesvieti indikátor (), skontrolujte, či je tlačiareň zapojená do správne uzemnenej zásuvky. Uistite sa, že je sieťová šnúra správne zapojená v tlačiarni.
#### Skontrolujte predvolené nastavenia a nastavenia pozastavenia tlačiarne

- **1** Vykonajte nasledovné:
  - V systéme Windows Vista kliknite na 💿 → Control Panel.
  - V systéme Windows XP kliknite na Start.
- 2 Kliknite na Printers alebo Printers and Faxes.
- **3** Dvakrát kliknite na názov tlačiarne.
- 4 Kliknite na Printer.
- 5 Uistite sa, či nie je zaškrtnutá voľba Pause Printing. Ak nie je zaškrtnutá voľbe pri Set As Default Printer, je nutné vyberať tlačiareň pre každý tlačený súbor.

#### Odobratie a preinštalovanie softvéru

Podrobnosti sú uvedené v časti "Odobratie a preinštalovanie softvéru" na str. 105.

## Skenovanie nebolo úspešné

Nasledovné sú možné riešenia. Pokúste sa vykonať jedno alebo viacero z nasledovných riešení:

#### Skontrolujte USB prepojenie

- 1 Vizuálne skontrolujte poškodenie USB kábla.
- 2 Pevne zapojte obdĺžnikovú koncovku USB kábla do USB konektora na počítači.
- 3 Štvorcovú koncovku USB kábla zapojte pevne do USB konektora v zadnej časti tlačiarne.
   USB konektor je označený symbolom USB €

#### Reštartujte počítač

Vypnite a potom znova zapnite počítač.

## Skenovanie trvá príliš dlho alebo počítač dôsledkom kopírovania zamrzne

Nasledovné sú možné riešenia. Pokúste sa vykonať jedno alebo viacero z nasledovných riešení:

#### Zatvorte iný softvér

Zatvorte všetky nepoužívané programy.

#### Zmeňte rozlíšenie skenovania na nižšiu hodnotu

- 1 Položte originálny dokument na sklenenú plochu skenera.
- 2 Na pracovnej ploche dvakrát kliknite na ikonu Productivity Suite.
- 3 V ľavom okne úvodnej obrazovky Welcome kliknite na Scan.
- 4 Kliknite na Custom Settings.
- 5 Vyberte nižšie rozlíšenie skenovania.
- 6 Kliknite na Start.

## Slabá kvalita skenovaných obrázkov

Nasledovné sú možné riešenia. Pokúste sa vykonať jedno alebo viacero z nasledovných riešení:

#### Skontrolujte hlásenia

Pri zobrazení chybového hlásenia si pozrite časť "Chybové hlásenia na počítačovom monitore" na str. 153.

#### Vyčistite sklenenú plochu skenera

Ak je sklenená plocha skenera znečistená, jemne ju vyčistite čistou a nezaprášenou handričkou mierne navlhčenou vo vode.

#### Zmeňte kvalitu skenovania

- 1 Položte originálny dokument na sklenenú plochu skenera.
- 2 Na pracovnej ploche dvakrát kliknite na ikonu Productivity Suite.
- 3 V ľavom okne úvodnej obrazovky Welcome kliknite na Scan.
- 4 Kliknite na Custom Settings.
- 5 Vyberte nižšie rozlíšenie skenovania.
- 6 Kliknite na Start.

#### Pozrite si postup pre zlepšenie kvality tlače

Pozrite si "Vylepšenie kvality tlače" na str. 118.

#### Skenujete z fotografie alebo lesklého papiera, novín, časopisu?

Ak kopírujete alebo skenujete noviny, časopis alebo lesklý papier, pozrite si "Odstránenie vlnitých vzoriek z naskenovaných fotografií, časopisov alebo novín" na str. 70.

#### Skontrolujte kvalitu originálneho dokumentu

Ak nie je kvalita originálneho dokumentu uspokojivá, pokúste sa použiť zreteľnejší dokument alebo obrázok.

#### Skontrolujte umiestnenie dokumentu

Dbajte na to, aby boli dokument alebo fotografia položené v dolnom pravom rohu na sklenenej ploche skenera.

## Čiastočné skenovanie dokumentu alebo fotografie

Nasledovné sú možné riešenia. Pokúste sa vykonať jedno alebo viacero z nasledovných riešení:

#### Skontrolujte umiestnenie dokumentu

Dbajte na to, aby boli dokument alebo fotografia položené v dolnom pravom rohu na sklenenej ploche skenera.

#### Skontrolujte veľkosť papiera

Dbajte na to, aby bola veľkosť používaného papiera zhodná so zvolenou veľkosťou.

#### Skontrolujte nastavenie Original Size

Dbajte na to, aby bolo nastavenie Original Size nastavené na Automatic, alebo na veľkosť originálneho dokumentu, ktorý kopírujete.

## Nie je možné skenovať do počítača po sieti

Pozrite si časť "Skenovanie do počítača po sieti" na str. 89.

## Chybové hlásenia na displeji tlačiarne

## **Alignment Error**

Nasledovné sú možné riešenia. Pokúste sa vykonať jedno alebo viacero z nasledovných riešení:

#### Odstráňte pásku z tlačovej kazety

- 1 Vyberte tlačovú kazetu.
- 2 Dbajte na to, aby ste odstránili nálepku a pásku.

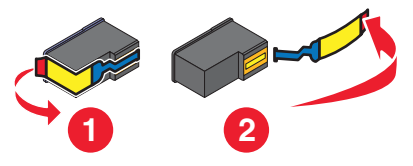

- 3 Založte tlačovú kazetu naspäť.
- 4 Stlačením ✓ zarovnajte kazetu.

Podrobnosti sú uvedené v časti "Zarovnanie tlačových kaziet" na str. 97.

#### Používajte nový papier

Za účelom zarovnania kazety vkladajte iba obyčajný, neoznačený papier.

Tlačiareň prečíta všetky značky na použitom papieri, čo môže spôsobiť zobrazenie chybového hlásenia so zarovnaním.

## Cartridge Error (1102, 1203, 1204 alebo 120F)

- 1 Vyberte tlačové kazety a zatvorte kryty nosičov kaziet.
- 2 Zatvorte skener.
- 3 Odpojte sieťovú šnúru od elektrickej zásuvky.
- 4 Zapojte sieťovú šnúru naspäť do elektrickej zásuvky.
- 5 Ak indikátor 🕲 nesvieti, stlačte 🕲.
- 6 Založte tlačové kazety naspäť a zatvorte kryty nosičov kaziet.
- 7 Zatvorte skener.

Ak sa chyba znova nezobrazí, problém je vyriešený.

Ak sa chyba znova zobrazí, jedna z kaziet nepracuje správne. Pokračujte nasledovným postupom pre zistenie, ktorá kazeta nepracuje správne.

- 1 Vyberte tlačové kazety a zatvorte kryty nosičov kaziet.
- 2 Zatvorte skener.
- 3 Odpojte sieťovú šnúru od elektrickej zásuvky.
- 4 Zapojte sieťovú šnúru naspäť do elektrickej zásuvky.
- 5 Ak indikátor 🕲 nesvieti, stlačte 🕲.
- 6 Znova založte čiernu (alebo fotografickú) tlačovú kazetu.
- 7 Zatvorte skener.

- 8 Ak sa chyba:
  - Znova zobrazí, vymeňte čiernu (alebo fotografickú) tlačovú kazetu za novú, zatvorte kryt nosiča kaziet a zatvorte skener.
  - Znova nezobrazí, založte farebnú tlačovú kazetu naspäť, zatvorte kryt nosiča kaziet a zatvorte skener.
- 9 Ak sa chybové hlásenie znova zobrazí, vymeňte farebnú tlačovú kazetu za novú, zatvorte kryty nosičov kaziet a zatvorte skener.

## Black Ink Low / Color Ink Low / Photo Ink Low

1 Skontrolujte hladinu alebo hladiny indikovaného atramentu a v prípade potreby nainštalujte novú tlačovú kazetu alebo kazety.

Za účelom objednávania spotrebného materiálu si pozrite časť "Objednávanie papiera a iného spotrebného materiálu" na str. 99.

2 Pokračujte stlačením √.

## **Clear Carrier Jam**

#### Odstráňte všetky prekážky

- 1 Zdvihnite skener.
- 2 Odstráňte všetky predmety, ktoré blokujú dráhe nosiča kazety.
- 3 Uistite sa, či sú kryty kaziet zatvorené.

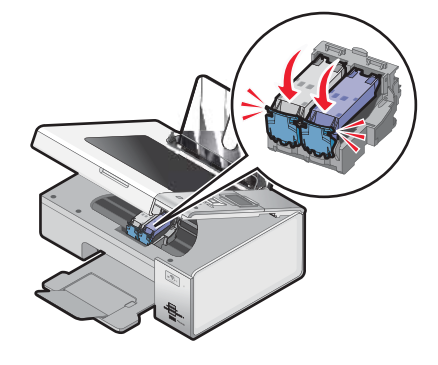

- 4 Zatvorte skener.
- 5 Stlačte √.

## Cover Open

Uistite sa, že je skener zatvorený.

#### **Error 1104**

- **1** Vyberte tlačové kazety.
- 2 Znova založte čiernu alebo fotografickú tlačovú kazetu do ľavého nosiča.
- 3 Znova založte farebnú tlačovú kazetu do pravého nosiča.

#### **Invalid Device**

Zariadenie pripojené k počítaču nie je podporované.

Pripojte podporované zariadenie, alebo použite iné funkcie tlačiarne.

## Left Cartridge Error / Right Cartridge Error

Toto hlásenie sa môže zobraziť ako Error 1205 (Left Cartridge (ľavá kazeta)) alebo Error 1206 (Right Cartridge (pravá kazeta)).

- 1 Vyberte indikovanú tlačovú kazetu a zatvorte kryt nosiča kazety.
- 2 Zatvorte skener.
- 3 Odpojte sieťovú šnúru od elektrickej zásuvky.
- 4 Zapojte sieťovú šnúru naspäť do elektrickej zásuvky.
- 5 Ak indikátor 🕲 nesvieti, stlačte 🕲.
- 6 Založte tlačové kazety naspäť a zatvorte kryty nosičov kaziet.
- 7 Zatvorte skener.
- 8 Ak sa chyba:
  - Znova nezobrazí, problém je vyriešený.
  - Znova zobrazí, vymeňte tlačovú kazetu za novú, zatvorte kryt nosiča kaziet a zatvorte skener.

## Left Cartridge Incorrect / Right Cartridge Incorrect

- 1 Vyberte indikovanú tlačovú kazetu a zatvorte kryt nosiča kazety.
- 2 Zatvorte skener.
- 3 Odpojte sieťovú šnúru od elektrickej zásuvky.
- 4 Zapojte sieťovú šnúru naspäť do elektrickej zásuvky.
- 5 Ak indikátor 🕲 nesvieti, stlačte 🕲.
- 6 Založte tlačové kazety naspäť a zatvorte kryty nosičov kaziet.
- 7 Zatvorte skener.
- 8 Ak sa chyba:
  - Znova nezobrazí, problém je vyriešený.
  - Znova zobrazí, vymeňte tlačovú kazetu za novú, zatvorte kryt nosiča kaziet a zatvorte skener.

## Left Cartridge Missing / Right Cartridge Missing

Jedna alebo obidve tlačové kazety chýbajú alebo nie sú správne nainštalované. Podrobnosti sú uvedené v časti "Inštalácia tlačových kaziet" na str. 94.

#### Poznámky:

- Je možné vytvárať farebné kópie iba s nainštalovanou farebnou kazetou.
- Je možné tlačiť čiernobiely dokument iba s nainštalovanou čiernou kazetou.
- Nie je možné kopírovať ani tlačiť iba s nainštalovanou farebnou kazetou.
- Za účelom odstránenia chybového hlásenia stlačte X.

## **Memory Failure**

Nasledovné sú možné riešenia. Pokúste sa vykonať jedno alebo viacero z nasledovných riešení:

#### Znížte veľkosť používanej pamäte

Ak je to aplikovateľné:

- Vytlačte nespracované prijaté faxy.
- Odošlite menej strán.

#### Vyberte nastavenie After Dial

- 1 Na pracovnej ploche dvakrát kliknite na ikonu Productivity Suite.
- 2 Na úvodnej obrazovke Welcome kliknite na Fax History and Settings.
- 3 Kliknite na Adjust speed dial list and other fax settings.
- 4 Kliknite na záložku Dialing and Sending.
- 5 V oblasti "Sending options" zvoľte After Dial v časti "When to scan document".
- 6 Kliknite na OK.
- 7 Znova odošlite fax.

## No images have been selected

Nezvolili ste žiadnu možnosť v kroku 1 vo vytlačenom a naskenovanom fotografickom skúšobnom liste.

- 1 Dbajte na to, aby ste úplne vyplnili zvolený krúžok alebo krúžky.
- 2 Stlačením X pokračujte.

## No photo/paper size selection has been made

Nezvolili ste žiadnu možnosť v kroku 2 vo vytlačenom a naskenovanom fotografickom skúšobnom liste.

- 1 Dbajte na to, aby ste úplne vyplnili zvolený krúžok alebo krúžky.
- 2 Stlačením X pokračujte.

## Could not detect a proof sheet

Dokument umiestnený na sklenenej ploche skenera nie je platný skúšobný list. Podrobnosti sú uvedené v časti "Tlač fotografií uložených na pamäťovej karte pomocou skúšobného listu" na str. 74.

## No proof sheet information

Vytlačený a naskenovaný fotografický skúšobný list už nie je platný.

Pred skenovaním fotografického skúšobného listu ste pravdepodobne vybrali z tlačiarne pamäťovú kartu, alebo ste vypli tlačiareň.

Podrobnosti sú uvedené v časti "Tlač fotografií uložených na pamäťovej karte pomocou skúšobného listu" na str. 74.

## No photo files found

Na pamäťovej karte alebo disku Flash sa nenašli žiadne podporované obrázky.

Tlačiareň podporuje súbory Baseline JPEG (vrátane Exif) s príponou JPEG, JPE a JPG.

Podporované sú nasledovné formáty TIFF pri čítaní z karty fotoaparátu alebo z disku USB:

- Nekomprimované údaje RGB: Baseline TIFF Rev. 6.0 RGB Full Color Images
- Nekomprimované údaje YCbCr: TIFF Rev. 6.0 Extensions YCbCr Images

Podporované sú iba súbory TIFF vytvorené priamo na digitálnom fotoaparáte, neupravované v počítačovom softvéri.

#### Only one photo enhancement may be chosen at a time

Zvolili ste viac než jednu možnosť v kroku 2 vo vytlačenom a naskenovanom fotografickom skúšobnom liste.

- 1 Dbajte na to, aby ste úplne vyplnili zvolený krúžok alebo krúžky.
- 2 Stlačením X pokračujte.

#### Only one photo/size selection can be chosen at a time

Zvolili ste viac než jednu možnosť v kroku 2 vo vytlačenom a naskenovanom fotografickom skúšobnom liste.

- 1 Dbajte na to, aby ste úplne vyplnili zvolený krúžok alebo krúžky.
- 2 Stlačením X pokračujte.

#### Paper Mismatch

Veľkosť papiera vloženého v tlačiarni nie je podporovaná aktuálnym režimom.

- 1 Vložte správny papier.
- 2 Stlačte √.

#### Paper Jam

Podrobnosti sú uvedené v časti "Riešenie problémov so zaseknutým papierom a nesprávnym podávaním papiera" na str. 136.

## Paper Out

- 1 Vložte papier.
- 2 Stlačte ✓.

#### Paper or Photo Size error

Jedna alebo niekoľko fotografií zvolených pre tlač majú veľkosť, ktorá sa nezhoduje s veľkosťou papiera vloženého v tlačiarni.

Zmeňte veľkosť fotografie tak, aby sa zhodovala s veľkosťou papiera vloženého v tlačiarni, alebo zmeňte veľkosť papiera tak, aby sa zhodovala s veľkosťou fotografie.

## Paper Size/Type error

Papier vložený v tlačiarni nie je podporovaný pre duplexnú tlač.

- 1 Stlačením X zrušte chybové hlásenie.
- 2 Stláčajte ◀ alebo ►, kým sa na displeji nezobrazí Paper Size.
- 3 Stlačte √.

- 4 Stláčaním ◀ alebo ► vyberte voľbu s veľkosťou papiera, na ktorú sa zmestí najväčšia fotografie.
- 5 Stlačením Start Color alebo Start Black spustíte tlač.

## PictBridge Communications Error

Vyberte a znova vložte USB kábel dodávaný s fotoaparátom do konektora PictBridge v prednej časti tlačiarne.

## Please remove the camera card

Tlačiareň dokáže čítať buď z PictBridge-kompatibilného digitálneho fotoaparátu alebo z pamäťovej karty, nie z obidvoch zariadení súčasne.

- 1 Vyberte PictBridge-kompatibilný digitálny fotoaparát aj pamäťovú kartu.
- 2 Vložte naspäť iba jedno zo spomínaných zariadení.

## Printer Carrier Stall

- 1 Vizuálne skontrolujte nosič tlačiarne.
- 2 Stlačte √.

Podrobnosti sú uvedené v časti "Riešenie problémov so zaseknutým papierom a nesprávnym podávaním papiera" na str. 136.

## **Proof Sheet Error**

Táto chyba môže zahŕňať niektorú z nasledovných nižšie uvedených príčin:

| Príčina                                                                        | Riešenie                                                                                                    |
|--------------------------------------------------------------------------------|----------------------------------------------------------------------------------------------------|
| Tlačiareň nedokázala rospoznať skúšobný list.                                  | <ul> <li>Uistite sa, že:</li> <li>Skúšobný list je úplne vyplnený.</li> <li>Skúšobný list je položený skenovanou stranou nadol v dolnom pravom rohu sklenenej plochy skenera.</li> <li>Papier nie je pokrčený.</li> </ul> |
| Nie sú vybrané žiadne obrázky pre tlač.                                        | Dbajte na to, aby boli vybrané obrázky pre tlač.                                                                                                    |
| Nie je vytvorený žiadny výber veľkosti fotografie alebo papiera.               | Dbajte na to, aby bola zvolená veľkosť papiera alebo fotografie.                                                                                                    |
| Bola zvolená viac než jedna veľkosť fotografie alebo papiera.                  | Zvoľte iba jednu veľkosť fotografie alebo papiera.                                                                                                    |
| Na skúšobnom liste nie je zobrazený žiadny výber.                              | Dbajte na to, aby bol skúšobný list úplne vyplnený.                                                                                                    |
| Z pamäťového zariadenia bola počítačom odstránená fotografia alebo fotografie. | Zvoľte inú fotografiu.                                                                                                    |
| Bolo zvolené viac než jedno vylepšenie fotografie.                             | Zvoľte iba jednu voľbu vylepšenia fotografie.                                                                                                    |

## Some photos removed from card by host

Niektoré fotografie na fotografickom skúšobnom liste boli vymazané z pamäťovej karty prostredníctvom počítača.

Je potrebné vytlačiť nový fotografický skúšobný list.

Podrobnosti sú uvedené v časti "Tlač fotografií uložených na pamäťovej karte pomocou skúšobného listu" na str. 74.

## Problems reading the memory card

- Pozrite si časť "Nie je možné vložiť pamäťovú kartu" na str. 140.
- Pozrite si časť "Nič sa po vložení pamäťovej karty nedeje" na str. 140.

## Two-sided paper type error

Nevybrali ste správny typ a veľkosť papiera pre duplexnú tlač.

- 1 Zvoľte 🔳.
- 2 Stláčaním ▼ zvoľte Paper Handling.
- 3 Stláčaním ▼ zvoľte Type alebo Size.
- 4 Stláčaním ◀ alebo ► zvoľte správny výber.

**Poznámka:** Používajte iba obyčajný papier veľkosti Letter alebo A4. Tlačiareň nevytvára duplexné kópie na obálky, štítky ani na fotografický papier.

## Two-sided printing is not supported on the current paper size

Veľkosť papiera nie je podporovaná pre duplexnú tlač.

- 1 Zvoľte 🔳.
- 2 Stláčaním ▼ zvoľte Paper Handling.
- 3 Stláčaním ▼ zvoľte size.
- 4 Stláčaním ◀ alebo ► zvoľte správny výber.

Poznámka: Tlačiareň podporuje duplexnú tlač iba na formát Letter alebo A4.

#### Two-sided printing is not supported on the current paper type

Typ papiera nie je podporovaný pre duplexnú tlač.

- **1** Zvoľte 🔳.
- 2 Stláčaním ▼ zvoľte Paper Handling.
- 3 Stláčaním ▼ zvoľte **Type**.
- 4 Stláčaním ◀ alebo ► zvoľte správny výber.

Poznámka: Tlačiareň podporuje duplexnú tlač iba na obyčajný papier.

## Chybové hlásenia na počítačovom monitore

## Zrušenie chybových hlásení

- 1 Opravte chybovú podmienku vysvetlenú pri chybovom hlásení. Podrobné pokyny získate kliknutím na **Help** v dialógovom okne chybového hlásenia.
- 2 Po opravení chybovej podmienky obnovíte tlač kliknutím na Continue.

Ak chybové hlásenie ostáva zobrazené, ale hlásenie chcete zrušiť:

- 1 Kliknite na **Cancel Printing**. Chybové hlásenie sa zruší a zobrazí sa dialógové okno Canceling Printing.
- 2 Vykonajte pokyny v dialógovom okne Canceling Printing.

## Left/Right Cartridge Missing

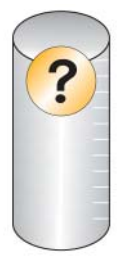

Toto hlásenie znamená, že chýba jedna z potrebných kaziet. Je potrené nainštalovať tlačovú kazetu.

## Nedostupná komunikácia (Communication not available)

Tlačiareň a počítač nie sú pravdepodobne schopné si vymieňať údaje.

#### Je tlačiareň napájaná?

Ak indikátor 🕲 nesvieti, tlačiareň pravdepodobne nie je napájaná elektrickou energiou.

- Zapojte tlačiareň do inej elektrickej zásuvky.
- Ak je tlačiareň zapojená do elektrickej siete cez prepäťovú ochranu, odpojte tlačiareň a zapojte ju priamo do elektrickej zásuvky.

#### Je problém so spojením?

Ak je tlačiareň pripojená k externému tlačovému serveru, mohol nastať problém s takýmto tlačovým serverom. Pozrite si informácie o nastavení v dokumentácii dodávanej so zariadením a skontrolujte, či zariadenie pracuje správne.

Ak tlačíte pomocou USB kábla, uistite sa, že je kábel pevne zapojený v tlačiarni aj počítači.

Pred tlačou bude pravdepodobne potrebné reštartovať počítač.

## Všeobecný problém s tlačou

Nie je možné prijímať podrobnejšie chybové hlásenia, pretože medzi tlačiarňou a počítačom nie je vytvorená obojsmerná komunikácia.

Za účelom prijímania podrobnejšieho chybového hlásenia si pozrite časť "Nie je vytvorená obojsmerná komunikácia" na str. 135.

Za účelom vyhľadania problému bez vytvorenia obojsmernej komunikácie si pozrite časť "Skontrolovanie pripravenosti tlačiarne" na str. 127.

## Nízka hladina atramentu (Ink Low)

V tlačovej kazete takmer došiel atrament.

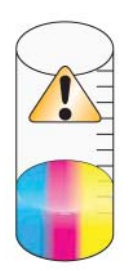

Nainštalujte novú kazetu. Podrobnosti sú uvedené v časti "Inštalácia tlačových kaziet" na str. 94.

Podrobnosti o objednávaní novej kazety sú uvedené v časti "Objednávanie náhradných dielov" na str. 99.

## Málo pamäte (Out of Memory)

Softvér tlačiareň nemôže získať dosť pamäte pre tlač.

Pokúste sa vykonať nasledovné:

- Pred odoslaním dokumentu do tlače zatvorte všetky otvorené programy. Tlačiareň môže vytlačiť prázdnu stranu, ak je v počítači otvorených príliš veľa programov.
- Vykonajte pokyny pri chybovom hlásení. Tieto pokyny pomôžu znížiť množstvo pamäte potrebnej pre tlač.

## Došiel papier (Out of Paper)

- 1 Vložte papier.
- 2 Stlačte √.

Poznámka: Nevkladajte papier do tlačiarne nasilu.

## Došiel papier (Out of Paper)

Vykonajte pokyny na počítačovom monitore.

Ak tlačiareň stále netlačí:

- 1 Vykonajte nasledovné:
  - V systéme Windows Vista kliknite na 💿 → Control Panel.
  - V systéme Windows XP alebo 2000 kliknite na Start.
- 2 Kliknite na Programs alebo All Programs → Lexmark 4800 Series.
- 3 Kliknite na Solution Center a potom kliknite na záložku Contact Information.

## Zaseknutý papier (Paper Jam)

V tlačiarni je zaseknutý papier a je nutné vyčistiť dráhu papiera.

Poznámka: Aby ste predišli zaseknutiu papiera, netlačte papier do tlačiarne nasilu.

## Nájdených niekoľko tlačiarní All-In-One

V počítači je nájdených niekoľko tlačiarní Lexmark pripojených buď lokálne alebo po sieti. Môžete si vybrať, ktorú tlačiareň chcete používať:

- 1 Vyberte tlačiareň zo zoznamu.
- 2 Kliknite na OK.

## Chyba s tlačou do súboru (Print File Error)

Za účelom využívania funkcie Print Files musí byť tlačiareň pripojená k počítaču a tlačiareň aj počítač musia byť zapnuté.

Táto chyba môže zahŕňať niektorú z nasledovných nižšie uvedených príčin.

| Príčina                                                                                                    | Riešenie                                                                                                    |
|----------------------------------------------------------------------------------------------------|----------------------------------------------------------------------------------------------------|
| Tlačiareň nedokázala nájsť v počítači aplikáciu<br>alebo softvér pre tlač súboru alebo súborov<br>uložených na pamäťovom zariadení. | Uistite sa, že je v počítači nainštalovaný softvér,<br>ktorý dokáže otvoriť súbory s požadovanými<br>príponami súborov. |
| Tlačiareň nedokázala nájsť súbor alebo súbory uložené na pamäťovom zariadení.                                                       | Uistite sa, že:                                                                                                    |
|                                                                                                    | Pamäťové zariadenie nie je vybrané.                                                                                     |
|                                                                                                    | <ul> <li>Pamäťová karta alebo disk Flash nie je zničená<br/>alebo poškodená.</li> </ul>                                 |

## Vyhlásenia

Názov produktu: Lexmark 4800 Series Typ zariadenia: 4428 Model(y): W22 W2E

## Vyhlásenie o vydaní

Jún 2007

Nasledujúci odsek sa nevzťahuje na krajiny, v ktorých si nasledovné ustanovenia vzájomne odporujú s miestnymi zákonmi: SPOLOČNOSŤ LEXMARK INTERNATIONAL, INC., POSKYTUJE TOTO VYHLÁSENIE "TAK AKO JE" BEZ ZÁRUKY AKÉHOKOĽVEK DRUHU, BUĎ VÝSLOVNÉ ALEBO V SKRYTOM ZMYSLE, ZAHRŇUJÚCE, ALE NIE OHRANIČENÉ, NA ZÁRUKY PREDAJA V SKRYTOM ZMYSLE VHODNÉ NA ŠPECIFICKÉ ÚČELY. Niektoré štáty nepripúšťajú možnosť odvolania sa na záruky v niektorých prípadoch na výslovné záruky alebo na záruky v skrytom zmysle; preto sa toto vyhlásenie nemusí na vás vzťahovať.

Táto publikácia môže obsahovať technické nepresnosti alebo typografické chyby. V tejto publikácii sa pravidelne vykonávajú zmeny uvedených informácií; tieto zmeny budú zahrnuté v novších vydaniach. Zlepšenia alebo zmeny v produktoch alebo programoch môžu byť vykonané kedykoľvek.

Odkazy v tejto publikácii na produkty, programy alebo služby nezahŕňajú fakt, že výrobca má za účelom poskytnúť vyhlásenie vo všetkých krajinách. Akékoľvek vyjadrenie k produktu, programu alebo službám nemá v úmysle prehlásiť alebo tvrdiť, že môže byť použitý iba tento produkt, program alebo služby. Akýkoľvek funkčný ekvivalent produktu, programu alebo službe, ktorý neporušuje žiadne existujúce duševné vlastníctvo môže byť použitý. Hodnotenie a overenie operácií v súlade s inými produktmi, programami alebo službami, okrem výslovne určených výrobcom sú na zodpovednosť užívateľa.

Za účelom technickej podpory Lexmark navštívte web stránku support.lexmark.com.

Informácie o náhradných dieloch a stiahnuteľných súboroch sú uvedené na web stránke spoločnosti Lexmark: **www.lexmark.sk** (resp. **www.lexmark.com**).

Ak nemáte prístup k internetu, môžete kontaktovať spoločnosť Lexmark poštou:

Lexmark International, Inc. Bldg 004-2/CSC 740 New Circle Road NW Lexington, KY 40550

#### © 2006 Lexmark International, Inc.

Všetky práva vyhradené.

## PRÁVA VLÁDY SPOJENÝCH ŠTÁTOV AMERICKÝCH

Tento softvér je komerčný počítačový softvér a každá pridružená dokumentácia je dokumentácia exkluzívne vyvinutá zo súkromných zdrojov.

## Obchodné značky

Lexmark, logo Lexmark s diamantom a MarkNet sú obchodné značky spoločnosti Lexmark International, Inc., registrovanej v USA a/alebo iných krajinách.

PerfectFinish je obchodná značka spoločnosti Lexmark International, Inc.

Ostatné obchodné značky sú majetkom ich príslušných vlastníkov.

## Konvencie

Poznámka: Poznámka označuje informácie, ktoré môžu byť nápomocné.

Výstraha: Výstraha označuje informácie o veciach, ktoré môžu spôsobiť poškodenie alebo zničenie hardvéru alebo softvéru produktu.

**UPOZORNENIE:** UPOZORNENIE označuje informácie o veciach, ktoré môžu spôsobiť zranenie.

UPOZORNENIE: Toto UPOZORNENIE znázorňuje, že by ste sa nemali dotýkať označenej oblasti.

UPOZORNENIE: Toto UPOZORNENIE znázorňuje horúci povrch.

UPOZORNENIE: Toto UPOZORNENIE znázorňuje nebezpečenstvo úrazu elektrickým prúdom.

UPOZORNENIE: Toto UPOZORNENIE znázorňuje nebezpečenstvo nakláňania.

# Vyhlásenie o zhode Federal Communications Commission (FCC)

Toto zariadenie bolo testované a spĺňa podmienky triedy B pre digitálne zariadenia podľa časti 15 pravidiel FCC. Prevádzka musí spĺňať nasledujúce dve podmienky: (1) toto zariadenie nesmie spôsobovať nežiaduce rušenie a (2) toto zariadenie musí prijať akýkoľvek prijatý zásah vrátane zásahov, ktoré môžu spôsobiť nežiaduce operácie.

FCC obmedzenia triedy B sú určené na poskytovanie náležitej ochrany proti nežiaducemu rušeniu v domácom prostredí. Toto zariadenie generuje, používa a môže vyžarovať rádio frekvenčnú energiu a ak nie je inštalované v súlade s návodom, môže spôsobovať nežiaduce rušenie rádio komunikácie. Avšak nie je zaručené, že pri patričnej inštalácii nenastane rušenie. Ak toto zariadenie spôsobuje nežiaduce rušenie rádiovému alebo televíznemu príjmu, ktoré môže byť zistené zapnutím a vypnutím zariadenia, odporúčame užívateľovi napraviť spôsobované rušenie nasledovnými opatreniami:

- Zmeňte polohu alebo miesto prijímacej antény.
- Zvýšte vzdialenosť medzi zariadením a prijímačom.
- Zariadenie zapojte do zásuvky iného okruhu ako je zapojený prijímač.
- · Poradite sa so svojím predajcom alebo servisným technikom o ďalších riešeniach.

Výrobca nenesie žiadnu zodpovednosť za rádio alebo televízne rušenie spôsobené používaním iných než odporučených káblov alebo neautorizovanou zmenou alebo zásahom do tohto zariadenia. Neautorizované zmeny alebo zásahy môžu zrušiť užívateľské právo na obsluhu tohto zariadenia.

**Poznámka:** Zhodu s FCC predpismi pri elektromagnetickom rušení triedy B výpočtové zariadenia zaistíte používaním vhodne tieneného a uzemneného kábla ako napríklad Lexmark číslo produktu 1021294 pre USB pripojenie. Používanie náhradných nie vhodne tienených a uzemnených káblov môže spôsobiť nedodržanie FCC predpisov.

Akékoľvek otázky ohľadom tohto vyhlásenia o zhode smerujte na:

Director of Lexmark Technology & Services

- Lexmark International, Inc.
- 740 West New Circle Road

Lexington, KY 40550

(859) 232-3000

## Vystavenie vyžarovaniu rádiových frekvencií

Nasledovné vyhlásenie je aplikovateľné, ak má tlačiareň nainštalovanú bezdrôtovú sieťovú kartu.

Vyžarovaná výstupná sila tohto zariadenia je ďaleko pod obmedzeniami vyžarovania rádiových frekvencií stanovených pravidlami FCC. Za účelom vyhoveniu požiadavkám na zariadenie v oblasti vyžarovania rádiových frekvencií stanovených pravidlami FCC je nutné medzi anténou a osobami dodržiavať minimálnu vzdialenosť 20 cm.

## Zhoda so smernicami Európskej Únie (EÚ)

Tento produkt je v súlade s požiadavkami na ochranu podľa EÚ Smernice rady 89/336/EEC, 73/23/EEC a 1999/5/EC na priblíženie a harmonizáciu zákonov členských štátov súvisiacich s elektromagnetickou kompatibilitou a bezpečnosťou elektrických zariadení určených na použitie v rámci určitých napäťových obmedzení.

Vyhlásenie o zhode s požiadavkami smernice bolo podpísané riaditeľom výrobnej a technickej podpory spoločnosti Lexmark International, S.A., Boigny, Francúzsko.

Tento produkt spĺňa obmedzenia EN 55022; bezpečnostné požiadavky EN 60950; požiadavky na rádiové spektrum ETSI EN 300 328; a EMC požiadavky EN 55024, ETSI EN 301 489-1 a ETSI EN 301 489-17.

# Vyhlásenie o zhode so smernicami Európskej Únie (EÚ) pre rádiové zariadenia

Nasledovné vyhlásenia sú aplikovateľné, ak má tlačiareň nainštalovanú bezdrôtovú sieťovú kartu.

Tento produkt je v súlade s požiadavkami na ochranu podľa EÚ Smernice rady 89/336/EEC, 73/23/EEC a 1999/5/EC na priblíženie a harmonizáciu zákonov členských štátov súvisiacich s elektromagnetickou kompatibilitou a bezpečnosťou elektrických zariadení určených na použitie v rámci určitých napäťových obmedzení.

Táto zhoda je označená symbolom CE.

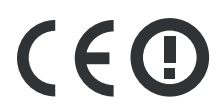

Výstražný znak označuje, že v určitých členských štátoch existujú určité obmedzenia.

Vyhlásenie o zhode s požiadavkami smernice bolo podpísané riaditeľom výrobnej a technickej podpory spoločnosti Lexmark International, S.A., Boigny, Francúzsko.

Aplikujú sa nasledovné obmedzenia:

| Krajina/Oblasť         | Obmedzenie                                                                                                |
|------------------------|----------------------------------------------------------------------------------------------------|
| Všetky krajiny/oblasti | Toto zariadenie je určené iba pre používanie v interiéri. Toto zariadenie sa nesmie používať v exteriéri. |

Tento produkt spĺňa obmedzenia EN 55022; bezpečnostné požiadavky EN 60950; požiadavky na rádiové spektrum ETSI EN 300 328; a EMC požiadavky EN 55024, ETSI EN 301 489-1 a ETSI EN 301 489-17.

| Česky      | Společnost Lexmark International, Inc. tímto prohlašuje, že výrobek tento výrobek je ve shodě se základními požadavky<br>a dalšími příslušnými ustanoveními směrnice 1999/5/ES.                                       |
|------------|----------------------------------------------------------------------------------------------------|
| Dansk      | Lexmark International, Inc. erklærer herved, at dette produkt overholder de væsentlige krav og øvrige relevante krav i direktiv 1999/5/EF.                                                                            |
| Deutsch    | Hiermit erklärt Lexmark International, Inc., dass sich das Gerät dieses Gerät in Übereinstimmung mit den grundlegenden<br>Anforderungen und den übrigen einschlägigen Bestimmungen der Richtlinie 1999/5/EG befindet. |
| Ελληνική   | ΜΕ ΤΗΝ ΠΑΡΟΥΣΑ Η LEXMARK INTERNATIONAL, INC. ΔΗΛΩΝΕΙ ΟΤΙ ΑΥΤΟ ΤΟ ΠΡΟΪΟΝ ΣΥΜΜΟΡΦΩΝΕΤΑΙ ΠΡΟΣ<br>ΤΙΣ ΟΥΣΙΩΔΕΙΣ ΑΠΑΙΤΗΣΕΙΣ ΚΑΙ ΤΙΣ ΛΟΙΠΕΣ ΣΧΕΤΙΚΕΣ ΔΙΑΤΑΞΕΙΣ ΤΗΣ ΟΔΗΓΙΑΣ 1999/5/ΕΚ.                                       |
| English    | Hereby, Lexmark International, Inc., declares that this type of equipment is in compliance with the essential requirements and other relevant provisions of Directive 1999/5/EC.                                      |
| Español    | Por medio de la presente, Lexmark International, Inc. declara que este producto cumple con los requisitos esenciales y cualesquiera otras disposiciones aplicables o exigibles de la Directiva 1999/5/CE.             |
| Eesti      | Käesolevaga kinnitab Lexmark International, Inc., et seade see toode vastab direktiivi 1999/5/EÜ põhinõuetele ja<br>nimetatud direktiivist tulenevatele muudele asjakohastele sätetele.                               |
| Suomi      | Lexmark International, Inc. vakuuttaa täten, että tämä tuote on direktiivin 1999/5/EY oleellisten vaatimusten ja muiden sitä koskevien direktiivin ehtojen mukainen.                                                  |
| Français   | Par la présente, Lexmark International, Inc. déclare que l'appareil ce produit est conforme aux exigences fondamentales et autres dispositions pertinentes de la directive 1999/5/CE.                                 |
| Magyar     | Alulírott, Lexmark International, Inc. nyilatkozom, hogy a termék megfelel a vonatkozó alapvető követelményeknek és az 1999/5/EC irányelv egyéb előírásainak.                                                         |
| Íslenska   | Hér með lýsir Lexmark International, Inc. yfir því að þessi vara er í samræmi við grunnkröfur og aðrar kröfur, sem gerðar<br>eru í tilskipun 1999/5/EC.                                                               |
| Italiano   | Con la presente Lexmark International, Inc. dichiara che questo questo prodotto è conforme ai requisiti essenziali ed alle altre disposizioni pertinenti stabilite dalla direttiva 1999/5/CE.                         |
| Latviski   | Ar šo Lexmark International, Inc. deklarē, ka šis izstrādājums atbilst Direktīvas 1999/5/EK būtiskajām prasībām un citiem<br>ar to saistītajiem noteikumiem.                                                          |
| Lietuvių   | Šiuo Lexmark International, Inc. deklaruoja, kad šis produktas atitinka esminius reikalavimus ir kitas 1999/5/EB direktyvos<br>nuostatas.                                                                             |
| Malti      | Bil-preżenti, Lexmark International, Inc., jiddikjara li dan il-prodott huwa konformi mal-ħtiġijiet essenzjali u ma<br>dispożizzjonijiet oħrajn relevanti li jinsabu fid-Direttiva 1999/5/KE.                         |
| Nederlands | Hierbij verklaart Lexmark International, Inc. dat het toestel dit product in overeenstemming is met de essentiële eisen en de andere relevante bepalingen van richtlijn 1999/5/EG.                                    |
| Norsk      | Lexmark International, Inc. erklærer herved at dette produktet er i samsvar med de grunnleggende krav og øvrige<br>relevante krav i direktiv 1999/5/EF.                                                               |
| Polski     | Niniejszym Lexmark International, Inc. oświadcza, że niniejszy produkt jest zgodny z zasadniczymi wymogami oraz pozostałymi stosownymi postanowieniami Dyrektywy 1999/5/EC.                                           |
| Português  | A Lexmark International Inc. declara que este este produto está conforme com os requisitos essenciais e outras<br>disposições da Diretiva 1999/5/CE.                                                                  |
| Slovensky  | Lexmark International, Inc. týmto vyhlasuje, že tento produkt spĺňa základné požiadavky a všetky príslušné ustanovenia smernice 1999/5/ES.                                                                            |
| Slovensko  | Lexmark International, Inc. izjavlja, da je ta izdelek v skladu z bistvenimi zahtevami in ostalimi relevantnimi določili direktive 1999/5/ES.                                                                         |
| Svenska    | Härmed intygar Lexmark International, Inc. att denna produkt står i överensstämmelse med de väsentliga egenskapskrav och övriga relevanta bestämmelser som framgår av direktiv 1999/5/EG.                             |

## Úrovne emisií hluku

Nasledovné opatrenia boli prijaté v súlade s ISO 7779 a hlásené v súlade s ISO 9296.

Poznámka: Niektoré režimy sa nemusia vzťahovať na váš produkt.

| 1-meter priemerný tlak zvuku, dBA |             |
|-----------------------------------|-------------|
| Tlač                              | 48          |
| Skenovanie                        | 35          |
| Kopírovanie                       | 41          |
| Pripravená                        | nepočuteľné |

Práva na zmenu hodnôt vyhradené. Aktuálne hodnoty je možné nájsť na www.lexmark.com (resp. www.lexmark.sk).

## Smernica WEEE (Waste from Electrical and Electronic Equipment)

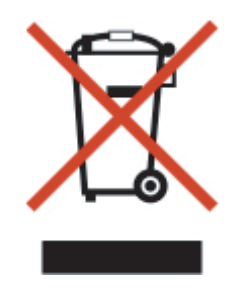

Logo WEEE označuje špecifické recyklačné programy a procedúry pre elektronické produkty v krajinách Európskej únie. Vyzývame vás na recykláciu našich produktov. V prípade ďalších otázok o možnostiach recyklácie navštívte stránku spoločnosti Lexmark na adrese **www.lexmark.com** (resp. **www.lexmark.sk**) a hľadajte telefónne číslo miestneho obchodného zastúpenia spoločnosti.

## Likvidácia zariadenia

Tlačiareň ani spotrebný materiál nelikvidujte rovnakým spôsobom ako odpad v domácnosti. Ohľadom likvidácie a možností recyklovania sa obráťte na miestne úrady.

## Informácie o teplotách

| Okolitá teplota                   | 15° ~ 32° C (60° ~ 90° F)                               |
|-----------------------------------|---------------------------------------------------------|
| Transportná a skladovacia teplota | -40° ~ 60° C (-40° ~ 140° F), 1° ~ 60° C (34° ~ 140° F) |

## **ENERGY STAR**

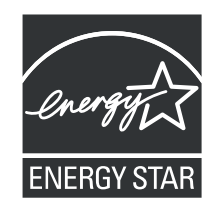

## Spotreba energie

## Spotreba energie zariadenia

Nasledovná tabuľka uvádza charakteristiky príkonu zariadenia.

Poznámka: Niektoré režimy sa nemusia vzťahovať na váš produkt.

| Režim              | Popis                                                                                                    | Príkon (W) |
|--------------------|----------------------------------------------------------------------------------------------------|------------|
| Tlač               | Zariadenie generuje výstup kópií z elektronických vstupov.                                                           | 16,4       |
| Kopírovanie        | Zariadenie generuje výstup kópií z originálnych dokumentov.                                                          | 13,6       |
| Skenovanie         | Zariadenie skenuje kópie dokumentov.                                                                                 | 10,3       |
| Pripravená         | Zariadenie čaká na tlač úlohy.                                                                                       | 9,2        |
| Šetrič energie     | Zariadenie je v režime šetrenia energie.                                                                             | 6,2        |
| High Off           | Zariadenie je zapojené v elektrickej zásuvke, ale je vypnuté.                                                        | n/a        |
| Low Off (<1 W Off) | Zariadenie je zapojené v elektrickej zásuvke, je vypnuté a zariadenie je v režime najnižšej možnej spotreby energie. | n/a        |
| Vypnutá            | Zariadenie je zapojené v elektrickej zásuvke, ale je vypnuté.                                                        | 0,2        |

Úrovne príkonu uvedené v predchádzajúcej tabuľke predstavujú priemerné merania. Okamžitá spotreba môže byť podstatne vyššia ako priemer.

Práva na zmenu hodnôt vyhradené. Aktuálne hodnoty je možné nájsť na www.lexmark.com (resp. www.lexmark.sk).

## Šetrič energie

Ako súčasť ENERGY STAR programu je táto tlačiareň vyrobená s režimom šetriacim energiou nazvaným šetrič energie. Režim šetriča energie je ekvivalent spiaceho režimu EPA. Režim šetriča energie šetrí energiu znížením spotreby energie počas doby nečinnosti. Časový interval medzi poslednou operáciou a aktivovaním šetriča energie sa nazýva časové oneskorenie šetriča (Power Saver Timeout).

| Predvolené nastavenie časového oneskorenia šetriča (Power Saver Timeout) (v minútach): 60 |
|-------------------------------------------------------------------------------------------|
|-------------------------------------------------------------------------------------------|

## Režim vypnutia

Táto tlačiareň disponuje režimom vypnutia, ktorý stále spotrebováva malé množstvo elektrickej energie. Za účelom úplného odstavenia spotreby energie tlačiarne odpojte zdroj napájania od elektrickej siete.

## Celková spotreba elektrickej energie

Občas je užitočné vyrátať celkovú spotrebu elektrickej energie. Keďže spotreba elektrickej energie sa uvádza vo Watoch, spotreba tlačiarne by sa mala vynásobiť časom, ktorý tlačiareň strávila v jednotlivých režimoch za účelom vyrátania celkovej spotreby elektrickej energie. Celková spotreba elektrickej energie je súčet spotreby elektrickej energie v každom z režimov.

## Vyhlásenie o záruke

Toto vyhlásenie o záruke platí v prípade, že produkt bol zakúpený pre vlastné použitie a nie na ďalší predaj od spoločnosti Lexmark alebo predajcu Lexmark, označovaného v tomto vyhlásení ďalej ako "Predajca".

Toto vyhlásenie je plne platné pre produkty Lexmark, oficiálne distribuované autorizovanými distribútormi na území Slovenskej republiky a zakúpené u Predajcov, ktorí sú registrovaní spoločnosťou Lexmark.

#### Záruka

Spoločnosť Lexmark zaručuje, že tento produkt:

-Je vyrobený z nových dielov alebo nových a opravených starých dielov, ktoré majú vlastnosti ako nové diely.

-Neobsahuje žiadne materiálové kazy ani kazy spôsobené pracovnou silou.

Ak tento produkt počas záručnej doby nepracuje podľa záruky, kontaktujte predajcu alebo spoločnosť Lexmark za účelom bezplatnej opravy.

Ak je tento produkt voliteľný doplnok alebo dodatočné zariadenie, toto vyhlásenie platí len v prípade, že je voliteľný doplnok alebo dodatočné zariadenie používané s produktmi, na ktoré je určené. K získaniu záruky môžete byť vyzvaný doniesť voliteľný doplnok alebo dodatočné zariadenie spolu s produktom.

Ak odovzdáte tento produkt inej osobe, záručný servis v zmysle vyhlásenia je dostupný tejto osobe po zvyšok záručnej doby. Novému užívateľovi by ste mali odovzdať originálne potvrdenie o zakúpení produktu a toto vyhlásenie.

## Záručný servis

Záručná doba je 24 mesiacov a začína plynúť dátumom originálneho zakúpenia ako je zobrazené na potvrdení o zakúpení. ( ak nie je zmluvne dohodnuté inak )

K získaniu záručného servisu môžete byť vyzvaný preukázať dôkaz o zakúpení. Záručný servis bude vykonaný v autorizovanom servise alebo na mieste inštalácie (platí iba na produkty určené spoločnosťou Lexmark). Môžete byť požiadaný o doručenie produktu do autorizovaného servisu alebo doručiť vhodne zabalené na miesto určené spoločnosťou Lexmark. Nesiete plnú zodpovednosť za stratu alebo poškodenie produktu počas dopravy do autorizovaného servisu alebo na určené servisné miesto.

Ak záručný servis vyžaduje výmenu produktu alebo časti produktu, vymenená časť sa stáva majetkom spoločnosti Lexmark. Vymenená časť môže byť nový alebo opravený diel.

Výmena nie je k dispozícii, ak produkt, ktorý predkladáte na opravu je poškodený, zmenený, ak je potrebná oprava nevzťahujúca sa na záručný servis alebo zničený pred opravou. Taktiež takýto produkt musí byť zbavený akejkoľvek právnej viazanosti alebo nariadenia, ktoré zamedzuje jeho výmene.

Pred odovzdaním tohto produktu na záručný servis, odstráňte všetky programy, dáta a odstrániteľné úložné médiá.

Za účelom získania podrobnejších informácií o zárukách a najbližších autorizovaných servisných strediskách Lexmark vo vašej oblasti kontaktujte spoločnosť Lexmark na web stránke www.mojlexmark.sk

Vzdialená technická podpora na tento produkt je poskytovaná v priebehu záručnej doby. Spoločnosť Lexmark poskytuje rôzne programy predĺženej záruky, ktoré obsahujú aj predĺženie technickej podpory. Pre produkty mimo záručnej doby môže byť technická podpora poskytnutá za poplatok.

## Rozsah záruky

Záruka sa nevzťahuje na opravy chýb spôsobených:

- Modifikáciami alebo úpravami.
- Nehodou alebo nesprávnym používaním.
- Nevhodným fyzikálnym alebo prevádzkovým prostredím.
- Údržbou vykonanou inou než osobou, ktorá je autorizovaná spoločnosťou Lexmark.
- Používaním produktu po životnosti.
- Používaním tlačových médií mimo špecifikácií spoločnosti Lexmark.
- Používaním spotrebného materiálu (atrament, toner a iný spotrebný materiál) iného než Lexmark.
- Používaním iných než Lexmark produktov, komponentov, dielov, materiálov, softvéru alebo rozhraní.

PODĽA ROZSAHU POVOLENIA ZO ZÁKONA NEVYTVÁRA SPOLOČNOSŤ LEXMARK A ANI INÍ DODÁVATELIA TRETÍCH STRÁN ALEBO PREDAJCOVIA ŽIADNE INÉ ZÁRUČNÉ PODMIENKY, VÝSLOVNÉ ALEBO SKRYTÉ, TÝKAJÚCE SA TOHTO ZARIADENIA A VÝSLOVNE POPIERAJÚ SKRYTÉ ZÁRUKY ALEBO PODMIENKY PREDAJA, VHODNÉ PRE IBA URČITÝ ÚČEL A KVALITU SPOKOJNOSTI. VŠETKY VÝSLOVNÉ A SKRYTÉ ZÁRUKY, VRÁTANE SKRYTÝCH ZÁRUK PREDAJA VHODNÉ NA ŠPECIFICKÉ ÚČELY SÚ OBMEDZENÉ V TRVANÍ ZÁRUČNEJ DOBY. ŽIADNE ZÁRUKY, VÝSLOVNÉ ALEBO SKRYTÉ, NEBUDÚ PO UPLYNUTÍ TEJTO DOBY UZNANÉ. VYHRADZUJEME SI PRÁVO NA ZMENY VŠETKÝCH INFORMÁCIÍ, TECHNICKÝ ÚDAJOV, CIEN A SLUŽIEB BEZ PREDOŠLÉHO UPOZORNENIA.

## Obmedzenie záruky

Váš výhradný opravný prostriedok pod týmto Vyhlásením o záruke je zverejnený v tejto časti.

Za účelom akejkoľvek reklamácie ohľadom výkonu alebo nedostatočného výkonu spoločnosti Lexmark alebo Predajcu tohto produktu pod týmto Vyhlásením o záruke, môžete získať náhradu škody až do sumy zverejnenej v nasledujúcom odseku.

Ručenie spoločnosti Lexmark za spôsobené škody akéhokoľvek druhy je obmedzené do výšky sumy, ktorú ste zaplatili za produkt, ktorý spôsobil škodu. Toto obmedzenie ručenia sa nevzťahuje na reklamácie ohľadom telesných zranení alebo škôd na nehnuteľnosti alebo hmotnom osobnom majetku, za ktorý je spoločnosť Lexmark právne zodpovedná. SPOLOČNOSŤ LEXMARK NEBUDE V ŽIADNOM PRÍPADE ZODPOVEDNÁ ZA STRATENÉ ZISKY, STRATENÉ ÚSPORY, NÁHODNÉ ŠKODY ALEBO INÉ EKONOMICKÉ ŠKODY. Toto je pravda, aj v prípade, že sa obrátite na spoločnosť Lexmark alebo Predajcu v prípade vzniku takýchto škôd. Spoločnosť Lexmark nie je zodpovedná za akúkoľvek reklamáciu založenú na reklamácii tretej strany.

Toto obmedzenie záruk sa taktiež vzťahuje na akúkoľvek spoločnosť zaoberajúcu sa vývojom materiálu dodávaného do spoločnosti Lexmark. Obmedzenia záruk spoločnosti Lexmark a spoločností zaoberajúcimi sa vývojom nie sú kumulovateľné. Tieto obmedzenia sú určené aj pre spoločnosti zaoberajúce sa vývojom.

# Sieťový slovník

| režim ad hoc                                  | Nastavenie pre bezdrôtové zariadenie, ktoré umožňuje priamu komunikáciu s<br>inými bezdrôtovými zariadeniami bez prístupového bodu (access point) alebo<br>smerovača (router).                                                                        |
|-----------------------------------------------|----------------------------------------------------------------------------------------------------|
| sieť ad hoc                                   | Bezdrôtová sieť, ktorá nevyužíva prístupový bod (access point).                                                                                                    |
| adresa AutoIP                                 | IP adresa automaticky priradená sieťovým zariadením. Ak je toto zariadenie nastavené pre používanie DHCP, alebo nie je dostupný žiadny DHCP server, môže byť priradená týmto zariadením adresa AutoIP.                                                |
| BSS (Basic Service Set)                       | Basic Service Set popisuje typ používanej bezdrôtovej siete. Typ BSS môže byť nasledovný: sieť Infrastructure alebo Ad-Hoc.                                                                                                    |
| channel                                       | Určená rádiová frekvencia používaná dvomi alebo viacerými bezdrôtovými<br>zariadeniami pre vzájomnú komunikáciu. Všetky zariadenia na sieti musia<br>používať rovnaký kanál.                                                                          |
| DHCP (Dynamic Host Configuration<br>Protocol) | Jazyk používaný DHCP servermi.                                                                                                    |
| DHCP IP adresa                                | IP adresa automaticky priradená DHCP serverom.                                                                                                    |
| DHCP server                                   | Počítač alebo smerovač (router), ktorý prideľuje IP adresu každému zariadeniu na sieti. Unikátne adresy predchádzajú konfliktom.                                                                                                    |
| režim infrastructure                          | Nastavenie pre bezdrôtové zariadenie, ktoré umožňuje priamu komunikáciu s<br>inými bezdrôtovými zariadeniami pomocou prístupového bodu (access point)<br>alebo smerovača (router).                                                                    |
| inštalačný kábel                              | Dočasne prepája tlačiareň s počítačom počas niektorých spôsobov inštalácie.                                                                                                    |
| interný bezdrôtový tlačový server             | Zariadenie, ktoré umožňuje sieťovú komunikáciu medzi počítačmi a tlačiarňami bez káblov.                                                                                                    |
| IP (Internet Protocol) adresa                 | Sieťová adresa počítača alebo tlačiarne. Každé zariadenie na sieti má svoju vlastnú sieťovú adresu. Adresa môže byť priradená manuálne (statická IP adresa), automaticky DHCP serverom (DHCP IP adresa) alebo automaticky zariadením (AutoIP adresa). |
| ipconfig                                      | Príkaz, ktorý zobrazí IP adresu a ostatné sieťové informácie počítača s operačným systémom Windows.                                                                                                    |
| MAC (Media Access Control)                    | Hardvérová adresa, ktorá unikátne identifikuje každé zariadenie na sieti. MAC adresu je zvyčajne možné nájsť vytlačenú na zariadení.                                                                                                    |
| MAC filtering                                 | Spôsob obmedzenia prístupu k bezdrôtovej sieti definovaním zoznamu MAC adries, ktoré môžu komunikovať na sieti. Toto nastavenie je možné špecifikovať na bezdrôtových smerovačoch alebo prístupových bodoch.                                          |
| sieťový adaptér/karta                         | Zariadenie, ktoré umožňuje sieťovú komunikáciu medzi počítačmi a tlačiarňami bez káblov.                                                                                                    |
| sieťový rozbočovač (hub)                      | Zariadenie, ktoré prepája niekoľko zariadení na káblovej sieti.                                                                                                    |
| sieťový názov                                 | Pozrite "SSID (Service Set Identifier)" na str. 90.                                                                                                    |
| ping                                          | Test pre kontrolu komunikácie počítača s ďalším zariadením.                                                                                                    |
| skrátený názov tlačiarne                      | Názov, ktorý je možné priradiť tlačiarni tak, aby ste tlačiareň vy aj ostatní dokázali identifikovať na sieti.                                                                                                    |
| smerovač (router)                             | Zariadenie, ktoré zdieľa jedno internetové pripojenie s niekoľkými počítačmi alebo zariadeniami. Základný smerovač ovláda sieťový prenos.                                                                                                    |
| bezpečnostný kľúč                             | Heslo, akým je napr. kľúč WEP alebo WPA, používané pre zabezpečenie siete.                                                                                                    |
| sila signálu                                  | Meranie sily práve prijímaného vysielaného signálu.                                                                                                    |
| SSID (Service Set Identifier)                 | Názov bezdrôtovej siete. Po pripojení tlačiarne k bezdrôtovej sieti potrebuje tlačiareň používať rovnaké SSID ako sieť. Tento identifikátor sa tiež označuje aj ako názov siete alebo BSS (Basic Service Set).                                        |
| statická IP adresa                            | IP adresa priradená manuálne.                                                                                                    |
| prepínač                                      | Zariadenie podobné sieťovému rozbočovaču, ktoré dokáže prepojiť navzájom rôzne siete.                                                                                                    |

| UAA (Universally Administered Address)      | Adresa priradená sieťovej tlačiarni alebo tlačovému serveru výrobcom. Za<br>účelom zistenia adresy UAA vytlačte sieťové nastavenia a vyhľadajte v zozname<br>položku UAA.                                           |
|---------------------------------------------|----------------------------------------------------------------------------------------------------|
| USB kábel                                   | Ľahký a flexibilný kábel, ktorý umožňuje tlačiarni komunikovať s počítačom pri<br>omnoho vyšších rýchlostiach ako pri paralelných kábloch.                                                                          |
| USB port                                    | Malý, obdlžníkovitý konektor na zadnej strane počítača, ktorý prepája periférne zariadenia pomocou USB kábla a umožňuje vysokorýchlostnú komunikáciu.                                                               |
| WEP (Wired Equivalent Privacy)              | Bezpečnostné nastavenie, ktoré pomáha predchádzať neautorizovanému prístupu do bezdrôtovej siete. Ďalšími možnými bezpečnostnými nastaveniami sú WPA a WPA2.                                                        |
| bezdrôtový prístupový bod (access<br>point) | Zariadenie, ktoré vzájomným prepájaním bezdrôtových zariadení vytvára<br>bezdrôtovú sieť.                                                                                                    |
| bezdrôtový smerovač (router)                | Smerovač, ktorý slúži aj ako bezdrôtový prístupový bod.                                                                                                    |
| Wi-Fi                                       | Priemyselný výraz, ktorý popisuje technológiu používanú pre vytvorenie funkčnej bezdrôtovej lokálnej siete (WLAN).                                                                                                  |
| WPA (Wi-Fi Protected Access)                | Bezpečnostné nastavenie, ktoré pomáha predchádzať neautorizovanému prístupu do bezdrôtovej siete. WPA nie je podporované na bezdrôtových sieťach ad hoc. Ďalšími možnými bezpečnostnými nastaveniami sú WEP a WPA2. |
| WPA2                                        | Novšia verzia WPA. Staršie smerovače túto voľbu budú podporovať s menšou pravdepodobnosťou. Ďalšími možnými bezpečnostnými nastaveniami sú WPA a WEP.                                                               |

## Index

## A

aktualizácia softvéru tlačiarne 135 automatické nastavenie jasu 68, 70

#### В

"banerový" papier, vkladanie 43 baner, tlač 53 bezdrôtová sieť bezpečnostné kľúče 106 MAC adresa 33 prehľad siete 31 pridanie tlačiarne k existujúcej sieti ad hoc pomocou Windows 40 sila signálu 36 spoločné konfigurácie domácnosti 31 tlač a strana s nastaveniami siete 34 typy bezdrôtovej siete 38 vytvorenie siete ad hoc pomocou Windows 39 bezdrôtová sieť ad hoc pridanie tlačiarne prostredníctvom Windows 40 vytvorenie prostredníctvom Windows 39 bezdrôtová sieťová tlačiareň netlačí 107 bezdrôtová tlačiareň už nepracuje 111 bezpečnostné informácie 2 bezpečnostné informácie 30 bezpečnostné kľúče 106 biele čiary sú zobrazené na grafike alebo čiernych plochách 126 **Brightness** automatické nastavenie 68, 70 brožúra, skladanie 52 brožúry tlač 52

## С

červené oči automatická redukcia 68 manuálna redukcia 68 čiastočná tlač fotografií 10x15 cm pri používaní PictBridge 117 čiastočné kópie dokumentu alebo fotografie 144 čiastočné skenovanie dokumentu alebo fotografie 146 čiastočná tlač dokumentu alebo fotografie 121

#### čistenie

exteriér tlačiarne 99 čistenie trysiek tlačovej kazety 97 články v časopisoch, vkladanie na sklenenú plochu skenera 44

#### D

Despeckle zmena nastavenia 69 diely duplexná jednotka 17 horný kryt 16 indikátor Wi-Fi 16 konektor napájania 17 konektor PictBridge 16 konektor USB 17 konektory pamäťových kariet 16 nosič tlačovej kazety 17 ovládací panel 16 podpora papiera 16 poistka podávania papiera 16 skener 17 sklenená plocha skenera 16 vodiaca lišta papiera 16 výstupný zásobník papiera 16 digitálny fotoaparát tlač fotografie pomocou počítača 71 disk CD prenos všetkých fotografií pomocou počítača 64 prenos zvolených fotografií pomocou počítača 64 tlač fotografií z 71 disk Flash prenos všetkých fotografií pomocou počítača 64 prenos zvolených fotografií pomocou počítača 64 tlač dokumentov z 49 tlač fotografie pomocou počítača 71 tlač fotografie pomocou skúšobného listu 74 tlač súborov z 49 vloženie 60 dokumenty e-mail 92 farebné alebo čiernobiele skenovanie 86 faxovanie pomocou počítača 93 pripojenie k e-mailu 92 skenovanie obrázkov pre editovanie 85 skenovanie pomocou

ovládacieho panela 84 skenovanie pomocou počítača 84 skenovanie textu pre editovanie 85 tlač 45 vkladanie na sklenenú plochu skenera 44 duplexná jednotka 17 nepracuje správne 131 duplexná tlač automaticky 54 manuálne 55 pochopenie 54 duplexné kopírovanie 81

#### Ε

editovanie fotografie pomocou ovládacieho panela 66 skenované obrázky 85 text dokumentu (OCR) 85 e-mail pripojenie naskenovaného obrázka 91 pripojenie súborov 91 Exposure zmena nastavenia 70 exteriér tlačiarne čistenie 99 externé zariadenia kontrola 130

## F

farby na papieri sa nezhodujú s farbami na monitore 123 farebné efektv aplikovanie 70 fax automatické prijímanie 93 faxovanie pomocou softvéru 93 fonty riešenie problémov 128 fotoaparát zapojenie 59 fotografia aplikovanie farebného efektu 70 nastavenie farebného odtieňa 69 nastavenie sýtosti 69 orezanie 66 rozmazávanie 68 vylepšenie 69 zostrenie 68

fotografia, zmena hodnoty gamma 69

fotografické karty, vkladanie 42 fotografický papier, vkladanie 41 fotografie

automatická redukcia efektu červených očí 68 editovanie pomocou ovládacieho panela 66 kopírovanie 78 kopírovanie fotografie 77 otočenie 67 prenos všetkých fotografií z disku CD alebo disku Flash pomocou počítača 64 prenos všetkých fotografií z pamäťovej karty pomocou počítača 63 prenos z pamäťovej karty na disk Flash 65 prenos z pamäťovej karty pomocou ovládacieho panela 62 prenos zvolených fotografií z disku CD alebo disku Flashu pomocou počítača 64 prenos zvolených fotografií z pamäťovej karty pomocou počítača 63 redukcia efektu červených očí 68 skenovanie do Work with Documents and Photos 85 skenovanie niekoľkých fotografií súčasne pomocou počítača 86 škrabance, predchádzanie 121 šmuhy, predchádzanie 121 tlač fotografie alebo zvolených fotografií 73 tlač pomocou skúšobného listu 74 tlač všetkých 74 tlač z digitálneho fotoaparátu pomocou DPOF 75 tlač z digitálneho fotoaparátu pomocou počítača 71 tlač z disku CD pomocou počítača 71 tlač z odoberateľného pamäťového zariadenia pomocou počítača 71 tlač z Web stránky 46 vkladanie na sklenenú plochu skenera 44 zobrazenie Slideshow na displeji ovládacieho panela 73 fotografie sa nevytlačia z

pamäťovej karty po bezdrôtovej sieti 141 fotografie odstránené z karty hostiteľským počítačom 152 funkcia N-up 47

#### Η

hladina atramentov sa zdá, že rýchlo klesá 122 hladiny atramentov sa zdajú nesprávne 122 hlasová notifikácia hodnota gamma zmena 69 horný kryt 16

## СН

chyba 1104 148 chyba 1205 149 chyba 1206 149 chyba o minutom papieri 155 chyba o žiadnych informáciách o skúšobnom liste 150 chyba papiera 151 chyba pri všeobecnom probléme s tlačou 154 chyba s chýbajúcou kazetou 154 chyba s kazetou 147 chyba s komunikáciou PictBridge 152 chyba s ľavou kazetou 149 chyba s minutým papierom 151 chyba s nedostatočnou pamäťou 154 chyba s nedostupnou komunikáciou 154 chyba s nízkou hladinou atramentu 154 chyba s pravou kazetou 149 chyba s problémom s čítaním pamäťovej karty 152 chyba s veľkosťou fotografie 151 chyba s veľkosťou papiera alebo fotografie 151 chyba s veľkosťou/typom papiera 151 chyba so skúšobným listom 152 chyba so zaseknutým nosičom 148 chyba so zaseknutým papierom 155 chyba so zlyhaním tlače 155 chyba tlače do súboru 155 chyba typu obojstranného papiera 153 chyba výberu žiadnych obrázkov 150 chyba zarovnania 147 chyba žiadnej veľkosti fotografie/ papiera 150

chybové hlásenia došiel papier 155 chyba 1104 148 chyba 1205 149 chyba 1206 149 chyba s kazetou 147 chyba s komunikáciou PictBridge 152 chyba s ľavou kazetou 149 chyba s pravou kazetou 149 chyba s veľkosťou fotografie 151 chyba s veľkosťou papiera alebo fotografie 151 chyba so skúšobným listom 152 chyba typu obojstranného papiera 153 chyba zarovnania 147 chýbajúca kazeta 154 chýbajúca ľavá kazeta 149 chýbajúca pravá kazeta 149 Invalid Device 148 málo pamäte 154 minul sa papier 151 nedostupná komunikácia 154 nesprávna ľavá kazeta 149 nesprávna pravá kazeta 149 nie je možné vyhľadať skúšobný list 150 nie je vytvorený žiadny výber veľkosti fotografie/papiera 150 nie sú nájdené žiadne platné súbory s fotografickými obrázkami 150 nie sú vybrané žiadne obrázky 150 niektoré fotografie odstránené z karty hostiteľským počítačom 152 nízka hladina atramentu 154 nízka hladina čierneho atramentu 148 nízka hladina farebného atramentu 148 nízka hladina fotografického atramentu 148 obojstranná tlač nepodporovaná na aktuálnu veľkosť papiera 153 obojstranná tlač nepodporovaná na aktuálny typ papiera 153 odstránenie 153 odstránenie zaseknutého nosiča 148 plná pamäť 150 problém s čítaním pamäťovej karty 152 prosím vyberte kartu fotoaparátu 152 súčasne je možné zvoliť iba

jeden výber fotografie/obrázka 151

súčasne je možné zvoliť iba jedno vylepšenie fotografie 151 všeobecný problém s tlačou 154 zaseknutý papier 155 zlyhanie tlače 155 žiadne informácie o skúšobnom liste 150 chybové hlásenie plnej pamäte

150 chýbajúca ľavá kazeta 149

chýbajúca pravá kazeta 149

#### I

indikátor Wi-Fi 16 indikátor Wi-Fi nesvieti 108 indikátor Wi-Fi bliká oranžovo 108 indikátor Wi-Fi je oranžový 110 indikátor Wi-Fi svieti popis 29 informácie, vyhľadanie 11 inštalácia sieťová tlačiareň 36 softvér a zdieľanie tlačiarne po sieti 36 softvér tlačiarne 29, 105 tlačiareň na sieti 36 tlačové kazety 94 interný bezdrôtový tlačový server obnovenie predvolených nastavení od výroby 117 Invalid Device 148 IP adresa, priradenie 36

#### J

jazyk zmena 101

#### Κ

kartotékové lístky tlač 50 vkladanie 42 karty pamäťová karta 60 tlač 50 vkladanie 42 kazety, tlač čistenie 97 inštalácia 94 objednávanie 99 používanie značky Lexmark 96 šetrenie 98 utieranie 97 vyberanie 96 zarovnanie 97 káblové prepoienia kontrola 129, 131

kompatibilita bezdrôtovej siete 14 konektor napáiania 17 konektor PictBridge 16 konektor USB 17 aktivovanie 105 konektory pamäťových kariet 16 kontrola externých zariadení 130 kontrola portov tlačiarne (Windows) 117 kontrola pripravenosti tlačiarne 127 kontrola sieťového názvu (Windows) 115 kopírka neodpovedá 142 kopírovanie vytváranie 77 kopírovanie 77 čiernobielo 83 farebne 83 fotografie 77 kopírovanie obrázka 81 na obidve strany papiera 81 nastavenie kvality 79 niekoľko strán na jednom liste 82 N-up 82 opakovanie obrázka 81 úprava nastavení 83 vytváranie farebnej alebo čiernobielej kópie 77 zmena predvolených nastavení 82 zmenšenie obrázka 78 zoraďovanie kópií 80 zosvetlenie alebo stmavnutie kópie 79 zväčšenie obrázka 78 kopírovanie fotografie 78 kopírovaný predmet nezodpovedá originálu 144 kópie N-up 82 kvalita kopírovania, úprava 79

#### L

lesklý fotografický papier alebo priehľadné fólie sa vzájomne zliepajú 124 lesklý papier, vkladanie 41 Lexmark Productivity Studio vytvorenie a zobrazenie Slideshow 75

#### Μ

MAC adresa 33 metóda peer-to-peer 37 metóda point-and-print 37

#### Ν

na displeji sa zobrazí nesprávny jazyk 101 naskenovaný obrázok pripojenie k e-mailovej správe 91 nastavenia, dočasné súbory zmena 65 nastavenia, knižnica zmena 66 nastavenia, prehľadávané priečinky zmena 65 nastavenia, uloženie 28 nastavenia, zobrazenie e-mailu zmena 92 nastavenia knižnice zmena 66 nastavenia kvality, kontrola 129 nastavenia nie sú uložené 127 nastavenia prehľadávaných priečinkov zmena 65 nastavenia prenosu zmena 66 nastavenia rýchlosti, kontrola 129 nastavenia skenovania zmena 90 nastavenia softvéru, tlačiareň obnovenie predvolených nastavení od výroby 56 nastavenia tlače uloženie a vymazanie 55 nastavenia zobrazenia e-mailu zmena 92 zmena 70 nastavenie Brightness / Contrast nastavenie farebného nádychu fotografie 69 nastavenie portu kontrola 136 nastavenie sýtosti fotografie 69 nažehľovacie fólie, vkladanie 43 nažehľovacie fólie, tlač 53 nálepky, vkladanie 42 nesprávna ľavá kazeta 149 nesprávna pravá kazeta 149 nesprávne podávanie papiera alebo špeciálnych médií 137 nič sa po vložení pamäťovej karty nedeje 140 nie je možné tlačiť z disku Flash 132 nie je možné tlačiť z digitálneho fotoaparátu pomocou PictBridge 133 nie je možné skenovať do počítača po sieti 146

nie je možné nájsť skúšobný list 150 nie sú nájdené žiadne platné súbory s fotografickými obrázkami 150 nízka hladina čierneho atramentu 148 nízka hladina farebného atramentu 148 nízka hladina fotografického atramentu 148 nosič tlačovej kazety 17 noviny, vkladanie na sklenenú plochu skenera 44

## 0

obálky tlač 50 vkladanie 41 objednávanie papiera a iného spotrebného materiálu 99 obojsmerná komunikácia, vytvorenie 135 obojstranná tlač automatická metóda 54 manuálna metóda 55 pochopenie 54 obojstranná tlač nepodporovaná na aktuálnu veľkosť papiera 153 obojstranná tlač nepodporovaná na aktuálny typ papiera 153 obrázok, zmena hodnoty gamma 69 obrázky e-mail 92 obsah, balenie 15 obsah balenia 15 OCR, editovanie textu dokumentu 85 odobranie externého zariadenia 131 odobranie tlačovej kazety 96 odoslanie obrázku v e-maili 92 **One-Click Auto Fix 68** opačné poradie strán 47 opakovanie obrázka 81 opätovné naplnenie tlačovej kazety 96 orezanie fotografia 66 otočenie fotografie 67 otvorený kryt 148

ovládací panel 16 ponuka Copy Mode 83 ponuka Photo Card Mode 58 ponuka PictBridge 62 ponuka Print Files Mode 48 ponuka Scan 88 používanie 26 prechádzanie ponukami 27 uloženie nastavení 28

#### Ρ

pamäťová karta prenos všetkých fotografií pomocou počítača 63 prenos zvolených fotografií pomocou počítača 63 tlač dokumentov z 49 tlač fotografie pomocou počítača 71 tlač fotografie pomocou skúšobného listu 74 tlač súborov z 49 vloženie 60 pamäťovú kartu nie je možné vložiť 140 papier výber špeciálneho papiera 50 papier, vkladanie 41 papier a iný spotrebný materiál objednávanie 99 papier s užívateľskou veľkosťou, tlač 52 papier s užívateľskou veľkosťou, vkladanie 43 papier sa naďalej zasekáva 139 PDF vytvorenie zo skenovania 87 Photo Packages 72 PictBridge-kompatibilný fotoaparát, zapojenie 59 pingovanie bezdrôtového prístupového bodu (Windows) 115 pingovanie tlačiarne (Windows) 116 plagát 51 plagáty, tlač 51 podponuka Change Printer Default Settings 56 podponuka Paper Handling 44 podpora papiera 16 pohľadnice tlač 50 vkladanie 42 poistka podávania papiera 16 ponuka Photo Card Mode 58 ponuka PictBridge 62 ponuka Print Files Mode 48

ponuka Setup podponuka Change Printer **Default Settings 56** podponuka Paper Handling 44 posledná strana ako prvá 47 poškriabanie, predchádzanie vo fotografii 121 používanie One-Click Auto Fix 68 záložka Quick Fixes 68 pozastavenie tlačových úloh 48 predvolené nastavenia používanie 28 uloženie 28 zobrazené s hviezdičkou 28 predvolené nastavenia obnovenie predvolených nastavení softvéru tlačiarne od výroby 56 obnovenie predvolených nastavení tlačiarne od výroby 57 ponuka Scan 88 predvolené nastavenia, zmena ponuka Photo Card Mode 58 ponuka Print Files Mode 48 predvolené nastavenia od výroby obnovenie nastavení interného bezdrôtového tlačového servera 117 obnovenie nastavení softvéru tlačiarne 56 obnovenie nastavení tlačiarne 57 prehliadanie fotografie v Productivity Studio 71 fotografie z Productivity Studio 71 prenos fotografií z disku CD pomocou počítača 64 z disku CD pomocou počítača 64 z disku Flash pomocou počítača 64 z disku Flash pomocou počítača 64 z pamäťového zariadenia pomocou ovládacieho panela 62 z pamäťovej karty na disk Flash 65 z pamäťovej karty pomocou počítača 63 priehľadné fólie tlač 53 vkladanie 43 priehľadné fólie alebo fotografie obsahujú biele čiary 125 pripojená nesprávna tlačiareň 135 priradenie IP adresy 36

príjem faxu automaticky 93 problémy pri kopírovaní, skenovaní alebo faxovaní 135 problémy s "banerovou" tlačou kontrola nastavení spoolovania 128 problémy s komunikáciou vytvorenie obojsmernej komunikácie 135 **Productivity Studio** prehliadanie fotografií 71 tlač fotografie 71 Productivity Studio, pochopenie 23 prosím vyberte kartu fotoaparátu 152 publikácie, vyhľadanie 11

#### Q

#### R rastrovanie 70 recyklovanie vyhlásenie WEEE 160 riešenie problémov biele čiary sú zobrazené na grafike alebo čiernych plochách 126 externé zariadenia, kontrola 130 farby na papieri sa nezhodujú s farbami na monitore 123 chyba o minutom papieri 155 chyba pri všeobecnom probléme s tlačou 154 chyba s chýbajúcou kazetou 154 chyba s nedostatočnou pamäťou 154 chyba s nedostupnou komunikáciou 154 chyba s nízkou hladinou atramentu 154 chyba so zaseknutým papierom 155 chyba so zlyhaním tlače 155 kontrola kvality/nastavenia rýchlosti 129 kontrola nastavenie portu 136 kontrola stav tlačiarne 127 kopírovaný predmet nezodpovedá originálu 144 lesklý fotografický papier alebo priehľadné fólie sa zliepajú 124 nastavenie portu 136 odobranie externého zariadenia 131 papier sa naďalej zasekáva 139 priehľadné fólie alebo fotografie obsahujú biele čiary 125

pripojená nesprávna tlačiareň 135 problémy pri kopírovaní, skenovaní alebo faxovaní 135 riešenie problémov s fontmi 128 stav tlačiarne 127 strana sa vytlačí s rôznymi fontmi 124 testovacia strana sa nevytlačí 130 tlač prázdnej alebo nesprávnej strany 122 tlačiareň je zapojená, ale netlačí 131 tlačiareň nedokáže komunikovať po sieti peer-to-peer 133 tlačiareň nekomunikuje s počítačom 134 tlačiareň problémy s komunikáciou 106 tlačiareň sa pokúša tlačiť do súboru 132 vertikálne rovné čiary nie sú rovné 126 výbery fontov 123 vyblednuté farby 123 vytlačené znaky sú nesprávne tvarované alebo nie sú zarovnané 125 výtlačky majú striedavé svetlé a tmavé pásiky 125 výtlačok je tmavý alebo rozmazaný 124 vytvorenie obojsmernej komunikácie 135 získanie dokumentu pre tlač 132 znaky na výtlačku chýbajú alebo sú neočákavané 123 zobrazený stav pripravená alebo zaneprázdnená tlač 129 riešenie problémov, bezdrôtová sieť bezdrôtová sieťová tlačiareň netlačí 107 bezdrôtová tlačiareň už nepracuje 111 fotografie sa nevytlačia z pamäťovej karty po bezdrôtovej sieti 141 indikátor Wi-Fi bliká oranžovo 108 indikátor Wi-Fi je oranžový 110 indikátor Wi-Fi nesvieti 108 kontrola sieťového názvu (Windows) 115 pinguite bezdrôtový prístupový bod (Windows) 115 pingujte tlačiareň (Windows) 116

sieťová tlačiareň sa počas inštalácia nezobrazí v zozname výberu tlačiarne (Windows) 112 skontrolujte porty tlačiarne (Windows) 117 spustite Wireless Setup Utility (Windows) 116 tlačiareň sa nedokáže pripojiť k bezdrôtovej sieti 113 Wireless Setup Utility nedokáže počas inštalácie komunikovať s tlačiarňou 114 zmena bezdrôtových nastavení po inštalácii 116 riešenie problémov, chybové hlásenia chyba 1104 148 chyba 1205 149 chyba 1206 149 chyba papiera 151 chyba s kazetou 147 chyba s komunikáciou PictBridge 152 chyba s ľavou kazetou 149 chyba s pravou kazetou 149 chyba s veľkosťou fotografie 151 chyba s veľkosťou papiera alebo fotografie 151 chyba s veľkosťou/typom papiera 151 chyba so skúšobným listom 152 chyba tlače do súboru 155 chyba typu obojstranného papiera 153 chyba zarovnania 147 chýbajúca ľavá kazeta 149 chýbajúca pravá kazeta 149 Invalid Device 148 minul sa papier 151 nesprávna ľavá kazeta 149 nesprávna pravá kazeta 149 nie je možné nájsť skúšobný list 150 nie je vytvorený žiadny výber veľkosti fotografie/papiera 150 nie sú nájdené žiadne platné súbory s fotografickými obrázkami 150 nie sú vybrané žiadne obrázky 150 niektoré fotografie odstránené z karty hostiteľským počítačom 152 nízka hladina čierneho atramentu 148 nízka hladina farebného atramentu 148 nízka hladina fotografického

atramentu 148 obojstranná tlač nepodporovaná na aktuálnu veľkosť papiera 153 obojstranná tlač nepodporovaná na aktuálny typ papiera 153 odstránenie zaseknutého nosiča 148 otvorený kryt 148 plná pamäť 150 problém s čítaním pamäťovej karty 152 prosím vyberte kartu fotoaparátu 152 súčasne je možné zvoliť iba jeden výber fotografie/obrázka 151 súčasne je možné zvoliť iba jedno vylepšenie fotografie 151 uviaznutie nosiča tlačiarne 152 zaseknutý papier 151 žiadne informácie o skúšobnom liste 150 riešenie problémov, kopírovanie čiastočné kópie dokumentu alebo fotografie 144 kopírka neodpovedá 142 skener sa nezatvorí 142 slabá kvalita kopírovania 143 riešenie problémov, nastavenie na displeji sa zobrazí nesprávny jazyk 101 nie je možné tlačiť z digitálneho fotoaparátu pomocou PictBridge 133 sieťové tlačidlo nesvieti 101 softvér sa nenainštaluje 102 strana sa nevytlačí 103 riešenie problémov, pamäťová karta nič sa po vložení pamäťovej karty nedeje 140 pamäťovú kartu nie je možné vložiť 140 riešenie problémov, skenovanie čiastočné skenovanie dokumentu alebo fotografie 146 nie je možné skenovať do počítača po sieti 146 skener neodpovedá 144 skenovanie nebolo úspešné 145 skenovanie trvá príliš dlho alebo počítač zamrzne 145 slabá kvalita naskenovaného obrázka 146 riešenie problémov, tlač čiastočná tlač dokumentu alebo

čiastočná tlač dokumentu alebo fotografie 121 čiastočná tlač fotografií 10x15

cm pri používaní PictBridge 117 duplexná jednotka nepracuje správne 131 hladina atramentov sa zdá, že rýchlo klesá 122 hladiny atramentov sa zdajú nesprávne 122 nie je možné tlačiť z disku Flash 132 rýchlosť tlače je pomalá 121 slabá kvalita na okrajoch strany 120 slabá kvalita textu a grafiky 119 škrabance na fotografii 121 šmuhy fotografii 121 vylepšenie kvality tlače 118 riešenie problémov, zaseknutia a nesprávne podávanie nesprávne podávanie papiera alebo špeciálnych médií 137 tlačiareň nepodáva papier, obálky alebo špeciálne médiá 138 zaseknutý "banerový" papier 138 zaseknutý papier v duplexnej jednotke 139 zaseknutý papier v podpornej jednotke papiera 137 zaseknutý papier v tlačiarni 137 riešenie problémov s bezdrôtovou sieťou bezdrôtová sieťová tlačiareň netlačí 107 bezdrôtová tlačiareň už nepracuje 111 fotografie sa nevytlačia z pamäťovej karty po bezdrôtovej sieti 141 indikátor Wi-Fi bliká oranžovo 108 indikátor Wi-Fi je oranžový 110 indikátor Wi-Fi nesvieti 108 kontrola sieťového názvu (Windows) 115 pingujte bezdrôtový prístupový bod (Windows) 115 pingujte tlačiareň (Windows) 116 sieťová tlačiareň sa počas inštalácia nezobrazí v zozname výberu tlačiarne (Windows) 112 skontrolujte porty tlačiarne (Windows) 117 spustite Wireless Setup Utility (Windows) 116 tlačiareň sa nedokáže pripojiť k bezdrôtovej sieti 113 Wireless Setup Utility nedokáže počas inštalácie komunikovať s

tlačiarňou 114 zmena bezdrôtových nastavení po inštalácii 116 riešenie problémov s chybovými hláseniami chyba otvoreného krytu 148 chyba papiera 151 chyba s veľkosťou/typom papiera 151 chyba tlače do súboru 155 uviaznutie nosiča tlačiarne 152 zaseknutý papier 151 riešenie problémov s komunikáciou tlačiarne 106 riešenie problémov s kopírovaním čiastočné kópie dokumentu alebo fotografie 144 kopírka neodpovedá 142 skener sa nezatvorí 142 slabá kvalita kopírovania 143 riešenie problémov s nastavením na displeji sa zobrazí nesprávny jazyk 101 nie je možné tlačiť z digitálneho fotoaparátu pomocou PictBridge 133 sieťové tlačidlo nesvieti 101 softvér sa nenainštaluje 102 strana sa nevytlačí 103 riešenie problémov s pamäťovou kartou nič sa po vložení pamäťovej karty nedeje 140 pamäťovú kartu nie je možné vložiť 140 riešenie problémov s tlačou čiastočná tlač dokumentu alebo fotografie 121 čiastočná tlač fotografií 10x15 cm pri používaní PictBridge 117 duplexná jednotka nepracuje správne 131 hladina atramentov sa zdá, že rýchlo klesá 122 hladiny atramentov sa zdajú nesprávne 122 nie je možné tlačiť z disku Flash 132 rýchlosť tlače je pomalá 121 slabá kvalita na okrajoch strany 120 slabá kvalita textu a grafiky 119 škrabance na fotografii 121 šmuhy fotografii 121 vylepšenie kvality tlače 118 riešenie problémov so skenovaním čiastočné skenovanie dokumentu alebo fotografie 146

nie je možné skenovať do počítača po sieti 146 skener neodpovedá 144 skenovanie nebolo úspešné 145 skenovanie trvá príliš dlho alebo počítač zamrzne 145 slabá kvalita naskenovaného obrázka 146

- riešenie problémov so zaseknutím a nesprávnym podávaním nesprávne podávanie papiera alebo špeciálnych médií 137 tlačiareň nepodáva papier, obálky alebo špeciálne médiá 138 zaseknutý "banerový" papier 138 zaseknutý papier v duplexnej jednotke 139 zaseknutý papier v podpornej
- jednotke papiera 137 zaseknutý papier v tlačiarni 137 rozlíšenie/veľkosť fotografie zmena 67 rozmazanie fotografie 68 rýchlosť tlače je pomalá 121

## S

Scan ponuka 88 sieť inštalácia tlačiarne 36 IP adresy 35 používanie metódy peer-to-peer 37 používanie metódy point-andprint 37 sieťová tlačiareň inštalácia 36 sieťová tlačiareň sa počas inštalácia nezobrazí v zozname výberu tlačiarne (Windows) 112 sieťové adaptéry používanie 38 sieťové tlačiarne konfigurácia 37 sieťové tlačidlo nesvieti 101 sieťové skenovanie 89 skener 17 skener neodpovedá 144 skener sa nezatvorí 142 skenované obrázky uloženie 89 skenovanie do počítača 89 editovanie obrázkov 85 editovanie textu 85 farebné alebo čiernobiele skenovanie 86

fotografia do Work with Documents and Photos 85 niekoľko fotografií súčasne pomocou počítača 86 po sieti 89 pomocou ovládacieho panela 84 pomocou počítača 84 úprava nastavení 88 úprava nastavení pomocou počítača 87 vyberanie vlnitých (moire) vzoriek 70 vytvorenie PDF zo skenovania 87 z časopisov a novín 70 zmena predvolených nastavení 90 zrušenie skenovania 87 skenovanie a editovanie textu 85 skenovanie nebolo úspešné 145 skenovanie trvá príliš dlho alebo počítač zamrzne 145 sklenená plocha skenera 16 čistenie 99 vkladanie dokumentov 44 skúšobný list, používanie 74 slabá kvalita kopírovania 143 slabá kvalita na okrajoch strany 120 slabá kvalita naskenovaného obrázka 146 slabá kvalita textu a grafiky 119 Slideshow (prehliadanie v poradí za sebou) prehliadanie fotografií na displeji ovládacieho panela 73 vytvorenie a prehliadanie 75 softvér odoberanie a preinštalovanie 105 **Productivity Studio 23** Solution Center 25 softvér sa nenainštaluje 102 softvér tlačiarne aktualizácia 135 inštalácia 29 preinštalovanie 105 vyberanie 105 Solution Center pochopenie 25 spustite Wireless Setup Utility (Windows) 116 stav tlačiarne kontrola 127 strana s nastaveniami siete, tlač 34 strana sa nevytlačí 103 strana sa vytlačí s rôznymi fontmi

124 súbory pripojenie k e-mailovej správe 91 súčasne je možné zvoliť iba jeden výber fotografie/obrázka 151 súčasne je možné zvoliť iba jedno vylepšenie fotografie 151 škrabance na fotografii 121 šmuhy, predchádzanie vo fotografii 121 šmuhy fotografii 121

#### Т

testovacia strana tlač 129 testovacia strana sa nevytlačí 130 tlač baner 53 brožúry 52 dokument 45 dokumenty z pamäťovej karty alebo disku Flash 49 fotografia alebo zvolené fotografie 73 fotografie pomocou skúšobného listu 74 fotografie z digitálneho fotoaparátu pomocou DPOF 75 fotografie z digitálneho fotoaparátu pomocou počítača 71 fotografie z disku CD pomocou počítača 71 fotografie z odoberateľného pamäťového zariadenia pomocou počítača 71 fotografie z Productivity Studio 71 fotografie z Productivity Studio 71 kartotékové lístky 50 karty 50 na obidve strany papiera 54, 55 nažehľovacie fólie 53 niekoľko strán na jednom liste 47 obálky 50 obojstranná 54, 55 opačné poradie strán 47 papier s užívateľskou veľkosťou 52 Photo Packages 72 plagát 51 plagáty 51 pohľadnice 50 pohľadnice 50 posledná strana ako prvá 47 priehľadné fólie 53 strana s nastaveniami siete 34

súbory z pamäťovej karty alebo disku Flash 49 testovacia strana 129 usporiadanie 47 všetky fotografie 74 Web stránka 45 Web stránka, iba fotografie 46 tlač prázdnej alebo nesprávnej strany 122 tlačiareň zdieľanie 34 zdieľanie v systéme Windows 34 žiadna komunikácia 134 tlačiareň je zapojená, ale netlačí 131 tlačiareň nedokáže komunikovať po sieti peer-to-peer 133 tlačiareň nepodáva papier, obálky alebo špeciálne médiá 138 tlačiareň sa nedokáže pripojiť k bezdrôtovej sieti 113 tlačidlá, ovládací panel Cancel 26 Menu 26 Power 26 Select 26 Start 26 šípka doľava 26 šípka doprava 26 šípka dozadu 26 šípka nadol 26 šípka nahor 26 Two-sided 26 tlačidlá, Productivity Studio Copy 23 E-mail 23 Fax 23 Photo Greeting Cards 23 Photo Packages 23 Poster 23 používanie 23 Scan 23 Transfer Photos 23 tlačidlá, Solution Center Advanced 25 How To 25 Maintenance 25 používanie 25 Troubleshooting 25 tlačidlá Productivity Studio Copy 23 E-mail 23 Fax 23 Photo Greeting Cards 23 Photo Packages 23 pochopenie 23 Scan 23 Transfer Photos 23

tlačidlá Solution Center Advanced 25 How To 25 Maintenance 25 pochopenie 25 **Troubleshooting 25** tlačidlo Advanced 25 tlačidlo Copy 23 tlačidlo E-mail 23 tlačidlo Fax 23 tlačidlo How To 25 tlačidlo Maintenance 25 tlačidlo Photo Greeting Cards 23 tlačidlo Photo Packages 23 tlačidlo Poster 23 tlačidlo Scan 23 tlačidlo Transfer Photos 23 tlačidlo Troubleshooting 25 tlačová kazeta kontrola 122 tlačové kazetv čistenie 97 inštalácia 94 obiednávanie 99 opätovné naplnenie 96 používanie značky Lexmark 96 šetrenie 98 utieranie 97 vyberanie 96 zarovnanie 97 tlačové úlohy zrušenie 48 Toolbar tlač iba fotografií z Web stránky 46 tlač Web stránky 45 trysky tlačovej kazety, čistenie 97 typ papiera automatický výber 41 ťažký matný papier, vkladanie 41

#### U

uloženie a vymazanie nastavení tlače 55 uloženie naskenovaného obrázka 89 uviaznutie nosiča tlačiarne 152 úprava nastavení kopírovanie 83 skenovanie 88 úrovne emisií hluku 160

#### V

vertikálne rovné čiary nie sú rovné 126 vkladanie "banerový" papier 43 dokumenty na sklenenej ploche skenera 44 fotografické karty 42 fotografický papier 41 fotografie na sklenenej ploche skenera 44 kartotékové lístky 42 lesklý papier 41 nálepky 42 nažehľovacie fólie 43 obálkv 41 papier 41 papier s užívateľskou veľkosťou 43 pohľadnice 42 pohľadnice 42 priehľadné fólie 43 ťažký matný papier 41 vlnité vzorky, odstraňovanie z naskenovaných obrázkov 70 vloženie disky Flash 60 pamäťové karty 60 vodiaca lišta papiera 16 vyblednuté farby 123 vyhlásenia 157, 158, 159, 160, 161 vyhlásenia FCC 157 vyhlásenie o emisiách 157, 158, 159, 160 vvhľadanie informácie 11 publikácie 11 Web stránka 11 vylepšenie fotografie 69 vytlačené znaky sú nesprávne tvarované alebo nie sú zarovnané 125 vytvorenie a zobrazenie Slideshow 75 výstupný zásobník papiera 16 výtlačky majú striedavé svetlé a tmavé pásiky 125 zapnutie alebo vypnutie 29 výtlačok je tmavý alebo rozmazaný 124

#### W

Web stránka tlač 45 tlač iba fotografií 46 Web stránka vyhľadanie 11 Wireless Setup Utility nedokáže počas inštalácie komunikovať s tlačiarňou 114 Work with Documents and Photos skenovanie fotografie do 85

#### Ζ

zapojenie káblov 129, 131 zarovnanie tlačových kaziet 97 zaseknutý "banerový" papier 138 zaseknutý papier 151 zaseknutý papier v duplexnej jednotke 139 zaseknutý papier v podpornej jednotke papiera 137 zaseknutý papier v tlačiarni 137 záložka Enhancements farebný nádych 69 rozmazanie 68 sýtosť 69 výber farebného efektu 70 vylepšenie 69 zostrenie 68 záložka Quick Fixes používanie One-Click Auto Fix 68 záložka Scan Enhancements Brightness / Contrast 70 nastavenie Brightness / Contrast 70 nastavenie Despeckle 69 nastavenie Exposure 70 zdieľaná tlač metóda peer-to-peer 36 metóda point-and-print 36 zdieľanie tlačiarne vo Windows 34 zostrenie fotografie 68 získanie dokumentu pre tlač 132 zmena bezdrôtových nastavení po inštalácii 116 zmena hodnoty gamma fotografie alebo obrázka 69 zmena nastavení dočasných súborov 65 zmena nastavení knižnice 66 zmena nastavení prehľadávaných priečinkov 65 zmena nastavení prenosu 66 zmena nastavení skenovania 90 zmena nastavení zobrazenia e-mailu 92 zmena nastavenia dočasných súborov 65 zmena predvolených nastavení kopírovanie 82 skenovanie 90 zmena rozlíšenia/veľkosti fotografie 67 zmenšenie obrázka 78 znaky na výtlačku chýbajú alebo sú neočákavané 123

zobrazenie úloh 28 zobrazený stav pripravená alebo zaneprázdnená tlač 129 zoraďovanie kópií 80 zrušenie úloha skenovania 87 zrušenie tlačových úloh 48 zväčšenie obrázka 78